**BECKHOFF** New Automation Technology

## Dokumentation | DE

## EL2564, EL2564-0010

EtherCAT-Klemmen, 4-Kanal-LED-Ausgang, PWM, RGBW-LEDs

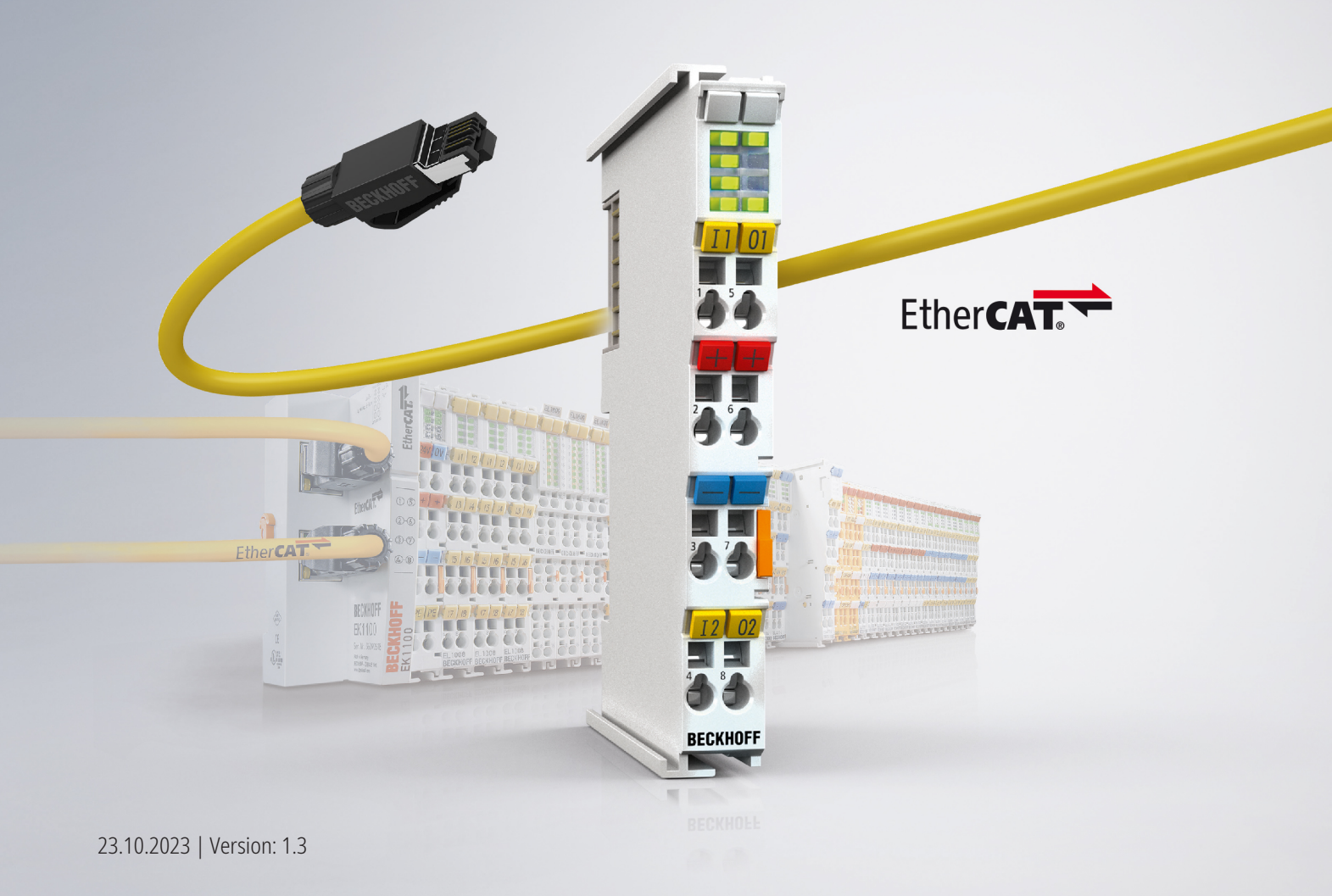

### Inhaltsverzeichnis

| 1 | Prod  | uktübersicht 4-Kanal-Ausgangsklemmen, PWM, RGBW   | . 5 |
|---|-------|---------------------------------------------------|-----|
| 2 | Vorw  | vort                                              | . 6 |
|   | 2.1   | Hinweise zur Dokumentation                        | . 6 |
|   | 2.2   | Wegweiser durch die Dokumentation                 | . 7 |
|   | 2.3   | Sicherheitshinweise                               | . 8 |
|   | 2.4   | Ausgabestände der Dokumentation                   | . 9 |
|   | 2.5   | Versionsidentifikation von EtherCAT-Geräten       | . 9 |
|   |       | 2.5.1 Allgemeine Hinweise zur Kennzeichnung       | . 9 |
|   |       | 2.5.2 Beckhoff Identification Code (BIC)          | 10  |
|   |       | 2.5.3 Elektronischer Zugriff auf den BIC (eBIC)   | 12  |
| 3 | EL25  | 64 - Produktbeschreibung                          | 14  |
|   | 3.1   | Einführung                                        | 14  |
|   | 3.2   | Technische Daten                                  | 15  |
|   | 3.3   | LEDs und Anschlussbelegung                        | 16  |
|   | 3.4   | EL2564 - Einsetzbare LEDs ("Common Anode")        | 18  |
|   | 3.5   | Start                                             | 18  |
| 4 | EL25  | 64-0010 - Produktbeschreibung                     | 19  |
|   | 4.1   | Einführung                                        | 19  |
|   | 4.2   | Technische Daten                                  | 20  |
|   | 4.3   | LEDs und Anschlussbelegung                        | 21  |
|   | 4.4   | EL2564-0010 - Einsetzbare LEDs ("Common Cathode") | 23  |
|   | 4.5   | Start                                             | 23  |
| 5 | Ähnli | iche Produkte                                     | 24  |
| 6 | Grun  | dlagen der LED-Technologie                        | 25  |
| - | 6.1   | Definition                                        | 25  |
|   | 6.2   | Aufbau                                            | 26  |
|   | 6.3   | Kennwerte                                         | 27  |
|   | 6.4   | Kennlinie                                         | 28  |
|   | 6.5   | Ansteuerung                                       | 29  |
|   | 6.6   | Betriebsarten                                     | 30  |
|   | 6.7   | Zusammenschalten mehrerer LEDs                    | 33  |
|   | 6.8   | Farben                                            | 33  |
|   | 6.9   | Typische Bauformen von mehrfarbigen LEDs          | 35  |
|   | 6.10  | Temperatur und Alterung                           | 37  |
| 7 | Grun  | dlagen der Kommunikation                          | 38  |
|   | 7.1   | EtherCAT-Grundlagen                               | 38  |
|   | 7.2   | EtherCAT-Verkabelung - Drahtgebunden              | 38  |
|   | 7.3   | Allgemeine Hinweise zur Watchdog-Einstellung      | 39  |
|   | 7.4   | EtherCAT State Machine                            | 41  |
|   | 7.5   | CoE-Interface                                     | 43  |
|   | 7.6   | Distributed Clock                                 | 48  |
| 8 | Mont  | age und Verdrahtung                               | 49  |

### BECKHOFF

|    | 8.1   | Hinweise  | e zum ESD-Schutz                                    | 49  |
|----|-------|-----------|-----------------------------------------------------|-----|
|    | 8.2   | Tragschi  | enenmontage                                         | 50  |
|    | 8.3   | Anschlus  | 3S                                                  | 52  |
|    |       | 8.3.1     | Anschlusstechnik                                    | 52  |
|    |       | 8.3.2     | Verdrahtung                                         | 55  |
|    |       | 8.3.3     | Schirmung                                           | 56  |
|    | 8.4   | Hinweis   | Spannungsversorgung                                 | 56  |
|    | 8.5   | Positioni | erung von passiven Klemmen                          | 57  |
|    | 8.6   | Entsorgu  | Ing                                                 | 57  |
| 9  | Inbet | riebnahm  | 10                                                  | 58  |
|    | 9.1   | TwinCAT   | ۲ Grundlagen                                        | 58  |
|    |       | 9.1.1     | TwinCAT Quickstart                                  | 58  |
|    |       | 9.1.2     | TwinCAT Entwicklungsumgebung                        | 84  |
|    | 9.2   | EL2564 ·  | - Schnellstart                                      | 125 |
|    | 9.3   | EL2564-   | 0010 - Schnellstart                                 | 126 |
|    | 9.4   | EL2564,   | EL2564-0010 - Einstellbare Parameter                | 127 |
|    | 9.5   | EL2564,   | EL2564-0010 - Prozessdaten                          | 130 |
|    |       | 9.5.1     | Prozessdatenübersicht                               | 130 |
|    |       | 9.5.2     | Prozessdatenvorauswahl                              | 133 |
|    | 9.6   | EL2564,   | EL2564-0010 - Objektbeschreibung und Parametrierung | 134 |
|    |       | 9.6.1     | Profilspezifische Objekt                            | 134 |
|    |       | 9.6.2     | Standardobjekte                                     | 136 |
|    | 9.7   | Allgemei  | ne Inbetriebnahmehinweise für einen EtherCAT Slave  | 144 |
| 10 | Anha  | ng        |                                                     | 152 |
|    | 10.1  | EtherCA   | T AL Status Codes                                   | 152 |
|    | 10.2  | Firmware  | e Kompatibilität                                    | 152 |
|    | 10.3  | Firmware  | e Update EL/ES/ELM/EM/EPxxxx                        | 152 |
|    |       | 10.3.1    | Gerätebeschreibung ESI-File/XML                     | 154 |
|    |       | 10.3.2    | Erläuterungen zur Firmware                          | 157 |
|    |       | 10.3.3    | Update Controller-Firmware *.efw                    | 158 |
|    |       | 10.3.4    | FPGA-Firmware *.rbf                                 | 160 |
|    |       | 10.3.5    | Gleichzeitiges Update mehrerer EtherCAT-Geräte      | 164 |
|    | 10.4  | Wiederh   | erstellen des Auslieferungszustandes                | 165 |
|    | 10.5  | Support   | und Service                                         | 166 |
|    |       |           |                                                     |     |

# 1 Produktübersicht 4-Kanal-Ausgangsklemmen, PWM, RGBW

EL2564 [▶ 14]4-kanalige LED-Ausgangsklemme, 5...48 V<sub>DC</sub>, 4 A, RGBW, Common AnodeEL2564-0010 [▶ 19]4-kanalige LED-Ausgangsklemme, 8...48 V<sub>DC</sub>, 3 A, RGBW, Common Cathode

### 2 Vorwort

### 2.1 Hinweise zur Dokumentation

### Zielgruppe

Diese Beschreibung wendet sich ausschließlich an ausgebildetes Fachpersonal der Steuerungs- und Automatisierungstechnik, das mit den geltenden nationalen Normen vertraut ist.

Zur Installation und Inbetriebnahme der Komponenten ist die Beachtung der Dokumentation und der nachfolgenden Hinweise und Erklärungen unbedingt notwendig.

Das Fachpersonal ist verpflichtet, stets die aktuell gültige Dokumentation zu verwenden.

Das Fachpersonal hat sicherzustellen, dass die Anwendung bzw. der Einsatz der beschriebenen Produkte alle Sicherheitsanforderungen, einschließlich sämtlicher anwendbaren Gesetze, Vorschriften, Bestimmungen und Normen erfüllt.

#### Disclaimer

Diese Dokumentation wurde sorgfältig erstellt. Die beschriebenen Produkte werden jedoch ständig weiterentwickelt.

Wir behalten uns das Recht vor, die Dokumentation jederzeit und ohne Ankündigung zu überarbeiten und zu ändern.

Aus den Angaben, Abbildungen und Beschreibungen in dieser Dokumentation können keine Ansprüche auf Änderung bereits gelieferter Produkte geltend gemacht werden.

### Marken

Beckhoff<sup>®</sup>, TwinCAT<sup>®</sup>, TwinCAT/BSD<sup>®</sup>, TC/BSD<sup>®</sup>, EtherCAT<sup>®</sup>, EtherCAT G<sup>®</sup>, EtherCAT G10<sup>®</sup>, EtherCAT P<sup>®</sup>, Safety over EtherCAT<sup>®</sup>, TwinSAFE<sup>®</sup>, XFC<sup>®</sup>, XTS<sup>®</sup> und XPlanar<sup>®</sup> sind eingetragene und lizenzierte Marken der Beckhoff Automation GmbH. Die Verwendung anderer in dieser Dokumentation enthaltenen Marken oder Kennzeichen durch Dritte kann zu einer Verletzung von Rechten der Inhaber der entsprechenden Bezeichnungen führen.

### Patente

Die EtherCAT-Technologie ist patentrechtlich geschützt, insbesondere durch folgende Anmeldungen und Patente: EP1590927, EP1789857, EP1456722, EP2137893, DE102015105702 mit den entsprechenden Anmeldungen und Eintragungen in verschiedenen anderen Ländern.

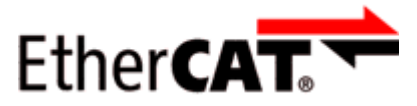

EtherCAT<sup>®</sup> ist eine eingetragene Marke und patentierte Technologie lizenziert durch die Beckhoff Automation GmbH, Deutschland.

### Copyright

© Beckhoff Automation GmbH & Co. KG, Deutschland.

Weitergabe sowie Vervielfältigung dieses Dokuments, Verwertung und Mitteilung seines Inhalts sind verboten, soweit nicht ausdrücklich gestattet.

Zuwiderhandlungen verpflichten zu Schadenersatz. Alle Rechte für den Fall der Patent-, Gebrauchsmusteroder Geschmacksmustereintragung vorbehalten.

### 2.2 Wegweiser durch die Dokumentation

### Weitere Bestandteile der Dokumentation

Diese Dokumentation beschreibt gerätespezifische Inhalte. Sie ist Bestandteil des modular aufgebauten Dokumentationskonzepts für Beckhoff I/O-Komponenten. Für den Einsatz und sicheren Betrieb des in dieser Dokumentation beschriebenen Gerätes / der in dieser Dokumentation beschriebenen Geräte werden zusätzliche, produktübergreifende Beschreibungen benötigt, die der folgenden Tabelle zu entnehmen sind.

| Titel                                     | Beschreibung                                                                    |
|-------------------------------------------|---------------------------------------------------------------------------------|
| EtherCAT System-Dokumentation (PDF)       | Systemübersicht                                                                 |
|                                           | EtherCAT-Grundlagen                                                             |
|                                           | Kabel-Redundanz                                                                 |
|                                           | Hot Connect                                                                     |
|                                           | <ul> <li>Konfiguration von EtherCAT-Geräten</li> </ul>                          |
| Infrastruktur für EtherCAT/Ethernet (PDF) | Technische Empfehlungen und Hinweise zur Auslegung,<br>Ausfertigung und Prüfung |
| Software-Deklarationen I/O (PDF)          | Open-Source-Software-Deklarationen für<br>Beckhoff-I/O-Komponenten              |

**HINWEIS** 

Die Dokumentationen können auf der Beckhoff-Homepage (<u>www.beckhoff.com</u>) eingesehen und heruntergeladen werden über:

- den Bereich "Dokumentation und Downloads" der jeweiligen Produktseite,
- den Downloadfinder,
- das **Beckhoff Information System**.

### 2.3 Sicherheitshinweise

### Sicherheitsbestimmungen

Beachten Sie die folgenden Sicherheitshinweise und Erklärungen! Produktspezifische Sicherheitshinweise finden Sie auf den folgenden Seiten oder in den Bereichen Montage, Verdrahtung, Inbetriebnahme usw.

#### Haftungsausschluss

Die gesamten Komponenten werden je nach Anwendungsbestimmungen in bestimmten Hard- und Software-Konfigurationen ausgeliefert. Änderungen der Hard- oder Software-Konfiguration, die über die dokumentierten Möglichkeiten hinausgehen, sind unzulässig und bewirken den Haftungsausschluss der Beckhoff Automation GmbH & Co. KG.

#### Qualifikation des Personals

Diese Beschreibung wendet sich ausschließlich an ausgebildetes Fachpersonal der Steuerungs-, Automatisierungs- und Antriebstechnik, das mit den geltenden Normen vertraut ist.

### Signalwörter

Im Folgenden werden die Signalwörter eingeordnet, die in der Dokumentation verwendet werden. Um Personen- und Sachschäden zu vermeiden, lesen und befolgen Sie die Sicherheits- und Warnhinweise.

### Warnungen vor Personenschäden

### ▲ GEFAHR

Es besteht eine Gefährdung mit hohem Risikograd, die den Tod oder eine schwere Verletzung zur Folge hat.

### **A WARNUNG**

Es besteht eine Gefährdung mit mittlerem Risikograd, die den Tod oder eine schwere Verletzung zur Folge haben kann.

### **⚠ VORSICHT**

Es besteht eine Gefährdung mit geringem Risikograd, die eine mittelschwere oder leichte Verletzung zur Folge haben kann.

#### Warnung vor Umwelt- oder Sachschäden

HINWEIS

Es besteht eine mögliche Schädigung für Umwelt, Geräte oder Daten.

#### Information zum Umgang mit dem Produkt

Diese Information beinhaltet z. B.: Handlungsempfehlungen, Hilfestellungen oder weiterführende Informationen zum Produkt.

### 2.4 Ausgabestände der Dokumentation

| Version | Kommentar                                                                        |
|---------|----------------------------------------------------------------------------------|
| 1.3     | Update Technische Daten                                                          |
|         | Update Kapitel "Schnellstart"                                                    |
|         | Update Struktur                                                                  |
| 1.2     | Kapitel "Produktübersicht 4-Kanal-Ausgangsklemmen, PWM, RGBW" hinzugefügt        |
|         | <ul> <li>Update Kapitel "Versionsidentifikation von EtherCAT-Geräten"</li> </ul> |
|         | EL2564-0010 hinzugefügt                                                          |
|         | Update Kapitel "Technische Daten"                                                |
|         | <ul> <li>Kapitel "Hinweis zur Spannungsversorgung" hinzugefügt</li> </ul>        |
|         | Update Revisionsstand                                                            |
|         | Update Struktur                                                                  |
| 1.1     | Korrektur Kapitel "Einsetzbare LEDs"                                             |
|         | Update Kapitel "Technische Daten"                                                |
| 1.0     | Erste Veröffentlichung                                                           |
| 0.1     | vorläufige Dokumentation für EL2564                                              |

### 2.5 Versionsidentifikation von EtherCAT-Geräten

### 2.5.1 Allgemeine Hinweise zur Kennzeichnung

### Bezeichnung

Ein Beckhoff EtherCAT-Gerät hat eine 14-stellige technische Bezeichnung, die sich zusammen setzt aus

- Familienschlüssel
- Тур
- Version
- Revision

| Beispiel         | Familie                               | Тур                            | Version             | Revision |
|------------------|---------------------------------------|--------------------------------|---------------------|----------|
| EL3314-0000-0016 | EL-Klemme                             | 3314                           | 0000                | 0016     |
|                  | 12 mm, nicht steckbare Anschlussebene | 4-kanalige Thermoelementklemme | Grundtyp            |          |
| ES3602-0010-0017 | ES-Klemme                             | 3602                           | 0010                | 0017     |
|                  | 12 mm, steckbare Anschlussebene       | 2-kanalige Spannungsmessung    | hochpräzise Version |          |
| CU2008-0000-0000 | CU-Gerät                              | 2008                           | 0000                | 0000     |
|                  |                                       | 8 Port FastEthernet Switch     | Grundtyp            |          |

#### Hinweise

- die oben genannten Elemente ergeben die **technische Bezeichnung**, im Folgenden wird das Beispiel EL3314-0000-0016 verwendet.
- Davon ist EL3314-0000 die Bestellbezeichnung, umgangssprachlich bei "-0000" dann oft nur EL3314 genannt. "-0016" ist die EtherCAT-Revision.
- Die Bestellbezeichnung setzt sich zusammen aus
  - Familienschlüssel (EL, EP, CU, ES, KL, CX, ...)
  - Typ (3314)
  - Version (-0000)
- Die Revision -0016 gibt den technischen Fortschritt wie z. B. Feature-Erweiterung in Bezug auf die EtherCAT Kommunikation wieder und wird von Beckhoff verwaltet.
   Prinzipiell kann ein Gerät mit höherer Revision ein Gerät mit niedrigerer Revision ersetzen, wenn nicht anders z. B. in der Dokumentation angegeben.
   Jeder Revision zugehörig und gleichbedeutend ist üblicherweise eine Beschreibung (ESI, EtherCAT

Slave Information) in Form einer XML-Datei, die zum Download auf der Beckhoff Webseite bereitsteht. Die Revision wird seit 2014/01 außen auf den IP20-Klemmen aufgebracht, siehe Abb. *"EL5021 EL-Klemme, Standard IP20-IO-Gerät mit Chargennummer und Revisionskennzeichnung (seit 2014/01)"*.

• Typ, Version und Revision werden als dezimale Zahlen gelesen, auch wenn sie technisch hexadezimal gespeichert werden.

### 2.5.2 Beckhoff Identification Code (BIC)

Der Beckhoff Identification Code (BIC) wird vermehrt auf Beckhoff-Produkten zur eindeutigen Identitätsbestimmung des Produkts aufgebracht. Der BIC ist als Data Matrix Code (DMC, Code-Schema ECC200) dargestellt, der Inhalt orientiert sich am ANSI-Standard MH10.8.2-2016.

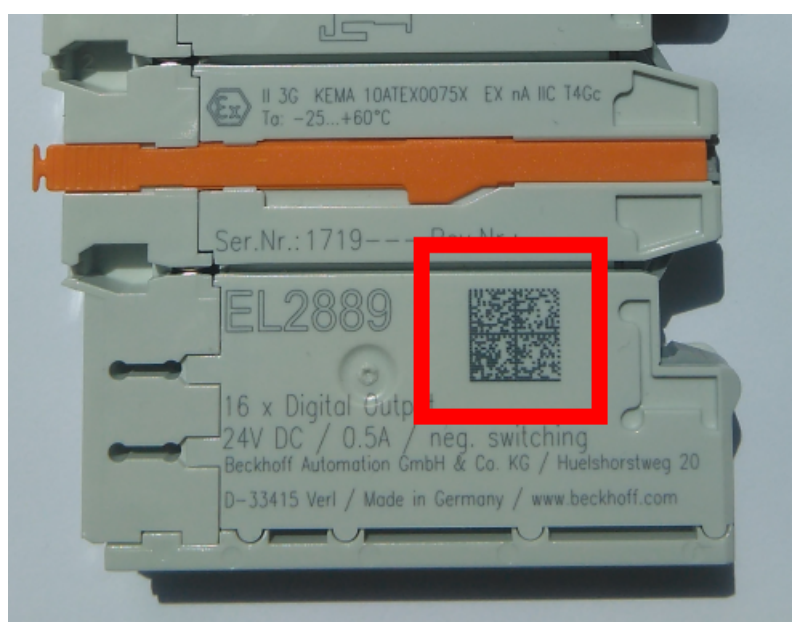

Abb. 1: BIC als Data Matrix Code (DMC, Code-Schema ECC200)

Die Einführung des BIC erfolgt schrittweise über alle Produktgruppen hinweg. Er ist je nach Produkt an folgenden Stellen zu finden:

- auf der Verpackungseinheit
- direkt auf dem Produkt (bei ausreichendem Platz)
- auf Verpackungseinheit und Produkt

Der BIC ist maschinenlesbar und enthält Informationen, die auch kundenseitig für Handling und Produktverwaltung genutzt werden können.

Jede Information ist anhand des so genannten Datenidentifikators (ANSI MH10.8.2-2016) eindeutig identifizierbar. Dem Datenidentifikator folgt eine Zeichenkette. Beide zusammen haben eine maximale Länge gemäß nachstehender Tabelle. Sind die Informationen kürzer, werden sie um Leerzeichen ergänzt.

Folgende Informationen sind möglich, die Positionen 1 bis 4 sind immer vorhanden, die weiteren je nach Produktfamilienbedarf:

| Pos-<br>Nr. | Art der Information                   | Erklärung                                                                                               | Dateniden-<br>tifikator | Anzahl Stellen inkl.<br>Datenidentifikator | Beispiel                |
|-------------|---------------------------------------|----------------------------------------------------------------------------------------------------|-------------------------|--------------------------------------------|-------------------------|
| 1           | Beckhoff-<br>Artikelnummer            | Beckhoff -<br>Artikelnummer                                                                             | 1P                      | 8                                          | 1P072222                |
| 2           | Beckhoff Traceability<br>Number (BTN) | Eindeutige<br>Seriennummer, Hinweis<br>s. u.                                                            | SBTN                    | 12                                         | SBTNk4p562d7            |
| 3           | Artikelbezeichnung                    | Beckhoff<br>Artikelbezeichnung, z. B.<br>EL1008                                                         | 1K                      | 32                                         | 1KEL1809                |
| 4           | Menge                                 | Menge in<br>Verpackungseinheit,<br>z. B. 1, 10…                                                         | Q                       | 6                                          | Q1                      |
| 5           | Chargennummer                         | Optional: Produktionsjahr<br>und -woche                                                                 | 2P                      | 14                                         | 2P401503180016          |
| 6           | ID-/Seriennummer                      | Optional: vorheriges<br>Seriennummer-System,<br>z. B. bei Safety-Produkten<br>oder kalibrierten Klemmen | 51S                     | 12                                         | <mark>51S</mark> 678294 |
| 7           | Variante                              | Optional:<br>Produktvarianten-Nummer<br>auf Basis von<br>Standardprodukten                              | 30P                     | 32                                         | 30PF971, 2*K183         |
|             |                                       |                                                                                                    |                         |                                            |                         |

Weitere Informationsarten und Datenidentifikatoren werden von Beckhoff verwendet und dienen internen Prozessen.

#### Aufbau des BIC

Beispiel einer zusammengesetzten Information aus den Positionen 1 bis 4 und dem o.a. Beispielwert in Position 6. Die Datenidentifikatoren sind in Fettschrift hervorgehoben:

1P072222SBTNk4p562d71KEL1809 Q1 51S678294

Entsprechend als DMC:

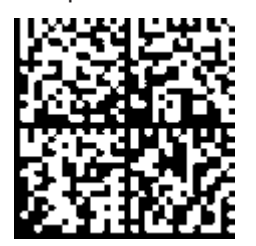

Abb. 2: Beispiel-DMC 1P072222SBTNk4p562d71KEL1809 Q1 51S678294

#### BTN

Ein wichtiger Bestandteil des BICs ist die Beckhoff Traceability Number (BTN, Pos.-Nr. 2). Die BTN ist eine eindeutige, aus acht Zeichen bestehende Seriennummer, die langfristig alle anderen Seriennummern-Systeme bei Beckhoff ersetzen wird (z. B. Chargenbezeichungen auf IO-Komponenten, bisheriger Seriennummernkreis für Safety-Produkte, etc.). Die BTN wird ebenfalls schrittweise eingeführt, somit kann es vorkommen, dass die BTN noch nicht im BIC codiert ist.

### HINWEIS

Diese Information wurde sorgfältig erstellt. Das beschriebene Verfahren wird jedoch ständig weiterentwickelt. Wir behalten uns das Recht vor, Verfahren und Dokumentation jederzeit und ohne Ankündigung zu überarbeiten und zu ändern. Aus den Angaben, Abbildungen und Beschreibungen in dieser Information können keine Ansprüche auf Änderung geltend gemacht werden.

### 2.5.3 Elektronischer Zugriff auf den BIC (eBIC)

### Elektronischer BIC (eBIC)

Der Beckhoff Identification Code (BIC) wird auf Beckhoff Produkten außen sichtbar aufgebracht. Er soll, wo möglich, auch elektronisch auslesbar sein.

Für die elektronische Auslesung ist die Schnittstelle entscheidend, über die das Produkt elektronisch angesprochen werden kann.

### K-Bus Geräte (IP20, IP67)

Für diese Geräte ist derzeit keine elektronische Speicherung und Auslesung geplant.

#### EtherCAT-Geräte (IP20, IP67)

Alle Beckhoff EtherCAT-Geräte haben ein sogenanntes ESI-EEPROM, dass die EtherCAT-Identität mit der Revision beinhaltet. Darin wird die EtherCAT-Slave-Information gespeichert, umgangssprachlich auch als ESI/XML-Konfigurationsdatei für den EtherCAT-Master bekannt. Zu den Zusammenhängen siehe die entsprechenden Kapitel im EtherCAT-Systemhandbuch (Link).

In das ESI-EEPROM wird durch Beckhoff auch die eBIC gespeichert. Die Einführung des eBIC in die Beckhoff IO Produktion (Klemmen, Box-Module) erfolgt ab 2020; Stand 2023 ist die Umsetzung weitgehend abgeschlossen.

Anwenderseitig ist die eBIC (wenn vorhanden) wie folgt elektronisch zugänglich:

- Bei allen EtherCAT-Geräten kann der EtherCAT Master (TwinCAT) den eBIC aus dem ESI-EEPROM auslesen
  - Ab TwinCAT 3.1 build 4024.11 kann der eBIC im Online-View angezeigt werden.
  - Dazu unter

| TwinCA | l Proje      | ct30 -            | ₽ X                                 |               |              |                                  |                              |                            |                                                                                                    |                                                                     |
|--------|--------------|-------------------|-------------------------------------|---------------|--------------|----------------------------------|------------------------------|----------------------------|----------------------------------------------------------------------------------------------------|---------------------------------------------------------------------|
| Gener  | al Ad        | apter             | EtherCAT Online                     | CoE -         | Online       |                                  |                              |                            |                                                                                                    |                                                                     |
| Netic  | d:           | 10                | 59.254.124.140.2.1                  |               |              | Advanced S                       | Settings                     |                            | Advanced Settings                                                                                                    |                                                                     |
|        |              |                   |                                     |               |              | Sync Unit As<br>Topolo           | signment<br>gy               |                            |                                                                                                    | 0000 Add     Show Change Counters     (State Changes / Not Present) |
| Fra    | me<br>O<br>O | Cmd<br>LWR<br>BRD | Addr<br>0x01000000<br>0x0000 0x0130 | Len<br>1<br>2 | WC<br>1<br>2 | Sync Unit<br><default></default> | Cycle (ms)<br>4.000<br>4.000 | Utilizatio<br>0.17<br>0.17 | Uragnosis     Online View     Online View     Online View     O022 Pegater Pretet     O032 Occupater Pretet     O030 Viscose Pretet     O030 Viscose Pretet     O100 Viscose Pretet     O100 Viscose     O100 Viscose Pretet     O100 Viscose Pretet     O100 Viscose Pretet     O100 Viscose Pretet     O100 Viscose     O100 Viscose Pretet     O100 Viscose     O100 Viscose | Show Production Info                                                |
|        |              |                   |                                     |               |              |                                  |                              |                            |                                                                                                    |                                                                     |

• Die BTN und Inhalte daraus werden dann angezeigt:

| G | General Adapter BitherCAT Online CoE-Online |                      |                                                    |                |                   |             |              |                                  |        |          |             |          |         |          |
|---|---------------------------------------------|----------------------|----------------------------------------------------|----------------|-------------------|-------------|--------------|----------------------------------|--------|----------|-------------|----------|---------|----------|
|   |                                             | _                    |                                                    |                |                   |             |              |                                  |        |          |             |          |         |          |
|   | No                                          | Addr                 | Name                                               | State          | CRC               | Fw          | Hw           | Production Data                  | ItemNo | BTN      | Description | Quantity | BatchNo | SerialNo |
|   | 1 1                                         | 1001                 | Term 1 (EK1100)                                    | OP             | 0.0               | 0           | 0            |                                  |        |          |             |          |         |          |
|   | 2                                           | 1002                 | Term 2 (EL1018)                                    | OP             | 0.0               | 0           | 0            | 2020 KW36 Fr                     | 072222 | k4p562d7 | EL1809      | 1        |         | 678294   |
|   | 3                                           | 1003                 | Term 3 (EL3204)                                    | OP             | 0.0               | 7           | 6            | 2012 KW24 Sa                     |        |          |             |          |         |          |
|   | - 4                                         | 1004                 | Term 4 (EL2004)                                    | OP             | 0.0               | 0           | 0            |                                  | 072223 | k4p562d7 | EL2004      | 1        |         | 678295   |
|   | 5                                           | 1005                 | Term 5 (EL1008)                                    | OP             | 0.0               | 0           | 0            |                                  |        |          |             |          |         |          |
|   | - 6                                         | 1006                 | Term 6 (EL2008)                                    | OP             | 0.0               | 0           | 12           | 2014 KW14 Mo                     |        |          |             |          |         |          |
|   | -].7                                        | 1007                 | Term 7 (EK1110)                                    | OP             | 0                 | 1           | 8            | 2012 KW25 Mo                     |        |          |             |          |         |          |
|   | ∎ 5<br>■ 6<br>■_7                           | 1005<br>1006<br>1007 | Tem 5 (EL1008)<br>Tem 6 (EL2008)<br>Tem 7 (EK1110) | OP<br>OP<br>OP | 0. 0<br>0. 0<br>0 | 0<br>0<br>1 | 0<br>12<br>8 | <br>2014 KW14 Mo<br>2012 KW25 Mo |        |          |             |          |         |          |

- Hinweis: ebenso können wie in der Abbildung zu sehen die seit 2012 programmierten Produktionsdaten HW-Stand, FW-Stand und Produktionsdatum per "Show Production Info" angezeigt werden.
- Zugriff aus der PLC: Ab TwinCAT 3.1. build 4024.24 stehen in der Tc2\_EtherCAT Library ab v3.3.19.0 die Funktionen *FB\_EcReadBIC* und *FB\_EcReadBTN* zum Einlesen in die PLC.
- Bei EtherCAT-Geräten mit CoE-Verzeichnis kann zusätzlich das Objekt 0x10E2:01 zur Anzeige der eigenen eBIC vorhanden sein, auch hierauf kann die PLC einfach zugreifen:

• Das Gerät muss zum Zugriff in PREOP/SAFEOP/OP sein:

| Ind | ex      | Name                                   | Flags | Value                         |    |                |
|-----|---------|----------------------------------------|-------|-------------------------------|----|----------------|
|     | 1000    | Device type                            | RO    | 0x015E1389 (22942601)         |    |                |
|     | 1008    | Device name                            | RO    | ELM3704-0000                  |    |                |
|     | 1009    | Hardware version                       | RO    | 00                            |    |                |
|     | 100A    | Software version                       | RO    | 01                            |    |                |
|     | 1008    | Bootloader version                     | RO    | J0.1.27.0                     |    |                |
| Ð   | 1011:0  | Restore default parameters             | RO    | >1<                           |    |                |
| •   | 1018:0  | Identity                               | RO    | >4<                           |    |                |
| 3   | 10E2:0  | Manufacturer-specific Identification C | RO    | >1<                           |    |                |
|     | 10E2:01 | SubIndex 001                           | RO    | 1P158442SBTN0008jekp1KELM3704 | Q1 | 2P482001000016 |
| •   | 10F0:0  | Backup parameter handling              | RO    | >1<                           |    |                |
| •   | 10F3:0  | Diagnosis History                      | RO    | >21 <                         |    |                |
|     | 10F8    | Actual Time Stamp                      | RO    | 0x170bfb277e                  |    |                |

- Das Objekt 0x10E2 wird in Bestandsprodukten vorrangig im Zuge einer notwendigen Firmware-Überarbeitung eingeführt.
- Ab TwinCAT 3.1. build 4024.24 stehen in der Tc2\_EtherCAT Library ab v3.3.19.0 die Funktionen *FB\_EcCoEReadBIC* und *FB\_EcCoEReadBTN* zum Einlesen in die PLC zur Verfügung
- Zur Verarbeitung der BIC/BTN Daten in der PLC stehen noch als Hilfsfunktionen ab TwinCAT 3.1 build 4024.24 in der *Tc2\_Utilities* zur Verfügung
  - F\_SplitBIC: Die Funktion zerlegt den Beckhoff Identification Code (BIC) sBICValue anhand von bekannten Kennungen in seine Bestandteile und liefert die erkannten Teil-Strings in einer Struktur ST\_SplittedBIC als Rückgabewert
  - · BIC\_TO\_BTN: Die Funktion extrahiert vom BIC die BTN und liefert diese als Rückgabewert
- Hinweis: bei elektronischer Weiterverarbeitung ist die BTN als String(8) zu behandeln, der Identifier "SBTN" ist nicht Teil der BTN.
- Technischer Hintergrund

Die neue BIC Information wird als Category zusätzlich bei der Geräteproduktion ins ESI-EEPROM geschrieben. Die Struktur des ESI-Inhalts ist durch ETG Spezifikationen weitgehend vorgegeben, demzufolge wird der zusätzliche herstellerspezifische Inhalt mithilfe einer Category nach ETG.2010 abgelegt. Durch die ID 03 ist für alle EtherCAT Master vorgegeben, dass sie im Updatefall diese Daten nicht überschreiben bzw. nach einem ESI-Update die Daten wiederherstellen sollen. Die Struktur folgt dem Inhalt des BIC, siehe dort. Damit ergibt sich ein Speicherbedarf von ca. 50..200 Byte im EEPROM.

- Sonderfälle
  - Sind mehrere ESC in einem Gerät verbaut die hierarchisch angeordnet sind, trägt nur der TopLevel ESC die eBIC Information.
  - Sind mehrere ESC in einem Gerät verbaut die nicht hierarchisch angeordnet sind, tragen alle ESC die eBIC Information gleich.
  - Besteht das Gerät aus mehreren Sub-Geräten mit eigener Identität, aber nur das TopLevel-Gerät ist über EtherCAT zugänglich, steht im CoE-Objekt-Verzeichnis 0x10E2:01 die eBIC des TopLevel-Geräts, in 0x10E2:nn folgen die eBIC der Sub-Geräte.

#### PROFIBUS-, PROFINET-, DeviceNet-Geräte usw.

Für diese Geräte ist derzeit keine elektronische Speicherung und Auslesung geplant.

### 3 EL2564 - Produktbeschreibung

### 3.1 Einführung

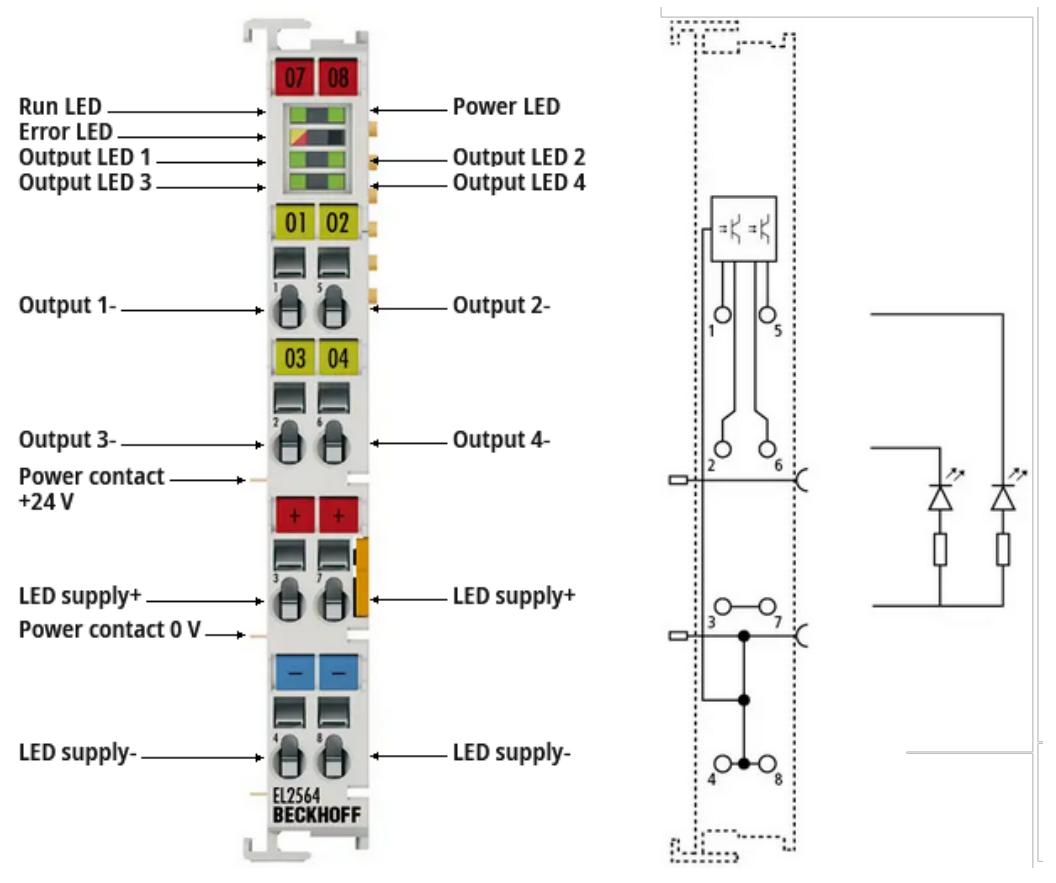

### EtherCAT-Klemme, 4-Kanal-Digital-Ausgang, PWM, 5...48 V<sub>DC</sub>, 4 A, Common-Anode-RGBW-LEDs,

Die digitale Ausgangsklemme EL2564 ermöglicht die Ansteuerung von LEDs über ein einstellbares (masseschaltendes) PWM-Signal. Mit vier Kanälen können Common-Anode-RGBW-LEDs angesteuert werden. Der Betrieb mit vier LEDs der gleichen Farbe ist mit der Klemme auch möglich. Die Klemme hat eine flexible Eingangsspannung von 5...48 V<sub>DC</sub>. Die Ausgangsspannung entspricht der Eingangsspannung.

Für den Betrieb von Multicolor-LEDs ist der Farbanteil pro Kanal einstellbar, über den das Tastverhältnis angepasst wird. Damit lassen sich beliebige Farbmischungen realisieren. Neben der Farbmischung pro Kanal ist auch die Einstellung der Gesamthelligkeit über alle Kanäle möglich.

Ein weiterer Parameter, der eingestellt werden kann, ist die Frequenz. Dadurch können in einem Bereich von 1...16000 Hz stroboskopische Effekte vermieden werden. Bei niedrigen Frequenzen sind sichtbare Blitze realisierbar.

### 3.2 Technische Daten

| Gerätefunktionen                      | EL2564                                                                |
|---------------------------------------|-----------------------------------------------------------------------|
| Anwendungsempfehlung                  | Allgemeinbeleuchtung, LED-Ansteuerung, Multicolor Common Anode-LEDs   |
| Anschlusstechnik                      | 2-Leiter                                                              |
| Anzahl der Ausgänge                   | 4                                                                     |
| Eingangsspannung U <sub>IN</sub>      | 548 V <sub>DC</sub>                                                   |
| Lastart                               | LED                                                                   |
| Besondere Merkmale                    | Einstellbare Werte:                                                   |
|                                       | Farbanteil pro Kanal (Tastverhältnis),                                |
|                                       | Lichtintensität/Helligkeit für alle Kanäle (Master Gain),             |
|                                       | Frequenz (zur Erzeugung von sichtbaren Blitzen bzw. Anti-Stroboskop), |
|                                       | Zeit zum Auf-/Abdimmen (Ramp Time),                                   |
|                                       | Skalierung des Ausgangs (Gamma),                                      |
|                                       | Verhalten bei einem Busfehler (Verhalten im Watchdog-Fall)            |
| Verpolungsschutz                      | -                                                                     |
| Kurzschlussfest                       | -                                                                     |
| Versorgung der internen<br>Elektronik | 24 V über die Powerkontakte                                           |

| LED-Ausgang                       | EL2564                                                                                                    |
|-----------------------------------|----------------------------------------------------------------------------------------------------|
| Ausgangsspannung U <sub>out</sub> | U <sub>IN</sub>                                                                                                    |
| Ausgangsstrom I <sub>out</sub>    | 4 A pro Kanal<br>Summenstrombegrenzung:                                                                                 |
|                                   | <ul> <li>10 A, wenn jeweils nur über einen Kontakt LED Versorgung+ und LED-Versorgung- eingespeist<br/>wird.</li> </ul> |
|                                   | • 16 A nur bei Einspeisung über jeweils zwei Kontakte LED-Versorgung+ und LED-Versorgung                                |
| Einschaltdauer (Duty Cycle)       | 0100 %                                                                                                    |
| Frequenz                          | 116000 Hz (Default: 5000 Hz)                                                                                            |

| Kommunikation      | EL2564                     |
|--------------------|----------------------------|
| Konfiguration      | via TwinCAT System Manager |
| Distributed Clocks | -                          |

| Allgemeine Daten        | EL2564                                          |
|-------------------------|-------------------------------------------------|
| Stromaufnahme E-Bus     | 70 mA typ.                                      |
| Gewicht                 | ca. 50 g                                        |
| Abmessungen (B x H x T) | ca. 15 mm x 100 mm x 70 mm (B angereiht: 12 mm) |
| Montage                 | auf 35 mm Tragschiene nach EN 60715             |
| Einbaulage              | beliebig                                        |

| Umgebungsbedingungen                                     | EL2564               |
|----------------------------------------------------------|----------------------|
| Zulässiger<br>Umgebungstemperaturbereich im<br>Betrieb   | 0°C +55°C            |
| Zulässiger<br>Umgebungstemperaturbereich<br>bei Lagerung | -25°C +85°C          |
| Zulässige relative Luftfeuchtigkeit                      | 95 %, keine Betauung |

| Normen und Zulassungen            | EL2564                           |
|-----------------------------------|----------------------------------|
| Vibrations- / Schockfestigkeit    | gemäß EN 60068-2-6/EN 60068-2-27 |
| EMV-Festigkeit / Aussendung       | gemäß EN 61000-6-2/EN 61000-6-4  |
| Schutzart                         | IP20                             |
| Zulassungen /<br>Kennzeichnungen* | CE, EAC, UKCA                    |

\*) Real zutreffende Zulassungen/Kennzeichnungen siehe seitliches Typenschild (Produktbeschriftung).

### 3.3 LEDs und Anschlussbelegung

### EL2564 - Anschlussbelegung

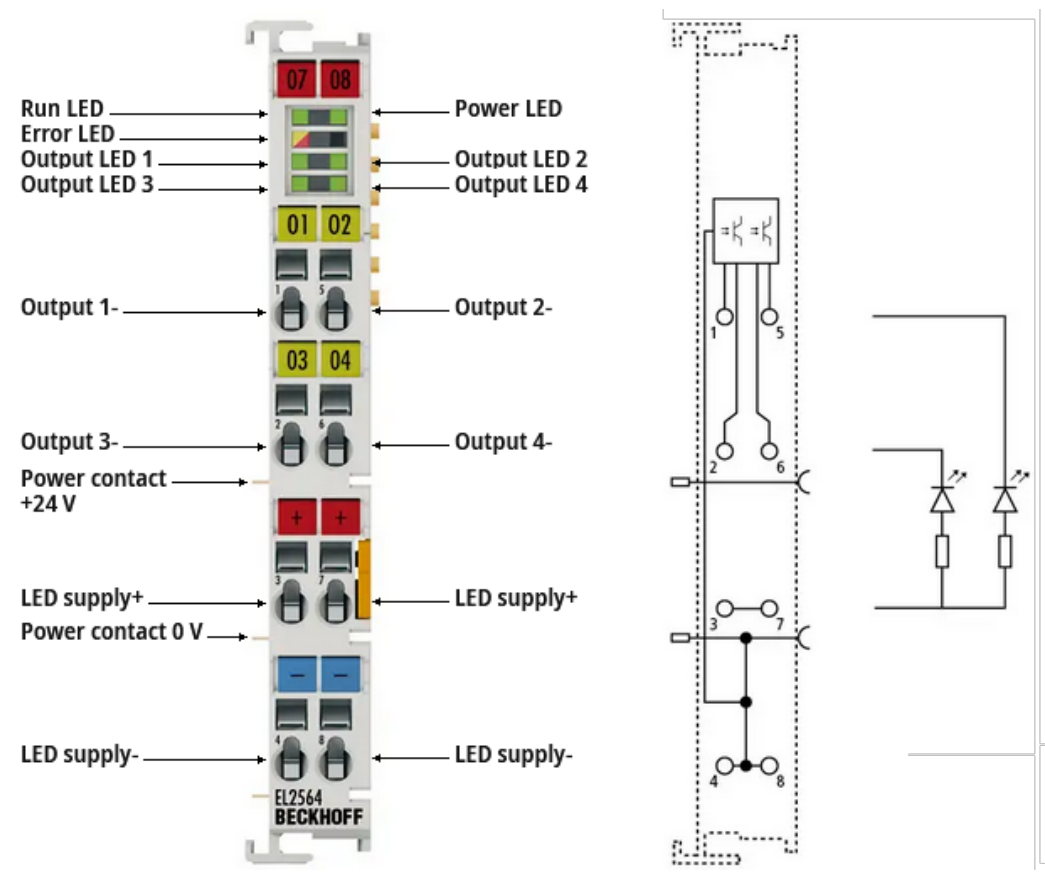

Abb. 3: EL2564 - Anschlussbelegung

| Klemmstelle | Nr. | Kommentar                                                                                     |
|-------------|-----|-----------------------------------------------------------------------------------------------|
| Output 1-   | 1   | Masseschaltender PWM Ausgang 1                                                                |
| Output 3-   | 2   | Masseschaltender PWM Ausgang 3                                                                |
| LED supply+ | 3   | 548 V Versorgungsspannung für die LEDs (diese Spannung versorgt nicht die interne Elektronik) |
| LED supply- | 4   | Masse der LED-Versorgungsspannung<br>(intern verbunden mit dem 0 V Powerkontakt)              |
| Output 2-   | 5   | Masseschaltender PWM Ausgang 2                                                                |
| Output 4-   | 6   | Masseschaltender PWM Ausgang 4                                                                |
| LED supply+ | 7   | 548 V Versorgungsspannung für die LEDs (diese Spannung versorgt nicht die interne Elektronik) |
| LED supply- | 8   | Masse der LED-Versorgungsspannung<br>(intern verbunden mit dem 0 V Powerkontakt)              |

### HINWEIS

|  | Hinweise zu Montage und Anschluss beachten                                                                                             |
|--|----------------------------------------------------------------------------------------------------|
|  | Beachten Sie die Angaben im Kapitel <u>"Montage und Verdrahtung [▶ 49]</u> " und die <u>Hinweise</u><br><u>zum Anschluss [▶ 125]</u> ! |

### **BECKHOFF**

### EL2564 - LEDs

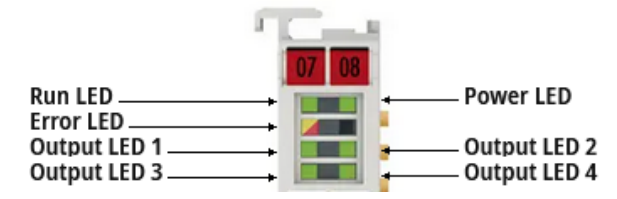

Abb. 4: EL2564 - LEDs

| LED       | Farbe | Bedeutung                                             |                                                                                                    |
|-----------|-------|-------------------------------------------------------|----------------------------------------------------------------------------------------------------|
| RUN       | grün  | Diese LED gibt den Betriebszustand der Klemme wieder: |                                                                                                    |
|           |       | aus                                                   | Zustand der EtherCAT State Machine: <b>INIT</b> = Initialisierung der Klemme                                                                                           |
|           |       | blinkend                                              | Zustand der EtherCAT State Machine: <b>PREOP</b> = Funktion für<br>Mailbox-Kommunikation und abweichende Standard-<br>Einstellungen gesetzt                            |
|           |       | Einzelblitz                                           | Zustand der EtherCAT State Machine: <b>SAFEOP</b> =<br>Überprüfung der Kanäle des Sync-Managers und der<br>Distributed Clocks.<br>Ausgänge bleiben im sicheren Zustand |
|           |       | an                                                    | Zustand der EtherCAT State Machine: <b>OP</b> = normaler<br>Betriebszustand; Mailbox- und Prozessdatenkommunikation<br>ist möglich                                     |
|           |       | flimmernd                                             | Zustand der EtherCAT State Machine: <b>BOOTSTRAP</b> =<br>Funktion für Firmware-Updates der Klemme                                                                     |
| POWER     | grün  | Die LED-Verso                                         | rgungsspannung ist im zulässigen Bereich.                                                                                                    |
| ERROR     | gelb  | Warnung                                               |                                                                                                    |
|           | rot   | Fehler                                                |                                                                                                    |
| OUTPUT 14 | grün  | Der LED-Ausga                                         | ang ist aktiv.                                                                                                    |

#### EL2564 - Einsetzbare LEDs ("Common Anode") 3.4

Die Klemme gibt die LED-Versorgungsspannung PWM-Moduliert aus. Der fließende Strom wird nicht von der Klemme begrenzt. Es ist also bei der Auswahl der LED bzw. des LED-Streifens darauf zu achten, dass entsprechende Vorwiderstände vorhanden sind oder eine anderweitige Strombegrenzung vorgeschaltet ist.

Die Klemme eignet sich vor allem für den Einsatz mehrfarbiger Beleuchtungen. Dabei werden mehrere unterschiedlich farbige LED Chips in einem Gehäuse verbaut. Standard-Kombinationen sind dabei zum Beispiel Rot, Grün und Blau (RGB – Red, Green, Blue). Für diese Kombination würden bei drei Kanäle der Klemme benötigt, für jede Farbe einer. Es gibt aber auch RGB-LEDs mit einem zusätzlichen Chip für Weiß, die sogenannten RGBW (Red, Green, Blue, White) LEDs, hierzu werden alle vier Kanäle der Klemme benötigt.

Neben den bunten LEDs gibt es auch sogenannte CCT (correlated color temperature) LEDs. Diese werden auch als "Dualweiß" oder "Tunable white" (Einstellbares weiß) bezeichnet. Dabei werden sowohl warmweiße, als auch kaltweiße LEDs miteinander verschaltet, um durch das Mischen der beiden Weißtöne eine bestimmte Farbtemperatur zu erreichen. Diese Funktion kann beispielweise eingesetzt werden, um den Verlauf der Lichtfarbe im Innenraum dem Sonnenlicht nachzuempfinden. Hierbei sind also zwei LED-Chips (Warmweiß, Kaltweiß) in einem Gehäuse verbaut. Es werden also pro CCT-LED oder CCT-LED-Streifen zwei Kanäle der Klemme benötigt.

RGB+CCT beschreibt eine Kombination aus den beschriebenen RGB und den CCT LEDs. Dabei werden fünf LED-Chips in einem Gehäuse vereint (Rot, Grün, Blau, Warmweiß, Kaltweiß). RGB+CCT LEDs benötigen zur Ansteuerung zwei Klemmen, da für die fünf verschiedenen Farben auch fünf Kanäle benötigt werden.

### Anschluss von "Common Anode"-LEDs an die EL2564

Bei allen Farbkombinationen ist darauf zu achten, dass die verwendete LED bzw. der verwendete LED-Streifen einen gemeinsamen Versorgungsanschluss (Anode) haben (sog. "Common Anode"-LEDs), da die EL2564 eine masseschaltende PWM-Klemme ist.

Ein beispielhafter Aufbau für einen RGB-Streifen, angeschlossen an die EL2564 ist in der folgenden Abbildung dargestellt.

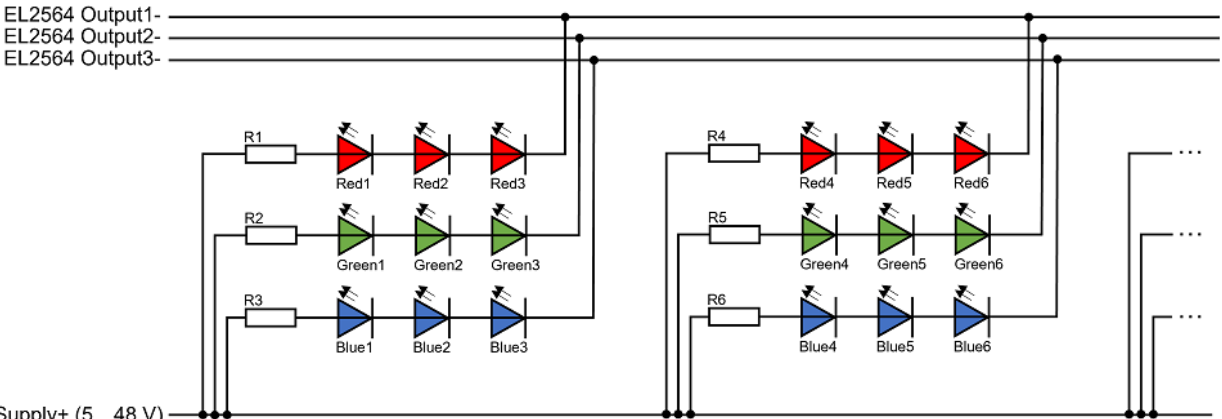

LED Supply+ (5...48 V)

Abb. 5: Beispiel für RGB-Streifen Anschluss an EL2564

Weitere allgemeine Informationen über LEDs finden Sie im Kapitel Grundlagen der LED-Technologie [ 25].

#### 3.5 Start

Zur Inbetriebsetzung:

- montieren Sie die Klemme wie im Kapitel Montage und Verdrahtung [▶ 49] beschrieben
- konfigurieren Sie die Klemme in TwinCAT wie im Kapitel Inbetriebnahme [> 58] beschrieben.

### BECKHOFF

### 4 EL2564-0010 - Produktbeschreibung

### 4.1 Einführung

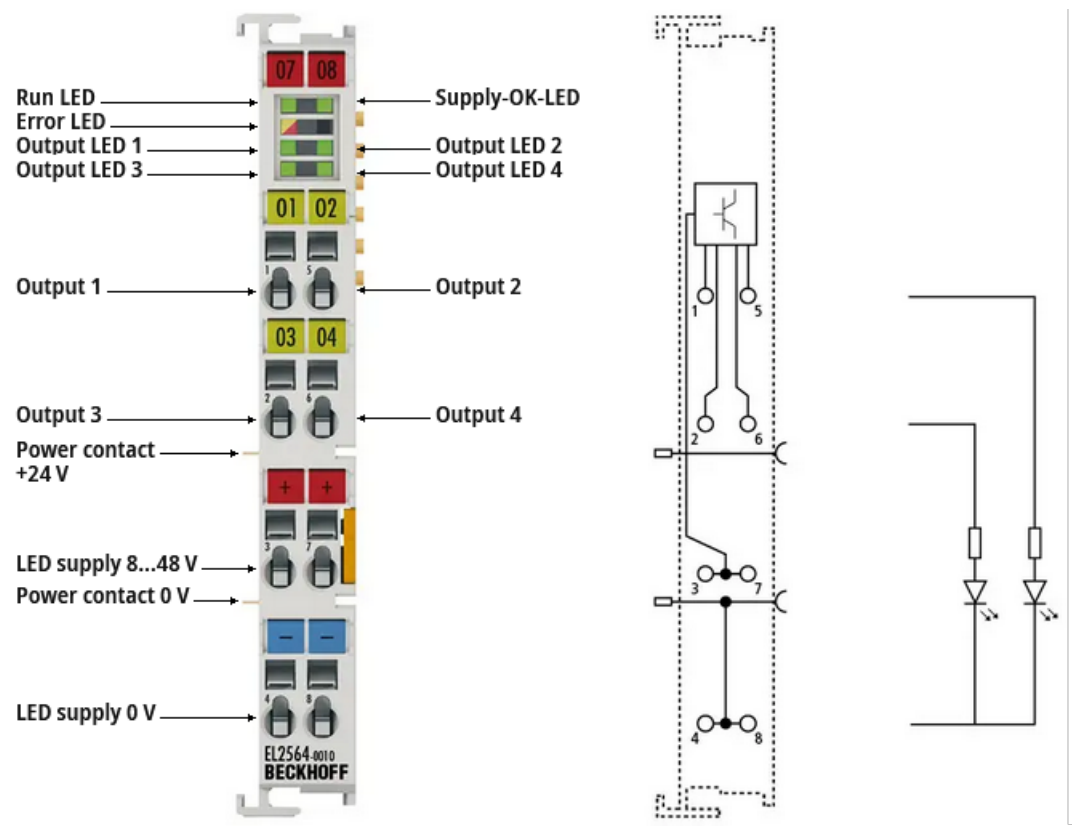

### EtherCAT-Klemme, 4-Kanal-Digital-Ausgang, PWM, 8...48 V<sub>DC</sub>, 3 A, Common-Cathode-RGBW-LEDs

Die digitale Ausgangsklemme EL2564-0010 ermöglicht die Ansteuerung von LEDs über ein einstellbares PWM-Signal. Mit vier Kanälen können Common-Cathode-RGBW-LEDs angesteuert werden. Zudem ist der Betrieb mit vier LEDs der gleichen Farbe mit der Klemme möglich. Die Klemme hat eine flexible Eingangsspannung von 8...48 V<sub>DC</sub>. Die Ausgangsspannung entspricht der Eingangsspannung.

Für den Betrieb von Multicolor-LEDs ist der Farbanteil pro Kanal einstellbar, über den das Tastverhältnis angepasst wird. Damit lassen sich beliebige Farbmischungen realisieren. Neben der Farbmischung pro Kanal ist auch die Einstellung der Gesamthelligkeit über alle Kanäle möglich.

Ein weiterer Parameter, der eingestellt werden kann, ist die Frequenz. Dadurch können in einem Bereich von 1...16000 Hz stroboskopische Effekte vermieden werden. Bei niedrigen Frequenzen sind sichtbare Blitze realisierbar.

### 4.2 Technische Daten

| Gerätefunktionen                      | EL2564-0010                                                           |  |
|---------------------------------------|-----------------------------------------------------------------------|--|
| Anwendungsempfehlung                  | Allgemeinbeleuchtung, LED-Ansteuerung, Multicolor Common-Cathode-LEDs |  |
| Anschlusstechnik                      | 2-Leiter                                                              |  |
| Anzahl der Ausgänge                   | 4                                                                     |  |
| Eingangsspannung U <sub>IN</sub>      | 848 V <sub>DC</sub>                                                   |  |
| Lastart                               | LED                                                                   |  |
| Besondere Merkmale                    | Einstellbare Werte:                                                   |  |
|                                       | Farbanteil pro Kanal (Tastverhältnis),                                |  |
|                                       | Lichtintensität/Helligkeit für alle Kanäle (Master Gain),             |  |
|                                       | Frequenz (zur Erzeugung von sichtbaren Blitzen bzw. Anti-Stroboskop), |  |
|                                       | Zeit zum Auf-/Abdimmen (Ramp Time),                                   |  |
|                                       | Skalierung des Ausgangs (Gamma),                                      |  |
|                                       | Verhalten bei einem Busfehler (Verhalten im Watchdog-Fall)            |  |
| Verpolungsschutz                      | -                                                                     |  |
| Kurzschlussfest                       | -                                                                     |  |
| Versorgung der internen<br>Elektronik | 24 V über die Powerkontakte                                           |  |

| LED-Ausgang                       | EL2564-0010                                                                                                    |
|-----------------------------------|----------------------------------------------------------------------------------------------------|
| Ausgangsspannung U <sub>out</sub> | U <sub>IN</sub>                                                                                                    |
| Ausgangsstrom I <sub>out</sub>    | 3 A pro Kanal<br>Summenstrombegrenzung:                                                                                 |
|                                   | <ul> <li>10 A, wenn nur über jeweils einen Kontakt LED-Versorgung+ und LED-Versorgung- eingespeist<br/>wird.</li> </ul> |
|                                   | • 12 A nur bei Einspeisung über jeweils zwei Kontakte LED-Versorgung+ und LED-Versorgung                                |
| Einschaltdauer (Duty Cycle)       | 0100 %                                                                                                    |
| Frequenz                          | 116000 Hz (Default: 5000 Hz)                                                                                            |

| Kommunikation      | EL2564-0010                |
|--------------------|----------------------------|
| Konfiguration      | via TwinCAT System Manager |
| Distributed Clocks | -                          |

| Allgemeine Daten        | EL2564-0010                                     |
|-------------------------|-------------------------------------------------|
| Stromaufnahme E-Bus     | 70 mA typ.                                      |
| Gewicht                 | ca. 50 g                                        |
| Abmessungen (B x H x T) | ca. 15 mm x 100 mm x 70 mm (B angereiht: 12 mm) |
| Montage                 | auf 35 mm Tragschiene nach EN 60715             |
| Einbaulage              | beliebig                                        |

| Umgebungsbedingungen                                     | EL2564-0010          |
|----------------------------------------------------------|----------------------|
| Zulässiger<br>Umgebungstemperaturbereich im<br>Betrieb   | 0°C +55°C            |
| Zulässiger<br>Umgebungstemperaturbereich<br>bei Lagerung | -25°C +85°C          |
| Zulässige relative Luftfeuchtigkeit                      | 95 %, keine Betauung |

| Normen und Zulassungen            | EL2564-0010                      |
|-----------------------------------|----------------------------------|
| Vibrations- / Schockfestigkeit    | gemäß EN 60068-2-6/EN 60068-2-27 |
| EMV-Festigkeit / Aussendung       | gemäß EN 61000-6-2/EN 61000-6-4  |
| Schutzart                         | IP20                             |
| Zulassungen /<br>Kennzeichnungen* | CE, EAC, UKCA                    |

\*) Real zutreffende Zulassungen/Kennzeichnungen siehe seitliches Typenschild (Produktbeschriftung).

### 4.3 LEDs und Anschlussbelegung

### EL2564-0010 - Anschlussbelegung

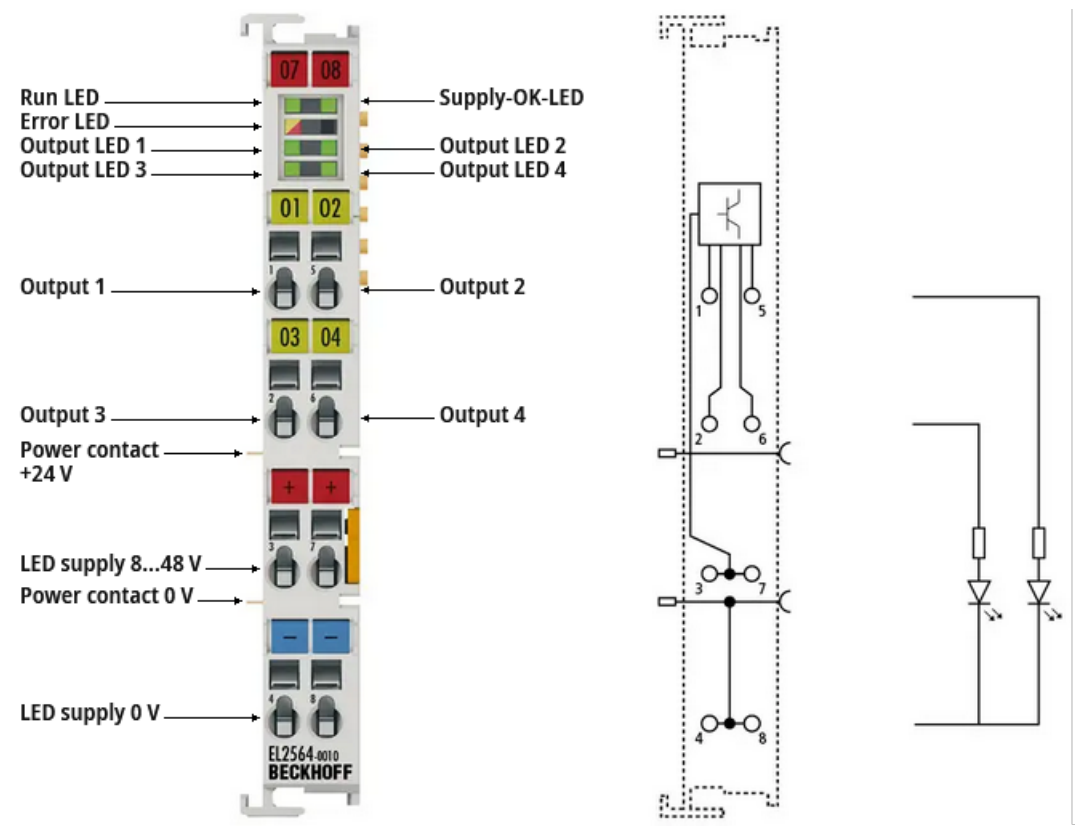

Abb. 6: EL2564-0010 - Anschlussbelegung

| Klemmstelle      | Nr. | Kommentar                                                                                         |  |  |
|------------------|-----|---------------------------------------------------------------------------------------------------|--|--|
| Output 1         | 1   | PWM Ausgang 1                                                                                     |  |  |
| Output 3         | 2   | PWM Ausgang 3                                                                                     |  |  |
| LED supply 848 V | 3   | 848 V Versorgungsspannung für die LEDs (diese Spannung versorgt nicht die interne Elektronik)     |  |  |
| LED supply 0 V   | 4   | Masse der LED-Versorgungsspannung<br>(intern verbunden mit dem 0 V Powerkontakt)                  |  |  |
| Output 2         | 5   | PWM Ausgang 2                                                                                     |  |  |
| Output 4         | 6   | PWM Ausgang 4                                                                                     |  |  |
| LED supply 848 V | 7   | 8…48 V Versorgungsspannung für die LEDs<br>(diese Spannung versorgt nicht die interne Elektronik) |  |  |
| LED supply 0 V   | 8   | Masse der LED-Versorgungsspannung<br>(intern verbunden mit dem 0 V Powerkontakt)                  |  |  |

### HINWEIS

Hinweise zu Montage und Anschluss beachten

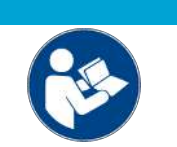

Beachten Sie die Angaben im Kapitel "<u>Montage und Verdrahtung [▶ 49]</u>" und die <u>Hinweise</u> <u>zum Anschluss [▶ 126]</u>!

### EL2564-0010 - LEDs

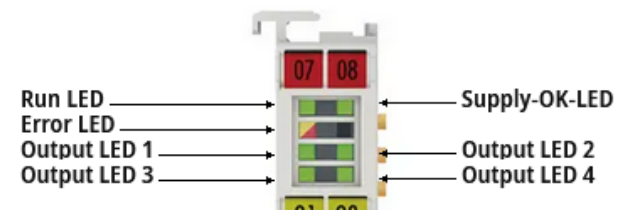

Abb. 7: EL2564-0010 - LEDs

| LED       | Farbe | Bedeutung                                              |                                                                                                    |  |  |
|-----------|-------|--------------------------------------------------------|----------------------------------------------------------------------------------------------------|--|--|
| RUN       | grün  | Diese LED gibt den Betriebszustand der Klemme wieder:  |                                                                                                    |  |  |
|           |       | aus                                                    | Zustand der EtherCAT State Machine: <b>INIT</b> = Initialisierung der Klemme                                                                                           |  |  |
|           |       | blinkend                                               | Zustand der EtherCAT State Machine: <b>PREOP</b> = Funktion fü<br>Mailbox-Kommunikation und abweichende Standard-<br>Einstellungen gesetzt                             |  |  |
|           |       | Einzelblitz                                            | Zustand der EtherCAT State Machine: <b>SAFEOP</b> =<br>Überprüfung der Kanäle des Sync-Managers und der<br>Distributed Clocks.<br>Ausgänge bleiben im sicheren Zustand |  |  |
|           |       | an                                                     | Zustand der EtherCAT State Machine: <b>OP</b> = normaler<br>Betriebszustand; Mailbox- und Prozessdatenkommunikatio<br>ist möglich                                      |  |  |
|           |       | flimmernd                                              | Zustand der EtherCAT State Machine: <b>BOOTSTRAP</b> =<br>Funktion für Firmware-Updates der Klemme                                                                     |  |  |
| Supply-OK | grün  | Die LED-Versorgungsspannung ist im zulässigen Bereich. |                                                                                                    |  |  |
| ERROR     | gelb  | Warnung                                                |                                                                                                    |  |  |
|           | rot   | Fehler                                                 |                                                                                                    |  |  |
| OUTPUT 14 | grün  | Der LED-Ausgang ist aktiv.                             |                                                                                                    |  |  |

### 4.4 EL2564-0010 - Einsetzbare LEDs ("Common Cathode")

Die Klemme gibt die LED-Versorgungsspannung PWM-Moduliert aus. Der fließende Strom wird nicht von der Klemme begrenzt. Es ist also bei der Auswahl der LED bzw. des LED-Streifens darauf zu achten, dass entsprechende Vorwiderstände vorhanden sind oder eine anderweitige Strombegrenzung vorgeschaltet ist.

Die Klemme eignet sich vor allem für den Einsatz mehrfarbiger Beleuchtungen. Dabei werden mehrere unterschiedlich farbige LED Chips in einem Gehäuse verbaut. Standard-Kombinationen sind dabei zum Beispiel Rot, Grün und Blau (RGB – Red, Green, Blue). Für diese Kombination würden bei drei Kanäle der Klemme benötigt, für jede Farbe einer. Es gibt aber auch RGB-LEDs mit einem zusätzlichen Chip für Weiß, die sogenannten RGBW (Red, Green, Blue, White) LEDs, hierzu werden alle vier Kanäle der Klemme benötigt.

Neben den bunten LEDs gibt es auch sogenannte CCT (correlated color temperature) LEDs. Diese werden auch als "Dualweiß" oder "Tunable white" (Einstellbares weiß) bezeichnet. Dabei werden sowohl warmweiße, als auch kaltweiße LEDs miteinander verschaltet, um durch das Mischen der beiden Weißtöne eine bestimmte Farbtemperatur zu erreichen. Diese Funktion kann beispielweise eingesetzt werden, um den Verlauf der Lichtfarbe im Innenraum dem Sonnenlicht nachzuempfinden. Hierbei sind also zwei LED-Chips (Warmweiß, Kaltweiß) in einem Gehäuse verbaut. Es werden also pro CCT-LED oder CCT-LED-Streifen zwei Kanäle der Klemme benötigt.

RGB+CCT beschreibt eine Kombination aus den beschriebenen RGB und den CCT LEDs. Dabei werden fünf LED-Chips in einem Gehäuse vereint (Rot, Grün, Blau, Warmweiß, Kaltweiß). RGB+CCT LEDs benötigen zur Ansteuerung zwei Klemmen, da für die fünf verschiedenen Farben auch fünf Kanäle benötigt werden.

### EL2564-0010 – Anschluss von "Common Cathode"-LEDs

Die EL2564-0010 hingegen kann für LEDs mit einem gemeinsamen Masseanschluss (Kathode) verwendet werden (sog. "Common Cathode"-LEDs).

Der Aufbau mit RGB-Steifen vom Typ "Common-Cathode" an der EL2564-0010 ist in der folgenden Abbildung dargestellt.

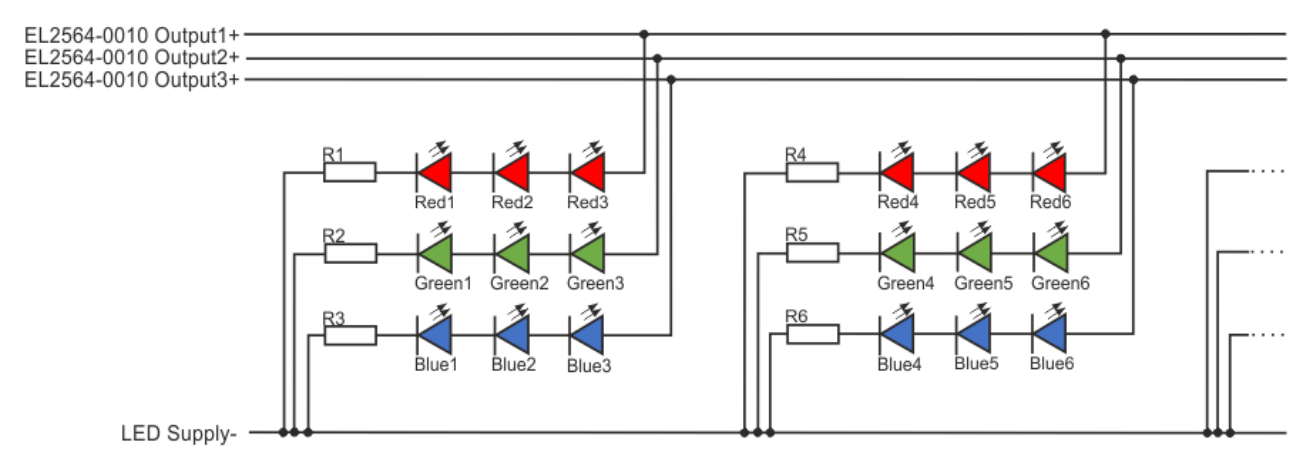

Abb. 8: Beispiel für RGB-Streifen vom Typ "Common Cathode" Anschluss an EL2564-0010

Weitere allgemeine Informationen über LEDs finden Sie im Kapitel Grundlagen der LED-Technologie [> 25].

### 4.5 Start

Zur Inbetriebsetzung:

- montieren Sie die Klemme wie im Kapitel Montage und Verdrahtung [) 49] beschrieben
- konfigurieren Sie die Klemme in TwinCAT wie im Kapitel Inbetriebnahme [▶ 58] beschrieben.

## 5 Ähnliche Produkte

Die nachfolgende Tabelle soll einen schnellen Überblick über die verfügbaren Beckhoff EtherCAT-Geräte zur Ansteuerung von LEDs liefern. Die Werte sind ggf. verkürzte Auszüge aus der jeweiligen Dokumentation, welche maßgeblich und zur detaillierten Analyse erforderlich ist.

Stand 2023/05, eine aktuellere Übersicht finden sie über den Produktfinder auf der Beckhoff Homepage.

### 4-Kanal-LED-Ausgang

| EJ2564                | EtherCAT-Steckmodul                | $548 V_{DC}$ ,                                   | 4 A,         | RGBW, Common-Anode                         |
|-----------------------|------------------------------------|--------------------------------------------------|--------------|--------------------------------------------|
| EL2564<br>EL2564-0010 | EtherCAT-Klemme<br>EtherCAT-Klemme | 5 48 V <sub>DC</sub> ,<br>8 48 V <sub>DC</sub> , | 4 A,<br>3 A, | RGBW, Common-Anode<br>RGBW, Common-Cathode |
| EL2574                | EtherCAT-Klemme                    |                                                  |              | Pixel-LED                                  |
| 1-Kanal-LED-Ausga     | ng                                 |                                                  |              |                                            |
| EL2595                | EtherCAT-Klemme                    | 48 V <sub>DC</sub> ,                             | 0,7 A        |                                            |
| EL2596<br>EL2596-0010 | EtherCAT-Klemme<br>EtherCAT-Klemme | 24 V <sub>DC</sub> ,<br>48 V <sub>DC</sub> ,     | 3 A<br>3 A   |                                            |

### 6 Grundlagen der LED-Technologie

Im Folgenden werden einige grundsätzliche Informationen zum Technologiebereich Leuchtdioden (LEDs) gegeben. Diese sind von allgemeiner Natur, prüfen Sie, inwieweit diese Hinweise auf Ihre Applikation zutreffen.

### 6.1 Definition

Eine LED (von engl. Light Emitting Diode, Leuchtdiode) wandelt elektrische Energie in Licht um. Eine LED besteht aus einem Halbleiter-PN-Übergang. Wie bei einer klassischen Halbleiterdiode gibt es bei einer LED eine Sperr- und eine Durchlassrichtung. Bei Anlegen einer Spannung in Durchlassrichtung rekombinieren überschüssige Elektronen im Halbleiter mit den Elektronenlöchern. Die LED wird leitend und es wird Energie in Form von Licht abgegeben. Die Energie, und damit auch die Lichtfarbe, sind abhängig vom verwendeten Halbleitermaterial.

Das elektrische Schaltzeichen einer LED zeigt eine Diode mit zwei Pfeilen. Diese Pfeile symbolisieren das emittierte Licht.

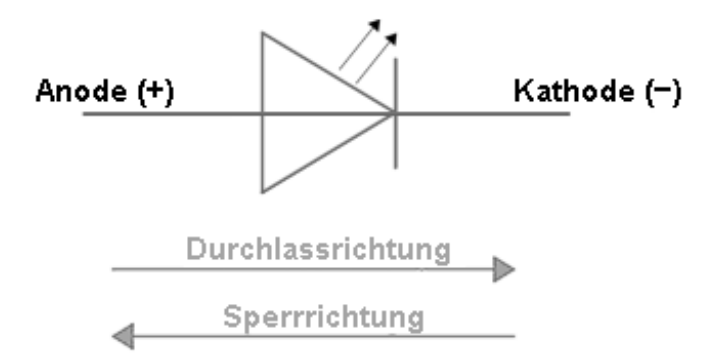

Abb. 9: Schaltzeichen einer LED

### 6.2 Aufbau

Einfache Standard-LEDs bestehen in der Regel aus einem LED-Chip, einem Reflektor mit Kontakt zur Kathode (-), einem Golddraht als Kontakt zur Anode (+) und einer Kunststoff-Linse.

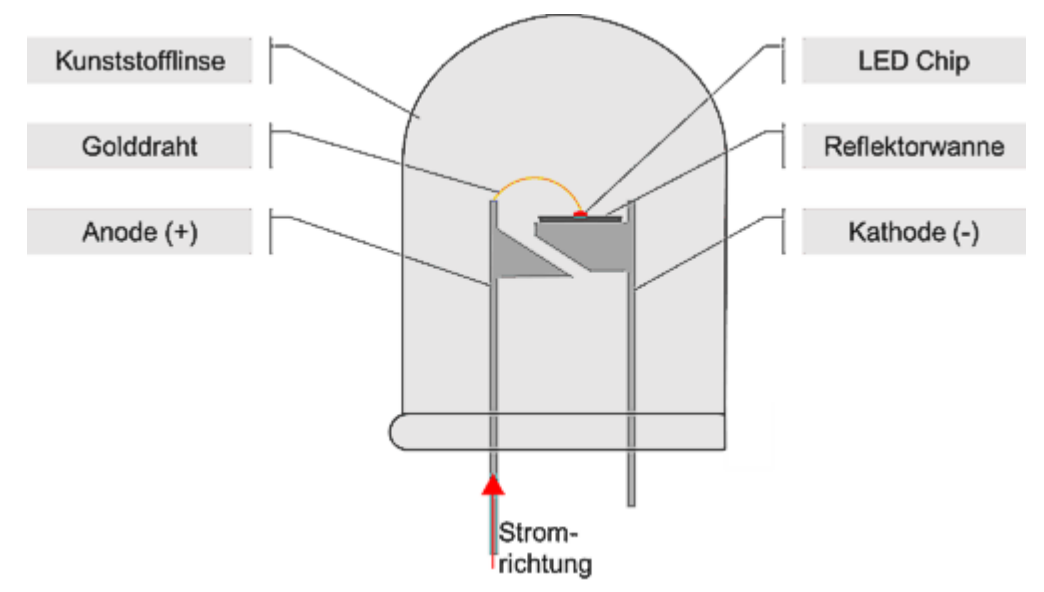

Abb. 10: Klassischer Aufbau einer einfarbigen LED

Der oben gezeigte Aufbau ist jedoch nur beispielhaft. Neben dem gezeigten Aufbau gibt es auch LEDs in beispielsweise Hochleistungsvarianten oder in SMD Ausführung.

Der LED-Chip besteht prinzipiell aus zwei Schichten. Die eine Schicht hat einen Elektronenüberschuss (n-Dotierung). Die zweite, p-dotierte Schicht, hat dagegen einen Mangel an Elektronen, es ist eine Überzahl an Elektronenlöchern vorhanden. Diese unterschiedliche Ladungsverteilung wird durch die gezielte Verunreinigung (Dotierung) des reinen Halbleitermaterials erreicht. Dabei werden andere Atome, wie z. B. Bor oder Silizium zu dem Halbleitermaterial gegeben. Die folgende Abbildung zeigt diesen vereinfachten Aufbau eines LED-Chips. Das emittierte Licht wird erst durch einen Reflektor oder eine Linse gerichtet.

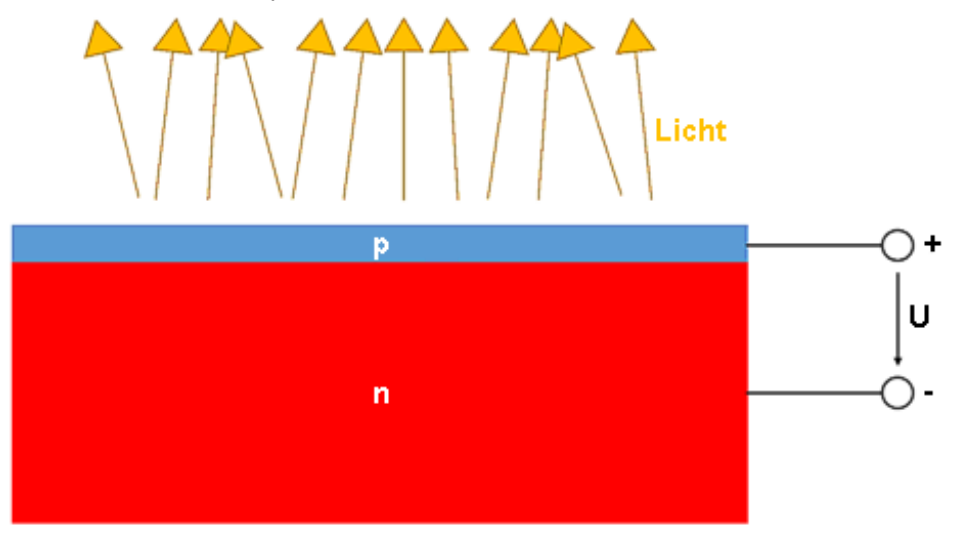

Abb. 11: Beispielhafter Aufbau eines LED Chips

### 6.3 Kennwerte

### Vorwärtsstrom I<sub>F</sub> [mA]

Der Vorwärtsstrom einer LED ist der Strom, der über die Leitungen der LED in Durchlassrichtung von der Anode (+) zur Kathode (-) fließt. Bei dem Maximalwert des Vorwärtsstroms kann noch unterschieden werden zwischen dem maximalen Vorwärtsstrom im Dauerlichtbetrieb oder im Impulsbetrieb. Der maximale Vorwärtsstrom ist im Impulsbetrieb in der Regel höher als im Dauerlichtbetrieb.

### Nennstrom I<sub>N</sub> [mA]

Wenn die LED mit einem Vorwärtsstrom in Höhe des Nennstroms betrieben wird, hat die LED ihre im Datenblatt spezifizierten Eigenschaften, wie z. B. die Nennhelligkeit. Bei einem Betrieb mit  $I_F > I_N$  sinkt die Lebensdauer der LED, da das zu erhöhter Wärmeentwicklung führt. Übliche Nennströme für LEDs sind 20 mA, 350 mA und 1000 mA.

### Durchlassspannung U<sub>D</sub> [V]

Die Durchlassspannung gibt die Höhe der elektrischen Spannung an, die erforderlich ist, damit die LED leitend wird. Wenn die Durchlassspannung zwischen Anode (+) und Kathode (-) anliegt, fließt ein Strom in Durchlassrichtung durch die LED. Die Höhe der Durchlassspannung ist bei einer einzelnen LED abhängig vom Halbleitermaterial. Typische Werte für die Durchlassspannung verschiedener LEDs sind z. B. 1,6 V für rot und 2,6 V für blau emittierende LEDs (siehe Farben [▶ 33]).

#### Vorwärtsspannung U<sub>F</sub> [V]

Die Vorwärtsspannung einer LED ist die Spannung, die in Durchlassrichtung zwischen der Anode (+) zur Kathode (-) anliegt. Die Vorwärtsspannung ist abhängig vom Vorwärtsstrom  $U_F = f(I_F)$ . Diese Abhängigkeit ist stark nichtlinear. Beispielhaft ist eine Beziehung von  $U_F$  und  $I_F$  im Kapitel Kennlinie [ $\blacktriangleright$  28] dargestellt.

#### Sperrspannung U<sub>R</sub> [V]

Als Sperrspannung wird die elektrische Spannung bezeichnet, die in Sperrrichtung an der LED anliegt. Im Datenblatt ist häufig die maximale Sperrspannung angegeben. Diese maximale Sperrspannung darf nicht überschritten werden, da es sonst zur Zerstörung der LED kommt. Ein typischer Wert für Sperrspannungen von LEDs ist 5 V.

#### Typ. Wellenlänge λ [nm]

Die typische Wellenlänge ist die Wellenlänge des emittierten Lichts bei Nennstrom.

### 6.4 Kennlinie

Die Kennlinie einer LED ist stark nichtlinear. Ohne Anlegen einer äußeren Spannung ist eine LED nichtleitend. Erst wenn die angelegte Vorwärtsspannung U<sub>F</sub> mindestens so groß ist wie die Durchlassspannung U<sub>D</sub> und so die Bandlücke von den Elektronen überwunden wird, beginnt die LED zu leiten. Der Vorwärtsstroms ist dabei nicht proportional zur angelegten Vorwärtsspannung. Eine kleine Spannungsänderung kann eine große Stromänderung bewirken. Eine kleine Spannungsänderung führt, aufgrund der Proportionalität von Lichtstrom und Stromstärke, zu einer starken Änderung der Lichtemission. Das bedeutet, dass LEDs in der Regel nur mit einer Strombegrenzung in beliebiger Form betrieben werden dürfen, da sonst bereits bei geringen Schwankungen der anliegenden Spannung die LED zerstört werden kann.

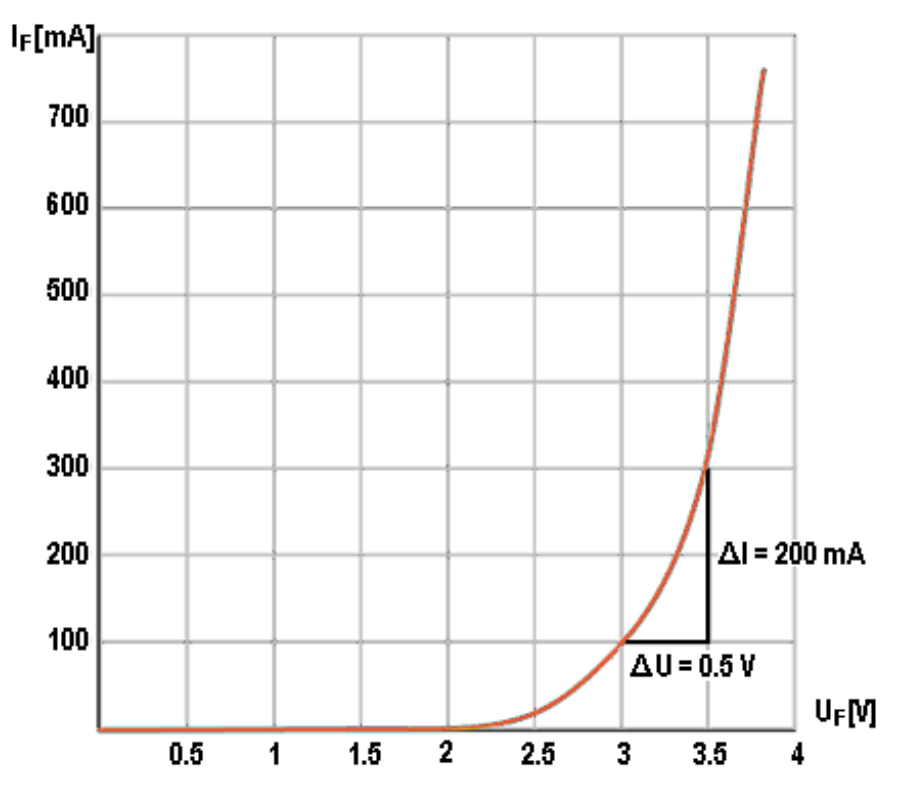

Abb. 12: Beispielhafte Kennlinie einer LED

In der beispielhaften Kennlinie ist ein Steigungsdreieck eingezeichnet. Anhand dieses Steigungsdreiecks ist erkennbar, dass eine kleine Spannungsänderung um 0,5 V von 3 V auf 3,5 V eine große Änderung der Stromstärke um 200 mA von 100 mA auf 300 mA hervorruft. In diesem beispielhaften Fall bewirkt eine Spannungsänderung von weniger als 17 % also eine Stromänderung von 300 %.

Dieses Beispiel zeigt, dass geringe Spannungsschwankungen zu starken Veränderungen des elektrischen Stroms durch die LED und damit zu starken Änderungen des Lichtstroms führen.

### 6.5 Ansteuerung

Es gibt zwei gängige Ansteuerungsarten für LEDs: Stromgeregelt ohne Vorwiderstand und Spannungsgeregelt mit einem Vorwiderstand. Jede Ansteuerung hat Vor- und Nachteile für bestimmte Anwendungsfälle, die im Folgenden erläutert werden. Je nach Anwendungsfall muss entschieden werden, welche Ansteuerungsart eingesetzt wird.

### 1. Spannungsbetrieb

Der Spannungsbetrieb, z. B. an einer Batterie oder einem Netzgerät ist eine einfache und kostengünstige Art LEDs anzusteuern. Es wird lediglich ein zusätzlicher Vorwiderstand  $R_v$  benötig. Durch das lineare Verhalten eines ohmschen Widerstandes wird die Gesamtschaltung durch  $R_v$  deutlich unempfindlicher für Spannungsänderungen, wodurch sich eine robuste LED-Ansteuerung ergibt. Durch den ohmschen Widerstand steigt aber auch die Verlustleistung der Ansteuerung, die in Form von Wärme abgegeben wird ( $P_v = R_v \cdot I_{LED}^2$ ).

Der Strom I<sub>LED</sub> durch die LED ergibt sich durch das Verhältnis I<sub>LED</sub> = U/R<sub>V</sub>.

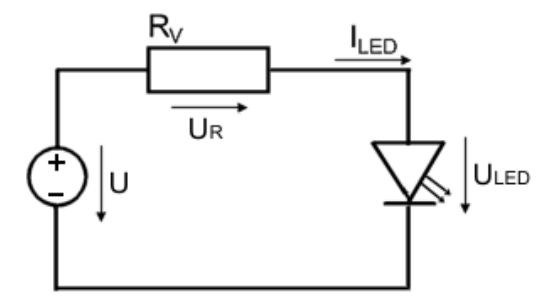

Abb. 13: Spannungsgeregelte LED mit Vorwiderstand

Der Vorwiderstand R<sub>v</sub> wird wie folgt berechnet:

$$R_v = U_R / I_{LED}$$

Bekannt ist der Strom durch die LED. Es fehlt die Spannung U<sub>R</sub>, die am zu berechnenden Vorwiderstand abfällt. Diese Spannung bildet sich aus der Betriebsspannung abzüglich der Spannung, die an der LED abfällt. Die Spannung U<sub>LED</sub>, die an der LED bei I<sub>LED</sub> abfällt, kann aus der U/I-Kennlinie der LED im Datenblatt abgelesen werden.

$$U_R = U - U_{LED}$$

Wenn die Helligkeit einer LED mit einem Vorwiderstand eingestellt werden soll, muss die angelegte Spannung reduziert (dunkler) oder erhöht (heller) werden.

Diese Art der Ansteuerung hat jedoch den Nachteil, dass der Lichtstrom nicht präzise geregelt werden kann. Wie eingangs beschrieben, führt eine geringe Spannungsänderung zu einer hohen Stromänderung und damit auch zu einer starken Änderung des Lichtstroms. Bei der Spannungsregelung kann es also bei Schwankungen der Versorgungsspannung zu einem direkten Einfluss auf den Lichtstrom der LED kommen. Zu berücksichtigen ist auch, dass die elektrischen Eigenschaften des Widerstands und der LED temperaturabhängig sind.

- Vorteile: einfache Auslegung, einfache Ansteuerung, die Helligkeit der LED kann direkt über die Spannung eingestellt werden
- Nachteile: zusätzlicher Widerstand, Abwärme durch den Widerstand

#### 2. Strombetrieb

Wird keine Spannungsquelle (z. B. Batterie), sondern eine Stromquelle (elektronische Schaltung) verwendet, kann eine LED direkt betrieben werden. Bei der Stromregelung kann der Lichtstrom der LED ohne Widerstand direkt über den vorgegebenen Stromwert eingestellt werden. Schwankungen der Versorgungsspannung haben so keinen Einfluss auf den Lichtstrom der LED. Der Lichtstrom ist mit einer Stromregelung konstant und reproduzierbar. Die Stromregelung ist daher zum Beispiel in Machine-Vision-Anwendungen empfehlenswert.

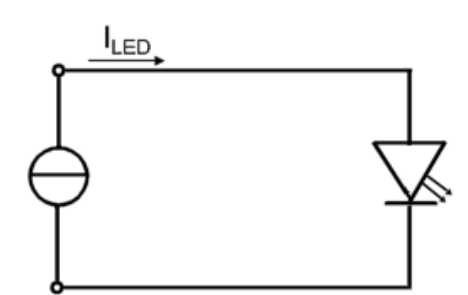

Abb. 14: Strombetriebene LED

- Vorteile: keine zusätzlichen Bauteile, die Helligkeit der LED kann direkt über den Strom eingestellt werden
- Nachteile: ggf. komplexe Stromquelle erforderlich

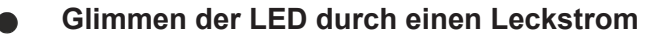

Auch im ausgeschalteten Zustand kann es, je nach Ansteuerungsschaltung, zu einem geringen Stromfluss durch die LED kommen. Durch diesen Leckstrom glimmt die LED in einigen Fällen wahrnehmbar.

Weitere Informationen zur Ansteuerung von LEDs mit Beckhoff-Komponenten können auch der zugehörigen Application Note entnommen werden.

https://download.beckhoff.com/download/document/Application\_Notes/DK9221-0620-0065.pdf

### 6.6 Betriebsarten

Es gibt zwei Betriebsarten für LEDs: Dauerbetrieb und Impulsbetrieb. Jede Betriebsart hat Vor- und Nachteile, sodass je nach Anwendungsfall entschieden werden muss, was eingesetzt wird.

#### 1. Dauerbetrieb

Eine LED-Schaltung kann auf Dauerbetrieb ausgelegt sein. Die LED ist dann kontinuierlich eingeschaltet. In dieser Betriebsart darf der Strom durch die LED maximal dem Nennstrom entsprechen.

- · Vorteile: Einfachere und kostengünstigere Schaltung
- **Nachteile:** Es kann nur ein geringer Teil des maximal möglichen Lichtstroms der LED verwendet werden. Durch den kontinuierlichen Betrieb entsteht eine höhere Abwärme, was zu einer schnelleren Alterung der LED führt.

Der Dauerbetrieb kann auf verschiedene Arten ausgeführt werden:

### a. Strom- und Spannungsausgabe

Das dauerhafte Einschalten einer Spannung oder eines Stroms (je nach ausgewählter Ansteuerungsart) führt zu einem Dauerlicht. Die Beschreibung, sowie die Vor- und Nachteile der beiden Ansteuerungsarten sind im Kapitel <u>Ansteuerung [} 29]</u> zu finden.

#### b. Pulsweitenmodulation (PWM)

Wird der Konstantstrom oder die Konstantspannung mit Vorwiderstand schnell im kHz-Bereich getaktet, spricht man von einem PWM-Betrieb. Die Einstellung der Helligkeit kann dann farbecht über die Anpassung des Tastverhältnisses der Pulsweitenmodulation (PWM) erfolgen. Durch Ein- und Ausschalten der Versorgung mit einer ausreichend hohen Frequenz und einem vorgegebenen Tastverhältnis (0..100 %) erscheint dem menschlichen Auge das Blinken wie ein Dauerlicht. Durch die Veränderung des Tastverhältnisses wird der über die Zeit gemittelte Strom durch die LED reduziert bzw. erhöht, wodurch die Helligkeit eingestellt wird.

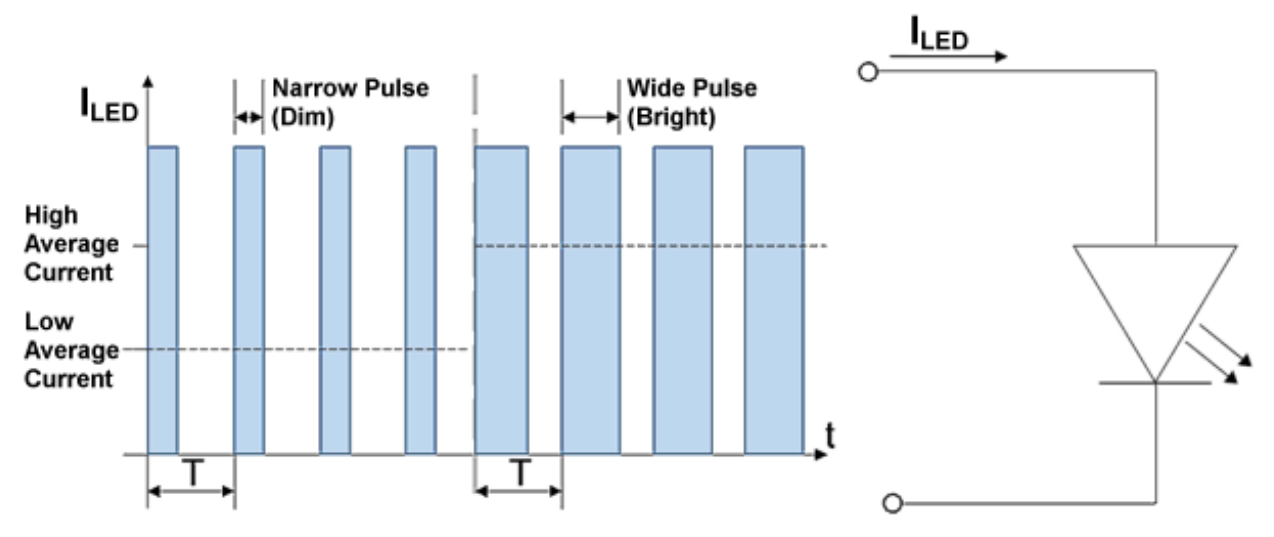

Abb. 15: Ansteuerung einer LED mit PWM

- Vorteile: farbechte Helligkeitseinstellung
- **Nachteile:** Versorgung muss schnell ansteigende Ströme bereitstellen können, ggf. komplexe Versorgungsquelle erforderlich

### 2. Impulsbetrieb

In einigen Applikationen kann ein sogenanntes "Überblitzen" gewünscht sein, da die Lichtleistung im Dauerbetrieb mit dem Nennstrom nicht ausreicht. Dabei wird die LED kurzzeitig für einige µs bis ms mit einer deutlich höheren Leistung als im Nennbetrieb betrieben, indem der Strom kurzzeitig und pulsierend über den Nennstrom angehoben wird. Dadurch werden kurzzeitig höhere Lichtströme erzielt. In der folgenden Pause kann die LED wieder abkühlen.

Ein Überblitzen führt zu einer erhöhten Wärmeentwicklung in den LEDs. Während des Impulses darf die Temperatur des LED-Chips nicht über den Temperaturgrenzwert hinaus ansteigen. Sonst kommt es zur Beschädigung der LED. Nach einem Impuls muss eine ausreichend lange Zeitspanne (Ausschaltzeit) bis zum nächsten Impuls gewartet werden, damit die LED abkühlen kann. Das Verhältnis von Ein- und Ausschaltzeit ist über den Duty-Cycle (Tastgrad) festgelegt. Für den Impulsbetrieb ist häufig ein maximaler Duty-Cycle von 10 % festgelegt. Somit darf die Pulsdauer maximal 10 % der gesamten Periodendauer betragen. Die genauen Werte sind den entsprechenden Datenblättern des Herstellers zu entnehmen.

Duty Cycle =  $\frac{T_{ein}}{T_{ein}+T_{aus}} = \frac{T_{ein}}{T} \le 10 \%$ 

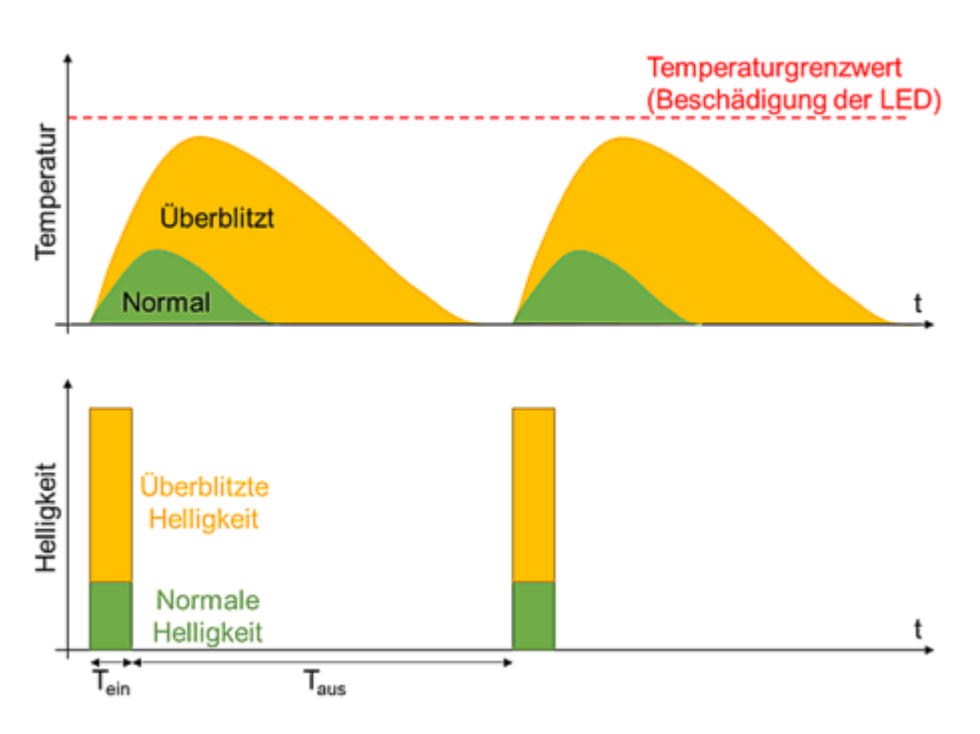

Abb. 16: Temperatur und Helligkeit als Funktion der Zeit im Impulsbetrieb

- Vorteile: Man kann den maximalen Lichtstrom der LED ausnutzen. Beim Einhalten oder Unterschreiten des Duty Cycles entsteht maximal so viel Abwärme, wie im Dauerbetrieb. Wird der maximale Duty Cylce unterschritten, sodass die durchschnittliche Leistung geringer ist als im Dauerbetrieb, kann das zu einer geringeren Alterung und damit zu einer längeren Lebensdauer führen.
- **Nachteile:** Erfordert eine aufwändigere schaltungs- und regelungstechnische Lösung z. B. in Form eines Blitzcontrollers

Auch hierbei ist die Realisierung über einen Spannungs- oder Stromausgang möglich. Die Ausgangswerte müssen dann so dimensioniert werden, dass der ausgegebene Blitz die gewünschte Helligkeit erreicht. Die maximale Ausgangsleistung muss bei der Dimensionierung der Blitze immer berücksichtigt werden.

Auch mit einer schnellen PWM ist die Ausgabe von Lichtimpulsen möglich. Dabei wird ein ms langer Lichtblitz mit einer kHz-PWM erzeugt.

### 6.7 Zusammenschalten mehrerer LEDs

### 1. Reihenschaltung

Eine Reihenschaltung von LEDs ist üblich, um z. B. die Beleuchtungsstärke zu erhöhen. In einer Reihenschaltung fließt durch alle Verbraucher derselbe Strom. Daher ist es sinnvoll, für alle in Reihe geschalteten LEDs die gleiche Farbe oder noch besser, denselben Typ mit gleichen Kennwerten zu wählen.

Bei ausreichend hoher Versorgungsspannung können mehrere LEDs in Reihe geschaltet werden. Dann ist ein einziger Widerstand bzw. eine Stromregelung ausreichend. Die Anzahl der LEDs muss bei der Berechnung des Vorwiderstands berücksichtigt werden, da an jeder LED eine Spannung U<sub>LED</sub> abfällt, die sich dann addiert.

#### 2. Parallelschaltung

Eine Parallelschaltung von LEDs sollte vermieden werden, da die U/I-Kennlinie einer LED nicht linear, sondern annähernd exponentiell verläuft. Somit führt eine kleine Spannungsänderung zu einer großen Stromänderung.

Werden zwei oder mehr LEDs (mit der nominell gleichen Durchlassspannung) parallelgeschaltet, wird die LED mit der geringsten Durchlassspannung vom größten Strom durchflossen. Dadurch leuchtet diese LED heller und wird damit auch wärmer als die anderen, parallelen LEDs. Bei steigender Temperatur sinkt die Durchlassspannung, wodurch sich der Effekt verstärkt und der Strom bis zur Zerstörung weiter steigt.

Da LEDs aus unterschiedlichem Halbleitermaterial, also mit unterschiedlichen Farben, verschiedene Durchlassspannungen haben, ist bei verschiedenfarbigen LEDs ein Parallelschalten nicht zulässig. Bei LEDs mit derselben Farbe und aus derselben Fertigungsreihe gibt es auch Streuungen in der Durchlassspannung. Bei der Parallelschaltung von LEDs sollte ein Vorwiderstand/eine Stromregelung für jede einzelne LED verwendet werden.

### 3. LED Controller für Pixel LEDs

Das sogenannte Pixel-System ist eine intelligente Methode der LED-Ansteuerung für mehrere LEDs. "Pixel" LEDs sind LEDs mit einem integrierten Schaltkreis (IC). Bei einer LED Matrix oder einem LED Streifen werden mehrere LEDs nicht klassisch in Reihe geschaltet, sondern jede LED kann über eine Bus-Kommunikation individuelle Signale empfangen. So kann jede LED einzeln angesteuert werden. Diese LEDs bzw. LED-Streifen benötigen zur Ansteuerung einen LED-Controller, der die Kommunikationssignale mit > 100 kHz seriell sendet. Jeder einzelnen LED ist dann ein eigener Pixel-Controller zugeordnet.

### 6.8 Farben

Durch Auswahl des Halbleitermaterials kann die Farbe des emittierten Lichts von einfarbigen LEDs eingestellt werden. Der Wellenlängenbereich des Lichts reicht vom nahen Infrarot über das sichtbare Spektrum bis in den ultravioletten Bereich. Je kürzer die Wellenlängen werden, desto größer ist die Bandlücke dieser Halbleiter und desto höher ist die Durchlassspannung U<sub>D</sub> zum Betrieb der LED. Die folgende Tabelle zeigt beispielhafte Werte für Farben mit den zugehörigen Wellenlängen, mögliche einsetzbare Halbleitermaterialien und den zugehörigen Durchlassspannungen. Diese Tabelle enthält lediglich Beispielwerte, sodass die Kennwerte und Materialien nicht vollständig und für jede LED zutreffend sind.

| Farbe        | Wellenlänge λ<br>in [nm] | Material                                 | Durchlassspannung $U_{D}$ in [V] |  |
|--------------|--------------------------|------------------------------------------|----------------------------------|--|
| Infrarot     | >760                     | Galliumarsenid (GaAs)                    | <1,6                             |  |
|              |                          | Aluminiumgalliumarsenid (AlGaAs)         |                                  |  |
| Rot          | 610 - 760                | Aluminiumgalliumarsenid (AlGaAs)         | 1,6 - 1,9                        |  |
|              |                          | Galliumarsenidphosphid (GaAsP)           |                                  |  |
|              |                          | Aluminiumgalliumindiumphosphid (AlGaInP) |                                  |  |
|              |                          | Galliumphosphid (GaP)                    |                                  |  |
| Orange       | 590 - 610                | Galliumarsenidphosphid (GaAsP)           | 1,8 - 2,2                        |  |
|              |                          | Aluminiumgalliumindiumphosphid (AlGaInP) |                                  |  |
|              |                          | Galliumphosphid (GaP)                    |                                  |  |
| Gelb         | 570 - 590                | Galliumarsenidphosphid (GaAsP)           | 2,0 - 2,4                        |  |
|              |                          | Aluminiumgalliumindiumphosphid (AlGaInP) |                                  |  |
|              |                          | Galliumphosphid (GaP)                    |                                  |  |
| Grün         | 500 - 570                | Indiumgalliumnitrid (InGaN)              | 2,2 - 2,7                        |  |
|              |                          | Galliumnitrid (GaN)                      |                                  |  |
|              |                          | Galliumphosphid (GaP)                    |                                  |  |
|              |                          | Aluminiumgalliumindiumphosphid (AlGaInP) |                                  |  |
|              |                          | Aluminiumgalliumphosphid (AlGaP)         |                                  |  |
| Blau         | 450 - 500                | Zinkselenid (ZnSe)                       | 2,6 - 3,3                        |  |
|              |                          | Indiumgalliumnitrid (InGaN)              |                                  |  |
|              |                          | Siliziumkarbid (SiC)                     |                                  |  |
| Violett      | 400 - 450                | Indiumgalliumnitrid (InGaN)              | 3,2 - 3,6                        |  |
| Ultraviolett | 230 - 400                | Aluminiumnitrid (AIN)                    | 3,5 - 4,2                        |  |
|              |                          | Aluminiumgalliumnitrid (AlGaN)           |                                  |  |
|              |                          | Aluminiumgalliumindiumnitrid (AlGaInN)   |                                  |  |

LEDs können grundsätzlich nur Licht eines schmalen Wellenlängenbereiches mit einer Breite von einigen 10 Nanometern erzeugen. Weißes Licht ist die Summe aller Farben, bzw. die Summe aller Wellenlängen im sichtbaren Bereich. Daher müssen Farben additiv gemischt werden, um mit einer LED weißes Licht zu erzeugen. Dazu gibt es verschiedene Verfahren, von denen zwei wesentliche im Folgenden beschrieben werden.

#### 1. Kombination verschiedenfarbiger LEDs

Rote, grüne und blaue LEDs (RGB-LEDs) können zur Erzeugung von weißem Licht in einem Gehäuse miteinander kombiniert werden, sodass sich die Lichtfarben mischen. Bei entsprechender Ansteuerung der einzelnen Leuchtdioden erscheint das Licht weiß. Bei der RGB-Kombination von LEDs ist es durch eine entsprechende Ansteuerung der einzelnen LEDs auch möglich, andersfarbiges Licht mit kontinuierlichen Farbübergängen zu erzeugen.

#### 2. Lumineszenz

Eine kurzwellige LED (blau, violett, ultraviolett) wird mit photolumineszierendem Farbstoff kombiniert. Photolumineszenz beschreibt die Emission von Licht nach Anregung durch üblicherweise blaues oder ultraviolettes Licht. Der Farbstoff wandelt blaues, höherenergetisches Licht in langwelligeres Licht mit einem in der Regel größeren Wellenlängenbereich um. Der genutzte Farbstoff beeinflusst dabei maßgeblich die Farbtemperatur, sodass unterschiedliche Weißtöne (Cold White, Warm White) erzeugt werden können.

Mit zunehmender Nutzungsdauer von LEDs verändert sich die Farbe des emittierten Lichts durch die Alterung. Diese Farbveränderungen verlaufen bei jeder LED unterschiedlich. Bei LEDs, die mittels eines photolumineszierenden Farbstoffs weißes Licht emittieren altert sowohl der LED-Chip, als auch der Farbstoff selbst.

### 6.9 Typische Bauformen von mehrfarbigen LEDs

Es gibt allgemein zwei Arten von LEDs, einfarbig und mehrfarbig. Bei einfarbigen LEDs ist es möglich die Helligkeit über die Stromstärke in Durchlassrichtung anzupassen, die Farbe ist jedoch unveränderbar, da die LED nur aus einem Halbleitermaterial gefertigt ist, wodurch eine spezifische Wellenlänge emittiert wird. Die Farbe der LED wird nicht von der Ansteuerungsart beeinflusst. Bei den mehrfarbigen LEDs gibt es unterschiedliche Arten mit unterschiedlich vielen Farbmöglichkeiten. Eine n-farbige LED besteht dabei aus n einzelnen Halbleiter-PN-Übergängen vereint in einem Gehäuse. Die Einzel-LEDs in der mehrfarbigen LED bestehen aus dem entsprechenden Halbleitermaterial, welches die entsprechende Wellenlänge emittiert. Gängig sind die Arten RGB (Rot-Grün-Blau), RGBW (Rot-Grün-Blau-Weiß) und RGBWW (Rot-Grün-Blau-Weiß-Weiß). Die genaue Farbe, die emittiert wird, wird über den Strom durch die einzelnen Halbleiterübergänge bestimmt.

Einfarbige LEDs unterscheiden sich in ihrem Halbleitermaterial, wodurch sich unterschiedliche Kennwerte und Farben ergeben.

Die Kennwerte und Farben unterscheiden sich auch bei mehrfarbigen LEDs. Bei mehrfarbigen LEDs ist für die Ansteuerung aber noch zu betrachten, wie die einzelnen einfarbigen LEDs innerhalb der mehrfarbigen LED-Lichtquelle miteinander verschaltet sind. Im Folgenden sind einige mögliche Verschaltungen dargestellt und erklärt:

### 1. Inverse Parallel

Die "Inverse parallel"-Verschaltung funktioniert lediglich mit zwei (unterschiedlich farbigen) LEDs. Mit der Verschaltung ist es möglich mit zwei LEDs verschiedene Farbmischungen zu erzeugen.

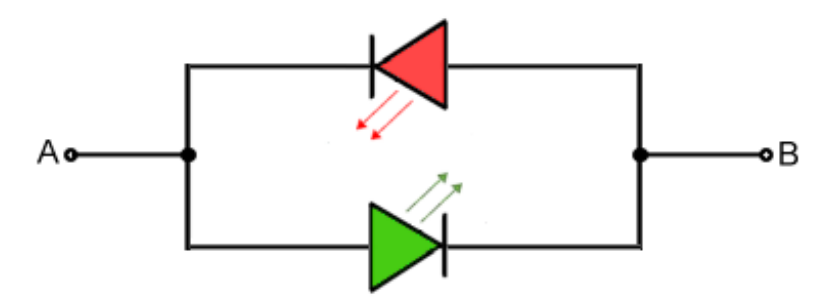

Abb. 17: Inverse parallel LEDs

Wenn der Strom von A nach B fließt wird ein grünes Licht ausgegeben, da die grüne LED in Durchlassrichtung betrieben ist. Von B nach A würde die rote LED leuchten. Da die unterschiedlichen Farben unterschiedliche Durchlassspannungen haben, benötigt jede LED einen eigenen Vorwiderstand oder eine eigene Stromregelung. Bei bidirektionalem Strom würden die beiden LEDs abwechselnd leuchten. Verändert sich die Stromrichtung mit deutlich niedriger Periodendauer als die Belichtungsdauer einer Kamera, dann vermischen sich die einzelnen Farben der LED zu einer Mischfarbe. Auch für das menschliche Auge erscheinen die Farben bei einem schnellen Wechsel gemischt.

Diese Art der Anordnung von zwei LEDs wird beispielsweise verwendet, um die Polarität anzuzeigen, z. B. zum korrekten Anschluss von Batterien oder Stromversorgungen.

#### 2. Common Anode

Mit der "Common Anode"-Verschaltung können beliebig viele LEDs kombiniert werden. Diese Methode ist üblich bei vielen RGB/RGBW LEDs. Neben dem An- und Ausschalten der einzelnen LEDs können einige auch nur mit einem geringen Strom durchflossen werden. Dadurch sind beliebige Farbmischungen möglich.

Alle LEDs haben ein gemeinsames positives Potential an der Anode (+). Um eine LED in Durchlassrichtung zu betreiben, muss am Kathodenanschluss der gewünschten Farbe ein geringeres Potential als am Anodenanschluss angelegt werden. Ist das Potential an der Kathode (-) höher, wird die LED in Sperrrichtung betrieben. Achtung: LED haben oft sehr niedrige Sperrspannungen von nur einigen Volt!

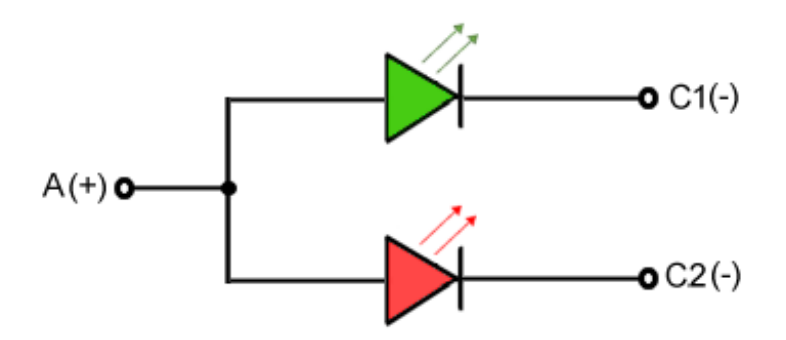

Abb. 18: Common Anode LEDs

#### 3. Common Cathode

Der Betrieb von LEDs mit einer gemeinsamen Kathode (-) ist ähnlich wie bei einer gemeinsamen Anode (siehe "Common Anode"). Diese Methode wird seltener eingesetzt als "Common Anode". Auch hier können beliebig viele LEDs in unterschiedlichen Farben miteinander kombiniert werden. Durch unterschiedliches Ein- und Ausschalten der LEDs können beliebige Farben erzeugt werden.

Bei der "Common Cathode"-Verschaltung haben alle LEDs ein gemeinsames negatives Potential. Um eine LED einzuschalten muss an ihrer Anode (+) ein höheres Potential als an der Kathode (-) angelegt werden.

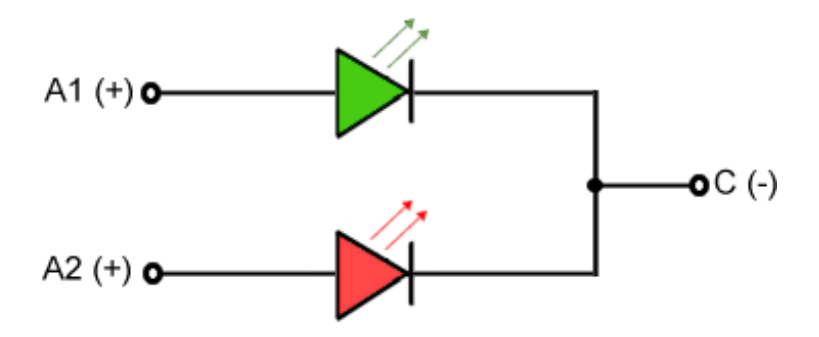

Abb. 19: Common Cathode LEDs
### 6.10 Temperatur und Alterung

Die Eigenschaften einer LED sind, wie bei allen Halbleitern, temperaturabhängig. Typische Veränderungen treten vor allem in der Leuchtkraft, der Wellenlänge des ausgesendeten Lichts und der Durchlassspannung auf.

1. Lichtstrom

Eine steigende Temperatur im LED-Chip führt zu einer Verringerung des Lichtstroms.

2. Wellenlänge λ

Eine steigende Temperatur im LED-Chip führt zu einer Vergrößerung der Wellenlänge (Ausmaß abhängig vom Halbleitermaterial)

3. Durchlassspannung  $U_D$ 

Eine steigende Temperatur im LED-Chip führt zur Verringerung der Durchlassspannung (2 mV/°C). Im Gegensatz dazu steigt die Durchlassspannung bei niedrigen Temperaturen. Eine Verringerung der Durchlassspannung führt zu einer Steigerung des Stroms. Wenn der Strom ansteigt, steigt auch die Temperatur des LED-Chips weiter an. Das führt zu einem weiteren Abfall der Durchlassspannung.

LED-Schaltungen müssen ausreichend dimensioniert oder gekühlt sein, damit temperaturbedingte Veränderungen des Stroms nicht zu Schäden oder einer Verkürzung der Lebensdauer führen.

Bei sinkenden Temperaturen würde der Strom durch die steigende Durchlassspannung geringer werden. Das könnte dazu führen, dass die erforderliche Leuchtstärke nicht erreicht werden kann.

Die Alterung von LEDs ist annähernd exponentiell. Die Geschwindigkeit der Alterung hängt vom jeweiligen Halbleitermaterial und den Betriebsbedingungen (Temperatur, Strom) ab. Werden LEDs an den Einsatzgrenzen (maximale Vorwärtsspannung, maximaler Vorwärtsstrom, maximale Betriebstemperatur) betrieben, verkürzt sich die Lebensdauer der LED. Die Alterung von LEDs zeigt sich durch den Nachlass der Leuchtkraft und einer Veränderung der Farbtemperatur.

### 7 Grundlagen der Kommunikation

### 7.1 EtherCAT-Grundlagen

Grundlagen zum Feldbus EtherCAT entnehmen Sie bitte der EtherCAT System-Dokumentation.

### 7.2 EtherCAT-Verkabelung - Drahtgebunden

Die zulässige Leitungslänge zwischen zwei EtherCAT-Geräten darf maximal 100 Meter betragen. Dies resultiert aus der FastEthernet-Technologie, die vor allem aus Gründen der Signaldämpfung über die Leitungslänge eine maximale Linklänge von 5 + 90 + 5 m erlaubt, wenn Leitungen mit entsprechenden Eigenschaften verwendet werden. Siehe dazu auch die <u>Auslegungsempfehlungen zur Infrastruktur für EtherCAT/Ethernet</u>.

#### Kabel und Steckverbinder

Verwenden Sie zur Verbindung von EtherCAT-Geräten nur Ethernet-Verbindungen (Kabel + Stecker), die mindestens der Kategorie 5 (CAT5) nach EN 50173 bzw. ISO/IEC 11801 entsprechen. EtherCAT nutzt 4 Adern des Kabels für die Signalübertragung.

EtherCAT verwendet beispielsweise RJ45-Steckverbinder. Die Kontaktbelegung ist zum Ethernet-Standard (ISO/IEC 8802-3) kompatibel.

| Pin | Aderfarbe | Signal | Beschreibung        |
|-----|-----------|--------|---------------------|
| 1   | gelb      | TD+    | Transmission Data + |
| 2   | orange    | TD-    | Transmission Data - |
| 3   | weiß      | RD+    | Receiver Data +     |
| 6   | blau      | RD-    | Receiver Data -     |

Aufgrund der automatischen Kabelerkennung (Auto-Crossing) können Sie zwischen EtherCAT-Geräten von Beckhoff sowohl symmetrisch (1:1) belegte als auch Cross-Over-Kabel verwenden.

## 1

#### Empfohlene Kabel

- Es wird empfohlen die entsprechenden Beckhoff Komponenten zu verwenden, z. B. Kabelsätze ZK1090-9191-xxxx bzw.
- feldkonfektionierbare RJ45 Stecker ZS1090-0005
- feldkonfektionierbare Ethernet Leitung ZB9010, ZB9020

Geeignete Kabel zur Verbindung von EtherCAT-Geräten finden Sie auf der Beckhoff Website!

#### E-Bus-Versorgung

Ein Buskoppler kann die an ihm angefügten EL-Klemmen mit der E-Bus-Systemspannung von 5 V versorgen, in der Regel ist ein Koppler dabei bis zu 2 A belastbar (siehe Dokumentation des jeweiligen Gerätes).

Zu jeder EL-Klemme ist die Information, wie viel Strom sie aus der E-Bus-Versorgung benötigt, online und im Katalog verfügbar. Benötigen die angefügten Klemmen mehr Strom als der Koppler liefern kann, sind an entsprechender Position im Klemmenstrang Einspeiseklemmen (z. B. <u>EL9410</u>) zu setzen.

Im TwinCAT System Manager wird der vorberechnete theoretische maximale E-Bus-Strom angezeigt. Eine Unterschreitung wird durch negativen Summenbetrag und Ausrufezeichen markiert, vor einer solchen Stelle ist eine Einspeiseklemme zu setzen.

| i I/O Devices       | Number          | Box Name        | Add  | Туре        | In Si | Out | E-Bus (mA) |
|---------------------|-----------------|-----------------|------|-------------|-------|-----|------------|
| Device 1 (EtherCAT) | 1               | Term 1 (EK1100) | 1001 | EK1100      |       |     |            |
| - Device 1-Image    | 1 2             | Term 2 (EL2008) | 1002 | EL2008      |       | 1.0 | 1890       |
| R-St Inputs         | ₹ 3             | Term 3 (EL2008) | 1003 | EL2008      |       | 1.0 | 1780       |
| ⊕ . AL Outputs      | ₹4              | Term 4 (EL2008) | 1004 | EL2008      |       | 1.0 | 1670       |
| B-S InfoData        | <sup>™</sup> 15 | Term 5 (EL6740  | 1005 | EL6740-0010 | 2.0   | 2.0 | 1220       |
| E Term 1 (EK1100)   | *16             | Term 6 (EL6740  | 1006 | EL6740-0010 | 2.0   | 2.0 | 770        |
| 🖶 😫 InfoData        | <sup>™</sup> 7  | Term 7 (EL6740  | 1007 | EL6740-0010 | 2.0   | 2.0 | 320        |
| Term 2 (EL2008)     | *18             | Term 8 (EL6740  | 1008 | EL6740-0010 | 2.0   | 2.0 | -130 !     |
| Term 3 (EL2008)     | <b>1</b> 9      | Term 9 (EL6740  | 1009 | EL6740-0010 | 2.0   | 2.0 | -580 !     |

Abb. 20: System Manager Stromberechnung

#### HINWEIS

#### Fehlfunktion möglich!

Die E-Bus-Versorgung aller EtherCAT-Klemmen eines Klemmenblocks muss aus demselben Massepotential erfolgen!

### 7.3 Allgemeine Hinweise zur Watchdog-Einstellung

Die EtherCAT-Klemmen sind mit einer Sicherungseinrichtung (Watchdog) ausgestattet, die z. B. bei unterbrochenem Prozessdatenverkehr nach einer voreinstellbaren Zeit die Ausgänge (so vorhanden) in einen gegebenenfalls vorgebbaren Zustand schaltet, in Abhängigkeit vom Gerät und Einstellung z. B. auf FALSE (aus) oder einen Ausgabewert.

Der EtherCAT Slave Controller (ESC) verfügt dazu über zwei Watchdogs:

- SM-Watchdog (default: 100 ms)
- PDI-Watchdog (default: 100 ms)

Deren Zeiten werden in TwinCAT wie folgt einzeln parametriert:

### BECKHOFF

| Erweiterte Einstellungen                                                                                                 |                                                                                                    | ×                                                                                                    |
|----------------------------------------------------------------------------------------------------|----------------------------------------------------------------------------------------------------|----------------------------------------------------------------------------------------------------|
| Allgemein     Verhalten     Timeout Einstellungen     FMMU / SM     Init Kommandos     Oistributed Clock     ESC Zugriff | Verhalten<br>Startup Überprüfungen<br>Øberprüfe Vendor Ids<br>Prüfe Produkt Codes<br>Oberprüfe Revision Nummer<br>Øberprüfe Seriennummer                                                                                      | State Machine<br>Auto Status Wiederherstellung<br>Relnit nach Komm. Fehler<br>Log Communication Changes<br>Final State<br>OP<br>SAFEOP in Config Mode                                                                                                    |
|                                                                                                    | Prozessdaten<br>Nutze LRD/LWR statt LRW<br>✓ WC State Bit(s) einfügen<br>Allgemein<br>No AutoInc - Use 2. Address<br>Watchdog<br>Set Multiplier (Reg. 400h):<br>Set PDI Watchdog (Reg. 410h):<br>Set SM Watchdog (Reg. 420h): | ○ SAFEOP       ○ PREOP       ○ INIT         Info Data       Info Data         Image: Status einfügen       Ads Adresse einfügen         Ads Adresse einfügen       Info Drive Kanäle einfügen         Drive Kanäle einfügen       Info Drive Kanäle einfügen         1000       Image: ms:       100.000         Info Dotter       Info Dotter         OK       Cancel |

Abb. 21: Karteireiter EtherCAT -> Erweiterte Einstellungen -> Verhalten --> Watchdog

Anmerkungen:

- der Multiplier Register 400h (hexadezimal, also x0400) ist für beide Watchdogs gültig.
- jeder Watchdog hat seine eigene Timer-Einstellung 410h bzw. 420h, die zusammen mit dem Multiplier eine resultierende Zeit ergibt.
- Wichtig: die Multiplier/Timer-Einstellung wird nur dann beim EtherCAT-Start in den Slave geladen, wenn die Checkbox davor aktiviert ist. Ist diese nicht aktiviert, wird nichts herunter geladen und die im ESC befindliche Einstellung bleibt unverändert.
- Die heruntergeladenen Werte können in den ESC-Registern x0400/0410/0420 eingesehen werden: ESC Access -> Memory

#### SM-Watchdog (SyncManager-Watchdog)

Der SyncManager-Watchdog wird bei jeder erfolgreichen EtherCAT-Prozessdaten-Kommunikation mit der Klemme zurückgesetzt. Findet z. B. durch eine Leitungsunterbrechung länger als die eingestellte und aktivierte SM-Watchdog-Zeit keine EtherCAT-Prozessdaten-Kommunikation mit der Klemme statt, löst der Watchdog aus. Der Status der Klemme in der Regel OP) bleibt davon unberührt. Der Watchdog wird erst wieder durch einen erfolgreichen EtherCAT-Prozessdatenzugriff zurückgesetzt.

Der SyncManager-Watchdog ist also eine Überwachung auf korrekte und rechtzeitige Prozessdatenkommunikation mit dem ESC von der EtherCAT-Seite aus betrachtet.

Die maximal mögliche Watchdog-Zeit ist geräteabhängig. Beispielsweise beträgt sie bei "einfachen" EtherCAT Slaves (ohne Firmware) mit Watchdog-Ausführung im ESC in der Regel bis zu 170 Sekunden. Bei komplexen EtherCAT Slaves (mit Firmware) wird die SM-Watchdog-Funktion in der Regel zwar über Reg. 400/420 parametriert, aber vom μC ausgeführt und kann deutlich darunter liegen. Außerdem kann die Ausführung dann einer gewissen Zeitunsicherheit unterliegen. Da der TwinCAT-Dialog ggf. Eingaben bis 65535 zulässt, wird ein Test der gewünschten Watchdog-Zeit empfohlen.

#### PDI-Watchdog (Process Data Watchdog)

Findet länger als die eingestellte und aktivierte PDI-Watchdog-Zeit keine PDI-Kommunikation mit dem EtherCAT Slave Controller (ESC) statt, löst dieser Watchdog aus.

PDI (Process Data Interface) ist die interne Schnittstelle des ESC, z. B. zu lokalen Prozessoren im EtherCAT Slave. Mit dem PDI-Watchdog kann diese Kommunikation auf Ausfall überwacht werden.

Der PDI-Watchdog ist also eine Überwachung auf korrekte und rechtzeitige Prozessdatenkommunikation mit dem ESC, aber von der Applikations-Seite aus betrachtet.

#### Berechnung

Watchdog-Zeit = [1/25 MHz \* (Watchdog-Multiplier + 2)] \* PDI/SM Watchdog

Beispiel: Default-Einstellung Multiplier=2498, SM-Watchdog=1000 -> 100 ms

Der Wert in Multiplier + 2 entspricht der Anzahl 40ns-Basisticks, die einen Watchdog-Tick darstellen.

#### **▲ VORSICHT**

#### Ungewolltes Verhalten des Systems möglich!

Die Abschaltung des SM-Watchdog durch SM-Watchdog = 0 funktioniert erst in Klemmen ab Version -0016. In vorherigen Versionen wird vom Einsatz dieser Betriebsart abgeraten.

#### **▲ VORSICHT**

#### Beschädigung von Geräten und ungewolltes Verhalten des Systems möglich!

Bei aktiviertem SM-Watchdog und eingetragenem Wert 0 schaltet der Watchdog vollständig ab! Dies ist die Deaktivierung des Watchdogs! Gesetzte Ausgänge werden dann bei einer Kommunikationsunterbrechung NICHT in den sicheren Zustand gesetzt!

### 7.4 EtherCAT State Machine

Über die EtherCAT State Machine (ESM) wird der Zustand des EtherCAT-Slaves gesteuert. Je nach Zustand sind unterschiedliche Funktionen im EtherCAT-Slave zugänglich bzw. ausführbar. Insbesondere während des Hochlaufs des Slaves müssen in jedem State spezifische Kommandos vom EtherCAT Master zum Gerät gesendet werden.

Es werden folgende Zustände unterschieden:

- Init
- Pre-Operational
- · Safe-Operational und
- Operational
- Boot

Regulärer Zustand eines jeden EtherCAT Slaves nach dem Hochlauf ist der Status OP.

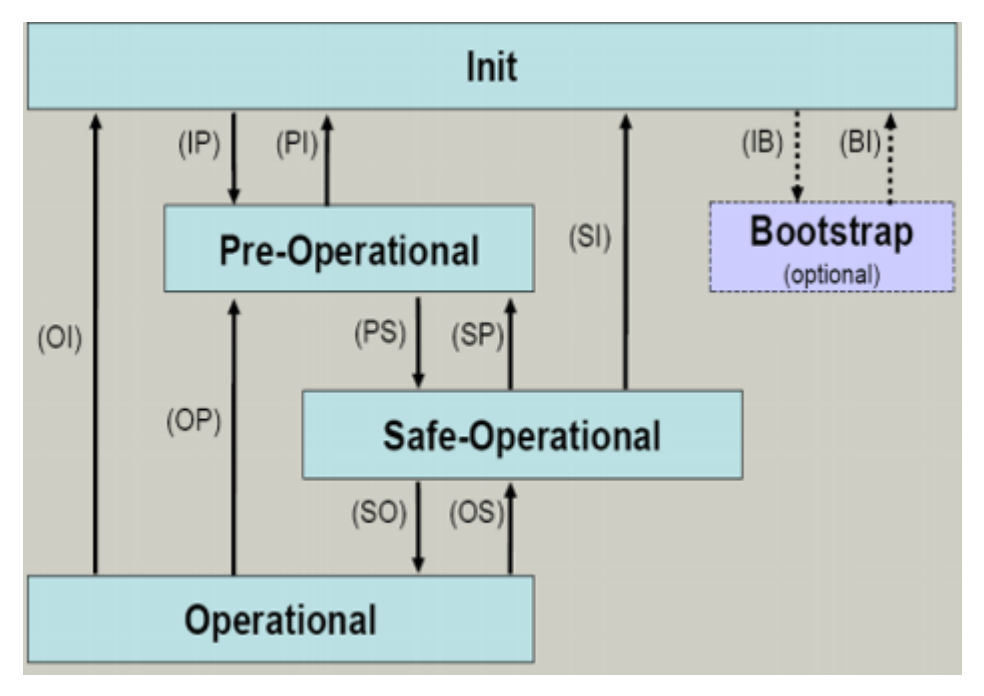

Abb. 22: Zustände der EtherCAT State Machine

#### Init

Nach dem Einschalten befindet sich der EtherCAT-Slave im Zustand Init. Dort ist weder Mailbox- noch Prozessdatenkommunikation möglich. Der EtherCAT-Master initialisiert die Sync-Manager-Kanäle 0 und 1 für die Mailbox-Kommunikation.

#### **Pre-Operational (Pre-Op)**

Beim Übergang von Init nach Pre-Op prüft der EtherCAT-Slave, ob die Mailbox korrekt initialisiert wurde.

Im Zustand *Pre-Op* ist Mailbox-Kommunikation aber keine Prozessdaten-Kommunikation möglich. Der EtherCAT-Master initialisiert die Sync-Manager-Kanäle für Prozessdaten (ab Sync-Manager-Kanal 2), die FMMU-Kanäle und falls der Slave ein konfigurierbares Mapping unterstützt das PDO-Mapping oder das Sync-Manager-PDO-Assignement. Weiterhin werden in diesem Zustand die Einstellungen für die Prozessdatenübertragung sowie ggf. noch klemmenspezifische Parameter übertragen, die von den Defaulteinstellungen abweichen.

#### Safe-Operational (Safe-Op)

Beim Übergang von *Pre-Op* nach *Safe-Op* prüft der EtherCAT-Slave, ob die Sync-Manager-Kanäle für die Prozessdatenkommunikation sowie ggf. ob die Einstellungen für die Distributed-Clocks korrekt sind. Bevor er den Zustandswechsel quittiert, kopiert der EtherCAT-Slave aktuelle Inputdaten in die entsprechenden DP-RAM-Bereiche des EtherCAT-Slave-Controllers (ECSC).

Im Zustand *Safe-Op* ist Mailbox- und Prozessdaten-Kommunikation möglich, allerdings hält der Slave seine Ausgänge im sicheren Zustand und gibt sie noch nicht aus. Die Inputdaten werden aber bereits zyklisch aktualisiert.

#### Ausgänge im SAFEOP

Die standardmäßig aktivierte Watchdogüberwachung bringt die Ausgänge im Modul in Abhängigkeit von den Einstellungen im SAFEOP und OP in einen sicheren Zustand - je nach Gerät und Einstellung z. B. auf AUS. Wird dies durch Deaktivieren der Watchdogüberwachung im Modul unterbunden, können auch im Geräte-Zustand SAFEOP Ausgänge geschaltet werden bzw. gesetzt bleiben.

#### Operational (Op)

Bevor der EtherCAT-Master den EtherCAT-Slave von *Safe-Op* nach *Op* schaltet, muss er bereits gültige Outputdaten übertragen.

Im Zustand *Op* kopiert der Slave die Ausgangsdaten des Masters auf seine Ausgänge. Es ist Prozessdatenund Mailbox-Kommunikation möglich.

#### Boot

Im Zustand *Boot* kann ein Update der Slave-Firmware vorgenommen werden. Der Zustand *Boot* ist nur über den Zustand *Init* zu erreichen.

Im Zustand *Boot* ist Mailbox-Kommunikation über das Protokoll *File-Access over EtherCAT (FoE)* möglich, aber keine andere Mailbox-Kommunikation und keine Prozessdaten-Kommunikation.

### 7.5 CoE-Interface

#### Allgemeine Beschreibung

Das CoE-Interface (CAN application protocol over EtherCAT) ist die Parameterverwaltung für EtherCAT-Geräte. EtherCAT-Slaves oder auch der EtherCAT-Master verwalten darin feste (ReadOnly) oder veränderliche Parameter, die sie zum Betrieb, Diagnose oder Inbetriebnahme benötigen.

CoE-Parameter sind in einer Tabellen-Hierarchie angeordnet und prinzipiell dem Anwender über den Feldbus lesbar zugänglich. Der EtherCAT-Master (TwinCAT System Manager) kann über EtherCAT auf die lokalen CoE-Verzeichnisse der Slaves zugreifen und je nach Eigenschaften lesend oder schreibend einwirken.

Es sind verschiedene Typen für CoE-Parameter möglich wie String (Text), Integer-Zahlen, Bool'sche Werte oder größere Byte-Felder. Damit lassen sich ganz verschiedene Eigenschaften beschreiben. Beispiele für solche Parameter sind Herstellerkennung, Seriennummer, Prozessdateneinstellungen, Gerätename, Abgleichwerte für analoge Messung oder Passwörter.

Die Ordnung erfolgt in zwei Ebenen über hexadezimale Nummerierung: zuerst wird der (Haupt)Index genannt, dann der Subindex. Die Wertebereiche sind

- Index: 0x0000...0xFFFF (0...65535<sub>dez</sub>)
- SubIndex: 0x00...0xFF (0...255<sub>dez</sub>)

Üblicherweise wird ein so lokalisierter Parameter geschrieben als 0x8010:07 mit voranstehendem "0x" als Kennzeichen des hexadezimalen Zahlenraumes und Doppelpunkt zwischen Index und Subindex.

Die für den EtherCAT-Feldbusanwender wichtigen Bereiche sind

- 0x1000: hier sind feste Identitäts-Informationen zum Gerät hinterlegt wie Name, Hersteller, Seriennummer etc. Außerdem liegen hier Angaben über die aktuellen und verfügbaren Prozessdatenkonstellationen.
- 0x8000: hier sind die für den Betrieb erforderlichen funktionsrelevanten Parameter für alle Kanäle zugänglich wie Filtereinstellung oder Ausgabefrequenz.

Weitere wichtige Bereiche sind:

- 0x4000: hier befinden sich bei manchen EtherCAT-Geräten die Kanalparameter. Historisch war dies der erste Parameterbereich, bevor der 0x8000 Bereich eingeführt wurde. EtherCAT Geräte, die früher mit Parametern in 0x4000 ausgerüstet wurden und auf 0x8000 umgestellt wurden, unterstützen aus Kompatibilitätsgründen beide Bereiche und spiegeln intern.
- 0x6000: hier liegen die Eingangs-PDO ("Eingang" aus Sicht des EtherCAT-Masters)
- 0x7000: hier liegen die Ausgangs-PDO ("Ausgang" aus Sicht des EtherCAT-Masters)

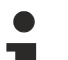

#### Verfügbarkeit

Nicht jedes EtherCAT Gerät muss über ein CoE-Verzeichnis verfügen. Einfache I/O-Module ohne eigenen Prozessor verfügen in der Regel. über keine veränderlichen Parameter und haben deshalb auch kein CoE-Verzeichnis.

Wenn ein Gerät über ein CoE-Verzeichnis verfügt, stellt sich dies im TwinCAT System Manager als ein eigener Karteireiter mit der Auflistung der Elemente dar:

| General EtherCAT Process Data Startup CoE - Online Online     |                                                     |       |                        |  |  |  |  |
|---------------------------------------------------------------|-----------------------------------------------------|-------|------------------------|--|--|--|--|
| Update List 📃 Auto Update 🔽 Single Update 🔽 Show Offline Data |                                                     |       |                        |  |  |  |  |
| Advanced                                                      | Advanced                                            |       |                        |  |  |  |  |
| Add to Start                                                  | Add to Startup Offline Data Module OD (AoE Port): 0 |       |                        |  |  |  |  |
| Index                                                         | Name                                                | Flags | Value                  |  |  |  |  |
| 1000                                                          | Device type                                         | RO    | 0x00FA1389 (16389001)  |  |  |  |  |
| 1008                                                          | Device name                                         | RO    | EL2502-0000            |  |  |  |  |
| 1009                                                          | Hardware version                                    | RO    |                        |  |  |  |  |
| 100A                                                          | Software version                                    | RO    |                        |  |  |  |  |
| 😟 1011:0                                                      | Restore default parameters                          | RO    | >1<                    |  |  |  |  |
| i ⊡ 1018:0                                                    | Identity                                            | RO    | > 4 <                  |  |  |  |  |
| 1018:01                                                       | Vendor ID                                           | RO    | 0x00000002 (2)         |  |  |  |  |
| 1018:02                                                       | Product code                                        | RO    | 0x09C63052 (163983442) |  |  |  |  |
| 1018:03                                                       | Revision                                            | RO    | 0x00130000 (1245184)   |  |  |  |  |
| 1018:04                                                       | Serial number                                       | RO    | 0x00000000 (0)         |  |  |  |  |
| 😟 🗉 10F0:0                                                    | Backup parameter handling                           | RO    | >1<                    |  |  |  |  |
|                                                               | PWM RxPDO-Par Ch.1                                  | RO    | > 6 <                  |  |  |  |  |
| 🗄 ··· 1401:0                                                  | PWM RxPDO-Par Ch.2                                  | RO    | > 6 <                  |  |  |  |  |
| 1402:0                                                        | PWM RxPDO-Par h.1 Ch.1                              | RO    | > 6 <                  |  |  |  |  |
| 主 ·· 1403:0                                                   | PWM RxPDO-Par h.1 Ch.2                              | RO    | > 6 <                  |  |  |  |  |
|                                                               | PWM RxPDO-Map Ch.1                                  | RO    | >1<                    |  |  |  |  |

Abb. 23: Karteireiter "CoE-Online"

In der oberen Abbildung sind die im Gerät "EL2502" verfügbaren CoE-Objekte von 0x1000 bis 0x1600 zusehen, die Subindizes von 0x1018 sind aufgeklappt.

#### HINWEIS

#### Veränderungen im CoE-Verzeichnis (CAN over EtherCAT), Programmzugriff

Beachten Sie bei Verwendung/Manipulation der CoE-Parameter die allgemeinen CoE-Hinweise im Kapitel "<u>CoE-Interface</u>" der EtherCAT-System-Dokumentation:

- StartUp-Liste führen für den Austauschfall,
- Unterscheidung zwischen Online/Offline Dictionary,
- Vorhandensein aktueller XML-Beschreibung (Download von der Beckhoff Website),
- "CoE-Reload" zum Zurücksetzen der Veränderungen
- Programmzugriff im Betrieb über die PLC (s. <u>TwinCAT3 | PLC-Bibliothek: Tc2 EtherCAT</u> und <u>Beispielprogramm R/W CoE</u>)

#### Datenerhaltung und Funktion "NoCoeStorage"

Einige, insbesondere die vorgesehenen Einstellungsparameter des Slaves sind veränderlich und beschreibbar. Dies kann schreibend/lesend geschehen

- über den System Manager (Abb. Karteireiter "CoE-Online") durch Anklicken Dies bietet sich bei der Inbetriebnahme der Anlage/Slaves an. Klicken Sie auf die entsprechende Zeile des zu parametrierenden Indizes und geben sie einen entsprechenden Wert im "SetValue"-Dialog ein.
- aus der Steuerung/PLC über ADS z. B. durch die Bausteine aus der TcEtherCAT.lib Bibliothek Dies wird für Änderungen während der Anlangenlaufzeit empfohlen oder wenn kein System Manager bzw. Bedienpersonal zur Verfügung steht.

#### Datenerhaltung

Werden online auf dem Slave CoE-Parameter geändert, wird dies in Beckhoff-Geräten üblicherweise ausfallsicher im Gerät (EEPROM) gespeichert. D. h. nach einem Neustart (Repower) sind die veränderten CoE-Parameter immer noch erhalten. Andere Hersteller können dies anders handhaben.

Ein EEPROM unterliegt in Bezug auf Schreibvorgänge einer begrenzten Lebensdauer. Ab typischerweise 100.000 Schreibvorgängen kann eventuell nicht mehr sichergestellt werden, dass neue (veränderte) Daten sicher gespeichert werden oder noch auslesbar sind. Dies ist für die normale Inbetriebnahme ohne Belang. Werden allerdings zur Maschinenlaufzeit fortlaufend CoE-Parameter über ADS verändert, kann die Lebensdauergrenze des EEPROM durchaus erreicht werden.

Es ist von der FW-Version abhängig, ob die Funktion NoCoeStorage unterstützt wird, die das Abspeichern veränderter CoE-Werte unterdrückt.

Ob das auf das jeweilige Gerät zutrifft, ist den technischen Daten dieser Dokumentation zu entnehmen.

 wird unterstützt: die Funktion ist per einmaligem Eintrag des Codeworts 0x12345678 in CoE 0xF008 zu aktivieren und solange aktiv, wie das Codewort nicht verändert wird. Nach dem Einschalten des Gerätes ist sie nicht aktiv.

Veränderte CoE-Werte werden dann nicht im EEPROM abgespeichert, sie können somit beliebig oft verändert werden.

• wird nicht unterstützt: eine fortlaufende Änderung von CoE-Werten ist angesichts der o.a. Lebensdauergrenze nicht zulässig.

# •

#### Startup List

Veränderungen im lokalen CoE-Verzeichnis der Klemme gehen im Austauschfall mit der alten Klemme verloren. Wird im Austauschfall eine neue Klemme mit Werkseinstellungen ab Lager Beckhoff eingesetzt, bringt diese die Standardeinstellungen mit. Es ist deshalb empfehlenswert, alle Veränderungen im CoE-Verzeichnis eines EtherCAT Slave in der Startup List des Slaves zu verankern, die bei jedem Start des EtherCAT Feldbus abgearbeitet wird. So wird auch ein im Austauschfall ein neuer EtherCAT Slave automatisch mit den Vorgaben des Anwenders parametriert.

Wenn EtherCAT Slaves verwendet werden, die lokal CoE-Wert nicht dauerhaft speichern können, ist zwingend die StartUp-Liste zu verwenden.

#### Empfohlenes Vorgehen bei manueller Veränderung von CoE-Parametern

- gewünschte Änderung im System Manager vornehmen Werte werden lokal im EtherCAT Slave gespeichert
- wenn der Wert dauerhaft Anwendung finden soll, einen entsprechenden Eintrag in der StartUp-Liste vornehmen.

Die Reihenfolge der StartUp-Einträge ist dabei i.d.R. nicht relevant.

| G | General EtherCAT Process Data Startup CoE - Online Online |          |           |               |  |                           |  |  |
|---|-----------------------------------------------------------|----------|-----------|---------------|--|---------------------------|--|--|
|   |                                                           |          |           |               |  |                           |  |  |
|   | I ransition                                               | Protocol | Index     | Data          |  | Lomment                   |  |  |
|   | C <ps></ps>                                               | CoE      | 0x1C12:00 | 0x00 (0)      |  | clear sm pdos (0x1C12)    |  |  |
|   | C <ps></ps>                                               | CoE      | 0x1C13:00 | 0x00 (0)      |  | clear sm pdos (0x1C13)    |  |  |
|   | C <ps></ps>                                               | CoE      | 0x1C12:01 | 0x1600 (5632) |  | download pdo 0x1C12:01 i  |  |  |
|   | C <ps></ps>                                               | CoE      | 0x1C12:02 | 0x1601 (5633) |  | download pdo 0x1C12:02 i  |  |  |
|   | C <ps></ps>                                               | CoE      | 0x1C12:00 | 0x02 (2)      |  | download pdo 0x1C12 count |  |  |
|   |                                                           |          |           |               |  |                           |  |  |
|   |                                                           |          | 嘗 Insert  |               |  |                           |  |  |
|   |                                                           |          | 🗙 Delete  |               |  |                           |  |  |
|   |                                                           |          | Edit      |               |  |                           |  |  |

Abb. 24: StartUp-Liste im TwinCAT System Manager

In der StartUp-Liste können bereits Werte enthalten sein, die vom System Manager nach den Angaben der ESI dort angelegt werden. Zusätzliche anwendungsspezifische Einträge können angelegt werden.

#### **Online/Offline Verzeichnis**

Während der Arbeit mit dem TwinCAT System Manager ist zu unterscheiden ob das EtherCAT-Gerät gerade "verfügbar", also angeschaltet und über EtherCAT verbunden und damit **online** ist oder ob ohne angeschlossene Slaves eine Konfiguration **offline** erstellt wird.

In beiden Fällen ist ein CoE-Verzeichnis nach Abb. "Karteireiter ,CoE-Online" zu sehen, die Konnektivität wird allerdings als offline/online angezeigt.

- wenn der Slave offline ist:
  - wird das Offline-Verzeichnis aus der ESI-Datei angezeigt. Änderungen sind hier nicht sinnvoll bzw. möglich.
  - · wird in der Identität der konfigurierte Stand angezeigt
  - wird kein Firmware- oder Hardware-Stand angezeigt, da dies Eigenschaften des realen Gerätes sind.
  - ist ein rotes Offline zu sehen

| G | General EtherCAT Process Data Startup CoE - Online Online |                            |             |                           |  |  |
|---|-----------------------------------------------------------|----------------------------|-------------|---------------------------|--|--|
|   | Update Li:                                                | st 📃 🗖 Auto Update         | 🔽 Single Up | pdate 🔽 Show Offline Data |  |  |
|   | Advanced                                                  |                            |             |                           |  |  |
|   | Add to Start                                              | up Offline Data            | Modu        | ile OD (AoE Port): 0      |  |  |
|   | Index                                                     | Name 🔨                     | Flags       | Value                     |  |  |
|   | 1000                                                      | Device type                | RO          | 0x00FA1389 (16389001)     |  |  |
|   | 1008                                                      | Device name 🛛 🗛 🔪          | RO          | EL2502-0000               |  |  |
|   | 1009                                                      | Hardware version           | RO          |                           |  |  |
|   | 100A                                                      | Software version           | RO          |                           |  |  |
|   | . <u>∓</u> … 1011:0                                       | Restore default parameters | RO          | >1<                       |  |  |
|   | i⊟ 1018:0                                                 | Identity                   | RO          | > 4 <                     |  |  |
|   | 1018:01                                                   | Vendor ID                  | RO          | 0x00000002 (2)            |  |  |
|   | 1018:02                                                   | Product code               | RO          | 0x09C63052 (163983442)    |  |  |
|   | 1018:03                                                   | Revision                   | RO          | 0x00130000 (1245184)      |  |  |
|   | 1018:04                                                   | Serial number              | RO          | 0x00000000 (0)            |  |  |
|   | 连 10F0:0                                                  | Backup parameter handling  | RO          | >1<                       |  |  |
|   | 主 ·· 1400:0                                               | PWM RxPDO-Par Ch.1         | RO          | >6<                       |  |  |
|   | 主 ··· 1401:0                                              | PWM RxPDO-Par Ch.2         | RO          | > 6 <                     |  |  |
|   | 主 1402:0                                                  | PWM RxPDO-Par h.1 Ch.1     | RO          | >6<                       |  |  |
|   | 😟 1403:0                                                  | PWM RxPD0-Par h.1 Ch.2     | RO          | > 6 <                     |  |  |
|   | · <b>●</b> 1600:0                                         | PWM RxPDO-Map Ch.1         | RO          | >1<                       |  |  |

#### Abb. 25: Offline-Verzeichnis

- · wenn der Slave online ist
  - wird das reale aktuelle Verzeichnis des Slaves ausgelesen. Dies kann je nach Größe und Zykluszeit einige Sekunden dauern.
  - wird die tatsächliche Identität angezeigt
  - · wird der Firmware- und Hardware-Stand des Gerätes laut elektronischer Auskunft angezeigt
  - ist ein grünes **Online** zu sehen

## BECKHOFF

| General EtherCAT Process Data Startup CoE - Online Online     |                                                    |       |                        |  |  |  |
|---------------------------------------------------------------|----------------------------------------------------|-------|------------------------|--|--|--|
| Update List 🗌 Auto Update 🔽 Single Update 🗔 Show Offline Data |                                                    |       |                        |  |  |  |
| Advanced                                                      |                                                    |       |                        |  |  |  |
| Add to Starte                                                 | Add to Startup Online Data Module OD (AoE Port): 0 |       |                        |  |  |  |
| Index                                                         | Name                                               | Flags | Value                  |  |  |  |
| 1000                                                          | Device type                                        | RO    | 0x00FA1389 (16389001)  |  |  |  |
| 1008                                                          | Device name                                        | RO    | EL2502-0000            |  |  |  |
| 1009                                                          | Hardware version                                   | RO    | 02                     |  |  |  |
| 100A                                                          | Software version                                   | RO    | 07                     |  |  |  |
| 😟 1011:0                                                      | Restore default parameters                         | RO    | >1<                    |  |  |  |
| i ⊡ 1018:0                                                    | Identity                                           | RO    | > 4 <                  |  |  |  |
| 1018:01                                                       | Vendor ID                                          | RO    | 0x00000002 (2)         |  |  |  |
| 1018:02                                                       | Product code                                       | RO    | 0x09C63052 (163983442) |  |  |  |
| 1018:03                                                       | Revision                                           | RO    | 0x00130000 (1245184)   |  |  |  |
| 1018:04                                                       | Serial number                                      | RO    | 0x00000000 (0)         |  |  |  |
| 主 🗉 10F0:0                                                    | Backup parameter handling                          | RO    | >1<                    |  |  |  |
| 主 1400:0                                                      | PWM RxPD0-Par Ch.1                                 | RO    | >6<                    |  |  |  |

Abb. 26: Online-Verzeichnis

#### Kanalweise Ordnung

Das CoE-Verzeichnis ist in EtherCAT Geräten angesiedelt, die meist mehrere funktional gleichwertige Kanäle umfassen. z. B. hat eine 4 kanalige Analogeingangsklemme 0...10 V auch vier logische Kanäle und damit vier gleiche Sätze an Parameterdaten für die Kanäle. Um in den Dokumentationen nicht jeden Kanal auflisten zu müssen, wird gerne der Platzhalter "n" für die einzelnen Kanalnummern verwendet.

Im CoE-System sind für die Menge aller Parameter eines Kanals eigentlich immer 16 Indizes mit jeweils 255 Subindizes ausreichend. Deshalb ist die kanalweise Ordnung in  $16_{dez}/10_{hex}$ -Schritten eingerichtet. Am Beispiel des Parameterbereichs 0x8000 sieht man dies deutlich:

- Kanal 0: Parameterbereich 0x8000:00 ... 0x800F:255
- Kanal 1: Parameterbereich 0x8010:00 ... 0x801F:255
- Kanal 2: Parameterbereich 0x8020:00 ... 0x802F:255
- ...

Allgemein wird dies geschrieben als 0x80n0.

Ausführliche Hinweise zum CoE-Interface finden Sie in der <u>EtherCAT-Systemdokumentation</u> auf der Beckhoff Website.

### 7.6 Distributed Clock

Die Distributed Clock stellt eine lokale Uhr im EtherCAT Slave Controller (ESC) dar mit den Eigenschaften:

- Einheit 1 ns
- Nullpunkt 1.1.2000 00:00
- Umfang *64 Bit* (ausreichend für die nächsten 584 Jahre); manche EtherCAT-Slaves unterstützen jedoch nur einen Umfang von 32 Bit, d. h. nach ca. 4,2 Sekunden läuft die Variable über
- Diese lokale Uhr wird vom EtherCAT Master automatisch mit der Master Clock im EtherCAT Bus mit einer Genauigkeit < 100 ns synchronisiert.

Detaillierte Informationen entnehmen Sie bitte der vollständigen EtherCAT-Systembeschreibung.

### 8 Montage und Verdrahtung

### 8.1 Hinweise zum ESD-Schutz

#### HINWEIS

#### Zerstörung der Geräte durch elektrostatische Aufladung möglich!

Die Geräte enthalten elektrostatisch gefährdete Bauelemente, die durch unsachgemäße Behandlung beschädigt werden können.

- Sie müssen beim Umgang mit den Komponenten elektrostatisch entladen sein; vermeiden Sie außerdem die Federkontakte (s. Abb.) direkt zu berühren.
- Vermeiden Sie den Kontakt mit hoch isolierenden Stoffen (Kunstfaser, Kunststofffolien etc.)
- Beim Umgang mit den Komponenten ist auf gute Erdung der Umgebung zu achten (Arbeitsplatz, Verpackung und Personen)
- Jede Busstation muss auf der rechten Seite mit der Endkappe <u>EL9011</u> oder <u>EL9012</u> abgeschlossen werden, um Schutzart und ESD-Schutz sicher zu stellen.

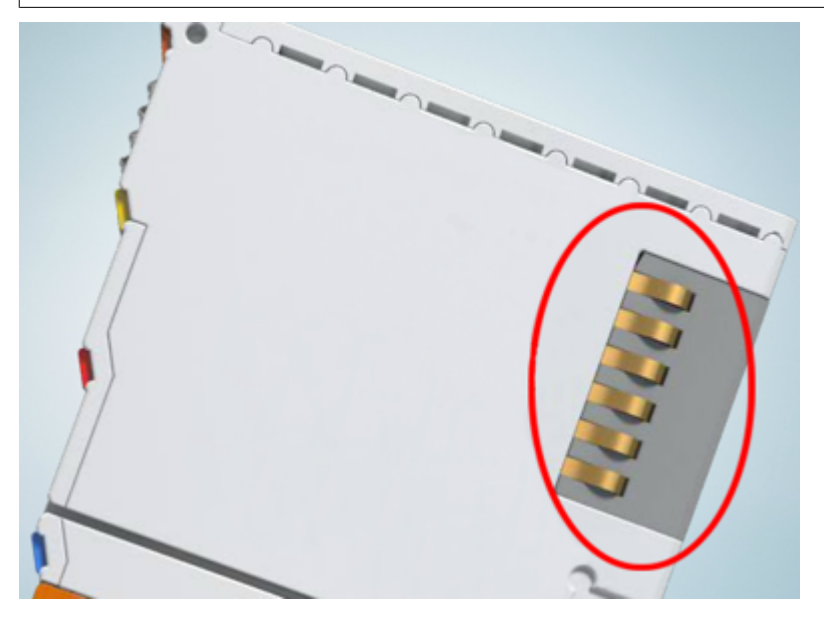

Abb. 27: Federkontakte der Beckhoff I/O-Komponenten

### 8.2 Tragschienenmontage

#### **WARNUNG**

#### Verletzungsgefahr durch Stromschlag und Beschädigung des Gerätes möglich!

Setzen Sie das Busklemmen-System in einen sicheren, spannungslosen Zustand, bevor Sie mit der Montage, Demontage oder Verdrahtung der Busklemmen beginnen!

Das Busklemmen-System ist für die Montage in einem Schaltschrank oder Klemmkasten vorgesehen.

#### Montage

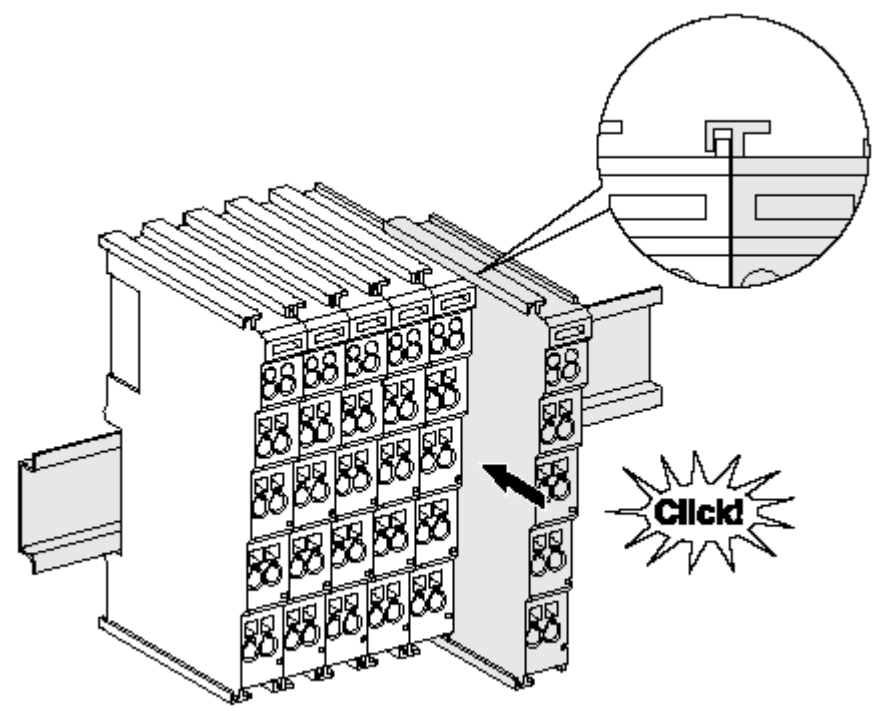

Abb. 28: Montage auf Tragschiene

Die Buskoppler und Busklemmen werden durch leichten Druck auf handelsübliche 35 mm Tragschienen (Hutschienen nach EN 60715) aufgerastet:

1. Stecken Sie zuerst den Feldbuskoppler auf die Tragschiene.

2. Auf der rechten Seite des Feldbuskopplers werden nun die Busklemmen angereiht. Stecken Sie dazu die Komponenten mit Nut und Feder zusammen und schieben Sie die Klemmen gegen die Tragschiene, bis die Verriegelung hörbar auf der Tragschiene einrastet. Wenn Sie die Klemmen erst auf die Tragschiene schnappen und dann nebeneinander schieben ohne das Nut und Feder ineinander greifen, wird keine funktionsfähige Verbindung hergestellt! Bei richtiger Montage darf kein nennenswerter Spalt zwischen den Gehäusen zu sehen sein.

#### Tragschienenbefestigung

Der Verriegelungsmechanismus der Klemmen und Koppler reicht in das Profil der Tragschiene hinein. Achten Sie bei der Montage der Komponenten darauf, dass der Verriegelungsmechanismus nicht in Konflikt mit den Befestigungsschrauben der Tragschiene gerät. Verwenden Sie zur Befestigung von Tragschienen mit einer Höhe von 7,5 mm unter den Klemmen und Kopplern flache Montageverbindungen wie Senkkopfschrauben oder Blindnieten.

#### Demontage

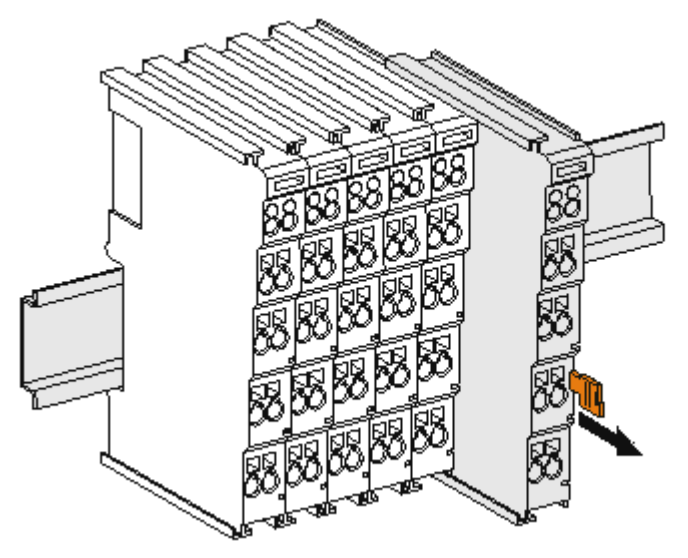

Abb. 29: Demontage von Tragschiene

Jede Klemme wird durch eine Verriegelung auf der Tragschiene gesichert, die zur Demontage gelöst werden muss:

- 1. Ziehen Sie die Klemme an ihren orangefarbigen Laschen ca. 1 cm von der Tragschiene herunter. Dabei wird die Tragschienenverriegelung dieser Klemme automatisch gelöst und Sie können die Klemme nun ohne großen Kraftaufwand aus dem Busklemmenblock herausziehen.
- 2. Greifen Sie dazu mit Daumen und Zeigefinger die entriegelte Klemme gleichzeitig oben und unten an den Gehäuseflächen und ziehen sie aus dem Busklemmenblock heraus.

#### Verbindungen innerhalb eines Busklemmenblocks

Die elektrischen Verbindungen zwischen Buskoppler und Busklemmen werden durch das Zusammenstecken der Komponenten automatisch realisiert:

- Die sechs Federkontakte des K-Bus/E-Bus übernehmen die Übertragung der Daten und die Versorgung der Busklemmenelektronik.
- Die Powerkontakte übertragen die Versorgung für die Feldelektronik und stellen so innerhalb des Busklemmenblocks eine Versorgungsschiene dar. Die Versorgung der Powerkontakte erfolgt über Klemmen auf dem Buskoppler (bis 24 V) oder für höhere Spannungen über Einspeiseklemmen.

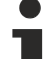

#### Powerkontakte

Beachten Sie bei der Projektierung eines Busklemmenblocks die Kontaktbelegungen der einzelnen
Busklemmen, da einige Typen (z.B. analoge Busklemmen oder digitale 4-Kanal-Busklemmen) die Powerkontakte nicht oder nicht vollständig durchschleifen. Einspeiseklemmen (KL91xx, KL92xx bzw. EL91xx, EL92xx) unterbrechen die Powerkontakte und stellen so den Anfang einer neuen Versorgungsschiene dar.

#### **PE-Powerkontakt**

Der Powerkontakt mit der Bezeichnung PE kann als Schutzerde eingesetzt werden. Der Kontakt ist aus Sicherheitsgründen beim Zusammenstecken voreilend und kann Kurzschlussströme bis 125 A ableiten.

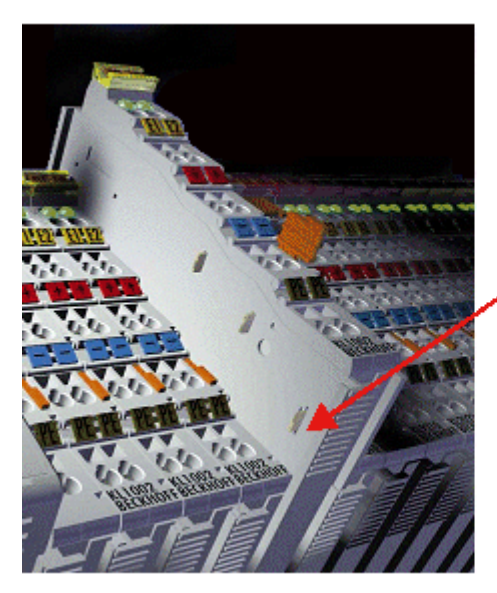

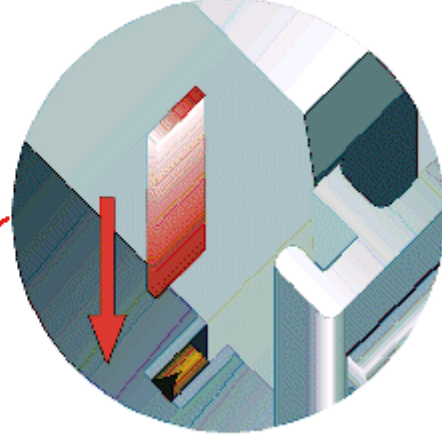

#### Abb. 30: Linksseitiger Powerkontakt

#### HINWEIS

#### Beschädigung des Gerätes möglich

Beachten Sie, dass aus EMV-Gründen die PE-Kontakte kapazitiv mit der Tragschiene verbunden sind. Das kann bei der Isolationsprüfung zu falschen Ergebnissen und auch zur Beschädigung der Klemme führen (z. B. Durchschlag zur PE-Leitung bei der Isolationsprüfung eines Verbrauchers mit 230 V Nennspannung). Klemmen Sie zur Isolationsprüfung die PE-Zuleitung am Buskoppler bzw. der Einspeiseklemme ab! Um weitere Einspeisestellen für die Prüfung zu entkoppeln, können Sie diese Einspeiseklemmen entriegeln und mindestens 10 mm aus dem Verbund der übrigen Klemmen herausziehen.

#### **WARNUNG**

#### Verletzungsgefahr durch Stromschlag!

Der PE-Powerkontakt darf nicht für andere Potentiale verwendet werden!

### 8.3 Anschluss

#### 8.3.1 Anschlusstechnik

#### **WARNUNG**

#### Verletzungsgefahr durch Stromschlag und Beschädigung des Gerätes möglich!

Setzen Sie das Busklemmen-System in einen sicheren, spannungslosen Zustand, bevor Sie mit der Montage, Demontage oder Verdrahtung der Busklemmen beginnen!

#### Übersicht

Mit verschiedenen Anschlussoptionen bietet das Busklemmensystem eine optimale Anpassung an die Anwendung:

- Die Klemmen der Serien ELxxxx und KLxxxx mit Standardverdrahtung enthalten Elektronik und Anschlussebene in einem Gehäuse.
- Die Klemmen der Serien ESxxxx und KSxxxx haben eine steckbare Anschlussebene und ermöglichen somit beim Austausch die stehende Verdrahtung.
- Die High-Density-Klemmen (HD-Klemmen) enthalten Elektronik und Anschlussebene in einem Gehäuse und haben eine erhöhte Packungsdichte.

#### Standardverdrahtung (ELxxxx / KLxxxx)

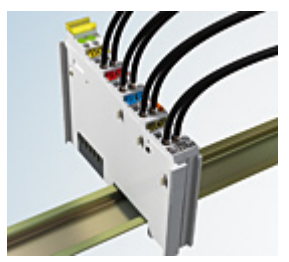

Abb. 31: Standardverdrahtung

Die Klemmen der Serien ELxxxx und KLxxxx sind seit Jahren bewährt und integrieren die schraublose Federkrafttechnik zur schnellen und einfachen Montage.

#### Steckbare Verdrahtung (ESxxxx / KSxxxx)

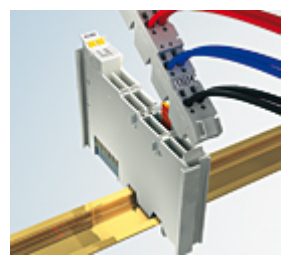

Abb. 32: Steckbare Verdrahtung

Die Klemmen der Serien ESxxxx und KSxxxx enthalten eine steckbare Anschlussebene. Montage und Verdrahtung werden wie bei den Serien ELxxxx und KLxxxx durchgeführt.

Im Servicefall erlaubt die steckbare Anschlussebene, die gesamte Verdrahtung als einen Stecker von der Gehäuseoberseite abzuziehen.

Das Unterteil kann, über das Betätigen der Entriegelungslasche, aus dem Klemmenblock herausgezogen werden.

Die auszutauschende Komponente wird hineingeschoben und der Stecker mit der stehenden Verdrahtung wieder aufgesteckt. Dadurch verringert sich die Montagezeit und ein Verwechseln der Anschlussdrähte ist ausgeschlossen.

Die gewohnten Maße der Klemme ändern sich durch den Stecker nur geringfügig. Der Stecker trägt ungefähr 3 mm auf; dabei bleibt die maximale Höhe der Klemme unverändert.

Eine Lasche für die Zugentlastung des Kabels stellt in vielen Anwendungen eine deutliche Vereinfachung der Montage dar und verhindert ein Verheddern der einzelnen Anschlussdrähte bei gezogenem Stecker.

Leiterquerschnitte von 0,08 mm<sup>2</sup> bis 2,5 mm<sup>2</sup> können weiter in der bewährten Federkrafttechnik verwendet werden.

Übersicht und Systematik in den Produktbezeichnungen der Serien ESxxxx und KSxxxx werden wie von den Serien ELxxxx und KLxxxx bekannt weitergeführt.

#### High-Density-Klemmen (HD-Klemmen)

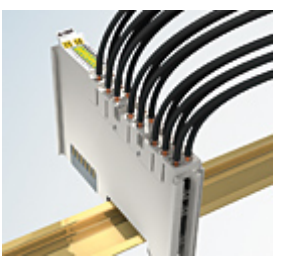

Abb. 33: High-Density-Klemmen

Die Klemmen dieser Baureihe mit 16 Klemmstellen zeichnen sich durch eine besonders kompakte Bauform aus, da die Packungsdichte auf 12 mm doppelt so hoch ist wie die der Standard-Busklemmen. Massive und mit einer Aderendhülse versehene Leiter können ohne Werkzeug direkt in die Federklemmstelle gesteckt werden.

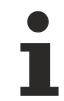

#### Verdrahtung HD-Klemmen

Die High-Density-Klemmen der Serien ELx8xx und KLx8xx unterstützen keine steckbare Verdrahtung.

#### Ultraschall-litzenverdichtete Leiter

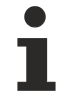

#### Ultraschall-litzenverdichtete Leiter

An die Standard- und High-Density-Klemmen können auch ultraschall-litzenverdichtete (ultraschallverschweißte) Leiter angeschlossen werden. Beachten Sie die Tabellen zum Leitungsquerschnitt [▶ 55]!

### 8.3.2 Verdrahtung

#### 

#### Verletzungsgefahr durch Stromschlag und Beschädigung des Gerätes möglich!

Setzen Sie das Busklemmen-System in einen sicheren, spannungslosen Zustand, bevor Sie mit der Montage, Demontage oder Verdrahtung der Busklemmen beginnen!

#### Klemmen für Standardverdrahtung ELxxxx/KLxxxx und für steckbare Verdrahtung ESxxxx/KSxxxx

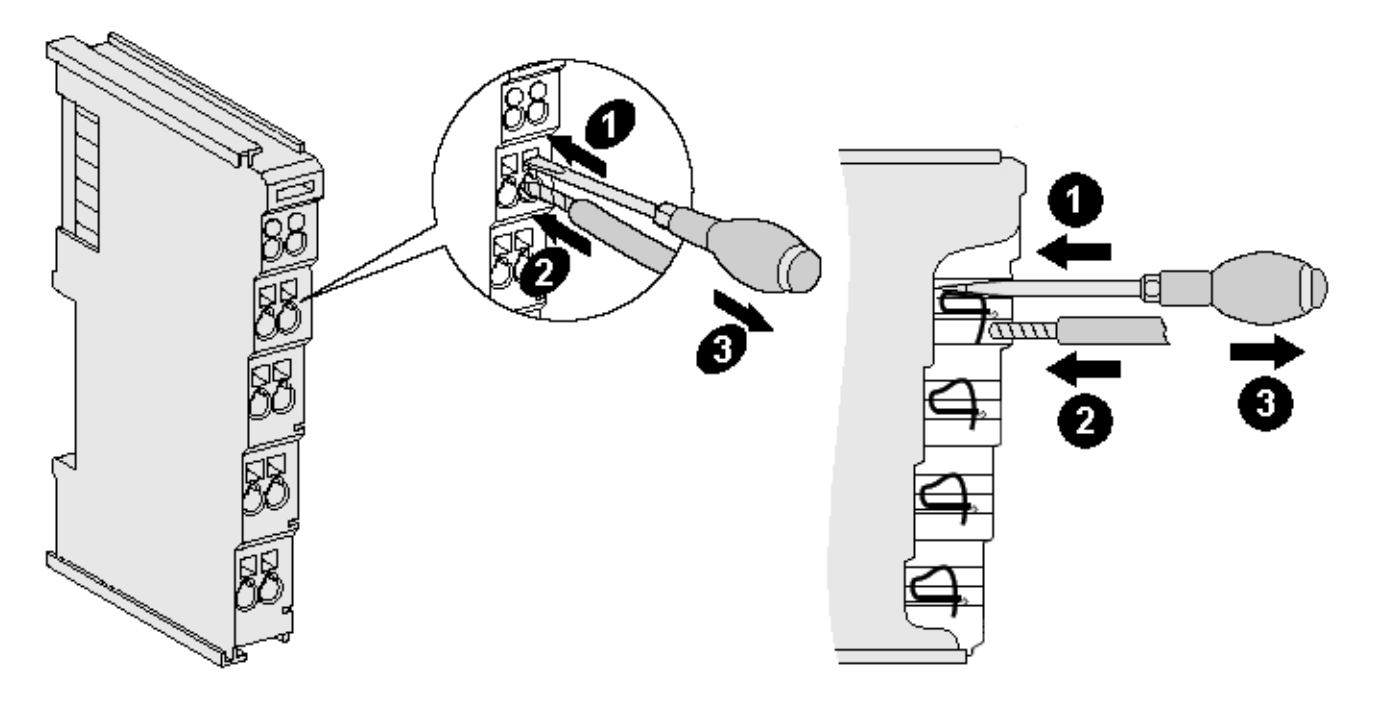

Abb. 34: Anschluss einer Leitung an eine Klemmstelle

Bis zu acht Klemmstellen ermöglichen den Anschluss von massiven oder feindrähtigen Leitungen an die Busklemme. Die Klemmstellen sind in Federkrafttechnik ausgeführt. Schließen Sie die Leitungen folgendermaßen an:

- 1. Öffnen Sie eine Klemmstelle, indem Sie einen Schraubendreher gerade bis zum Anschlag in die viereckige Öffnung über der Klemmstelle drücken. Den Schraubendreher dabei nicht drehen oder hin und her bewegen (nicht hebeln).
- 2. Der Draht kann nun ohne Widerstand in die runde Klemmenöffnung eingeführt werden.
- 3. Durch Rücknahme des Druckes schließt sich die Klemmstelle automatisch und hält den Draht sicher und dauerhaft fest.

Den zulässigen Leiterquerschnitt entnehmen Sie der nachfolgenden Tabelle.

| Klemmengehäuse                                     | ELxxxx, KLxxxx           | ESxxxx, KSxxxx           |
|----------------------------------------------------|--------------------------|--------------------------|
| Leitungsquerschnitt (massiv)                       | 0,08 2,5 mm <sup>2</sup> | 0,08 2,5 mm <sup>2</sup> |
| Leitungsquerschnitt (feindrähtig)                  | 0,08 2,5 mm <sup>2</sup> | 0,08 2,5 mm <sup>2</sup> |
| Leitungsquerschnitt (Aderleitung mit Aderendhülse) | 0,14 1,5 mm <sup>2</sup> | 0,14 1,5 mm <sup>2</sup> |
| Abisolierlänge                                     | 8 9 mm                   | 9 10 mm                  |

#### High-Density-Klemmen (<u>HD-Klemmen [▶ 53]</u>) mit 16 Klemmstellen

Bei den HD-Klemmen erfolgt der Leiteranschluss bei massiven Leitern werkzeuglos, in Direktstecktechnik, das heißt der Leiter wird nach dem Abisolieren einfach in die Klemmstelle gesteckt. Das Lösen der Leitungen erfolgt, wie bei den Standardklemmen, über die Kontakt-Entriegelung mit Hilfe eines Schraubendrehers. Den zulässigen Leiterquerschnitt entnehmen Sie der nachfolgenden Tabelle.

| Klemmengehäuse                                     | HD-Gehäuse                                 |
|----------------------------------------------------|--------------------------------------------|
| Leitungsquerschnitt (massiv)                       | 0,08 1,5 mm <sup>2</sup>                   |
| Leitungsquerschnitt (feindrähtig)                  | 0,25 1,5 mm <sup>2</sup>                   |
| Leitungsquerschnitt (Aderleitung mit Aderendhülse) | 0,14 0,75 mm <sup>2</sup>                  |
| Leitungsquerschnitt (ultraschall-litzenverdichtet) | nur 1,5 mm² (siehe <u>Hinweis [▶ 54]</u> ) |
| Abisolierlänge                                     | 8 9 mm                                     |

### 8.3.3 Schirmung

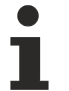

#### Schirmung

Encoder, analoge Sensoren und Aktoren sollten immer mit geschirmten, paarig verdrillten Leitungen angeschlossen werden.

### 8.4 Hinweis Spannungsversorgung

#### **M** WARNUNG

#### Spannungsversorgung aus SELV/PELV-Netzteil!

Zur Versorgung dieses Geräts müssen SELV/PELV-Stromkreise (Schutzkleinspannung, Sicherheitskleinspannung) nach IEC 61010-2-201 verwendet werden.

Hinweise:

- Durch SELV/PELV-Stromkreise entstehen eventuell weitere Vorgaben aus Normen wie IEC 60204-1 et al., zum Beispiel bezüglich Leitungsabstand und -isolierung.
- Eine SELV-Versorgung (Safety Extra Low Voltage) liefert sichere elektrische Trennung und Begrenzung der Spannung ohne Verbindung zum Schutzleiter, eine PELV-Versorgung (Protective Extra Low Voltage) benötigt zusätzlich eine sichere Verbindung zum Schutzleiter.

### BECKHOFF

### 8.5 Positionierung von passiven Klemmen

#### Hinweis zur Positionierung von passiven Klemmen im Busklemmenblock

EtherCAT-Klemmen (ELxxxx / ESxxxx), die nicht aktiv am Datenaustausch innerhalb des Busklemmenblocks teilnehmen, werden als passive Klemmen bezeichnet. Zu erkennen sind diese Klemmen an der nicht vorhandenen Stromaufnahme aus dem E-Bus. Um einen optimalen Datenaustausch zu gewährleisten, dürfen nicht mehr als zwei passive Klemmen direkt aneinander gereiht werden!

Beispiele für die Positionierung von passiven Klemmen (hell eingefärbt)

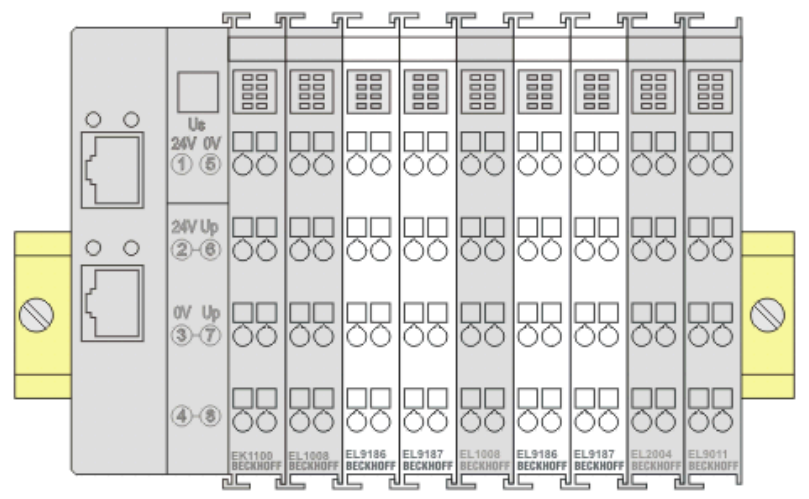

Abb. 35: Korrekte Positionierung

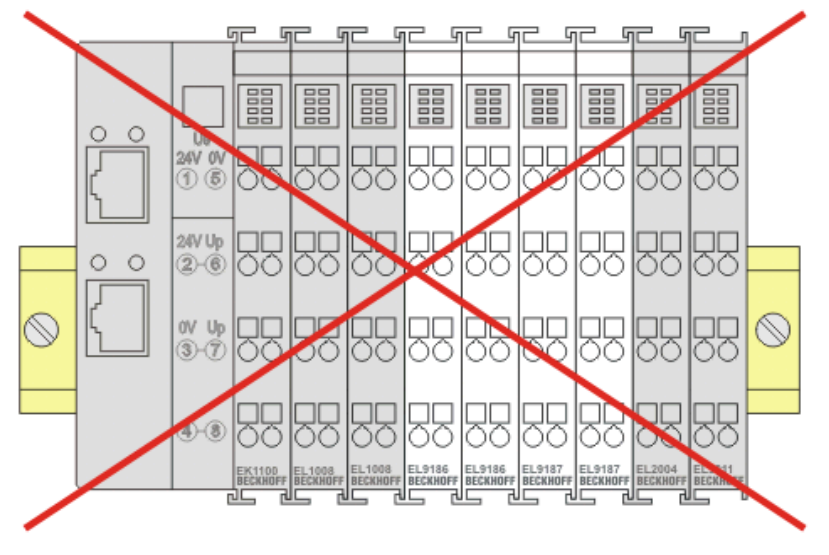

Abb. 36: Inkorrekte Positionierung

### 8.6 Entsorgung

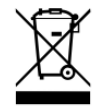

Mit einer durchgestrichenen Abfalltonne gekennzeichnete Produkte dürfen nicht in den Hausmüll. Das Gerät gilt bei der Entsorgung als Elektro- und Elektronik-Altgerät. Die nationalen Vorgaben zur Entsorgung von Elektro- und Elektronik-Altgeräten sind zu beachten.

### 9 Inbetriebnahme

### 9.1 TwinCAT Grundlagen

### 9.1.1 TwinCAT Quickstart

TwinCAT stellt eine Entwicklungsumgebung für Echtzeitsteuerung mit Multi-SPS-System, NC Achsregelung, Programmierung und Bedienung dar. Das gesamte System wird hierbei durch diese Umgebung abgebildet und ermöglicht Zugriff auf eine Programmierumgebung (inkl. Kompilierung) für die Steuerung. Einzelne digitale oder analoge Eingänge bzw. Ausgänge können auch direkt ausgelesen bzw. beschrieben werden, um diese z.B. hinsichtlich ihrer Funktionsweise zu überprüfen.

Weitere Informationen hierzu erhalten Sie unter http://infosys.beckhoff.de:

- EtherCAT Systemhandbuch: Feldbuskomponenten  $\rightarrow$  EtherCAT-Klemmen  $\rightarrow$  EtherCAT System Dokumentation  $\rightarrow$  Einrichtung im TwinCAT System Manager
- TwinCAT 2  $\rightarrow$  TwinCAT System Manager  $\rightarrow$  E/A- Konfiguration
- Insbesondere zur TwinCAT Treiberinstallation:
   Feldbuskomponenten → Feldbuskarten und Switche → FC900x PCI-Karten für Ethernet → Installation

Geräte, d. h. "devices" beinhalten jeweils die Klemmen der tatsächlich aufgebauten Konfiguration. Dabei gibt es grundlegend die Möglichkeit sämtliche Informationen des Aufbaus über die "Scan" - Funktion einzubringen ("online") oder über Editorfunktionen direkt einzufügen ("offline"):

- "offline": der vorgesehene Aufbau wird durch Hinzufügen und entsprechendes Platzieren einzelner Komponenten erstellt. Diese können aus einem Verzeichnis ausgewählt und Konfiguriert werden.
  - Die Vorgehensweise für den "offline" Betrieb ist unter <u>http://infosys.beckhoff.de</u> einsehbar: TwinCAT 2 → TwinCAT System Manager → EA - Konfiguration → Anfügen eines E/A-Gerätes
- "online": die bereits physikalisch aufgebaute Konfiguration wird eingelesen
  - Sehen Sie hierzu auch unter <u>http://infosys.beckhoff.de</u>:
     Feldbuskomponenten → Feldbuskarten und Switche → FC900x PCI-Karten f
    ür Ethernet → Installation → Ger
    äte suchen

Vom Anwender –PC bis zu den einzelnen Steuerungselementen ist folgender Zusammenhang vorgesehen:

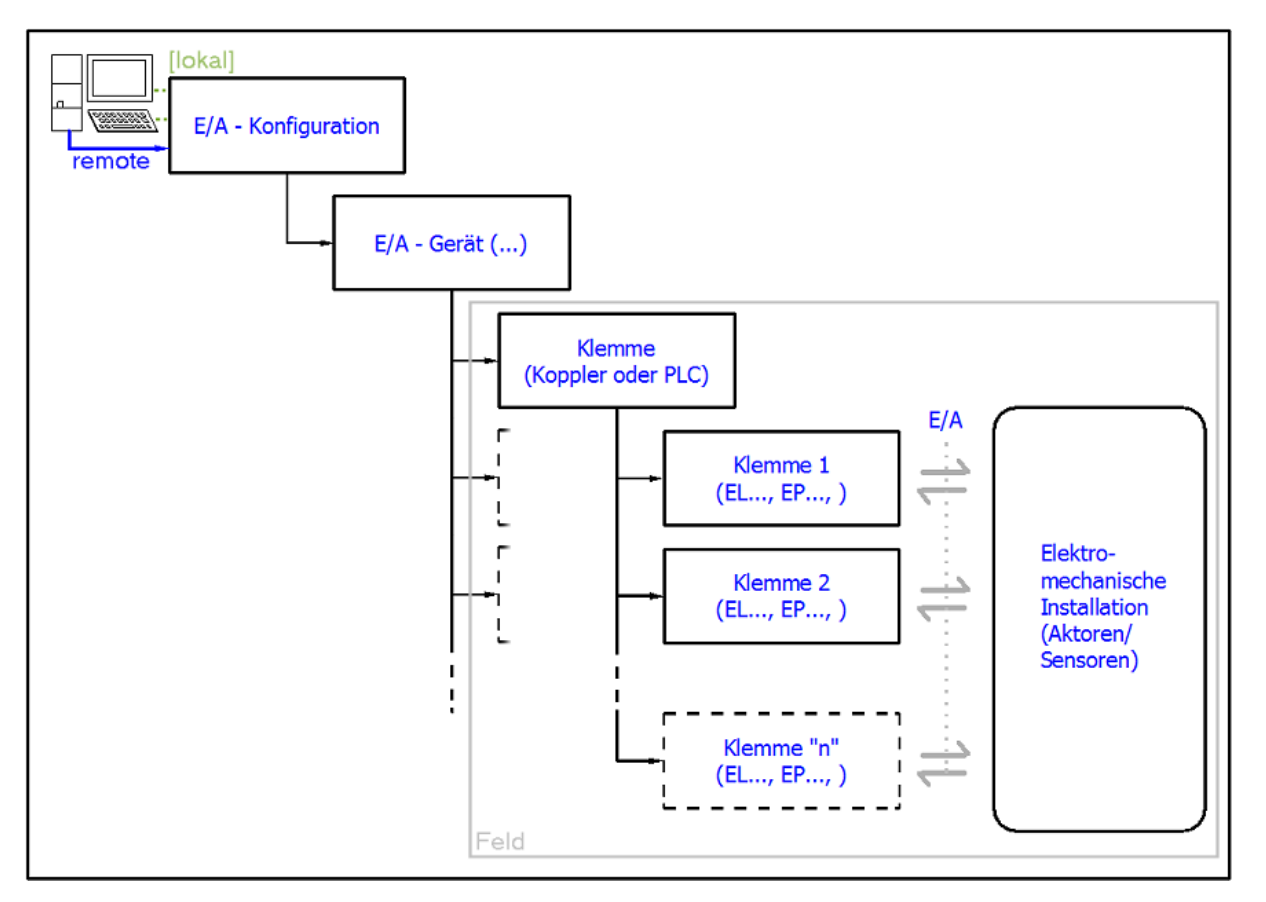

Abb. 37: Bezug von der Anwender Seite (Inbetriebnahme) zur Installation

Das anwenderseitige Einfügen bestimmter Komponenten (E/A – Gerät, Klemme, Box,..) erfolgt bei TwinCAT 2 und TwinCAT 3 auf die gleiche Weise. In den nachfolgenden Beschreibungen wird ausschließlich der "online" Vorgang angewandt.

#### Beispielkonfiguration (realer Aufbau)

Ausgehend von der folgenden Beispielkonfiguration wird in den anschließenden Unterkapiteln das Vorgehen für TwinCAT 2 und TwinCAT 3 behandelt:

- Steuerungssystem (PLC) CX2040 inkl. Netzteil CX2100-0004
- Rechtsseitig angebunden am CX2040 (E-Bus):
   EL1004 (4-Kanal-Digital-Eingangsklemme 24 V<sub>DC</sub>)
- Über den X001 Anschluss (RJ-45) angeschlossen: EK1100 EtherCAT-Koppler
- Rechtsseitig angebunden am EK1100 EtherCAT-Koppler (E-Bus): EL2008 (8-Kanal-Digital-Ausgangsklemme 24  $V_{\text{DC}}$ ; 0,5 A)
- (Optional über X000: ein Link zu einen externen PC für die Benutzeroberfläche)

### BECKHOFF

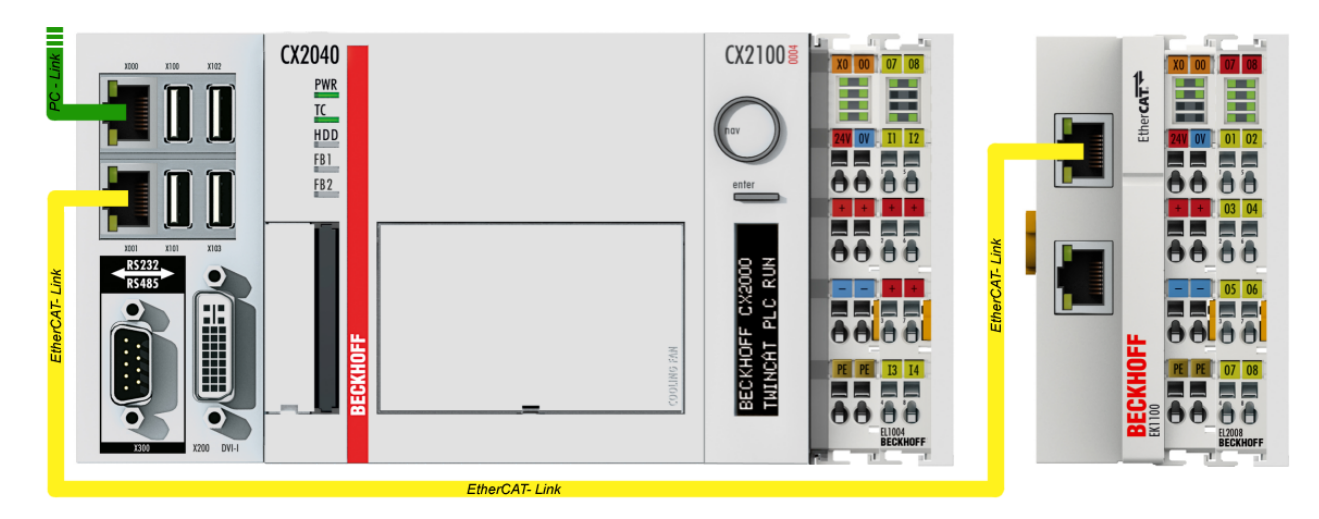

Abb. 38: Aufbau der Steuerung mit Embedded-PC, Eingabe (EL1004) und Ausgabe (EL2008)

Anzumerken ist, dass sämtliche Kombinationen einer Konfiguration möglich sind; beispielsweise könnte die Klemme EL1004 ebenso auch nach dem Koppler angesteckt werden oder die Klemme EL2008 könnte zusätzlich rechts an dem CX2040 angesteckt sein – dann wäre der Koppler EK1100 überflüssig.

#### 9.1.1.1 TwinCAT 2

#### Startup

TwinCAT 2 verwendet grundlegend zwei Benutzeroberflächen: den "TwinCAT System Manager" zur Kommunikation mit den elektromechanischen Komponenten und "TwinCAT PLC Control" für die Erstellung und Kompilierung einer Steuerung. Begonnen wird zunächst mit der Anwendung des TwinCAT System Managers.

Nach erfolgreicher Installation des TwinCAT-Systems auf den Anwender-PC der zur Entwicklung verwendet werden soll, zeigt der TwinCAT 2 (System Manager) folgende Benutzeroberfläche nach dem Start:

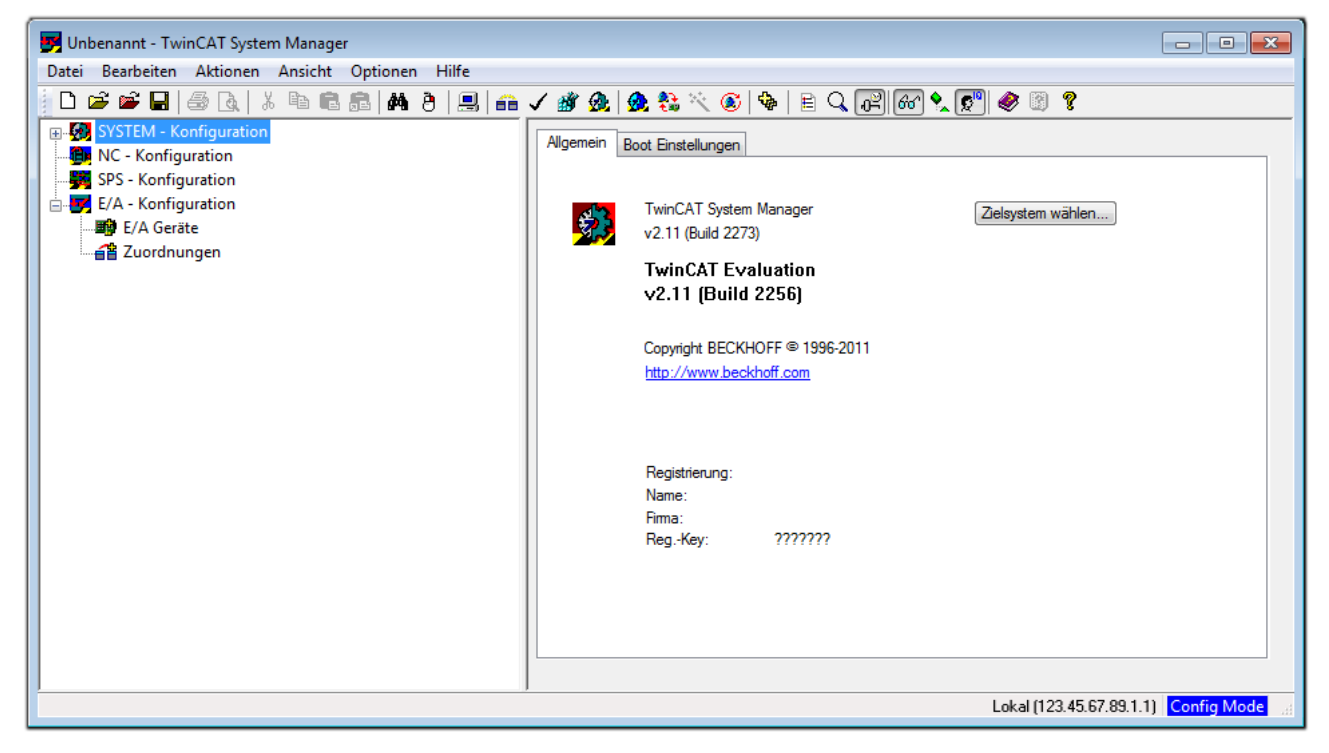

#### Abb. 39: Initiale Benutzeroberfläche TwinCAT 2

Es besteht generell die Möglichkeit das TwinCAT "lokal" oder per "remote" zu verwenden. Ist das TwinCAT System inkl. Benutzeroberfläche (Standard) auf dem betreffenden PLC installiert, kann TwinCAT "lokal" eingesetzt werden und mit Schritt "Geräte einfügen [▶ 63]" fortgesetzt werden.

Ist es vorgesehen, die auf einem PLC installierte TwinCAT Laufzeitumgebung von einem anderen System als Entwicklungsumgebung per "remote" anzusprechen, ist das Zielsystem zuvor bekannt zu machen. Im

Menü unter "Aktionen"  $\rightarrow$  "Auswahl des Zielsystems…", über das Symbol " edurch Taste "F8" wird folgendes Fenster hierzu geöffnet:

| Wähle Zielsystem         |       | X                 |
|--------------------------|-------|-------------------|
| ⊞-∰Local (123.45.67.89   | .1.1) | OK<br>Abbruch     |
|                          |       | Suchen (Ethernet) |
|                          |       | Suchen (Fieldbus) |
|                          |       | 🔲 Als Default     |
| Verbindungs Timeout (s): | 5     |                   |

Abb. 40: Wähle Zielsystem

Mittels "Suchen (Ethernet)..." wird das Zielsystem eingetragen. Dadurch wird ein weiterer Dialog geöffnet um hier entweder:

- den bekannten Rechnernamen hinter "Enter Host Name / IP:" einzutragen (wie rot gekennzeichnet)
- einen "Broadcast Search" durchzuführen (falls der Rechnername nicht genau bekannt)
- die bekannte Rechner IP oder AmsNetId einzutragen

| Enter Host Name / IF                                                                                          | <b>D</b> :           |          |              | Refresh Status                                                        |            | Broadcast Search                                         |
|----------------------------------------------------------------------------------------------------|----------------------|----------|--------------|-----------------------------------------------------------------------|------------|----------------------------------------------------------|
| Hostiviame                                                                                                    | Connected            | Address  | AMS NetId    | TwinCAT                                                               | OS Version | Kommentar                                                |
| Eintro                                                                                                    | ia des Na            | mens de  | s Zielrechne | rs                                                                    |            |                                                          |
| 2. Aktiv                                                                                                    | ioron von            | "Entor l | Host Name    | ( ID"                                                                 |            |                                                          |
| Q AKUV                                                                                                    |                      | LILLEIT  | iost Nume /  | IF                                                                    |            |                                                          |
|                                                                                                    |                      |          |              |                                                                       |            |                                                          |
|                                                                                                    |                      |          |              |                                                                       |            |                                                          |
|                                                                                                    |                      |          |              |                                                                       |            |                                                          |
|                                                                                                    |                      |          |              |                                                                       |            |                                                          |
|                                                                                                    |                      |          |              |                                                                       |            |                                                          |
|                                                                                                    |                      |          |              |                                                                       |            |                                                          |
| oute Name (Target):                                                                                           |                      |          | F            | oute Name (Remo                                                       | te): Mì    | /-PC                                                     |
| oute Name (Target):<br>msNetId:                                                                               |                      |          | F            | oute Name (Remol<br>2iel Route                                        | te): Mì    | /-PC<br>emote Route                                      |
| oute Name (Target):<br>msNetId:<br>ransport Tup:                                                              | ТСРИР                |          | F            | oute Name (Remo<br>Ziel Route<br>O Projekt                            | te): Mi    | /-PC<br>emote Route<br>) Keine                           |
| oute Name (Target):<br>msNetId:<br>ransport Typ:                                                              | TCP/IP               |          | F            | oute Name (Remol<br>Ĉiel Route<br>O Projekt<br>O Static               | te): Mì    | 7-PC<br>emote Route<br>) Keine<br>) Static               |
| oute Name (Target):<br>msNetId:<br>ransport Typ:<br>dressen Info:                                             | ТСРИР                |          | F            | oute Name (Remol<br>Žiel Route<br>O Projekt<br>O Static<br>O Temporär | te): Mî    | /-PC<br>emote Route<br>) Keine<br>) Static<br>) Temporär |
| oute Name (Target):<br>msNetId:<br>ransport Typ:<br>dressen Info:<br>@ Host Name ()                           | TCP/IP               |          | F            | oute Name (Remo<br>Žiel Route<br>Projekt<br>• Static<br>• Temporär    | te): Mî    | Y-PC<br>emote Route<br>Meine<br>Static<br>Temporär       |
| Route Name (Target):<br>AmsNetId:<br>Fransport Typ:<br>Adressen Info:<br>OHost Name<br>Zerbindungs Timeout (s | TCP/IP<br>IP Adresse |          |              | oute Name (Remo<br>Čiel Route<br>Projekt<br>• Static<br>• Temporär    | te): MY    | Y-PC<br>emote Route<br>Meine<br>Static<br>Temporär       |

Abb. 41: PLC für den Zugriff des TwinCAT System Managers festlegen: Auswahl des Zielsystems

Ist das Zielsystem eingetragen steht dieses wie folgt zur Auswahl (ggf. muss zuvor das korrekte Passwort eingetragen werden):

Nach der Auswahl mit "OK" ist das Zielsystem über den System Manager ansprechbar.

### BECKHOFF

#### Geräte einfügen

In dem linksseitigen Konfigurationsbaum der TwinCAT 2 – Benutzeroberfläche des System Managers wird "E/A-Geräte" selektiert und sodann entweder über Rechtsklick ein Kontextmenü geöffnet und

"Geräte Suchen…" ausgewählt oder in der Menüleiste mit

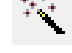

die Aktion gestartet. Ggf. ist zuvor der

TwinCAT System Manager in den "Konfig Modus" mittels  $\longrightarrow$  oder über das Menü "Aktionen"  $\rightarrow$  "Startet/Restarten von TwinCAT in Konfig-Modus"(Shift + F4) zu versetzen.

| 🗉 🐼 SYSTEM - Konfigu                      | ration                       |            |
|-------------------------------------------|------------------------------|------------|
| NC - Konfiguration<br>SPS - Konfiguration | 📲 Gerät <u>A</u> nfügen      |            |
| E/A - Konfiguration                       | 😭 Gerät I <u>m</u> portieren |            |
| E/A Geräte                                | Geräte Suchen                |            |
|                                           | Einfügen                     | Strg+V     |
|                                           | 覺 Einfügen mit Verknüpfungen | Alt+Strg+V |

Abb. 42: Auswahl "Gerät Suchen..."

Die darauffolgende Hinweismeldung ist zu bestätigen und in dem Dialog die Geräte "EtherCAT" zu wählen:

| 4 neue E/A Geräte gefunden                                                                  | <b>—</b> ×-                                    |
|---------------------------------------------------------------------------------------------|------------------------------------------------|
| Gerät 1 (EtherCAT) Gerät 3 (EtherCAT) Gerät 3 (EtherCAT) Gerät 2 (USB) Gerät 4 (NOV/DP-RAM) | OK<br>Abbruch<br>Alles wählen<br>Nichts wählen |
|                                                                                             |                                                |

Abb. 43: Automatische Erkennung von E/A-Geräten: Auswahl der einzubindenden Geräte

Ebenfalls ist anschließend die Meldung "nach neuen Boxen suchen" zu bestätigen, um die an den Geräten angebundenen Klemmen zu ermitteln. "Free Run" erlaubt das Manipulieren von Ein- und Ausgangswerten innerhalb des "Config Modus" und sollte ebenfalls bestätigt werden.

Ausgehend von der am Anfang dieses Kapitels beschriebenen <u>Beispielkonfiguration [} 59]</u> sieht das Ergebnis wie folgt aus:

| 🛃 E/A - Konfiguration          |  |  |  |  |  |  |  |  |  |
|--------------------------------|--|--|--|--|--|--|--|--|--|
| 🖃 🎫 E/A Geräte                 |  |  |  |  |  |  |  |  |  |
| 🚊 🔫 Gerät 1 (EtherCAT)         |  |  |  |  |  |  |  |  |  |
| 🛁 🕂 Gerät 1-Prozessabbild      |  |  |  |  |  |  |  |  |  |
| 🕂 💠 Gerät 1-Prozessabbild-Info |  |  |  |  |  |  |  |  |  |
| 🖽 💀 😫 Eingänge                 |  |  |  |  |  |  |  |  |  |
| 🖽 🙀 Ausgänge                   |  |  |  |  |  |  |  |  |  |
| 🞰 😣 InfoData                   |  |  |  |  |  |  |  |  |  |
| 🚊 📲 📕 Klemme 1 (EK1200)        |  |  |  |  |  |  |  |  |  |
| 🚊 📲 Klemme 2 (EL1004)          |  |  |  |  |  |  |  |  |  |
| Klemme 3 (EL9011)              |  |  |  |  |  |  |  |  |  |
| 🚊 🔫 Gerät 3 (EtherCAT)         |  |  |  |  |  |  |  |  |  |
| 🛶 Gerät 3-Prozessabbild        |  |  |  |  |  |  |  |  |  |
| 🕂 💠 Gerät 3-Prozessabbild-Info |  |  |  |  |  |  |  |  |  |
| 🗄 🖷 😂 🕇 Eingänge               |  |  |  |  |  |  |  |  |  |
| 🚋 🔍 🜲 Ausgänge                 |  |  |  |  |  |  |  |  |  |
| 🎰 😣 InfoData                   |  |  |  |  |  |  |  |  |  |
| ៉ 📲 Klemme 4 (EK1100)          |  |  |  |  |  |  |  |  |  |
| 🖽 💀 🛊 InfoData                 |  |  |  |  |  |  |  |  |  |
| 🕀 📲 Klemme 5 (EL2008)          |  |  |  |  |  |  |  |  |  |
| Klemme 3 (EL9011)              |  |  |  |  |  |  |  |  |  |

Abb. 44: Abbildung der Konfiguration im TwinCAT 2 System Manager

Der gesamte Vorgang setzt sich aus zwei Stufen zusammen, die auch separat ausgeführt werden können (erst das Ermitteln der Geräte, dann das Ermitteln der daran befindlichen Elemente wie Boxen, Klemmen o. ä.). So kann auch durch Markierung von "Gerät …" aus dem Kontextmenü eine "Suche" Funktion (Scan) ausgeführt werden, die hierbei dann lediglich die darunter liegenden (im Aufbau vorliegenden) Elemente einliest:

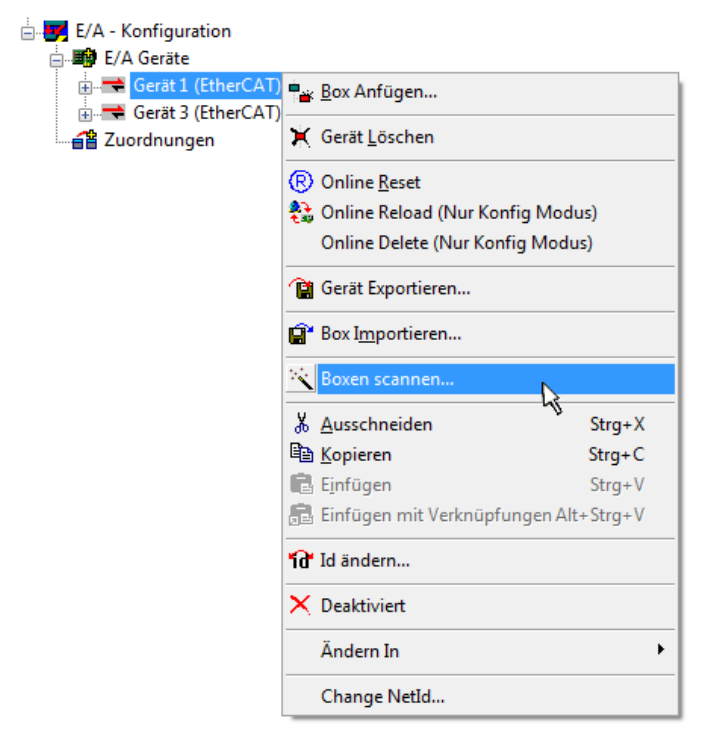

Abb. 45: Einlesen von einzelnen an einem Gerät befindlichen Klemmen

Diese Funktionalität ist nützlich, falls die Konfiguration (d. h. der "reale Aufbau") kurzfristig geändert wird.

#### PLC programmieren und integrieren

TwinCAT PLC Control ist die Entwicklungsumgebung zur Erstellung der Steuerung in unterschiedlichen Programmumgebungen: Das TwinCAT PLC Control unterstützt alle in der IEC 61131-3 beschriebenen Sprachen. Es gibt zwei textuelle Sprachen und drei grafische Sprachen.

#### Textuelle Sprachen

• Anweisungsliste (AWL, IL)

- Strukturierter Text (ST)
- Grafische Sprachen
  - Funktionsplan (FUP, FBD)
  - Kontaktplan (KOP, LD)
  - Freigrafischer Funktionsplaneditor (CFC)
  - Ablaufsprache (AS, SFC)

Für die folgenden Betrachtungen wird lediglich vom strukturierten Text (ST) Gebrauch gemacht.

Nach dem Start von TwinCAT PLC Control wird folgende Benutzeroberfläche für ein initiales Projekt dargestellt:

| 👺 TwinCAT PLC Control - (Unbenannt)* - [MAIN (PRG-ST)]    |                                                                                    |                |
|-----------------------------------------------------------|------------------------------------------------------------------------------------|----------------|
| 🥦 Datei Bearbeiten Projekt Einfügen Extras Online Fenstei | r Hilfe                                                                            | _ 8 ×          |
| `` <b>``````````````````````````````````</b>              |                                                                                    |                |
| Bausteine                                                 | 0001PROGRAM MAIN<br>0002VAR<br>0003END_VAR<br>0004<br>0005<br>0006<br>0007<br>0007 |                |
|                                                           | 0009<br>0010<br><pre> 0001 0001 0001 0003 0003 0003 0003 000</pre>                 | Þ              |
|                                                           | 0004<br>0005<br>ADDC <<br>Lade Bibliothek 'C\TWINCAT\PLC\LIB\STANDARD.LIB'         |                |
| Bausteine                                                 | <                                                                                  | 4              |
|                                                           |                                                                                    |                |
|                                                           | Target: Local (123.45.67.89.1.1), Laufzeit: 1 TwinCAT Config Mode Z.: 1, Sp.: 13   | NLINE ÜB LESEN |

Abb. 46: TwinCAT PLC Control nach dem Start

Nun sind für den weiteren Ablauf Beispielvariablen sowie ein Beispielprogramm erstellt und unter dem Namen "PLC\_example.pro" gespeichert worden:

## BECKHOFF

| 🥦 TwinCAT PLC Control - PLC_example.pro - [MAIN (PRG-ST)]                     |                                                   |
|-------------------------------------------------------------------------------|---------------------------------------------------|
| 🥦 Datei Bearbeiten Projekt Einfügen Extras Online Fenster Hilfe               | _ 8 ×                                             |
| [] <mark>글 모</mark> 45 (@)은 음이야지 X (말) (만) (@) (?) (?)                        |                                                   |
|                                                                               |                                                   |
| Bausteine 0002 VAR                                                            |                                                   |
| MAIN (PRG) 0003 nSwitchCtrl : BOOL                                            | .:= TRUE;                                         |
| 0004 nRotateUpper : WOR                                                       | D :=16#8000;                                      |
| 0005 nRotateLower : WOR                                                       | D :=16#01;                                        |
|                                                                               |                                                   |
| 0008 bEL1004_Ch4 AT%/* :                                                      | BOOL;                                             |
| 0009 END_VAR                                                                  |                                                   |
|                                                                               | DV/TE.                                            |
|                                                                               | DTTC,                                             |
|                                                                               |                                                   |
|                                                                               | F                                                 |
| UUUI(* Program example *)                                                     |                                                   |
| 0002 IF nSwitchCtrl THEN                                                      |                                                   |
| 0004 nSwitchCtrl := FALSE;                                                    | -                                                 |
| Potetal aver - DOI (nP                                                        | atatal awar 2):                                   |
|                                                                               |                                                   |
| Implementation des Bausteins 'MAIN'                                           | <b>^</b>                                          |
| Implementation der Lask 'Standard'<br>Wernung 1990: Kein VAP, CONFIC' für     |                                                   |
| Wannung 1990: Kein VAR CONFIG für                                             | r'MAIN.nEL2008 value'                             |
| Bausteinindizes: 51 (2%)                                                      | -                                                 |
| Größe der verbrauchten Daten: 45 von                                          | 1048576 Bytes (0.00%)                             |
| Große der verbrauchten Retain-Daten:     Große der verbrauchten Retain-Daten: | : U Von 32768 Bytes (U.UU%)                       |
|                                                                               | 4                                                 |
| Target: Local (123.45.67.89.1.1), Laufzeit: 1                                 | TwinCAT Config Mode Z.: 8, Sp.: 8 ONLINE UB LESEN |

Abb. 47: Beispielprogramm mit Variablen nach einem Kompiliervorgang (ohne Variablenanbindung)

Die Warnung 1990 (fehlende "VAR\_CONFIG") nach einem Kompiliervorgang zeigt auf, dass die als extern definierten Variablen (mit der Kennzeichnung "AT%I<sup>\*\*</sup> bzw. "AT%Q<sup>\*\*</sup>) nicht zugeordnet sind. Das TwinCAT PLC Control erzeugt nach erfolgreichen Kompiliervorgang eine "\*.tpy" Datei in dem Verzeichnis, in dem das Projekt gespeichert wurde. Diese Datei ("\*.tpy") enthält u.a. Variablenzuordnungen und ist dem System Manager nicht bekannt, was zu dieser Warnung führt. Nach dessen Bekanntgabe kommt es nicht mehr zu dieser Warnung.

Im **System Manager** ist das Projekt des TwinCAT PLC Control zunächst einzubinden. Dies geschieht über das Kontext Menü der "SPS-Konfiguration" (rechts-Klick) und der Auswahl "SPS-Projekt Anfügen…":

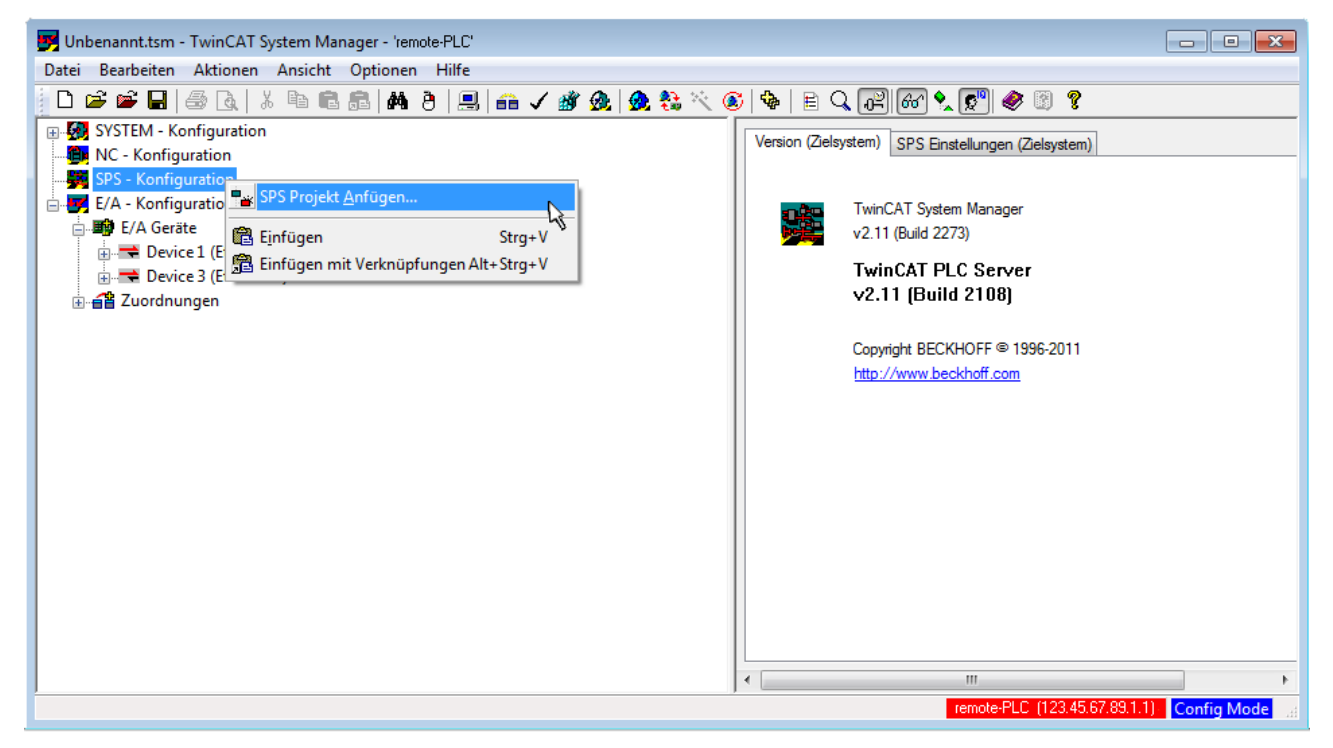

Abb. 48: Hinzufügen des Projektes des TwinCAT PLC Control

Über ein dadurch geöffnetes Browserfenster wird die PLC-Konfiguration "PLC\_example.tpy" ausgewählt. Dann ist in dem Konfigurationsbaum des System Managers das Projekt inklusive der beiden "AT"– gekennzeichneten Variablen eingebunden:

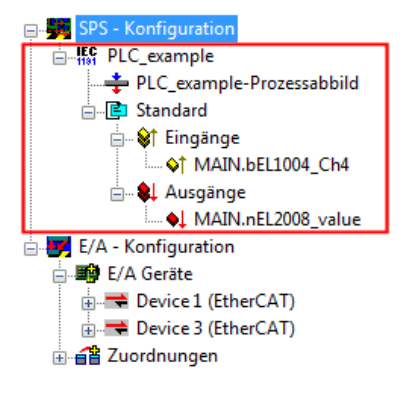

Abb. 49: Eingebundenes PLC-Projekt in der SPS-Konfiguration des System Managers

Die beiden Variablen "bEL1004\_Ch4" sowie "nEL2008\_value" können nun bestimmten Prozessobjekten der E/A-Konfiguration zugeordnet werden.

#### Variablen Zuordnen

Über das Kontextmenü einer Variable des eingebundenen Projekts "PLC\_example" unter "Standard" wird mittels "Verknüpfung Ändern…" ein Fenster zur Auswahl eines passenden Prozessobjektes (PDOs) geöffnet:

| 🛃 Unbenannt.tsm - TwinCAT System M                                                                                                    | anager - 'remote-PLC'                                                                                                    |                                       |                                                                  |                                  |                               |
|----------------------------------------------------------------------------------------------------|----------------------------------------------------------------------------------------------------|---------------------------------------|------------------------------------------------------------------|----------------------------------|-------------------------------|
| Datei Bearbeiten Aktionen Ansicht                                                                                                    | Optionen Hilfe                                                                                                    |                                       |                                                                  |                                  |                               |
| D 🚅 📽 🖬   🍜 🖪   X 🖻 f                                                                                                    | 3 📾   M (B)   🔜   🙃 🗸 💣 👧   🔗                                                                                                    | 🔁 🔨 💰   🗣                             | E Q P 60                                                         | ) 🕵 😰 🧶 📳                        |                               |
| SYSTEM - Konfiguration  SYSTEM - Konfiguration  SYS - Konfiguration  SYS - Konfiguration  SY                                                                                                    | ld                                                                                                    | Variab<br>Nam<br>Typ:<br>Grup<br>Adre | le Flags Online<br>e: MAIN.b<br>BOOL<br>ope: Eingäng<br>sse: 0.0 | EL1004_Ch4<br>pe Größe<br>User I | 0.1<br>D: 0                   |
| E/A Ausgänge<br>E/A - Konfiguration<br>E/A Geräte<br>E/A Geräte<br>E/A Ge | <ul> <li>Verknüpfung Andern</li> <li>Verknüpfung(en) löschen</li> <li>Gehe zu verknüpfter Variable</li> <li>Namen von verknüpfter Variable</li> <li>Variable Einfügen</li> <li>Variablen Löschen</li> <li>Adressen Verschieben</li> <li>Online Schreiben</li> <li>Online Eorcen</li> </ul> | Kom                                   | mentar: Variable                                                 | des IEC61131 Projekts "PLC_      | example". Aufgefrischt n<br>≣ |
|                                                                                                    | Zum Watchfenster hinzufügen         Aus dem Watchfenster entfernen                                                                                                    | ADS                                   | Info: Port: 80                                                   | 1, IGrp: 0xF021, IOffs: 0x0, Ler | <u>1:1</u>                    |
|                                                                                                    |                                                                                                    | ] • 🕒                                 |                                                                  | remote-PLC (123.45.67.8          | 9.1.1) Config Mode            |

Abb. 50: Erstellen der Verknüpfungen PLC-Variablen zu Prozessobjekten

In dem dadurch geöffneten Fenster kann aus dem SPS-Konfigurationsbaum das Prozessobjekt für die Variable "bEL1004\_Ch4" vom Typ BOOL selektiert werden:

| Variablenverknüpfung MAIN.bEL1004_Ch4 (Eingang) | <b>—</b>                                                                                                    |
|-------------------------------------------------|----------------------------------------------------------------------------------------------------|
| E/A - Konfiguration                             | Zeige Variablen<br>Unbenutzt<br>Alle<br>Keine Disabled<br>Keine anderen Geräte<br>Keine vom selben Proz.<br>Zeige Tooltips<br>Zeige Tooltips<br>Zeige Variablen Typen<br>Lange Variablen Typen<br>(E11004) . Device 1 (EtherCAT) . E/A Geräte<br>Passende Größe<br>Alle Typen<br>Array Modis<br>Offsets<br>Kontinuierlich<br>Öffne Dialog<br>Variablen Name<br>Übergeben<br>Übernehmen<br>Abbruch OK |

Abb. 51: Auswahl des PDO vom Typ BOOL

Entsprechend der Standarteinstellungen stehen nur bestimmte PDO-Objekte zur Auswahl zur Verfügung. In diesem Beispiel wird von der Klemme EL1004 der Eingang von Kanal 4 zur Verknüpfung ausgewählt. Im Gegensatz hierzu muss für das Erstellen der Verknüpfung der Ausgangsvariablen die Checkbox "Alle Typen" aktiviert werden, um in diesem Fall eine Byte-Variable einen Satz von acht separaten Ausgangsbits zuzuordnen. Die folgende Abbildung zeigt den gesamten Vorgang:

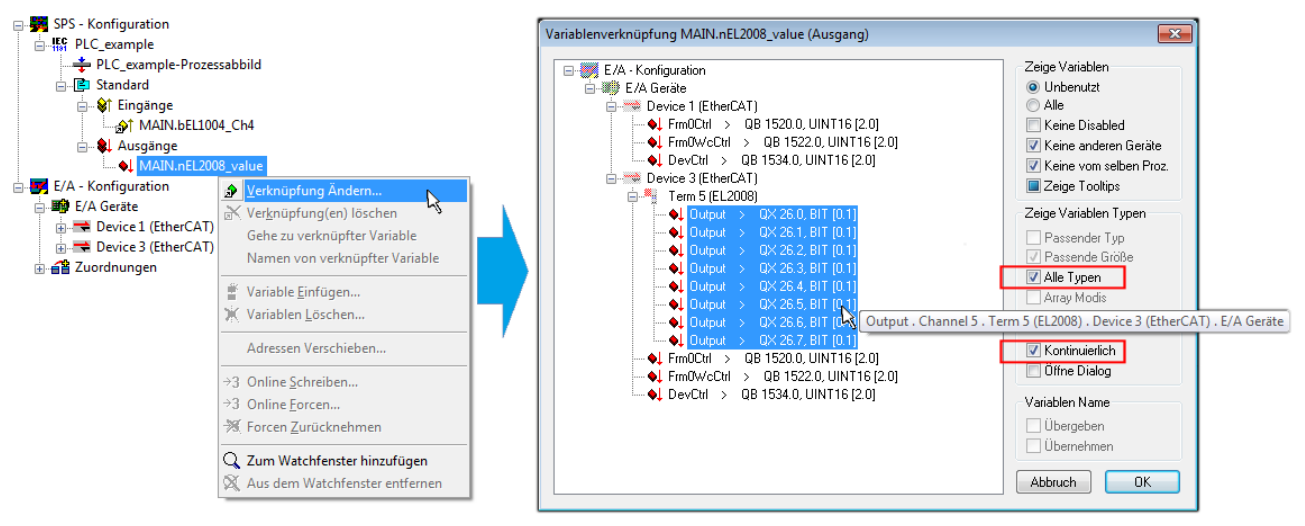

Abb. 52: Auswahl von mehreren PDO gleichzeitig: Aktivierung von "Kontinuierlich" und "Alle Typen"

Zu sehen ist, dass überdies die Checkbox "Kontinuierlich" aktiviert wurde. Dies ist dafür vorgesehen, dass die in dem Byte der Variablen "nEL2008\_value" enthaltenen Bits allen acht ausgewählten Ausgangsbits der Klemme EL2008 der Reihenfolge nach zugeordnet werden sollen. Damit ist es möglich, alle acht Ausgänge der Klemme mit einem Byte entsprechend Bit 0 für Kanal 1 bis Bit 7 für Kanal 8 von der PLC im Programm

später anzusprechen. Ein spezielles Symbol ( ) an dem gelben bzw. roten Objekt der Variablen zeigt an, dass hierfür eine Verknüpfung existiert. Die Verknüpfungen können z. B. auch überprüft werden, indem "Goto Link Variable" aus dem Kontextmenü einer Variable ausgewählt wird. Dann wird automatisch das gegenüberliegende verknüpfte Objekt, in diesem Fall das PDO selektiert:

#### Inbetriebnahme

### BECKHOFF

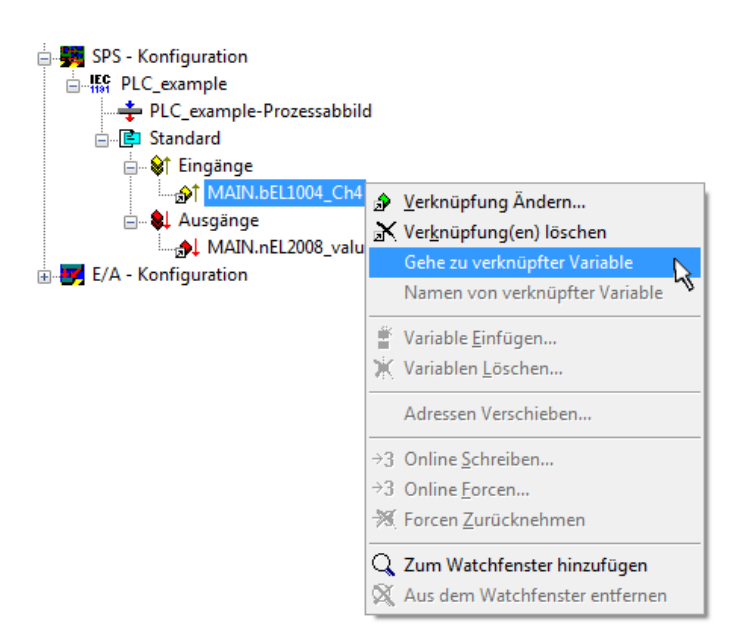

Abb. 53: Anwendung von "Goto Link Variable" am Beispiel von "MAIN.bEL1004\_Ch4"

Anschließend wird mittels Menüauswahl "Aktionen" → "Zuordnung erzeugen…" oder über Vorgang des Zuordnens von Variablen zu PDO abgeschlossen.

der

Dies lässt sich entsprechend in der Konfiguration einsehen:

Zuordnungen
 PLC\_example (Standard) - Device 1 (EtherCAT)
 PLC\_example (Standard) - Device 3 (EtherCAT)

Der Vorgang zur Erstellung von Verknüpfungen kann auch in umgekehrter Richtung, d. h. von einzelnen PDO ausgehend zu einer Variablen erfolgen. In diesem Beispiel wäre dann allerdings eine komplette Auswahl aller Ausgangsbits der EL2008 nicht möglich, da die Klemme nur einzelne digitale Ausgänge zur Verfügung stellt. Hat eine Klemme ein Byte, Word, Integer oder ein ähnliches PDO, so ist es möglich dies wiederum einen Satz von bit-typisierten Variablen zuzuordnen. Auch hier kann ebenso in die andere Richtung ein "Goto Link Variable" ausgeführt werden, um dann die betreffende Instanz der PLC zu selektieren.

#### Aktivieren der Konfiguration

Die Zuordnung von PDO zu PLC-Variablen hat nun die Verbindung von der Steuerung zu den Ein- und

Ausgängen der Klemmen hergestellt. Nun kann die Konfiguration aktiviert werden. Zuvor kann mittels (oder über "Aktionen"  $\rightarrow$  "Konfiguration überprüfen…") die Konfiguration überprüft werden. Falls kein Fehler

vorliegt, kann mit (oder über "Aktionen" → "Aktiviert Konfiguration…") die Konfiguration aktiviert werden, um dadurch Einstellungen im System Manger auf das Laufzeitsystem zu übertragen. Die darauffolgenden Meldungen "Alte Konfigurationen werden überschrieben!" sowie "Neustart TwinCAT System in Run Modus" werden jeweils mit "OK" bestätigt.

Einige Sekunden später wird der Realtime Status Echtzeit 0% unten rechts im System Manager angezeigt. Das PLC-System kann daraufhin wie im Folgenden beschrieben gestartet werden.

#### Starten der Steuerung

Ausgehend von einem remote System muss nun als erstes auch die PLC Steuerung über "Online"  $\rightarrow$  "Choose Run-Time System…" mit dem embedded PC über Ethernet verbunden werden:

Online

| <br>Einloggen                        | F11              |                                         |             |
|--------------------------------------|------------------|-----------------------------------------|-------------|
| Ausloggen                            | F12              |                                         |             |
| Laden                                |                  |                                         |             |
| Start                                | F5               |                                         |             |
| Stop                                 | Umschalt+F8      |                                         |             |
| Reset                                |                  |                                         |             |
| Urlöschen                            |                  | Zielsystem Auswahl                      |             |
| Breakpoint an/aus                    | F9               | □ I least (149.25.17.09.1.1)            | Oher        |
| Breakpoint-Dialog                    |                  | → → ↓ → ↓ → ↓ → ↓ → ↓ → ↓ → ↓ → ↓ → ↓ → |             |
| Einzelschritt über                   | F10              | remote-PLC (123.45.67.89.1.1)           | Abbruc      |
| Einzelschritt in                     | F8               | Laufzeitsystem 1 (Port 80)              |             |
| Einzelzyklus                         | Strg+F5          | · ·                                     |             |
| Werte schreiben                      | Strg+F7          |                                         | Versions II |
| Werte forcen                         | F7               |                                         |             |
| Forcen aufheben                      | Umschalt+F7      |                                         |             |
| Schreiben/Forcen-Dialog              | Strg+Umschalt+F7 |                                         |             |
| Aufrufhierachie                      |                  |                                         |             |
| Ablaufkontrolle                      |                  |                                         |             |
| Simulation                           |                  |                                         |             |
| Kommunikationsparameter              |                  |                                         |             |
| Quellcode laden                      |                  |                                         |             |
| Auswahl des Zielsystems              |                  |                                         |             |
| Erzeugen eines Bootprojektes         |                  |                                         |             |
| Erzeugen eines Bootprojektes (offlin | e)               |                                         |             |
| Bootprojekt löschen                  |                  |                                         |             |

Abb. 54: Auswahl des Zielsystems (remote)

In diesem Beispiel wird das "Laufzeitsystem 1 (Port 801)" ausgewählt und bestätigt. Mittels Menüauswahl

"Online" → "Login", Taste F11 oder per Klick auf wird auch die PLC mit dem Echtzeitsystem verbunden und nachfolgend das Steuerprogramm geladen, um es ausführen lassen zu können. Dies wird entsprechend mit der Meldung "Kein Programm auf der Steuerung! Soll das neue Programm geladen werden?" bekannt gemacht und ist mit "Ja" zu beantworten. Die Laufzeitumgebung ist bereit zum Programstart:

| 💏 TwinCAT PLC Control - PLC_example.pro - [MAIN (PRG-ST)]                                                                                                    |                     |
|----------------------------------------------------------------------------------------------------|---------------------|
| 🛒 Datei Bearbeiten Projekt Einfügen Extras Online Fenster Hilfe                                                                                                    | _ 8 ×               |
|                                                                                                    |                     |
| Image: Second second second | ^ ^ ~               |
| Image: Second Second | tateLower = 16#0100 |
| Zielsystem remote-PLC (123.45.67.89.1.1), Laufzeit: 11 Z.: 14, Sp.: 1 ONLINE: SIM LAUFT BP                                                                                                    | FORCE ÜB LESEN      |

Abb. 55: PLC Control Logged-in, bereit zum Programmstart

Über "Online"  $\rightarrow$  "Run", Taste F5 oder  $\coprod$  kann nun die PLC gestartet werden.

#### 9.1.1.2 TwinCAT 3

#### Startup

TwinCAT 3 stellt die Bereiche der Entwicklungsumgebung durch das Microsoft Visual-Studio gemeinsam zur Verfügung: in den allgemeinen Fensterbereich erscheint nach dem Start linksseitig der Projektmappen-Explorer (vgl. "TwinCAT System Manager" von TwinCAT 2) zur Kommunikation mit den elektromechanischen Komponenten.

Nach erfolgreicher Installation des TwinCAT-Systems auf den Anwender PC der zur Entwicklung verwendet werden soll, zeigt der TwinCAT 3 (Shell) folgende Benutzeroberfläche nach dem Start:

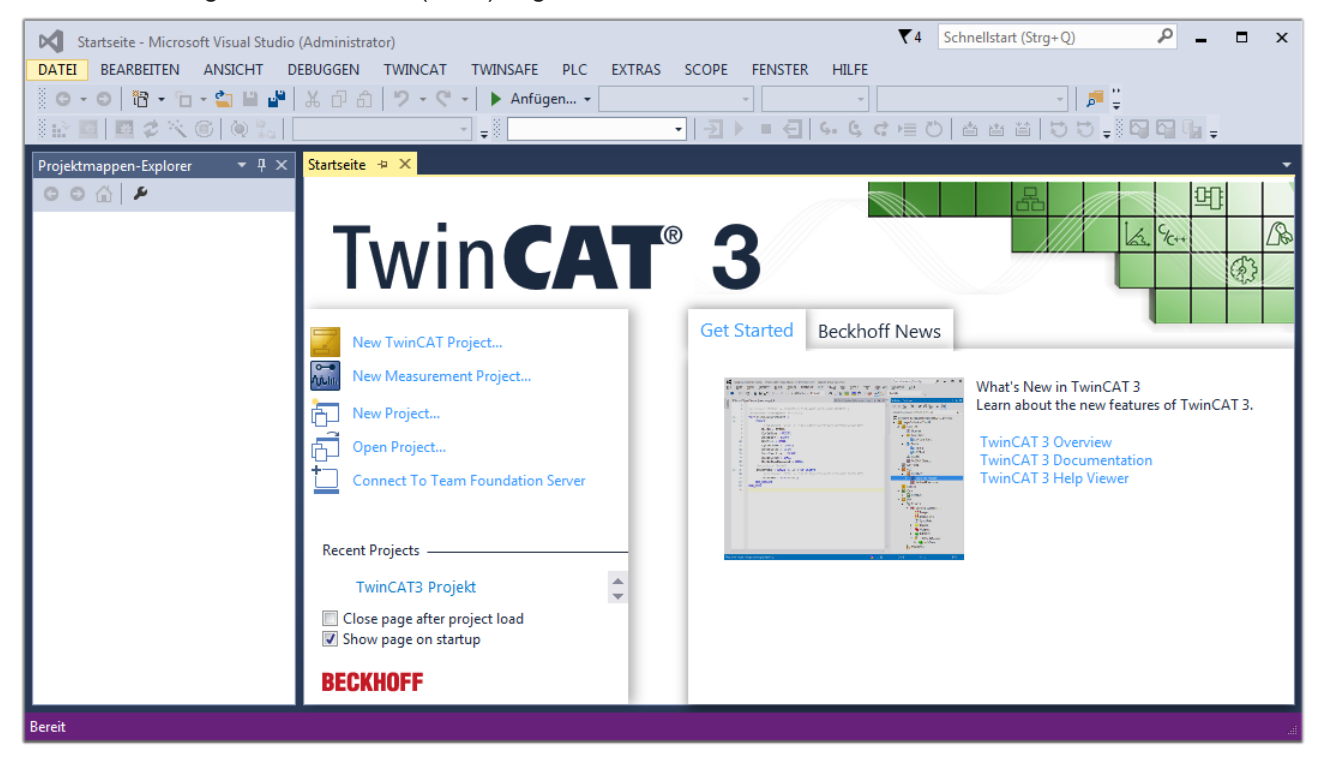

Abb. 56: Initale Benutzeroberfläche TwinCAT 3

Zunächst ist die Erstellung eines neues Projekt mittels

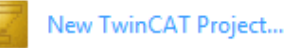

t... (oder unter

"Datei"→"Neu"→"Projekt...") vorzunehmen. In dem darauf folgenden Dialog werden die entsprechenden Einträge vorgenommen (wie in der Abbildung gezeigt):

### **BECKHOFF**

| Neues Projekt                                                                                                    |                 |         |             |                                  |              | 8 2                                         |  |  |  |
|----------------------------------------------------------------------------------------------------|-----------------|---------|-------------|----------------------------------|--------------|---------------------------------------------|--|--|--|
| ▷ Aktuell                                                                                                    |                 | .NET Fr | amework 4.5 | <ul> <li>Sortieren na</li> </ul> | ch: Standard | 🗸 📰 🔚 Suchen Inst 🔎 -                       |  |  |  |
| ▲ Installiert                                                                                                    |                 | 7       | TwinCAT XAE | Projekt ( TwinC                  | AT Projekte  | Typ: TwinCAT Projekte                       |  |  |  |
| <ul> <li>✓ Vorlagen</li> <li>PowerShell</li> <li>TypeScript</li> <li>Andere Projekttypen</li> <li>TwinCAT Measurement</li> <li>TwinCAT Projekte</li> <li>Beispiele</li> </ul> |                 |         |             |                                  | ,            | TwinCAT XAE System Manager<br>Konfiguration |  |  |  |
| ▶ Online                                                                                                    |                 |         |             |                                  |              |                                             |  |  |  |
| Name:                                                                                                    | TwinCAT3 Proje  | kt      |             |                                  |              |                                             |  |  |  |
| Ort:                                                                                                    | C:\my_tc3_proje | cts\    |             |                                  | •            | Durchsuchen                                 |  |  |  |
| Projektmappenname:                                                                                                    | TwinCAT3 Proje  | kt      |             |                                  |              | Projektmappenverzeichnis erstellen          |  |  |  |
|                                                                                                    |                 |         |             |                                  |              | OK Abbrechen                                |  |  |  |

Abb. 57: Neues TwinCAT 3 Projekt erstellen

Im Projektmappen-Explorer liegt sodann das neue Projekt vor:

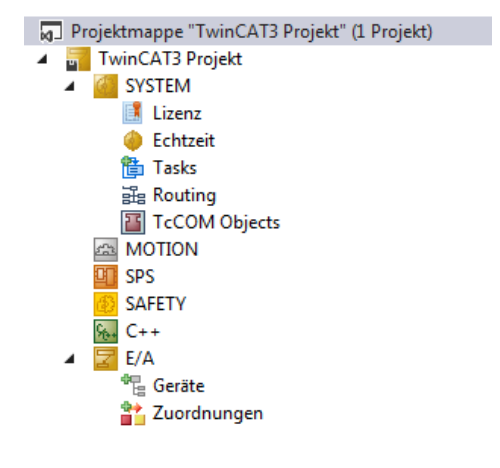

Abb. 58: Neues TwinCAT 3 Projekt im Projektmappen-Explorer

Es besteht generell die Möglichkeit das TwinCAT "lokal" oder per "remote" zu verwenden. Ist das TwinCAT System inkl. Benutzeroberfläche (Standard) auf dem betreffenden PLC (lokal) installiert, kann TwinCAT "lokal" eingesetzt werden und mit Schritt "<u>Geräte einfügen [▶ 74]</u>" fortgesetzt werden.

Ist es vorgesehen, die auf einem PLC installierte TwinCAT Laufzeitumgebung von einem anderen System als Entwicklungsumgebung per "remote" anzusprechen, ist das Zielsystem zuvor bekannt zu machen. Über das Symbol in der Menüleiste:

| ×    | Tw     | inCAT3 Projek                           | t - Microsoft \  | /isual Studio   | (Administrator) |            |          |          |     |        | ₹4     | Schnellsta   | art (Strg+Q) |
|------|--------|-----------------------------------------|------------------|-----------------|-----------------|------------|----------|----------|-----|--------|--------|--------------|--------------|
| DA   | TEI    | BEARBEITEN                              | ANSICHT          | PROJEKT         | ERSTELLEN       | DEBUGGEN   | TWINCAT  | TWINSAFE | PLC | EXTRAS | SCOPE  | FENSTER      | HILFE        |
| 1000 | G -    | o i i i i i i i i i i i i i i i i i i i | - 🖆 🔛            | ۳ X P           | a 9-9           | 🕞 🕨 🖌      | gen 👻    |          | - F | elease | - Twin | CAT RT (x64) | -            |
| 3    |        | 🔤 🥩 🔨                                   | 6 🔕 🐾            | <lokal></lokal> |                 | <b>-</b>   |          | - 2      | •   | € 6.   | ¢ c )≣ | 0 📥          |              |
| Pro  | ojektm | appen-Explore                           | r <del>▼</del> [ | <sup>1</sup> X  |                 | Zielsyster | n wählen |          |     |        |        |              |              |

wird das pull-down Menü aufgeklappt:
| <lokal></lokal>   | • |   |
|-------------------|---|---|
| <lokal></lokal>   |   |   |
| Zielsystem wählen |   | 1 |

#### und folgendes Fenster hierzu geöffnet:

| Wähle Zielsystem                                                                               |   | 8                 |
|------------------------------------------------------------------------------------------------|---|-------------------|
| ⊡ <mark>10</mark> <locab (123.45.67.89.1.1)<="" td=""><td></td><td>OK<br/>Abbruch</td></locab> |   | OK<br>Abbruch     |
|                                                                                                |   | Suchen (Ethernet) |
|                                                                                                |   | Suchen (Fieldbus) |
|                                                                                                |   | 🕅 Als Default     |
| Verbindungs Timeout (s);                                                                       | 5 |                   |

Abb. 59: Auswahldialog: Wähle Zielsystem

Mittels "Suchen (Ethernet)..." wird das Zielsystem eingetragen. Dadurch wird ein weiterer Dialog geöffnet um hier entweder:

- den bekannten Rechnernamen hinter "Enter Host Name / IP:" einzutragen (wie rot gekennzeichnet)
- einen "Broadcast Search" durchzuführen (falls der Rechnername nicht genau bekannt)
- die bekannte Rechner IP oder AmsNetId einzutragen

| Add Route Dialog         |                                        |                       |                      | 23               |
|--------------------------|----------------------------------------|-----------------------|----------------------|------------------|
| Enter Host Name / IP:    |                                        |                       | Refresh Status       | Broadcast Search |
| Hostivame                | Connected Address                      | AMS NetId             | TwinCAT OS Ve        | rsion Kommentar  |
| Eintrag<br>& Aktivie     | g des Namens des<br>eren von "Enter Ho | Zielrechn<br>ost Name | ers<br>/ IP"         |                  |
|                          |                                        |                       |                      |                  |
|                          |                                        |                       |                      |                  |
| Route Name (Target):     |                                        | 1                     | Route Name (Remote): | MY-PC            |
| AmsNetId:                |                                        |                       | Ziel Route           | Remote Route     |
| Transport Typ:           | TCP/IP 👻                               | ]                     | Projekt              | C Keine          |
| Adressen Info:           |                                        |                       | Static Temporär      | Static Temporär  |
| 💿 Host Name 🛛 🔘          | IP Adresse                             |                       |                      |                  |
| Verbindungs Timeout (s): | 5                                      | ]                     | Route zufügen        | Schließen        |

Abb. 60: PLC für den Zugriff des TwinCAT System Managers festlegen: Auswahl des Zielsystems

Ist das Zielsystem eingetragen, steht dieses wie folgt zur Auswahl (ggf. muss zuvor das korrekte Passwort eingetragen werden):

| <b></b> | L    | ocal   | (147.9 | 99.12.34.1.1)      |
|---------|------|--------|--------|--------------------|
|         | - 12 | remote | e-PLC  | (123.45.67.89.1.1) |

Nach der Auswahl mit "OK" ist das Zielsystem über das Visual Studio Shell ansprechbar.

#### Geräte einfügen

In dem linksseitigen Projektmappen-Explorer der Benutzeroberfläche des Visual Studio Shell wird innerhalb des Elementes "E/A" befindliche "Geräte" selektiert und sodann entweder über Rechtsklick ein Kontextmenü

geöffnet und "Scan" ausgewählt oder in der Menüleiste mit in die Aktion ge

die Aktion gestartet. Ggf. ist zuvor der

TwinCAT System Manager in den "Konfig Modus" mittels der über das Menü "TWINCAT"  $\rightarrow$  "Restart TwinCAT (Config Mode)" zu versetzen.

| ‰ C++<br>∡ 🔽 E/A         |         |                                                            |                         |
|--------------------------|---------|------------------------------------------------------------|-------------------------|
| ੳeräte<br>∰⊒ Zuordnungen | ت<br>to | Neues Element hinzufügen<br>Vorhandenes Element hinzufügen | Einfg<br>Umschalt+Alt+A |
|                          |         | Export EAP Config File                                     |                         |
|                          | ×       | Scan                                                       | Ν                       |
|                          | â       | Einfügen<br>Paste with Links                               | Strg+V 🖌                |

#### Abb. 61: Auswahl "Scan"

Die darauffolgende Hinweismeldung ist zu bestätigen und in dem Dialog die Geräte "EtherCAT" zu wählen:

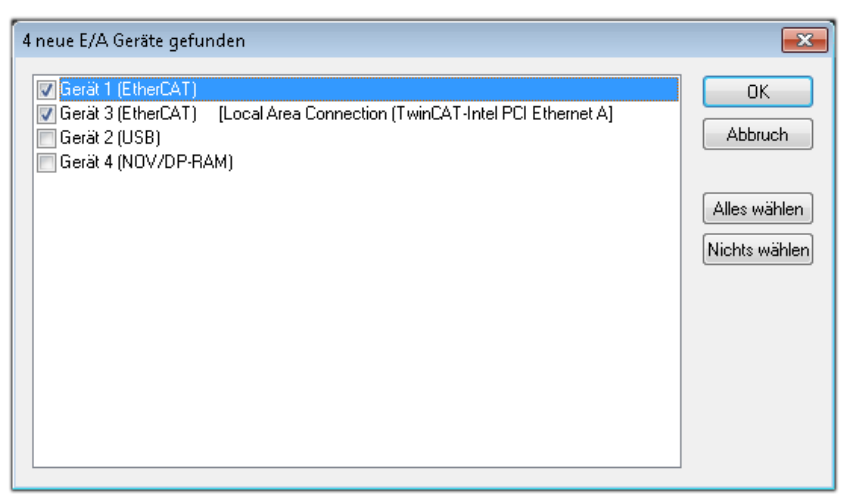

Abb. 62: Automatische Erkennung von E/A-Geräten: Auswahl der einzubindenden Geräte

Ebenfalls ist anschließend die Meldung "nach neuen Boxen suchen" zu bestätigen, um die an den Geräten angebundenen Klemmen zu ermitteln. "Free Run" erlaubt das Manipulieren von Ein- und Ausgangswerten innerhalb des "Config Modus" und sollte ebenfalls bestätigt werden.

Ausgehend von der am Anfang dieses Kapitels beschriebenen <u>Beispielkonfiguration [> 59]</u> sieht das Ergebnis wie folgt aus:

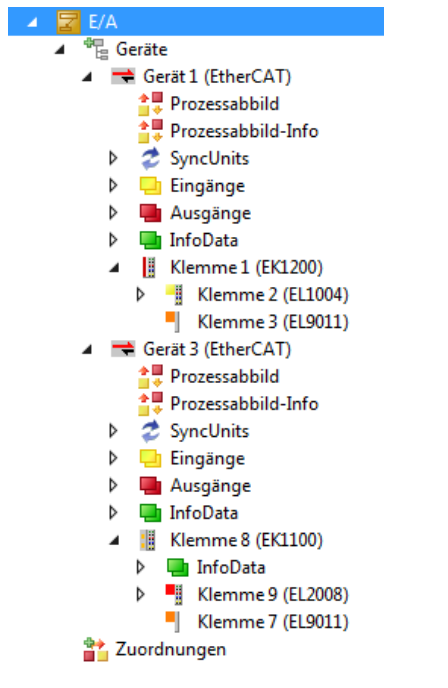

Abb. 63: Abbildung der Konfiguration in VS Shell der TwinCAT 3 Umgebung

Der gesamte Vorgang setzt sich aus zwei Stufen zusammen, die auch separat ausgeführt werden können (erst das Ermitteln der Geräte, dann das Ermitteln der daran befindlichen Elemente wie Boxen, Klemmen o. ä.). So kann auch durch Markierung von "Gerät …" aus dem Kontextmenü eine "Suche" Funktion (Scan) ausgeführt werden, die hierbei dann lediglich die darunter liegenden (im Aufbau vorliegenden) Elemente einliest:

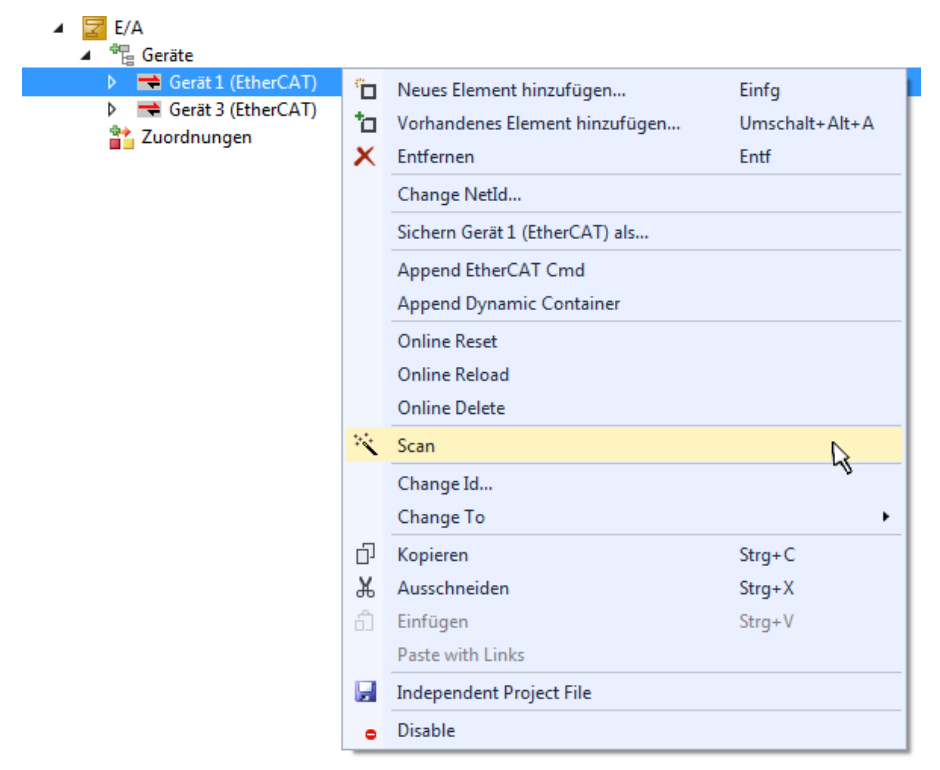

Abb. 64: Einlesen von einzelnen an einem Gerät befindlichen Klemmen

Diese Funktionalität ist nützlich, falls die Konfiguration (d. h. der "reale Aufbau") kurzfristig geändert wird.

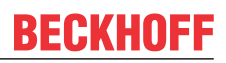

# PLC programmieren

TwinCAT PLC Control ist die Entwicklungsumgebung zur Erstellung der Steuerung in unterschiedlichen Programmumgebungen: Das TwinCAT PLC Control unterstützt alle in der IEC 61131-3 beschriebenen Sprachen. Es gibt zwei textuelle Sprachen und drei grafische Sprachen.

#### Textuelle Sprachen

- Anweisungsliste (AWL, IL)
- Strukturierter Text (ST)
- Grafische Sprachen
  - Funktionsplan (FUP, FBD)
  - Kontaktplan (KOP, LD)
  - Freigrafischer Funktionsplaneditor (CFC)
  - Ablaufsprache (AS, SFC)

Für die folgenden Betrachtungen wird lediglich vom strukturierten Text (ST) Gebrauch gemacht.

Um eine Programmierumgebung zu schaffen, wird dem Beispielprojekt über das Kontextmenü von "SPS" im Projektmappen-Explorer durch Auswahl von "Neues Element hinzufügen…." ein PLC Unterprojekt hinzugefügt:

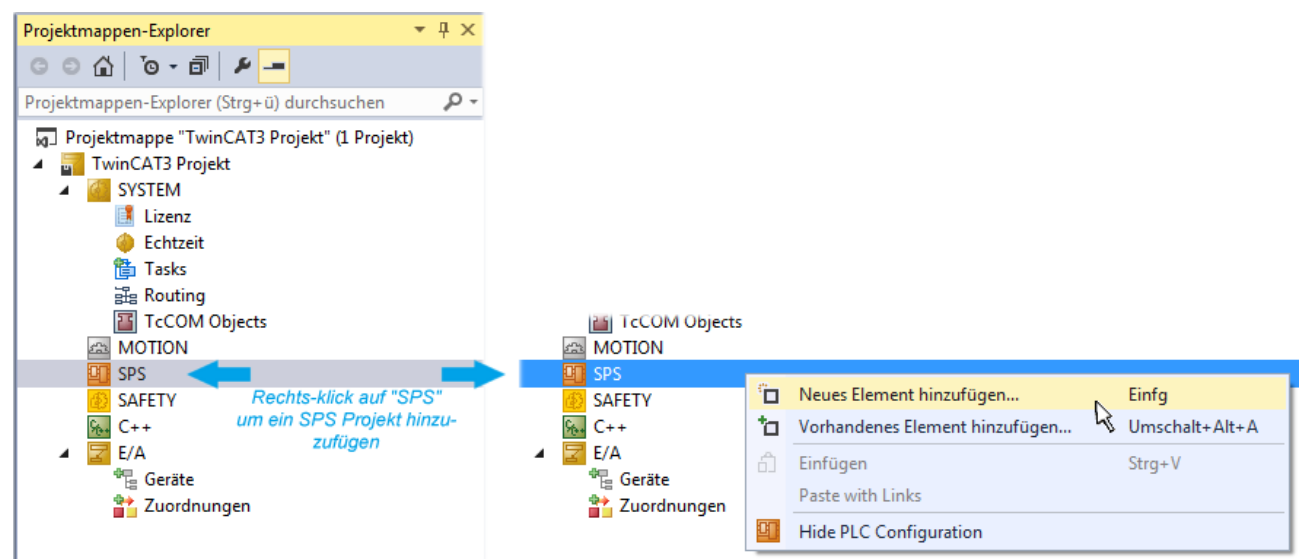

Abb. 65: Einfügen der Programmierumgebung in "SPS"

In dem darauf folgenden geöffneten Dialog wird ein "Standard PLC Projekt" ausgewählt und beispielsweise als Projektname "PLC\_example" vergeben und ein entsprechendes Verzeichnis ausgewählt:

| Neues Element hinzufüg | en - TwinCAT3 P | rojekt      |                                       |                 |               |                           | 8                                               | ×   |
|------------------------|-----------------|-------------|---------------------------------------|-----------------|---------------|---------------------------|-------------------------------------------------|-----|
| ▲ Installiert          |                 | Sortieren n | ach: Standard                         |                 | - # E         | Suchen Insta              | allierte Vorlagen (Ctrl+E)                      | ρ-  |
| Plc Templates          |                 | 🖳 s         | tandard PLC Proj                      | ject            | Plc Templates | Typ: Pic T                | emplates                                        |     |
| ▷ Online               |                 | Klicken S   | mpty PLC Projec<br>Sie hier, um onlin | t<br>ne nach Vo | Plc Templates | Creates a n<br>containing | ew TwinCAT PLC project<br>a task and a program. |     |
| Name:                  | PLC_example     |             |                                       |                 |               |                           |                                                 |     |
| Ort:                   | C:\my_tc3_proje | cts\TwinCA  | T3 Projekt\Twin(                      | CAT3 Proje      | kt∖ •         | Durchsuchen               |                                                 |     |
|                        |                 |             |                                       |                 |               |                           | Hinzufügen Abbred                               | hen |

Abb. 66: Festlegen des Namens bzw. Verzeichnisses für die PLC Programmierumgebung

Das durch Auswahl von "Standard PLC Projekt" bereits existierende Programm "Main" kann über das "PLC\_example\_Project" in "POUs" durch Doppelklick geöffnet werden. Es wird folgende Benutzeroberfläche für ein initiales Projekt dargestellt:

| TwinCAT3 Projekt - Microsoft Visual Studio (Adr  | ninistrator) |          |         | ₹4       | Schr | nellstart (Str | g+Q)   | ç            | _ = :    | ×       |
|--------------------------------------------------|--------------|----------|---------|----------|------|----------------|--------|--------------|----------|---------|
| DATEI BEARBEITEN ANSICHT PROJEKT ER              | STELLEN      | DEBUGGEN | TWINCAT | TWINSAFE | PLC  | EXTRAS         | SCOPE  | FENSTER      | HILFE    |         |
| 6 - 0 🔀 - 🖆 - 🚔 💾 🔏 🗗 A                          | 9-0          | - 🕨 Anfü | gen 👻   |          | - F  | Release        | - Twin | CAT RT (x86) | ) - (    | ;;<br>; |
| 🐘 🔤 🗖 🗢 🌾 🎯 🍖 🔽 remote-PLC                       | ;            | [ PLC_   | example |          |      | € 6.           | G G H  | 0 4          | ≝ ≅ [‡0] | ÷       |
| Projektmappen-Explorer T X                       | MAIN* +      | ×        |         |          |      |                |        |              |          | •       |
|                                                  | 1            | PROGRAM  | MAIN    |          |      |                |        |              | 1        |         |
| Draieltmannen Evolerer (Strau ü) durchruchen 0 z | 2            | VAR      |         |          |      |                |        |              | E        |         |
|                                                  | 4            | END_VAR  |         |          |      |                |        |              | _        |         |
| Projektmappe "TwinCAT3 Projekt" (1 Projekt)      |              |          |         |          |      |                |        |              |          |         |
| ► SYSTEM                                         |              |          |         |          |      |                |        |              |          |         |
| A MOTION                                         |              |          |         |          |      |                |        |              |          |         |
| SPS                                              |              |          |         |          |      |                |        |              |          |         |
| ▲ PLC_example                                    |              |          |         |          |      |                |        |              |          |         |
| PLC_example Project     External Types           |              |          |         |          | ~ ~  |                |        |              |          |         |
| <ul> <li>References</li> </ul>                   | 1            |          |         |          |      |                |        |              |          |         |
| DUTs                                             |              |          |         |          |      |                |        |              |          |         |
| GVLs                                             |              |          |         |          |      |                |        |              |          |         |
| POUs                                             |              |          |         |          |      |                |        |              |          |         |
|                                                  |              |          |         |          |      |                |        |              |          |         |
| PLC_example.tmc                                  |              |          |         |          |      |                |        |              |          |         |
| PIcTask (PIcTask)                                |              |          |         |          |      |                |        |              |          |         |
| PLC_example Instance                             |              |          |         |          |      |                |        |              |          |         |
| SAFETY<br>SALE C++                               |              |          |         |          |      |                |        |              |          |         |
| ▲ 🔁 E/A                                          |              |          |         |          |      |                |        |              |          |         |
| ⊿ 📲 Geräte                                       |              |          |         |          |      |                |        |              |          |         |
| ✓ Gerät 1 (EtherCAT)                             |              |          |         |          |      |                |        |              |          |         |
| Bereit                                           |              |          |         | 🙀 Z1     | S    | 1              | Zei 1  |              | EINFG    |         |

Abb. 67: Initiales Programm "Main" des Standard PLC Projektes

Nun sind für den weiteren Ablauf Beispielvariablen sowie ein Beispielprogramm erstellt worden:

| TwinCAT3 Projekt - Microsoft Visual Stud         DATEI       BEARBEITEN         ANSICHT       PROJEK         Image: Image: Ima                                                                                         | Ioo (Administrator)     て4     Schnellstart (Strg+Q)     ク       T     ERSTELLEN     DEBUGGEN     TWINCAT     TWINSAFE     PLC     EXTRAS     SCOPE     FENSTER     HIL       日     ラ・ペ・     ト     Anfügen・     -     Release     TwinCAT RT (x64)       te-PLC     -     -     マ     マ     マ     ご     ご                                                                                                    | FE<br>*   + |
|----------------------------------------------------------------------------------------------------|----------------------------------------------------------------------------------------------------|-------------|
| Projektmappen-Explorer       Image: Second second sec | <pre>MAIN = X<br/>PROGRAM MAIN<br/>PROGRAM MAIN<br/>Name of the set of the set of t</pre> |             |
| Gespeicherte(s) Element(e)                                                                                                    | 📴 Z14 S1 Zei1                                                                                                    | EINFG 🔡     |

Abb. 68: Beispielprogramm mit Variablen nach einem Kompiliervorgang (ohne Variablenanbindung)

Das Steuerprogramm wird nun als Projektmappe erstellt und damit der Kompiliervorgang vorgenommen:

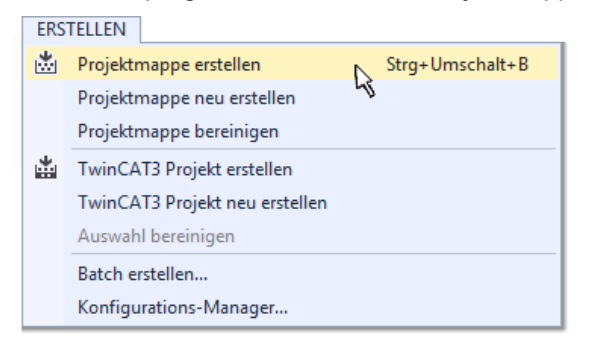

Abb. 69: Kompilierung des Programms starten

Anschließend liegen in den "Zuordnungen" des Projektmappen-Explorers die folgenden – im ST/ PLC Programm mit "AT%" gekennzeichneten Variablen vor:

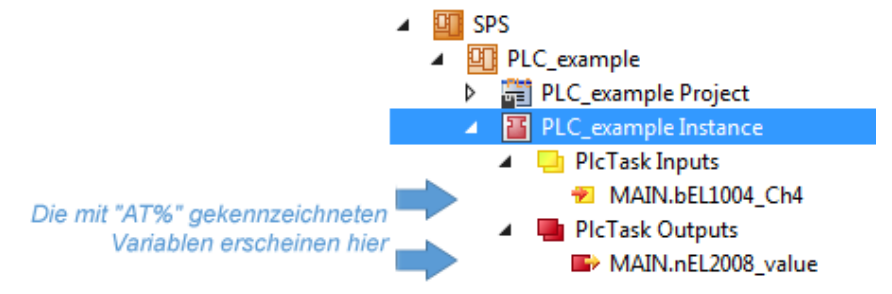

# Variablen Zuordnen

Über das Menü einer Instanz – Variablen innerhalb des "SPS" Kontextes wird mittels "Verknüpfung Ändern…" ein Fenster zur Auswahl eines passenden Prozessobjektes (PDOs) für dessen Verknüpfung geöffnet:

| <ul> <li>SPS</li> <li>PLC_example</li> <li>PLC_example Project</li> <li>PLC_example Instance</li> <li>PLC_example Instance</li> </ul> |           |                                     |
|----------------------------------------------------------------------------------------------------|-----------|-------------------------------------|
| MAIN.bEL1004_Ch4                                                                                                    | a.        | Change Link                         |
| PicTask Outputs MAIN pEI 2009 volume                                                                                                  | Ж         | Clear Link(s)                       |
| SAFETY                                                                                                    |           | Goto Link Variable                  |
| 6. C++                                                                                                    |           | Take Name Over from linked Variable |
| Þ 물 E/A                                                                                                    |           | Move Address                        |
|                                                                                                    |           | Online Write '0'                    |
|                                                                                                    |           | Online Write '1'                    |
|                                                                                                    | <b>→3</b> | Online Write                        |
|                                                                                                    | ⇒3        | Online Force                        |
|                                                                                                    | *         | Release Force                       |
|                                                                                                    | 9         | Add to Watch                        |
|                                                                                                    | X         | Remove from Watch                   |

Abb. 70: Erstellen der Verknüpfungen PLC-Variablen zu Prozessobjekten

In dem dadurch geöffneten Fenster kann aus dem SPS-Konfigurationsbaum das Prozessobjekt für die Variable "bEL1004\_Ch4" vom Typ BOOL selektiert werden:

| Suchen:                           |                                                                                                    |
|-----------------------------------|----------------------------------------------------------------------------------------------------|
| ← ≪ <unreferenced></unreferenced> | Zeige Variablen         Image: Unbenutzt         Alle         Keine Disabled         Keine anderen Geräte         Keine vom selben Proz.         Zeige Tooltips         Nach Adresse sortiert         Show Variable Types         Passender Typ         Passende Größe         Alle Typen         Array Modis         Offsets         Kontinuierlich         Öffne Dialog         Variablenname:         Übergeben         Übernehmen |

Abb. 71: Auswahl des PDO vom Typ BOOL

Entsprechend der Standarteinstellungen stehen nur bestimmte PDO-Objekte zur Auswahl zur Verfügung. In diesem Beispiel wird von der Klemme EL1004 der Eingang von Kanal 4 zur Verknüpfung ausgewählt. Im Gegensatz hierzu muss für das Erstellen der Verknüpfung der Ausgangsvariablen die Checkbox "Alle Typen" aktiviert werden, um in diesem Fall eine Byte-Variable einen Satz von acht separaten Ausgangsbits zuzuordnen. Die folgende Abbildung zeigt den gesamten Vorgang:

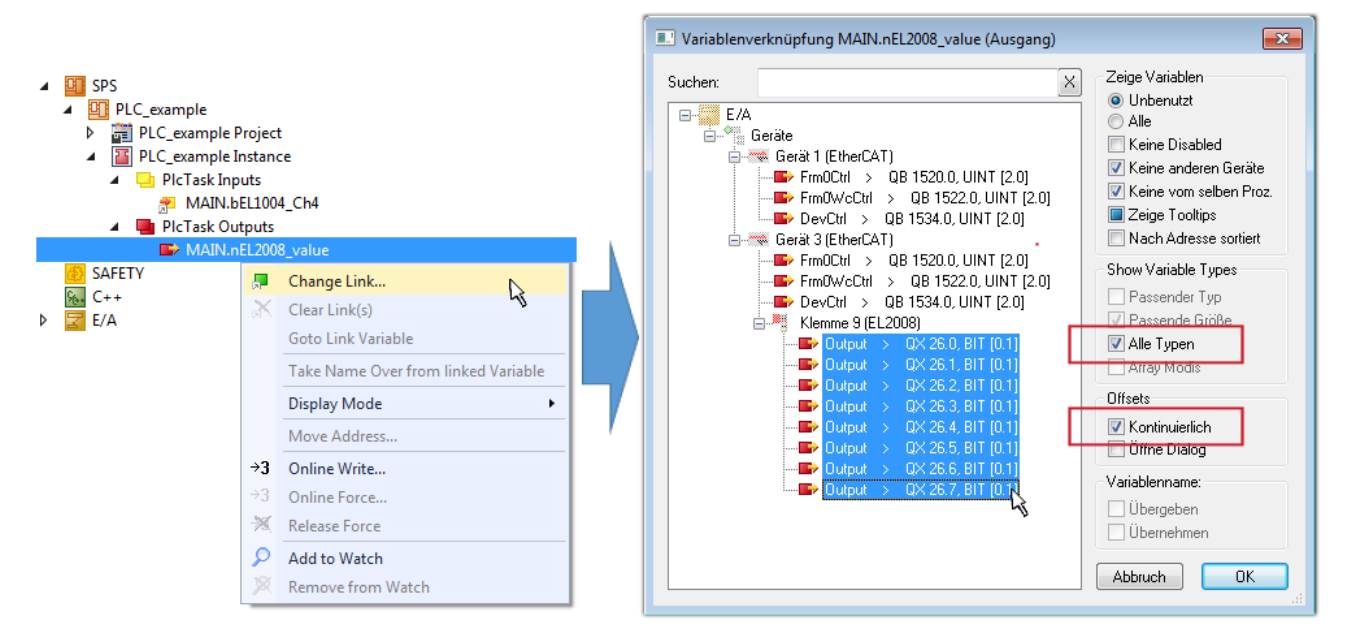

Abb. 72: Auswahl von mehreren PDO gleichzeitig: Aktivierung von "Kontinuierlich" und "Alle Typen"

Zu sehen ist, dass überdies die Checkbox "Kontinuierlich" aktiviert wurde. Dies ist dafür vorgesehen, dass die in dem Byte der Variablen "nEL2008\_value" enthaltenen Bits allen acht ausgewählten Ausgangsbits der Klemme EL2008 der Reihenfolge nach zugeordnet werden sollen. Damit ist es möglich, alle acht Ausgänge der Klemme mit einem Byte entsprechend Bit 0 für Kanal 1 bis Bit 7 für Kanal 8 von der PLC im Programm

später anzusprechen. Ein spezielles Symbol ( ) an dem gelben bzw. roten Objekt der Variablen zeigt an, dass hierfür eine Verknüpfung existiert. Die Verknüpfungen können z. B. auch überprüft werden, indem "Goto Link Variable" aus dem Kontextmenü einer Variable ausgewählt wird. Dann wird automatisch das gegenüberliegende verknüpfte Objekt, in diesem Fall das PDO selektiert:

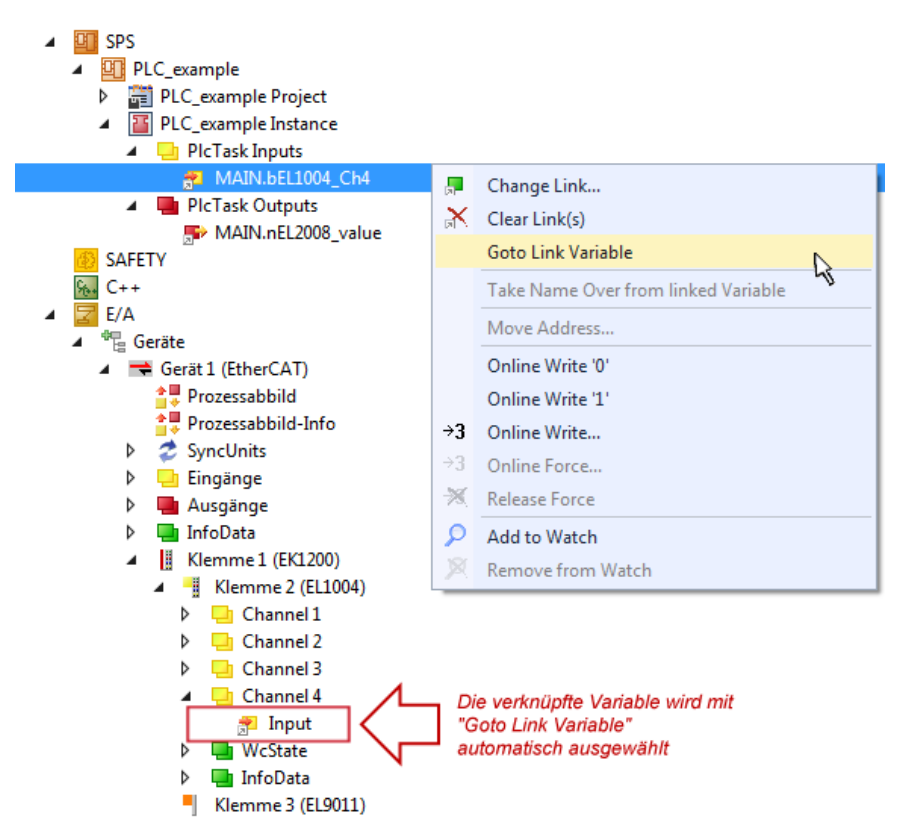

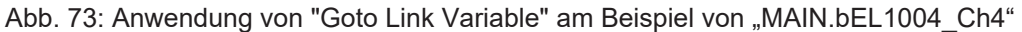

Der Vorgang zur Erstellung von Verknüpfungen kann auch in umgekehrter Richtung, d. h. von einzelnen PDO ausgehend zu einer Variablen erfolgen. In diesem Beispiel wäre dann allerdings eine komplette Auswahl aller Ausgangsbits der EL2008 nicht möglich, da die Klemme nur einzelne digitale Ausgänge zur Verfügung stellt. Hat eine Klemme ein Byte, Word, Integer oder ein ähnliches PDO, so ist es möglich dies wiederum einen Satz von bit-typisierten Variablen zuzuordnen. Auch hier kann ebenso in die andere Richtung ein "Goto Link Variable" ausgeführt werden, um dann die betreffende Instanz der PLC zu selektieren.

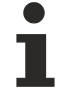

# Hinweis zur Art der Variablen-Zuordnung

Diese folgende Art der Variablen Zuordnung kann erst ab der TwinCAT Version V3.1.4024.4 verwendet werden und ist ausschließlich bei Klemmen mit einem Mikrocontroller verfügbar.

In TwinCAT ist es möglich eine Struktur aus den gemappten Prozessdaten einer Klemme zu erzeugen. Von dieser Struktur kann dann in der SPS eine Instanz angelegt werden, so dass aus der SPS direkt auf die Prozessdaten zugegriffen werden kann, ohne eigene Variablen deklarieren zu müssen.

Beispielhaft wird das Vorgehen an der EL3001 1-Kanal-Analog-Eingangsklemme -10...+10 V gezeigt.

- 1. Zuerst müssen die benötigten Prozessdaten im Reiter "Prozessdaten" in TwinCAT ausgewählt werden.
- 2. Anschließend muss der SPS Datentyp im Reiter "PLC" über die Check-Box generiert werden.
- 3. Der Datentyp im Feld "Data Type" kann dann über den "Copy"-Button kopiert werden.

| General | EtherCAT    | Settings | Process Data | Plc      | Startup | CoE - Online | Online |        |
|---------|-------------|----------|--------------|----------|---------|--------------|--------|--------|
| ۲Cr     | eate PLC Da | ata Type | -            |          | •       |              |        |        |
| Pe      | er Channel: |          |              |          |         |              |        | $\sim$ |
| Data    | Туре:       |          | MDP5001      | _300_C38 | DD20B   |              | Сору   | 1      |
| Link    | To PLC      |          |              |          |         |              |        |        |

Abb. 74: Erzeugen eines SPS Datentyps

4. In der SPS muss dann eine Instanz der Datenstruktur vom kopierten Datentyp angelegt werden.

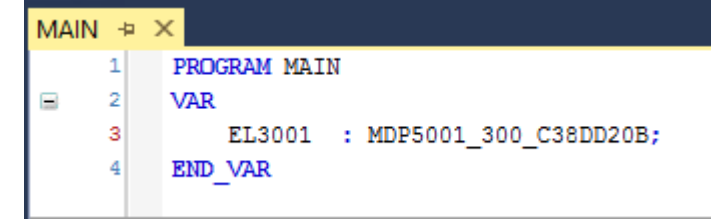

Abb. 75: Instance\_of\_struct

- Anschließend muss die Projektmappe erstellt werden. Das kann entweder über die Tastenkombination "STRG + Shift + B" gemacht werden oder über den Reiter "Erstellen"/ "Build" in TwinCAT.
- 6. Die Struktur im Reiter "PLC" der Klemme muss dann mit der angelegten Instanz verknüpft werden.

| General EtherCAT Settings | Process Data Plc Startup CoE - Online Online                                           |                |
|---------------------------|----------------------------------------------------------------------------------------|----------------|
| Create PLC Data Type      | ~                                                                                      |                |
| Data Type:<br>Link To PLC | MDP5001_300_C38DD20B Copy                                                              |                |
|                           | Select Axis PLC Reference ('Term 1 (EL3001)') (none) (MAIN.EL3001 (Untitled1 Instance) | Cancel         |
|                           |                                                                                        | Unused     All |

Abb. 76: Verknüpfung der Struktur

7. In der SPS können die Prozessdaten dann über die Struktur im Programmcode gelesen bzw. geschrieben werden.

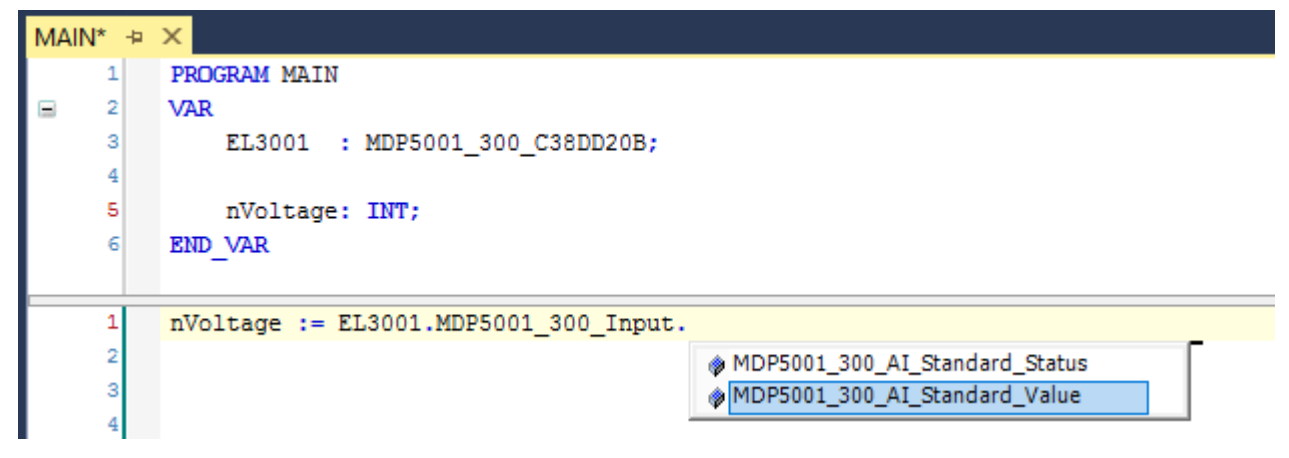

Abb. 77: Lesen einer Variable aus der Struktur der Prozessdaten

# Aktivieren der Konfiguration

Die Zuordnung von PDO zu PLC Variablen hat nun die Verbindung von der Steuerung zu den Ein- und

Ausgängen der Klemmen hergestellt. Nun kann die Konfiguration mit in oder über das Menü unter "TWINCAT" aktiviert werden, um dadurch Einstellungen der Entwicklungsumgebung auf das Laufzeitsystem zu übertragen. Die darauf folgenden Meldungen "Alte Konfigurationen werden überschrieben!" sowie "Neustart TwinCAT System in Run Modus" werden jeweils mit "OK" bestätigt. Die entsprechenden Zuordnungen sind in dem Projektmappen-Explorer einsehbar:

# Zuordnungen PLC\_example Instance - Gerät 3 (EtherCAT) 1 PLC\_example Instance - Gerät 1 (EtherCAT) 1

Einige Sekunden später wird der entsprechende Status des Run Modus mit einem rotierenden Symbol unten rechts in der Entwicklungsumgebung VS Shell angezeigt. Das PLC System kann daraufhin wie im Folgenden beschrieben gestartet werden.

#### Starten der Steuerung

Entweder über die Menüauswahl "PLC"  $\rightarrow$  "Einloggen" oder per Klick auf ist die PLC mit dem Echtzeitsystem zu verbinden und nachfolgend das Steuerprogramm zu geladen, um es ausführen lassen zu können. Dies wird entsprechend mit der Meldung "*Kein Programm auf der Steuerung! Soll das neue Programm geladen werden?*" bekannt gemacht und ist mit "Ja" zu beantworten. Die Laufzeitumgebung ist

bereit zum Programmstart mit Klick auf das Symbol . , Taste "F5" oder entsprechend auch über "PLC" im Menü durch Auswahl von "Start". Die gestartete Programmierumgebung zeigt sich mit einer Darstellung der Laufzeitwerte von einzelnen Variablen:

| TwinCAT3 Projekt - Microsoft Visual Studio (Admi  | nistrator) |                                                         |                         |                         | ₹4                 | Schnellsta  | rt (Strg+Q)         | )             | x        |
|---------------------------------------------------|------------|---------------------------------------------------------|-------------------------|-------------------------|--------------------|-------------|---------------------|---------------|----------|
| DATEI BEARBEITEN ANSICHT PROJEKT ERST             | ELLEN DE   | BUGGEN 1                                                | WINCAT                  | TWINSAFE                | PLC EXTRAS S       | COPE FEN    | STER HILFE          |               |          |
| ◎ - ○   î2 - ʿ - 🖕 💾 📲   X () ()                  | 2 - 6 -    | Anfüger                                                 | •                       |                         | - Release -        | TwinCAT R   | T (x86) 🔹 🗾 🗾       | ÷             |          |
| 🕴 🔐 🧱 🖉 🌂 🎯 <mark> 👰</mark> 🐛 🛛 remote-PLC        | -          | 🚽 🖗 PLC_exa                                             | mple                    | -   ->                  | ) = 🗧 😔 G          | G ⊭≣ Ω      | 🖆 🖆 🛱 🔁 🖕           | 8 <b>6</b> 4  | Ŧ        |
| Projektmappen-Explorer 🝷 🕂 🗙                      | MAIN [Onli | ne] ⊅ ×                                                 |                         |                         |                    |             |                     |               | -        |
| G O 🏠 To - 🗊 🖌 🗕                                  | TwinCA     | [_Device.PL(                                            | _example.M              | AIN                     |                    |             |                     |               |          |
| Projektmappen-Explorer (Strg+ü) durchsuchen 🛛 🔎 👻 | Ausdruck   |                                                         | Datentyp                | Wert                    | Vorbereiteter Wert | Adresse     | Kommentar           |               | <u>b</u> |
| 🔺 🚮 TwinCAT3 Projekt 🔺                            | 🔷 nSw      | vitchCtrl                                               | BOOL                    | TRUE                    |                    |             |                     |               |          |
| SYSTEM                                            | 🔷 nRo      | tateUpper                                               | WORD                    | 16#8000                 |                    |             |                     |               |          |
| MOTION                                            | 🔷 nRo      | tateLower                                               | WORD                    | 16#0001                 |                    |             |                     |               |          |
| SPS                                               | 🔷 bel      | 1004_Ch4                                                | BOOL                    | FALSE                   |                    | %I*         | 'I*                 |               |          |
| PLC_example                                       | 🔷 nEL      | 2008_value                                              | BYTE                    | 16#01                   |                    | %Q*         |                     |               |          |
| PLC_example Project                               |            |                                                         |                         |                         |                    |             |                     |               |          |
| External lypes                                    |            |                                                         |                         |                         |                    |             |                     |               |          |
| References                                        | 4          |                                                         |                         |                         |                    |             |                     | •             |          |
|                                                   | 1          | (* Progra                                               | m example               | *)                      |                    |             |                     |               |          |
|                                                   | 😑 2 🔿      | IF bEL100                                               | 4_Ch4 FALSE             | THEN                    |                    |             |                     |               |          |
|                                                   | 8 3 6      | IF nSw                                                  | itchCtrl T              | RUE THEN                |                    |             |                     |               |          |
|                                                   | 4 0        | nSW                                                     | tatelowar               | RUE := FAI              | DL;                | 100001 21   |                     |               |          |
| PIC example tmc                                   | 6          | nRotateUpper 16#8000 := ROR (nRotateUpper 16#8000 , 2); |                         |                         |                    |             |                     |               |          |
| PicTask (PicTask)                                 | 7          | nEL                                                     | 2008 value              | 16#01 := \              | ORD TO BYTE (nRot  | ateLower 16 | #0001 OR nRotateUpp | er 16#8000 ); |          |
| PLC example Instance                              | 8          | END IF                                                  | _                       |                         |                    |             |                     |               |          |
| PicTask Inputs                                    | 😑 9        | ELSE                                                    |                         |                         |                    |             |                     |               |          |
| MAIN.bEL1004_Ch4                                  | 😑 10 💿     | IF NOT                                                  | nSwitchCt               | rl <mark>TRUE</mark> TH | IEN                |             |                     |               |          |
| 🔺 🛄 PlcTask Outputs                               | 11 👄       | nSw                                                     | itchCtrl <mark>T</mark> | RUE := TRU              | JE;                |             |                     |               |          |
| MAIN.nEL2008_value                                | 12         | END_IF                                                  |                         |                         |                    |             |                     |               |          |
| SAFETY SAFETY                                     | 13         | END_IF                                                  |                         |                         |                    |             |                     |               |          |
| ₩ C++                                             | 14 🖷       | RETURN                                                  |                         |                         |                    |             |                     |               | I        |
| ▶ 🔽 E/A                                           |            |                                                         |                         |                         |                    |             |                     |               | _        |
|                                                   | _          |                                                         |                         |                         |                    |             |                     |               |          |
| Bereit                                            |            |                                                         |                         |                         | 0 Z 2              | \$ 20       | Zei 20              | EIN           | FG 🦽     |

Abb. 78: TwinCAT 3 Entwicklungsumgebung (VS Shell): Logged-in, nach erfolgten Programmstart

Die beiden Bedienelemente zum Stoppen und Ausloggen führen je nach Bedarf zu der gewünschten Aktion (entsprechend auch für Stopp "umschalt-Taste + F5" oder beide Aktionen über das "PLC" Menü auswählbar).

# 9.1.2 TwinCAT Entwicklungsumgebung

Die Software zur Automatisierung TwinCAT (The Windows Control and Automation Technology) wird unterschieden in:

- TwinCAT 2: System Manager (Konfiguration) & PLC Control (Programmierung)
- TwinCAT 3: Weiterentwicklung von TwinCAT 2 (Programmierung und Konfiguration erfolgt über eine gemeinsame Entwicklungsumgebung)

# Details:

- TwinCAT 2:
  - Verbindet E/A-Geräte und Tasks variablenorientiert
  - Verbindet Tasks zu Tasks variablenorientiert
  - Unterstützt Einheiten auf Bit-Ebene
  - Unterstützt synchrone oder asynchrone Beziehungen
  - Austausch konsistenter Datenbereiche und Prozessabbilder
  - Datenanbindung an NT-Programme mittels offener Microsoft Standards (OLE, OCX, ActiveX, DCOM+, etc.).
  - Einbettung von IEC 61131-3-Software-SPS, Software- NC und Software-CNC in Windows NT/ 2000/XP/Vista, Windows 7, NT/XP Embedded, CE
  - Anbindung an alle gängigen Feldbusse
  - Weiteres...

# Zusätzlich bietet:

- TwinCAT 3 (eXtended Automation):
  - Visual-Studio®-Integration
  - Wahl der Programmiersprache
  - Unterstützung der objektorientierten Erweiterung der IEC 61131-3
  - Verwendung von C/C++ als Programmiersprache für Echtzeitanwendungen
  - Anbindung an MATLAB®/Simulink®
  - · Offene Schnittstellen für Erweiterbarkeit
  - Flexible Laufzeitumgebung
  - Aktive Unterstützung von Multi-Core- und 64-Bit-Betriebssystemen
  - Automatische Codegenerierung und Projekterstellung mit dem TwinCAT Automation Interface
  - Weiteres...

In den folgenden Kapiteln wird dem Anwender die Inbetriebnahme der TwinCAT Entwicklungsumgebung auf einem PC System der Steuerung sowie die wichtigsten Funktionen einzelner Steuerungselemente erläutert.

Bitte sehen Sie weitere Informationen zu TwinCAT 2 und TwinCAT 3 unter http://infosys.beckhoff.de/.

# 9.1.2.1 Installation der TwinCAT Realtime-Treiber

Um einen Standard Ethernet Port einer IPC-Steuerung mit den nötigen Echtzeitfähigkeiten auszurüsten, ist der Beckhoff Echtzeit-Treiber auf diesem Port unter Windows zu installieren.

Dies kann auf mehreren Wegen vorgenommen werden.

# A: Über den TwinCAT Adapter-Dialog

Im System Manager ist über Options  $\rightarrow$  Show realtime Kompatible Geräte die TwinCAT-Übersicht über die lokalen Netzwerkschnittstellen aufzurufen.

| Datei Bearbeiter | Aktionen | Ansicht | Optionen | Hilfe                             |
|------------------|----------|---------|----------|-----------------------------------|
| 🛓 🗅 🚅 📽 🔒        | 🕹 🖪   🗄  | ( 🖻 🖻   | Liste Ec | htzeit Ethernet kompatible Geräte |

Abb. 79: Aufruf im System Manager (TwinCAT 2)

Unter TwinCAT 3 ist dies über das Menü unter "TwinCAT" erreichbar:

| 🚥 Example_Project - Microsoft Visual Studio (Administrator) |                                             |  |  |  |  |  |  |  |  |
|-------------------------------------------------------------|---------------------------------------------|--|--|--|--|--|--|--|--|
| File Edit View Project Build Debug                          | TwinCAT TwinSAFE PLC Tools Scope Window Hel |  |  |  |  |  |  |  |  |
| i 🛅 = 🖽 - 📂 🔒 🥔 🗼 🛍 🛍 🔊                                     | Activate Configuration                      |  |  |  |  |  |  |  |  |
| i 🖸 🖓 🖕 i 🔛 🧧 🗖 🌮 🌀                                         | Restart TwinCAT System                      |  |  |  |  |  |  |  |  |
|                                                             | Restart TwinCoer/IP Link Register           |  |  |  |  |  |  |  |  |
|                                                             | Opuate Firmware/EEPROM                      |  |  |  |  |  |  |  |  |
|                                                             | Show Realtime Ethernet Compatible Devices   |  |  |  |  |  |  |  |  |
|                                                             | File Handling                               |  |  |  |  |  |  |  |  |
| EtherCAT Devices                                            |                                             |  |  |  |  |  |  |  |  |
|                                                             | About TwinCAT                               |  |  |  |  |  |  |  |  |

Abb. 80: Aufruf in VS Shell (TwinCAT 3)

# B: Über TcRteInstall.exe im TwinCAT-Verzeichnis

Windows (C:) > TwinCAT > 3.1 > System

 Name

 Legal

 Default.old

 Default.tps

 TcAmsRemoteMgr.exe

 TcAmsSerial.dll

 TcArsSerial.dll

 TcArsGinaU10.dll

 TcAtGinaU14.dll

 TcAtGinaU14.dll

 TcAtTSysSrv.exe

 TcAtUserManU10.dll

 TcAtUserManU10.dll

 TcComPortConnection.dll

 TcRteInstall.exe

 TcStgEditor.exe

 TcSysUl.exe

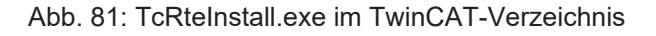

In beiden Fällen erscheint der folgende Dialog:

| Installation of TwinCAT RT-Ethernet Adapters                                                    | ×               |
|-------------------------------------------------------------------------------------------------|-----------------|
| Ethernet Adapters                                                                               | Update List     |
| Installed and ready to use devices      LAN3 - TwinCAT-Intel PCI Ethernet Adapter (Gigabit)     | Install         |
| 100M - TwinCAT-Intel PCI Ethernet Adapter     10 - TwinCAT-Intel PCI Ethernet Adapter (Gigabit) | Bind            |
| Compatible devices     Incompatible devices                                                     | Unbind          |
| Disabled devices                                                                                | Enable          |
|                                                                                                 | Disable         |
|                                                                                                 | 🔲 Show Bindings |

Abb. 82: Übersicht Netzwerkschnittstellen

Hier können nun Schnittstellen, die unter "Kompatible Geräte" aufgeführt sind, über den "Install" Button mit dem Treiber belegt werden. Eine Installation des Treibers auf inkompatiblen Devices sollte nicht vorgenommen werden.

Ein Windows-Warnhinweis bezüglich des unsignierten Treibers kann ignoriert werden.

Alternativ kann auch wie im Kapitel <u>Offline Konfigurationserstellung</u>, <u>Abschnitt</u> <u>"Anlegen des Geräts</u> <u>EtherCAT" [> 95]</u> beschrieben, zunächst ein EtherCAT-Gerät eingetragen werden, um dann über dessen Eigenschaften (Karteireiter "Adapter", Button "Kompatible Geräte…") die kompatiblen Ethernet Ports einzusehen:

| SYSTEM - Konfiguration MC - Konfiguration SPS - Konfiguration | Allgemein Adapter | herCAT Online CoE - Online                                 |                       |  |  |  |
|---------------------------------------------------------------|-------------------|------------------------------------------------------------|-----------------------|--|--|--|
| E/A - Konfiguration                                           |                   | OS (NDIS) OPCI                                             | C DPRAM               |  |  |  |
| ⊕ Gerät 1 (EtherCAT)                                          | Beschreibung:     | 1G (Intel(R) PR0/1000 PM Network Connection - Packet Sched |                       |  |  |  |
| 200rdnungen                                                   | Gerätename:       | \DEVICE\{2E55A7C2-AF68-48                                  | A2-A9B8-7C0DE2A44BF0} |  |  |  |
|                                                               | PCI Bus/Slot:     |                                                            | Suchen                |  |  |  |
|                                                               | MAC-Adresse:      | 00 01 05 05 f9 54                                          | Kompatible Geräte     |  |  |  |
|                                                               | IP-Adresse:       | 169.254.1.1 (255.255.0.0)                                  |                       |  |  |  |

Abb. 83: Eigenschaft von EtherCAT-Gerät (TwinCAT 2): Klick auf "Kompatible Geräte…" von "Adapter"

TwinCAT 3: Die Eigenschaften des EtherCAT-Gerätes können mit Doppelklick auf "Gerät .. (EtherCAT)" im Projektmappen-Explorer unter "E/A" geöffnet werden:

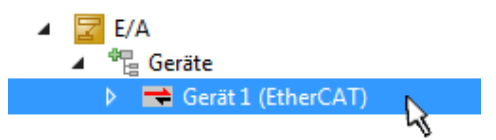

Nach der Installation erscheint der Treiber aktiviert in der Windows-Übersicht der einzelnen Netzwerkschnittstelle (Windows Start  $\rightarrow$  Systemsteuerung  $\rightarrow$  Netzwerk)

| 🕹 1G Properties 🔹 😢 🔀                                                                                                    |  |  |  |  |  |  |
|----------------------------------------------------------------------------------------------------|--|--|--|--|--|--|
| General Authentication Advanced                                                                                                    |  |  |  |  |  |  |
| Connect using:                                                                                                    |  |  |  |  |  |  |
| TwinCAT-Intel PCI Ethernet Adapter (                                                                                                    |  |  |  |  |  |  |
| This connection uses the following items:                                                                                                |  |  |  |  |  |  |
| Client for Microsoft Networks File and Printer Sharing for Microsoft Networks QoS Packet Scheduler                                       |  |  |  |  |  |  |
| V TwinCAT Ethernet Protocol                                                                                                    |  |  |  |  |  |  |
| I <u>n</u> stall <u>U</u> ninstall P <u>r</u> operties                                                                                   |  |  |  |  |  |  |
| Description                                                                                                    |  |  |  |  |  |  |
| Allows your computer to access resources on a Microsoft<br>network.                                                                      |  |  |  |  |  |  |
| <ul> <li>Show icon in notification area when connected</li> <li>Notify me when this connection has limited or no connectivity</li> </ul> |  |  |  |  |  |  |
| OK Cancel                                                                                                    |  |  |  |  |  |  |

Abb. 84: Windows-Eigenschaften der Netzwerkschnittstelle

Eine korrekte Einstellung des Treibers könnte wie folgt aussehen:

| nemer Adapters                                                                                                    | Update List |
|----------------------------------------------------------------------------------------------------|-------------|
| Installed and ready to use devices Installed and ready to use devices Installed ADVerbindung - TwinCAT Intel PCI Ethernet Adepter (Gigshit) | Install     |
| CAN-Verbindung - TwinCAT-Intel PCI Ethernet Adapter (Gigabit)     TwinCAT Ethernet Protocol     Compatible devices     Incompatible devices | Bind        |
|                                                                                                    | Unbind      |
| LAN-Verbindung 2 - Intel[H] 825/9LM Gigabit Network Connection     Disabled devices                                                         | Enable      |
| Driver OK                                                                                                    | Disable     |

Abb. 85: Beispielhafte korrekte Treiber-Einstellung des Ethernet Ports

Andere mögliche Einstellungen sind zu vermeiden:

| stallation of TwinCAT RT-Ethernet Adapters                                                                                                    |               |
|----------------------------------------------------------------------------------------------------|---------------|
| Ethernet Adapters                                                                                                    | Update List   |
| □♥ Installed and ready to use devices<br>□♥ LAN-Verbindung 2 - Intel(R) 82579LM Gigabit Network Connection                                                                                                    | Install       |
| TwinCAT Ethernet Protocol for all Network Adapters      TwinCAT Rt-Ethernet Intermediate Driver      LAN-Verbindung - TwinCAT-Intel PCI Ethernet Adapter (Gigabit)      LAN-Verbindung - TwinCAT-Intel PCI Ethernet Adapter | Bind          |
|                                                                                                    | Unbind        |
| TwinCAT Ethernet Flotocon of all Network Adapters                                                                                                    | Enable        |
| Compatible devices                                                                                                    | Disable       |
| Disabled devices<br>WRONG: both driver enabled                                                                                                    | Show Bindings |

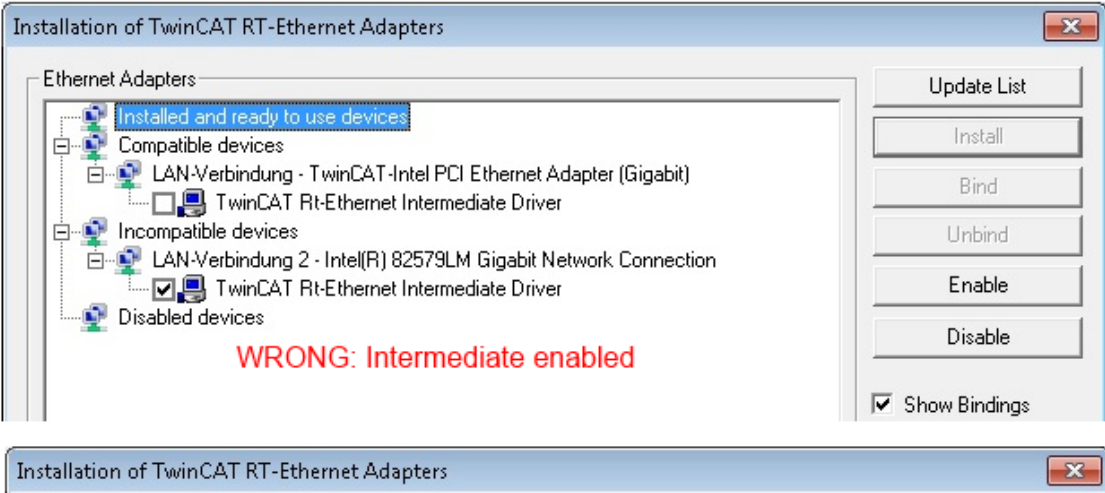

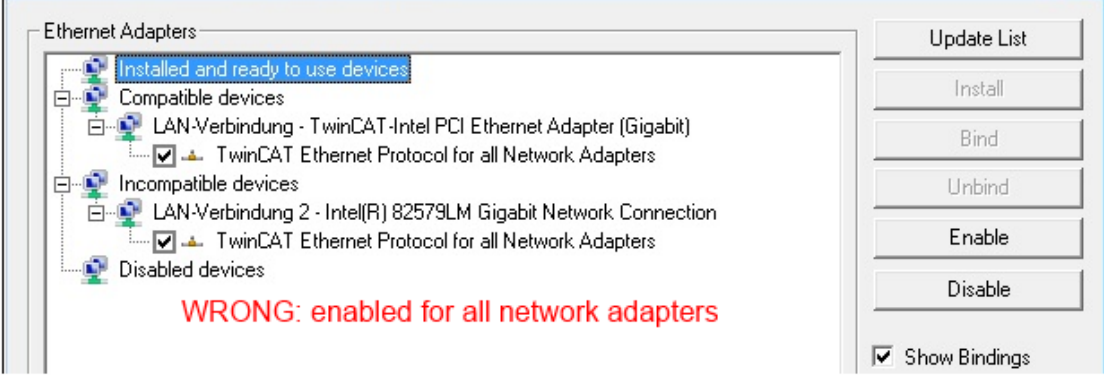

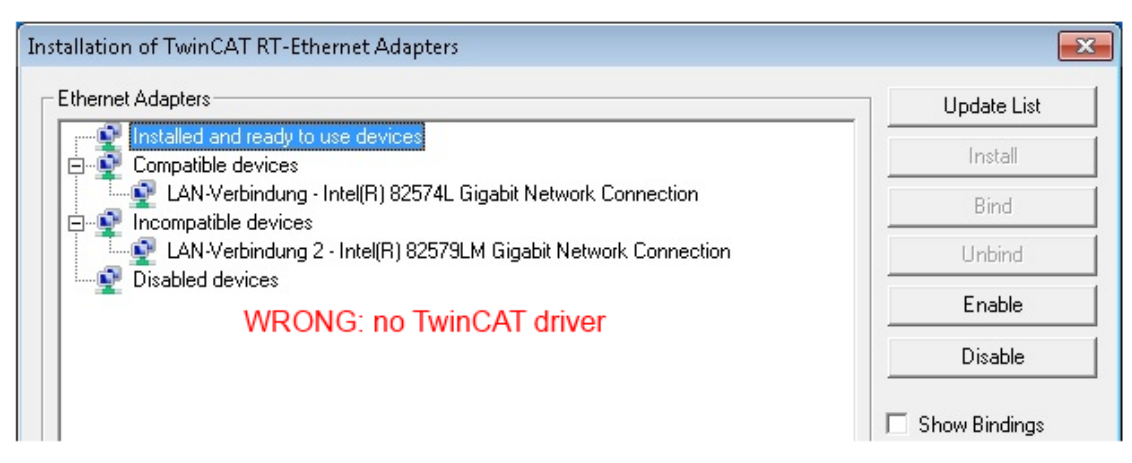

Abb. 86: Fehlerhafte Treiber-Einstellungen des Ethernet Ports

#### **IP-Adresse des verwendeten Ports**

# •

# **IP-Adresse/DHCP**

In den meisten Fällen wird ein Ethernet-Port, der als EtherCAT-Gerät konfiguriert wird, keine allgemeinen IP-Pakete transportieren. Deshalb und für den Fall, dass eine EL6601 oder entsprechende Geräte eingesetzt werden, ist es sinnvoll, über die Treiber-Einstellung "Internet Protocol TCP/IP" eine feste IP-Adresse für diesen Port zu vergeben und DHCP zu deaktivieren. Dadurch entfällt die Wartezeit, bis sich der DHCP-Client des Ethernet Ports eine Default-IP-Adresse zuteilt, weil er keine Zuteilung eines DHCP-Servers erhält. Als Adressraum empfiehlt sich z. B. 192.168.x.x.

| 🕹 1G Properties 🔹 😢                                                                                                    |
|----------------------------------------------------------------------------------------------------|
| General Authentication Advanced                                                                                                    |
| Connect using:                                                                                                    |
| TwinCAT-Intel PCI Ethernet Adapter ( Configure                                                                                                    |
| This connection uses the following items:                                                                                                    |
| 🗹 📮 QoS Packet Scheduler 🔗                                                                                                    |
| TwinCAT Ethernet Protocol                                                                                                    |
| M Transferret Protocol (TCP/IP)                                                                                                    |
|                                                                                                    |
|                                                                                                    |
| Install Uninstall Properties                                                                                                    |
| Install Uninstall Properties Internet Protocol (TCP/IP) Properties                                                                                                    |
| Install Uninstall Properties Internet Protocol (TCP/IP) Properties General                                                                                                    |
| Install Uninstall Properties Internet Protocol (TCP/IP) Properties General You can get IP settings assigned automatically if your network suppor this capability. Otherwise, you need to ask your network administrator the appropriate IP settings.                                                          |
| Install Uninstall Properties Internet Protocol (TCP/IP) Properties General You can get IP settings assigned automatically if your network suppor this capability. Otherwise, you need to ask your network administrator the appropriate IP settings. Obtain an IP address automatically                       |
| Install Uninstall Properties Internet Protocol (TCP/IP) Properties General You can get IP settings assigned automatically if your network suppor this capability. Otherwise, you need to ask your network administrator the appropriate IP settings. Obtain an IP address automatically Obtain an IP address: |

Abb. 87: TCP/IP-Einstellung des Ethernet Ports

# 9.1.2.2 Hinweise zur ESI-Gerätebeschreibung

# Installation der neuesten ESI-Device-Description

Der TwinCAT EtherCAT Master/System Manager benötigt zur Konfigurationserstellung im Online- und Offline-Modus die Gerätebeschreibungsdateien der zu verwendeten Geräte. Diese Gerätebeschreibungen sind die so genannten ESI (EtherCAT Slave Information) in Form von XML-Dateien. Diese Dateien können vom jeweiligen Hersteller angefordert werden bzw. werden zum Download bereitgestellt. Eine \*.xml-Datei kann dabei mehrere Gerätebeschreibungen enthalten.

Auf der Beckhoff Website werden die ESI für Beckhoff EtherCAT-Geräte bereitgehalten.

Die ESI-Dateien sind im Installationsverzeichnis von TwinCAT abzulegen.

Standardeinstellungen:

- TwinCAT 2: C:\TwinCAT\IO\EtherCAT
- TwinCAT 3: C:\TwinCAT\3.1\Config\Io\EtherCAT

Beim Öffnen eines neuen System Manager-Fensters werden die Dateien einmalig eingelesen, wenn sie sich seit dem letzten System Manager-Fenster geändert haben.

TwinCAT bringt bei der Installation den Satz an Beckhoff-ESI-Dateien mit, der zum Erstellungszeitpunkt des TwinCAT builds aktuell war.

Ab TwinCAT 2.11 / TwinCAT 3 kann aus dem System Manager heraus das ESI-Verzeichnis aktualisiert werden, wenn der Programmier-PC mit dem Internet verbunden ist; unter

TwinCAT 2: Options → "Update EtherCAT Device Descriptions"

**TwinCAT 3**: TwinCAT  $\rightarrow$  EtherCAT Devices  $\rightarrow$  "Update Device Descriptions (via ETG Website)..."

Hierfür steht der <u>TwinCAT ESI Updater</u> [▶ <u>94</u>] zur Verfügung.

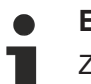

# ESI

Zu den \*.xml-Dateien gehören die so genannten \*.xsd-Dateien, die den Aufbau der ESI-XML-Dateien beschreiben. Bei einem Update der ESI-Gerätebeschreibungen sind deshalb beide Dateiarten ggf. zu aktualisieren.

# Geräteunterscheidung

EtherCAT-Geräte/Slaves werden durch vier Eigenschaften unterschieden, aus denen die vollständige Gerätebezeichnung zusammengesetzt wird. Beispielsweise setzt sich die Gerätebezeichnung "EL2521-0025-1018" zusammen aus:

- Familienschlüssel "EL"
- Name "2521"
- Typ "0025"
- und Revision "1018"

EL2521-0025-1018) (EL2521-0025-1018)

Abb. 88: Gerätebezeichnung: Struktur

Die Bestellbezeichnung aus Typ + Version (hier: EL2521-0025) beschreibt die Funktion des Gerätes. Die Revision gibt den technischen Fortschritt wieder und wird von Beckhoff verwaltet. Prinzipiell kann ein Gerät mit höherer Revision ein Gerät mit niedrigerer Revision ersetzen, wenn z. B. in der Dokumentation nicht anders angegeben. Jeder Revision zugehörig ist eine eigene ESI-Beschreibung. Siehe weitere <u>Hinweise</u> [▶ 9].

# **Online Description**

Wird die EtherCAT Konfiguration online durch Scannen real vorhandener Teilnehmer erstellt (s. Kapitel Online Erstellung) und es liegt zu einem vorgefundenen Slave (ausgezeichnet durch Name und Revision) keine ESI-Beschreibung vor, fragt der System Manager, ob er die im Gerät vorliegende Beschreibung verwenden soll. Der System Manager benötigt in jedem Fall diese Information, um die zyklische und azyklische Kommunikation mit dem Slave richtig einstellen zu können.

| TwinCAT System Manager                                                                                                  |                                          |  |  |  |  |  |  |
|----------------------------------------------------------------------------------------------------|------------------------------------------|--|--|--|--|--|--|
| New device type found (EL2521-0024 - 'EL2521-0024 1K, Pulse Train 24V DC Ausgang').<br>ProductRevision EL2521-0024-1016 |                                          |  |  |  |  |  |  |
| Use available online description instead                                                                                | Use available online description instead |  |  |  |  |  |  |
|                                                                                                    |                                          |  |  |  |  |  |  |
| 🔲 Übernehmen für alle                                                                                                   | Ja Nein                                  |  |  |  |  |  |  |
|                                                                                                    |                                          |  |  |  |  |  |  |

Abb. 89: Hinweisfenster OnlineDescription (TwinCAT 2)

In TwinCAT 3 erscheint ein ähnliches Fenster, das auch das Web-Update anbietet:

| TwinCAT XAE                                                                                                    |                                                                      |  |  |  |  |  |
|----------------------------------------------------------------------------------------------------|----------------------------------------------------------------------|--|--|--|--|--|
| New device type found (EL2521-0024 - 'EL2521-0024 1K. Pulse Train 24V DC Ausgang').<br>ProductRevision EL2521-0024-1016 |                                                                      |  |  |  |  |  |
| Use available online description                                                                                        | n instead (YES) or try to load appropriate descriptions from the web |  |  |  |  |  |
| 🔲 Übernehmen für alle                                                                                                   | Ja Nein Online ESI Update (Web access required)                      |  |  |  |  |  |

Abb. 90: Hinweisfenster OnlineDescription (TwinCAT 3)

Wenn möglich, ist das Yes abzulehnen und vom Geräte-Hersteller die benötigte ESI anzufordern. Nach Installation der XML/XSD-Datei ist der Konfigurationsvorgang erneut vorzunehmen.

# HINWEIS

# Veränderung der "üblichen" Konfiguration durch Scan

- ✓ für den Fall eines durch Scan entdeckten aber TwinCAT noch unbekannten Geräts sind zwei Fälle zu unterscheiden. Hier am Beispiel der EL2521-0000 in der Revision 1019:
- a) für das Gerät EL2521-0000 liegt überhaupt keine ESI vor, weder für die Revision 1019 noch für eine ältere Revision. Dann ist vom Hersteller (hier: Beckhoff) die ESI anzufordern.
- b) für das Gerät EL2521-0000 liegt eine ESI nur in älterer Revision vor, z. B. 1018 oder 1017. Dann sollte erst betriebsintern überprüft werden, ob die Ersatzteilhaltung überhaupt die Integration der erhöhten Revision in die Konfiguration zulässt. Üblicherweise bringt eine neue/größere Revision auch neue Features mit. Wenn diese nicht genutzt werden sollen, kann ohne Bedenken mit der bisherigen Revision 1018 in der Konfiguration weitergearbeitet werden. Dies drückt auch die Beckhoff Kompatibilitätsregel aus.

Siehe dazu insbesondere das Kapitel <u>"Allgemeine Hinweise zur Verwendung von Beckhoff EtherCAT IO-Komponenten</u>" und zur manuellen Konfigurationserstellung das Kapitel <u>"Offline Konfigurationserstellung</u> [<u>) 95]</u>".

Wird dennoch die Online Description verwendet, liest der System Manager aus dem im EtherCAT Slave befindlichen EEPROM eine Kopie der Gerätebeschreibung aus. Bei komplexen Slaves kann die EEPROM-Größe u. U. nicht ausreichend für die gesamte ESI sein, weshalb im Konfigurator dann eine *unvollständige* ESI vorliegt. Deshalb wird für diesen Fall die Verwendung einer offline ESI-Datei vorrangig empfohlen.

Der System Manager legt bei "online" erfassten Gerätebeschreibungen in seinem ESI-Verzeichnis eine neue Datei "OnlineDescription0000…xml" an, die alle online ausgelesenen ESI-Beschreibungen enthält.

# OnlineDescriptionCache00000002.xml

Abb. 91: Vom System Manager angelegt OnlineDescription.xml

Soll daraufhin ein Slave manuell in die Konfiguration eingefügt werden, sind "online" erstellte Slaves durch ein vorangestelltes ">" Symbol in der Auswahlliste gekennzeichnet (siehe Abbildung *Kennzeichnung einer online erfassten ESI am Beispiel EL2521*).

| EtherCAT Gerät hinzufügen (E-Bus) an Klemme 1 |                                                                                                    |                                                                                         |                                       |            |         |        |                                             |  |  |
|-----------------------------------------------|----------------------------------------------------------------------------------------------------|-----------------------------------------------------------------------------------------|---------------------------------------|------------|---------|--------|---------------------------------------------|--|--|
| Suchen:                                       | el2                                                                                                    | Name:                                                                                   | Klemme 2                              | Mehrfach   | 1       | *<br>* | ОК                                          |  |  |
| Туре:                                         | <ul> <li>Beckhoff Automation GmbH &amp; Co</li> <li>Safety Klemmen</li> <li>Digitale Ausgangsklemmen (E</li> <li>EL2872 16K. Dig. Ausga</li> <li>EL2872-0010 16K. Dig. Ausga</li> <li>EL2889 16K. Dig. Ausga</li> <li>EL2889 16K. Dig. Ausga</li> </ul> | ), KG<br>EL2xxx)<br>ng 24V, 0.5A<br>Ausgang 24V, 1<br>ng 24V, 0.5A, 1<br>e Train 24V DC | ).54, negativ<br>negativ<br>; Ausgang |            |         | *      | Abbruch Port B (E-Bus) C (Ethernet) X2 OUT' |  |  |
|                                               | Weitere Informationen                                                                                                    | Zeige verste                                                                            | eckte Geräte                          | 🔽 Show Sut | o Group | 20     |                                             |  |  |

Abb. 92: Kennzeichnung einer online erfassten ESI am Beispiel EL2521

Wurde mit solchen ESI-Daten gearbeitet und liegen später die herstellereigenen Dateien vor, ist die OnlineDescription....xml wie folgt zu löschen:

- alle System Managerfenster schließen
- TwinCAT in Konfig-Mode neu starten
- "OnlineDescription0000...xml" löschen
- TwinCAT System Manager wieder öffnen

Danach darf diese Datei nicht mehr zu sehen sein, Ordner ggf. mit <F5> aktualisieren.

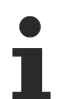

# OnlineDescription unter TwinCAT 3.x

Zusätzlich zu der oben genannten Datei "OnlineDescription0000…xml" legt TwinCAT 3.x auch einen so genannten EtherCAT-Cache mit neuentdeckten Geräten an, z. B. unter Windows 7 unter

C:\User\[USERNAME]\AppData\Roaming\Beckhoff\TwinCAT3\Components\Base\EtherCATCache.xml

(Spracheinstellungen des Betriebssystems beachten!) Diese Datei ist im gleichen Zuge wie die andere Datei zu löschen.

# Fehlerhafte ESI-Datei

Liegt eine fehlerhafte ESI-Datei vor die vom System Manager nicht eingelesen werden kann, meldet dies der System Manager durch ein Hinweisfenster.

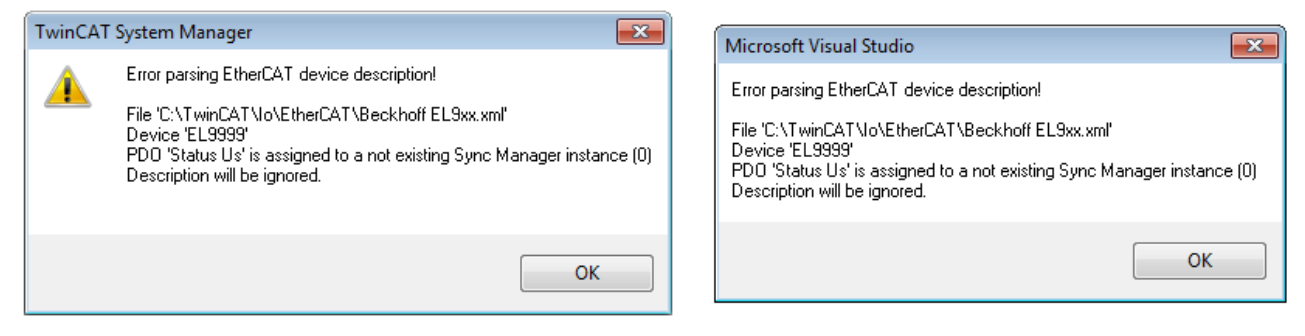

Abb. 93: Hinweisfenster fehlerhafte ESI-Datei (links: TwinCAT 2; rechts: TwinCAT 3)

Ursachen dafür können sein

- Aufbau der \*.xml entspricht nicht der zugehörigen \*.xsd-Datei → pr
  üfen Sie die Ihnen vorliegenden Schemata
- Inhalt kann nicht in eine Gerätebeschreibung übersetzt werden → Es ist der Hersteller der Datei zu kontaktieren

# 9.1.2.3 TwinCAT ESI Updater

Ab TwinCAT 2.11 kann der System Manager bei Online-Zugang selbst nach aktuellen Beckhoff ESI-Dateien suchen:

| Datei | Bearbeiten | Aktionen | Ansicht | Optionen Hilfe                                 |
|-------|------------|----------|---------|------------------------------------------------|
| i D 🛛 | i 🖌 📽 🖉    | 5 B.   ) | ( 🖻 🖻   | Update der EtherCAT Konfigurationsbeschreibung |

Abb. 94: Anwendung des ESI Updater (>=TwinCAT 2.11)

Der Aufruf erfolgt unter:

", Options"  $\rightarrow$  "Update EtherCAT Device Descriptions".

#### Auswahl bei TwinCAT 3:

| 👓 Exampl  | le_Project - Microsoft | Visual Studio ( | Administrate  | xr)          |                |              |              |             |                   |                   |          |       |
|-----------|------------------------|-----------------|---------------|--------------|----------------|--------------|--------------|-------------|-------------------|-------------------|----------|-------|
| File Edit | t View Project Bu      | uild Debug      | TwinCAT       | TwinSAFE     | PLC Tools      | Scope W      | indow He     | lp          |                   |                   |          |       |
| i 🛅 + 🖻   | u • 📂 🔙 🧊 🐰            | <b>₽</b> ₿ 9    | Activa        | te Configura | ation          |              |              | -           | M SGR             |                   | -   🖏    | 1 🚰 🥶 |
|           | Na 🚽 🗠 🚨 🗖             | 🤹 🖄 🎯           | 🤹 Resta       | t TwinCAT S  | ystem          | Jevices      |              | -           | ∃ ► = €           | [j≣ 4≣ 0]         | å ů      | ¥1    |
|           |                        |                 | Resta         | t TwinC      |                |              | •            |             |                   |                   |          |       |
|           |                        |                 | Seice         | cu nem       |                |              | •            |             |                   |                   |          |       |
|           |                        |                 | Ether         | CAT Devices  |                |              | •            | Upda        | ate Device Descri | ptions (via ETG \ | Website) |       |
|           |                        |                 | Abour         | TwinCAT      |                |              |              | Rela        | ad Device Descrip | ntions            |          | 4     |
|           | 🗧 🕇 EtherCAT Slave I   | nformation (E   | SI) Updater   |              |                |              |              |             |                   |                   | 23       |       |
|           | Vendor                 |                 | Loaded        | URL          |                |              |              |             |                   |                   |          |       |
|           | ROFF Beckhoff Au       | tomation GmbH   | 0             | http://dow   | nload.beckhoff | .com/downloa | d/Config/Eth | erCAT/XML_D | evice_Description | Beckhoff_EtherC   |          |       |
|           |                        |                 |               |              |                |              |              |             |                   |                   |          |       |
|           | Target Path:           | C:\TwinCAT\:    | 3.1\Config\Io | EtherCAT     |                |              |              |             | ОК                | Cance             |          |       |

Abb. 95: Anwendung des ESI Updater (TwinCAT 3)

Der ESI Updater ist eine bequeme Möglichkeit, die von den EtherCAT Herstellern bereitgestellten ESIs automatisch über das Internet in das TwinCAT-Verzeichnis zu beziehen (ESI = EtherCAT slave information). Dazu greift TwinCAT auf die bei der ETG hinterlegte zentrale ESI-ULR-Verzeichnisliste zu; die Einträge sind dann unveränderbar im Updater-Dialog zu sehen.

Der Aufruf erfolgt unter:

",TwinCAT"  $\rightarrow$  ",EtherCAT Devices"  $\rightarrow$  ",Update Device Description (via ETG Website)...".

# 9.1.2.4 Unterscheidung Online/Offline

Die Unterscheidung Online/Offline bezieht sich auf das Vorhandensein der tatsächlichen I/O-Umgebung (Antriebe, Klemmen, EJ-Module). Wenn die Konfiguration im Vorfeld der Anlagenerstellung z. B. auf einem Laptop als Programmiersystem erstellt werden soll, ist nur die "Offline-Konfiguration" möglich. Dann müssen alle Komponenten händisch in der Konfiguration z. B. nach Elektro-Planung eingetragen werden.

Ist die vorgesehene Steuerung bereits an das EtherCAT System angeschlossen, alle Komponenten mit Spannung versorgt und die Infrastruktur betriebsbereit, kann die TwinCAT Konfiguration auch vereinfacht durch das so genannte "Scannen" vom Runtime-System aus erzeugt werden. Dies ist der so genannte Online-Vorgang.

In jedem Fall prüft der EtherCAT Master bei jedem realen Hochlauf, ob die vorgefundenen Slaves der Konfiguration entsprechen. Dieser Test kann in den erweiterten Slave-Einstellungen parametriert werden. Siehe hierzu den <u>Hinweis "Installation der neuesten ESI-XML-Device-Description"</u> [▶ 90].

# Zur Konfigurationserstellung

- muss die reale EtherCAT-Hardware (Geräte, Koppler, Antriebe) vorliegen und installiert sein.
- müssen die Geräte/Module über EtherCAT-Kabel bzw. im Klemmenstrang so verbunden sein wie sie später eingesetzt werden sollen.

- müssen die Geräte/Module mit Energie versorgt werden und kommunikationsbereit sein.
- muss TwinCAT auf dem Zielsystem im CONFIG-Modus sein.

#### Der Online-Scan-Vorgang setzt sich zusammen aus:

- Erkennen des EtherCAT-Gerätes [ 100] (Ethernet-Port am IPC)
- Erkennen der angeschlossenen EtherCAT-Teilnehmer [▶ 101]. Dieser Schritt kann auch unabhängig vom vorangehenden durchgeführt werden.
- <u>Problembehandlung</u> [▶ 104]

Auch kann der Scan bei bestehender Konfiguration [▶ 105] zum Vergleich durchgeführt werden.

# 9.1.2.5 OFFLINE Konfigurationserstellung

#### Anlegen des Geräts EtherCAT

In einem leeren System Manager Fenster muss zuerst ein EtherCAT-Gerät angelegt werden.

| Datei Bearbeiten Aktionen Ansicht Optionen Hilfe | ►   | <u>نې</u> | SYSTEM<br>MOTION | е:<br>П | Neues Element hinzufügen       | Einfg N          |
|--------------------------------------------------|-----|-----------|------------------|---------|--------------------------------|------------------|
|                                                  | ⊳   | e.        | SPS              | *0      | Vorhandenes Element hinzufügen | Umschalt+Alt+A 场 |
| KOnfiguration                                    | 1.1 | <u>æ</u>  | SAFETY<br>C++    |         | Export EAP Config File         |                  |
| SPS - Konfiguration                              | 1_  | 2         | E/A              | ×.      | Scan                           |                  |
| E/A Geräte                                       |     |           | Geräte           | ĉ       | Einfügen                       | Strg+V           |
| Zuordnunge Gerät Anfügen                         | - C |           | Tuordnungen      |         | Paste with Links               |                  |

Abb. 96: Anfügen eines EtherCAT Device: links TwinCAT 2; rechts TwinCAT 3

Für eine EtherCAT I/O Anwendung mit EtherCAT Slaves ist der "EtherCAT" Typ auszuwählen. "EtherCAT Automation Protocol via EL6601" ist für den bisherigen Publisher/Subscriber-Dienst in Kombination mit einer EL6601/EL6614 Klemme auszuwählen.

| Einfügen eir | nes E/A-Gerätes                                      |
|--------------|------------------------------------------------------|
|              |                                                      |
| Тур:         | ⊞-II/O Beckhoff Lightbus                             |
|              | 🗄 🎰 🇱 Profibus DP                                    |
|              | 🗄 📲 🚟 Profinet                                       |
|              | tie CANopen                                          |
|              | 🖶 🛖 DeviceNet                                        |
|              | 🗄 🛖 EtherNet/IP                                      |
|              |                                                      |
|              | EtherCAT                                             |
|              |                                                      |
|              |                                                      |
|              | 🔤 👷 EtherCAT Automation Protocol (Netzwerkvariablen) |
|              | EtherCAT Automation Protocol via EL6601, EtherCAT    |
|              | tie∎ Ethernet                                        |
|              |                                                      |

Abb. 97: Auswahl EtherCAT Anschluss (TwinCAT 2.11, TwinCAT 3)

Diesem virtuellen Gerät ist dann ein realer Ethernet Port auf dem Laufzeitsystem zuzuordnen.

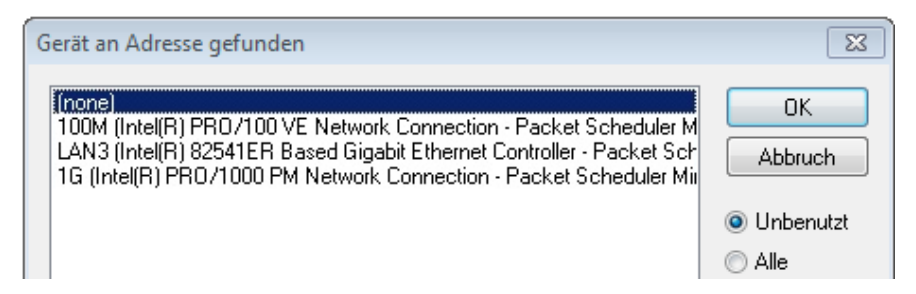

Abb. 98: Auswahl Ethernet Port

Diese Abfrage kann beim Anlegen des EtherCAT-Gerätes automatisch erscheinen, oder die Zuordnung kann später im Eigenschaftendialog gesetzt/geändert werden; siehe Abb. "Eigenschaften EtherCAT-Gerät (TwinCAT 2)".

| SYSTEM - Konfiguration     SYSTEM - Konfiguration     NC - Konfiguration     SPS - Konfiguration     F/A - Konfiguration | Allgemein Adapter    | etherCAT Online CoE - Online                               |
|----------------------------------------------------------------------------------------------------|----------------------|------------------------------------------------------------|
| Gerät 1 (EtherCAT)                                                                                                    | Beschreibung:        | 1G (Intel(R) PR0/1000 PM Network Connection - Packet Sched |
| ·····································                                                                                    | Gerätename:          | \DEVICE\{2E55A7C2-AF68-48A2-A9B8-7C0DE2A44BF0}             |
|                                                                                                    | PCI Bus/Slot:        | Suchen                                                     |
|                                                                                                    | MAC-Adresse:         | 00 01 05 05 f9 54 Kompatible Geräte                        |
|                                                                                                    | IP-Adresse:          | 169.254.1.1 (255.255.0.0)                                  |
|                                                                                                    |                      | Promiscuous Mode (nur mit Netmon/Wireshark)                |
|                                                                                                    |                      | Virtuelle Gerätenamen                                      |
|                                                                                                    | 🔘 Adapter Referen    | ce                                                         |
|                                                                                                    | Adapter:             | ▼                                                          |
|                                                                                                    | Freerun Zyklus (ms): | 4                                                          |

Abb. 99: Eigenschaften EtherCAT-Gerät (TwinCAT 2)

TwinCAT 3: Die Eigenschaften des EtherCAT-Gerätes können mit Doppelklick auf "Gerät .. (EtherCAT)" im Projektmappen-Explorer unter "E/A" geöffnet werden:

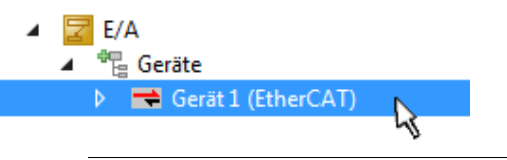

# Auswahl des Ethernet-Ports

Es können nur Ethernet-Ports für ein EtherCAT-Gerät ausgewählt werden, für die der TwinCAT Realtime-Treiber installiert ist. Dies muss für jeden Port getrennt vorgenommen werden. Siehe dazu die entsprechende Installationsseite [▶ 84].

# **Definieren von EtherCAT Slaves**

Durch Rechtsklick auf ein Gerät im Konfigurationsbaum können weitere Geräte angefügt werden.

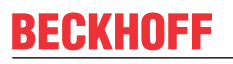

| E/A - Konfiguration                                                                                       | i1 | 🔀 E/A<br>▲ 📲 Geräte            |              |                                                                                                |
|----------------------------------------------------------------------------------------------------|----|--------------------------------|--------------|------------------------------------------------------------------------------------------------|
| <ul> <li>Gerät 1 (EtherCAT)</li> <li>Box Anfügen</li> <li>Box Anfügen</li> <li>X Gerät Löschen</li> </ul> |    | Gerät 1 (EtherCAT) Zuordnungen | ם<br>לם<br>א | Neues Element hinzufügen Einfg<br>Vorhandenes Element hinzufügen Umschalt+Alt+A<br>Entfernen : |

Abb. 100: Anfügen von EtherCAT-Geräten (links: TwinCAT 2; rechts: TwinCAT 3)

Es öffnet sich der Dialog zur Auswahl des neuen Gerätes. Es werden nur Geräte angezeigt für die ESI-Dateien hinterlegt sind.

Die Auswahl bietet auch nur Geräte an, die an dem vorher angeklickten Gerät anzufügen sind - dazu wird die an diesem Port mögliche Übertragungsphysik angezeigt (Abb. "Auswahldialog neues EtherCAT-Gerät", A). Es kann sich um kabelgebundene Fast-Ethernet-Ethernet-Physik mit PHY-Übertragung handeln, dann ist wie in Abb. "Auswahldialog neues EtherCAT-Gerät" nur ebenfalls kabelgebundenes Geräte auswählbar. Verfügt das vorangehende Gerät über mehrere freie Ports (z. B. EK1122 oder EK1100), kann auf der rechten Seite (A) der gewünschte Port angewählt werden.

Übersicht Übertragungsphysik

- "Ethernet": Kabelgebunden 100BASE-TX: Koppler, Box-Module, Geräte mit RJ45/M8/M12-Anschluss
- "E-Bus": LVDS "Klemmenbus", EtherCAT-Steckmodule (EJ), EtherCAT-Klemmen (EL/ES), diverse anreihbare Module

Das Suchfeld erleichtert das Auffinden eines bestimmten Gerätes (ab TwinCAT 2.11 bzw. TwinCAT 3).

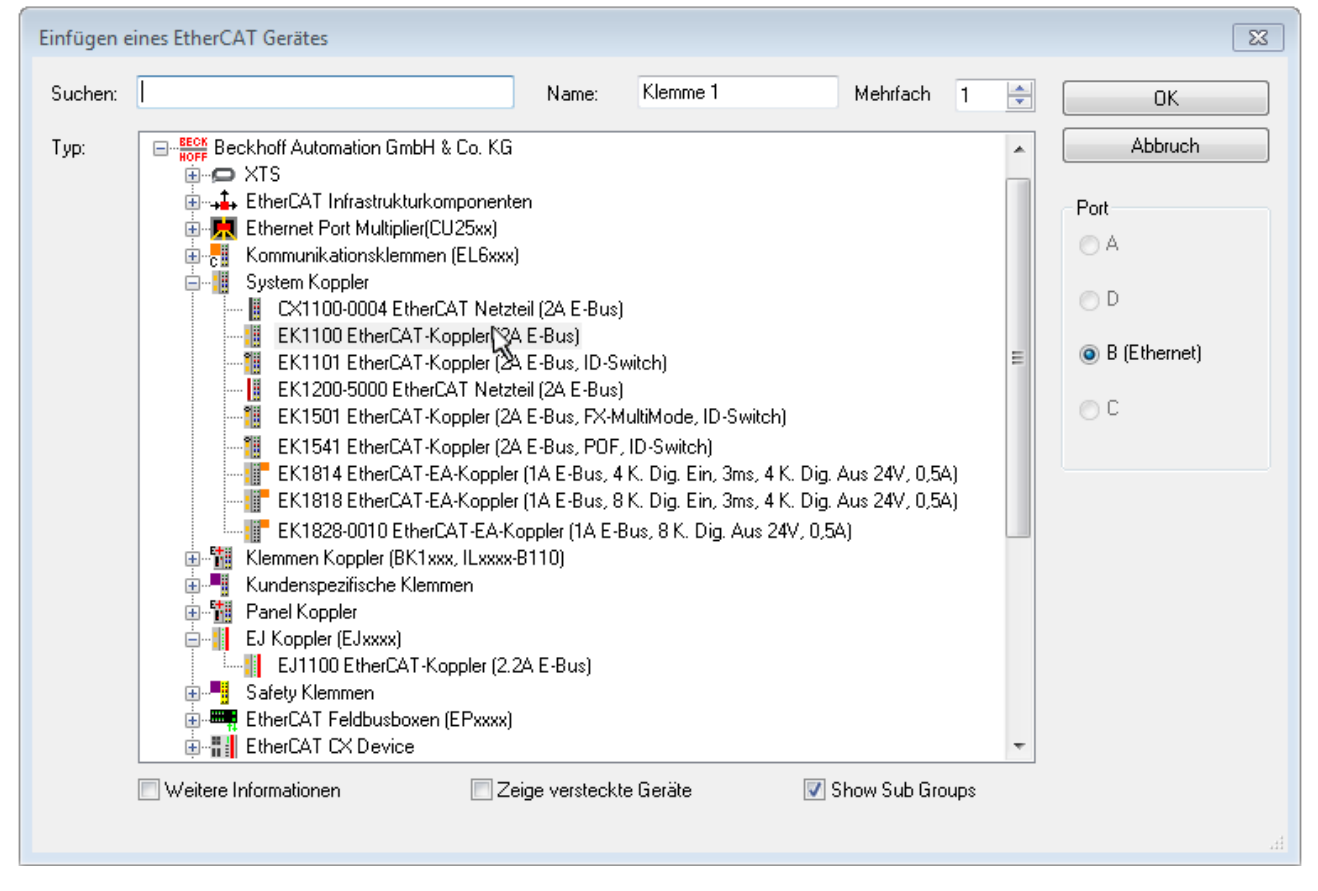

Abb. 101: Auswahldialog neues EtherCAT-Gerät

Standardmäßig wird nur der Name/Typ des Gerätes als Auswahlkriterium verwendet. Für eine gezielte Auswahl einer bestimmen Revision des Gerätes kann die Revision als "Extended Information" eingeblendet werden.

| EtherCAT G | erät hinzufügen (E-Bus) an Klemme 1 (EK1100)                                                                                                    | <b>—</b>                                                |
|------------|----------------------------------------------------------------------------------------------------|---------------------------------------------------------|
| Suchen:    | el2521 Name: Klemme 2 Mehrfach 1                                                                                                    | ОК                                                      |
| Тур:       | Beckhoff Automation GmbH & Co. KG     Digitale Ausgangsklemmen (EL2xxx)     EL2521 1K. Pulse Train Ausgang (EL2521-0000-1022)     EL2521-0024 1K. Pulse Train 24V DC Ausgang V(EL2521-0024-1021)     EL2521-0025 1K. Pulse Train 24V DC Ausgang negativ (EL2521-0025-1021)     EL2521-0124 1K. Pulse Train 24V DC Ausgang Capture/Compare (EL2521-0124-0020)     EL2521-1001 1K. Pulse Train Ausgang (EL2521-1001-1020)      Veitere Informationen     Zeige versteckte Geräte     Show Sub Groups | Abbruch<br>Port<br>B (E-Bus)<br>C (Ethernet)<br>X2 OUT' |
|            |                                                                                                    | .đ                                                      |

Abb. 102: Anzeige Geräte-Revision

Oft sind aus historischen oder funktionalen Gründen mehrere Revisionen eines Gerätes erzeugt worden, z. B. durch technologische Weiterentwicklung. Zur vereinfachten Anzeige (s. Abb. "Auswahldialog neues EtherCAT-Gerät") wird bei Beckhoff Geräten nur die letzte (=höchste) Revision und damit der letzte Produktionsstand im Auswahldialog angezeigt. Sollen alle im System als ESI-Beschreibungen vorliegenden Revisionen eines Gerätes angezeigt werden, ist die Checkbox "Show Hidden Devices" zu markieren, s. Abb. "Anzeige vorhergehender Revisionen".

| EtherCAT Gerä | t hinzufügen (E-Bus) an Klemme 1 (EK1100)                                                                                                    |                                                                                                    |                                                                                                    |               | <b>×</b>                                                |
|---------------|----------------------------------------------------------------------------------------------------|----------------------------------------------------------------------------------------------------|----------------------------------------------------------------------------------------------------|---------------|---------------------------------------------------------|
| Suchen: el    | 2521  Nam                                                                                                    | me: Klemme 2                                                                                                    | Mehrfach                                                                                                  | 1             | ОК                                                      |
| Type:         | EECK       Beckhoff Automation GmbH & Co. KG         Digitale Ausgangsklemmen (EL2xxx)         EL2521 1K. Pulse Train Ausgang         EL2521 1K. Pulse Train Ausgang         EL2521 1K. Pulse Train Ausgang         EL2521 1K. Pulse Train Ausgang         EL2521 1K. Pulse Train Ausgang         EL2521 1K. Pulse Train Ausgang         EL2521 1K. Pulse Train Ausgang         EL2521 1K. Pulse Train Ausgang         EL2521 1K. Pulse Train Ausgang         EL2521 1K. Pulse Train Ausgang         EL2521 1K. Pulse Train Ausgang         EL2521 1K. Pulse Train Ausgang         EL2521 1K. Pulse Train Ausgang         EL2521-0024 1K. Pulse Train Ausgang         EL2521-0024 1K. Pulse Train Ausgang         EL2521-0024 1K. Pulse Train Ausgang         EL2521-0024 1K. Pulse Train Ausgang         EL2521-0024 1K. Pulse Train Ausgang         EL2521-0024 1K. Pulse Train Ausgang         EL2521-0024 1K. Pulse Train Ausgang         EL2521-0024 1K. Pulse Train Ausgang         EL2521-0024 1K. Pulse Train Ausgang         EL2521-0024 1K. Pulse Train         EL2521-0024 1K. Pulse Train         EL2521-0024 1K. Pulse Train         EL2521-0024 1K. Pulse Train         EL2521-0024 1K. Pulse Train         EL2521-0024 1K. Pulse Train         EL2521 1K. P | (EL2521-0000-1022)<br>(EL2521-0000-0<br>(EL2521-0000-0)<br>(EL2521-0000-1)<br>(EL2521-0000-1)<br>(EL2521-0000-1)<br>(Ausgang (EL2521-0000-1)<br>(Ausgang (EL2520-0000-1)<br>(Ausgang (EL2520-0000-1 | 000)<br>016)<br>017)<br>020)<br>021)<br>21-0024-1021)<br>L2521-0024-1016)<br>L2521-0024-1017)<br>Show Sut | )<br>o Groups | Abbruch<br>Port<br>B (E-Bus)<br>C (Ethernet)<br>X2 OUT' |

Abb. 103: Anzeige vorhergehender Revisionen

Geräte-Auswahl nach Revision, Kompatibilität

Mit der ESI-Beschreibung wird auch das Prozessabbild, die Art der Kommunikation zwischen Master und Slave/Gerät und ggf. Geräte-Funktionen definiert. Damit muss das reale Gerät (Firmware wenn vorhanden) die Kommunikationsanfragen/-einstellungen des Masters unterstützen. Dies ist abwärtskompatibel der Fall, d. h. neuere Geräte (höhere Revision) sollen es auch unterstützen, wenn der EtherCAT Master sie als eine ältere Revision anspricht. Als Beckhoff-Kompatibilitätsregel für EtherCAT-Klemmen/ Boxen/ EJ-Module ist anzunehmen:

# Geräte-Revision in der Anlage >= Geräte-Revision in der Konfiguration

Dies erlaubt auch den späteren Austausch von Geräten ohne Veränderung der Konfiguration (abweichende Vorgaben bei Antrieben möglich).

#### Beispiel

In der Konfiguration wird eine EL2521-0025-1018 vorgesehen, dann kann real eine EL2521-0025-1018 oder höher (-1019, -1020) eingesetzt werden.

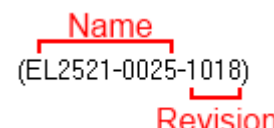

Abb. 104: Name/Revision Klemme

Wenn im TwinCAT System aktuelle ESI-Beschreibungen vorliegen, entspricht der im Auswahldialog als letzte Revision angebotene Stand dem Produktionsstand von Beckhoff. Es wird empfohlen, bei Erstellung einer neuen Konfiguration jeweils diesen letzten Revisionsstand eines Gerätes zu verwenden, wenn aktuell produzierte Beckhoff-Geräte in der realen Applikation verwendet werden. Nur wenn ältere Geräte aus Lagerbeständen in der Applikation verbaut werden sollen, ist es sinnvoll eine ältere Revision einzubinden.

Das Gerät stellt sich dann mit seinem Prozessabbild im Konfigurationsbaum dar und kann nur parametriert werden: Verlinkung mit der Task, CoE/DC-Einstellungen, PlugIn-Definition, StartUp-Einstellungen, ...

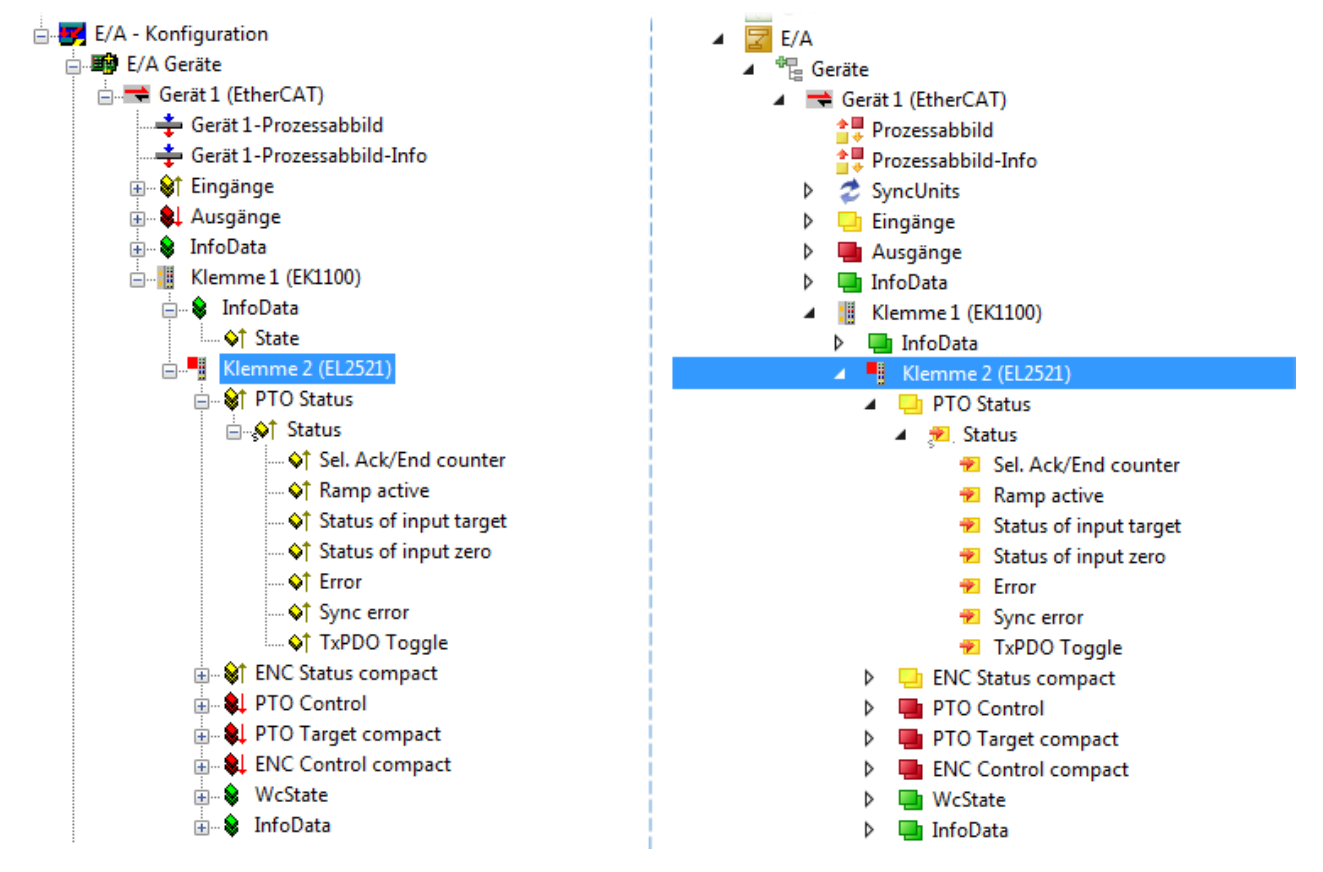

Abb. 105: EtherCAT Klemme im TwinCAT-Baum (links: TwinCAT 2; rechts: TwinCAT 3)

# 9.1.2.6 ONLINE Konfigurationserstellung

# Erkennen/Scan des Geräts EtherCAT

Befindet sich das TwinCAT-System im CONFIG-Modus, kann online nach Geräten gesucht werden. Erkennbar ist dies durch ein Symbol unten rechts in der Informationsleiste:

- bei TwinCAT 2 durch eine blaue Anzeige "Config Mode" im System Manager-Fenster: Config Mode .
- bei der Benutzeroberfläche der TwinCAT 3 Entwicklungsumgebung durch ein Symbol 🚨.

TwinCAT lässt sich in diesem Modus versetzen:

- TwinCAT 2: durch Auswahl von 🔯 aus der Menüleiste oder über "Aktionen" → "Starten/Restarten von TwinCAT in Konfig-Modus"
- TwinCAT 3: durch Auswahl von aus der Menüleiste oder über "TWINCAT" → "Restart TwinCAT (Config Mode)"

# Online Scannen im Config Mode

Die Online-Suche im RUN-Modus (produktiver Betrieb) ist nicht möglich. Es ist die Unterscheidung zwischen TwinCAT-Programmiersystem und TwinCAT-Zielsystem zu beachten.

Das TwinCAT 2-Icon ( 😰 ) bzw. TwinCAT 3-Icon ( 🧧 ) in der Windows Taskleiste stellt immer den TwinCAT-Modus des lokalen IPC dar. Im System Manager-Fenster von TwinCAT 2 bzw. in der Benutzeroberfläche von TwinCAT 3 wird dagegen der TwinCAT-Zustand des Zielsystems angezeigt.

| TwinCAT 2.x Systemmanager | TwinCAT Modus des Zielsystems | TwinCAT | 3.x GUI             |  |
|---------------------------|-------------------------------|---------|---------------------|--|
| Local (192.168.0.20.1.1)  |                               |         | •                   |  |
|                           | 🗕 Windows Taskleiste 🛶        | •       | 12:37<br>05.02.2015 |  |
| Ти                        | vinCAT Modus des Lokalsystems | -       |                     |  |

Abb. 106: Unterscheidung Lokalsystem/ Zielsystem (links: TwinCAT 2; rechts: TwinCAT 3)

Im Konfigurationsbaum bringt uns ein Rechtsklick auf den General-Punkt "I/O Devices" zum Such-Dialog.

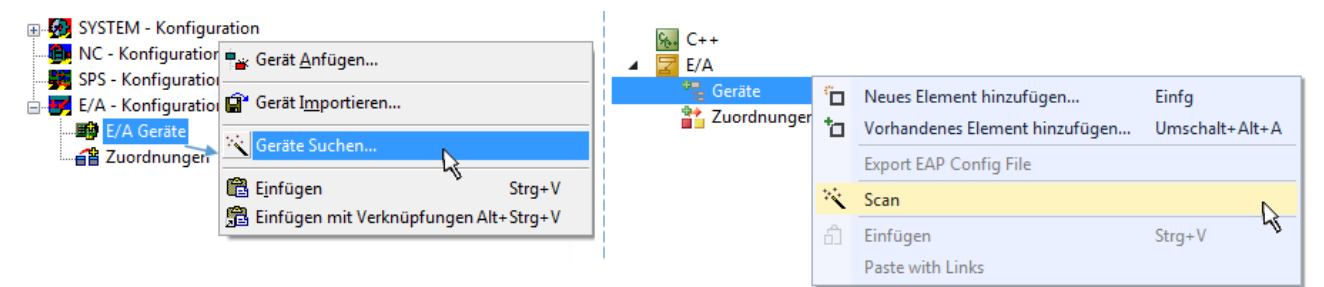

Abb. 107: Scan Devices (links: TwinCAT 2; rechts: TwinCAT 3)

Dieser Scan-Modus versucht nicht nur EtherCAT-Geräte (bzw. die als solche nutzbaren Ethernet-Ports) zu finden, sondern auch NOVRAM, Feldbuskarten, SMB etc. Nicht alle Geräte können jedoch automatisch gefunden werden.

| TwinCAT System Manager                                               | Microsoft Visual Studio                                              |
|----------------------------------------------------------------------|----------------------------------------------------------------------|
| HINWEIS: Es können nicht alle Gerätetypen automatisch erkannt werden | HINWEIS: Es können nicht alle Gerätetypen automatisch erkannt werden |
| OK Abbrechen                                                         | OK Abbrechen                                                         |

Abb. 108: Hinweis automatischer GeräteScan (links: TwinCAT 2; rechts: TwinCAT 3)

Ethernet Ports mit installierten TwinCAT Realtime-Treiber werden als "RT-Ethernet" Geräte angezeigt. Testweise wird an diesen Ports ein EtherCAT-Frame verschickt. Erkennt der Scan-Agent an der Antwort, dass ein EtherCAT-Slave angeschlossen ist, wird der Port allerdings gleich als "EtherCAT Device" angezeigt.

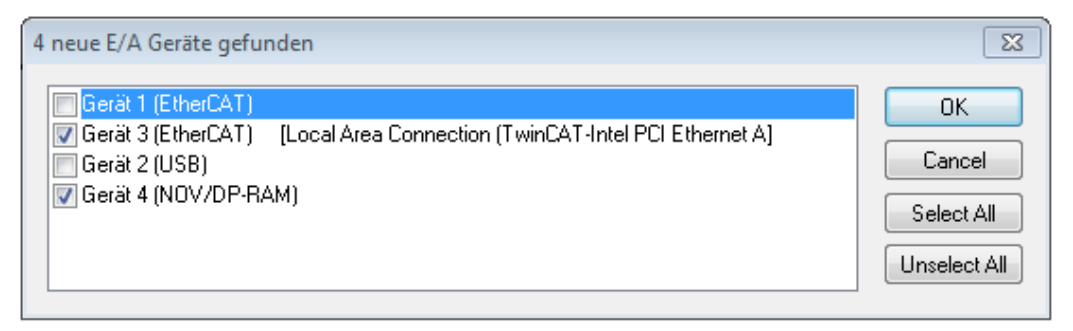

# Abb. 109: Erkannte Ethernet-Geräte

Über entsprechende Kontrollkästchen können Geräte ausgewählt werden (wie in der Abb. "Erkannte Ethernet-Geräte" gezeigt ist z. B. Gerät 3 und Gerät 4 ausgewählt). Für alle angewählten Geräte wird nach Bestätigung "OK" im nachfolgenden ein Teilnehmer-Scan vorgeschlagen, s. Abb. "Scan-Abfrage nach dem automatischen Anlegen eines EtherCAT-Gerätes".

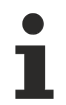

# Auswahl des Ethernet-Ports

Es können nur Ethernet-Ports für ein EtherCAT-Gerät ausgewählt werden, für die der TwinCAT Realtime-Treiber installiert ist. Dies muss für jeden Port getrennt vorgenommen werden. Siehe dazu die entsprechende Installationsseite [▶ 84].

# Erkennen/Scan der EtherCAT Teilnehmer

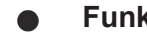

# Funktionsweise Online Scan

Beim Scan fragt der Master die Identity Informationen der EtherCAT Slaves aus dem Slave-EEPROM ab. Es werden Name und Revision zur Typbestimmung herangezogen. Die entsprechenden Geräte werden dann in den hinterlegten ESI-Daten gesucht und in dem dort definierten Default-Zustand in den Konfigurationsbaum eingebaut.

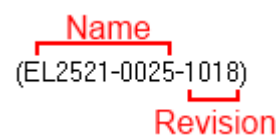

Abb. 110: Beispiel Default-Zustand

# **HINWEIS**

# Slave-Scan in der Praxis im Serienmaschinenbau

Die Scan-Funktion sollte mit Bedacht angewendet werden. Sie ist ein praktisches und schnelles Werkzeug, um für eine Inbetriebnahme eine Erst-Konfiguration als Arbeitsgrundlage zu erzeugen. Im Serienmaschinebau bzw. bei Reproduktion der Anlage sollte die Funktion aber nicht mehr zur

Konfigurationserstellung verwendet werden sondern ggf. zum <u>Vergleich [} 105]</u> mit der festgelegten Erst-Konfiguration.

Hintergrund: da Beckhoff aus Gründen der Produktpflege gelegentlich den Revisionsstand der ausgelieferten Produkte erhöht, kann durch einen solchen Scan eine Konfiguration erzeugt werden, die (bei identischem Maschinenaufbau) zwar von der Geräteliste her identisch ist, die jeweilige Geräterevision unterscheiden sich aber ggf. von der Erstkonfiguration.

# Beispiel

Firma A baut den Prototyp einer späteren Serienmaschine B. Dazu wird der Prototyp aufgebaut, in TwinCAT ein Scan über die IO-Geräte durchgeführt und somit die Erstkonfiguration "B.tsm" erstellt. An einer beliebigen Stelle sitzt dabei die EtherCAT-Klemme EL2521-0025 in der Revision 1018. Diese wird also so in die TwinCAT-Konfiguration eingebaut:

| General | EtherCAT    | DC    | Proces  | s Data  | Startup     | CoE - Online | Online   |  |
|---------|-------------|-------|---------|---------|-------------|--------------|----------|--|
| Type:   |             | EL252 | 1-0025  | 1Ch. Pu | lse Train 2 | 4V DC Output | negative |  |
| Product | t/Revision: | EL252 | 1-0025- | 1018 (0 | 9d93052 /   | 03fa0019)    |          |  |

Abb. 111: Einbau EtherCAT-Klemme mit Revision -1018

Ebenso werden in der Prototypentestphase Funktionen und Eigenschaften dieser Klemme durch die Programmierer/Inbetriebnehmer getestet und ggf. genutzt d. h. aus der PLC "B.pro" oder der NC angesprochen. (sinngemäß gilt das gleiche für die TwinCAT 3-Solution-Dateien).

Nun wird die Prototypenentwicklung abgeschlossen und der Serienbau der Maschine B gestartet, Beckhoff liefert dazu weiterhin die EL2521-0025-0018. Falls die Inbetriebnehmer der Abteilung Serienmaschinenbau immer einen Scan durchführen, entsteht dabei bei jeder Maschine wieder ein eine inhaltsgleiche B-Konfiguration. Ebenso werden eventuell von A weltweit Ersatzteillager für die kommenden Serienmaschinen mit Klemmen EL2521-0025-1018 angelegt.

Nach einiger Zeit erweitert Beckhoff die EL2521-0025 um ein neues Feature C. Deshalb wird die FW geändert, nach außen hin kenntlich durch einen höheren FW-Stand **und eine neue Revision** -1019. Trotzdem unterstützt das neue Gerät natürlich Funktionen und Schnittstellen der Vorgängerversion(en), eine Anpassung von "B.tsm" oder gar "B.pro" ist somit nicht nötig. Die Serienmaschinen können weiterhin mit "B.tsm" und "B.pro" gebaut werden, zur Kontrolle der aufgebauten Maschine ist ein <u>vergleichernder Scan</u> [<u>105]</u> gegen die Erstkonfiguration "B.tsm" sinnvoll.

Wird nun allerdings in der Abteilung Seriennmaschinenbau nicht "B.tsm" verwendet, sondern wieder ein Scan zur Erstellung der produktiven Konfiguration durchgeführt, wird automatisch die Revision **-1019** erkannt und in die Konfiguration eingebaut:

| General | EtherCAT   | DC                                           | Proce  | ss Data | Startup   | CoE - Online |  |
|---------|------------|----------------------------------------------|--------|---------|-----------|--------------|--|
| Type:   |            | EL2521-0025 1Ch. Pulse Train 24V DC Output r |        |         |           |              |  |
| Product | /Revision: | EL252                                        | 1-0025 | 1019 (0 | 9d93052 / | 03fb0019)    |  |

Abb. 112: Erkennen EtherCAT-Klemme mit Revision -1019

Dies wird in der Regel von den Inbetriebnehmern nicht bemerkt. TwinCAT kann ebenfalls nichts melden, da ja quasi eine neue Konfiguration erstellt wird. Es führt nach der Kompatibilitätsregel allerdings dazu, dass in diese Maschine später keine EL2521-0025-**1018** als Ersatzteil eingebaut werden sollen (auch wenn dies in den allermeisten Fällen dennoch funktioniert).

Dazu kommt, dass durch produktionsbegleitende Entwicklung in Firma A das neue Feature C der EL2521-0025-1019 (zum Beispiel ein verbesserter Analogfilter oder ein zusätzliches Prozessdatum zur Diagnose) gerne entdeckt und ohne betriebsinterne Rücksprache genutzt wird. Für die so entstandene neue Konfiguration "B2.tsm" ist der bisherige Bestand an Ersatzteilgeräten nicht mehr zu verwenden.

Bei etabliertem Serienmaschinenbau sollte der Scan nur noch zu informativen Vergleichszwecken gegen eine definierte Erstkonfiguration durchgeführt werden. Änderungen sind mit Bedacht durchzuführen!

Wurde ein EtherCAT-Device in der Konfiguration angelegt (manuell oder durch Scan), kann das I/O-Feld nach Teilnehmern/Slaves gescannt werden.

| TwinCAT System Manager  | 88 |
|-------------------------|----|
| Nach neuen Boxen suchen |    |
| Ja Nein                 |    |

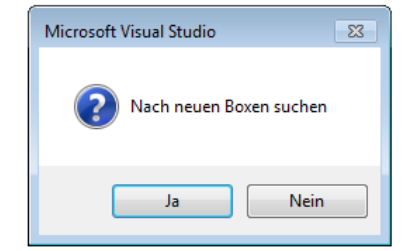

Abb. 113: Scan-Abfrage nach automatischem Anlegen eines EtherCAT-Gerätes (links: TC2; rechts TC3)

| 对 E/A - Konfiguration                                                         |                     | 🔀 E/A                                                                                             |               |                                                                                 |
|-------------------------------------------------------------------------------|---------------------|---------------------------------------------------------------------------------------------------|---------------|---------------------------------------------------------------------------------|
| 🖃 🎟 E/A Geräte                                                                |                     | ▲ 📲 Geräte                                                                                        |               |                                                                                 |
| Gerät 1 (EtherCAT)<br>Gerät 3 (EtherCAT)<br>Gerät 3 (EtherCAT)<br>Zuordnungen |                     | <ul> <li>▶ ➡ Gerät 1 (EtherCAT)</li> <li>▶ ➡ Gerät 3 (EtherCAT)</li> <li>➡ Zuordnungen</li> </ul> | °0<br>†0<br>* | Neues Element hinzufügen Einfg<br>Vorhandenes Element hinzufügen Umschalt+Alt+A |
| 3                                                                             | Lusschneiden Strg+X |                                                                                                   | ×             | Online Delete Scan                                                              |
| -                                                                             | Andem in P          |                                                                                                   |               | Change Id                                                                       |

Abb. 114: Manuelles Scannen nach Teilnehmern auf festgelegtem EtherCAT Device (links: TC2; rechts TC3)

Im System Manager (TwinCAT 2) bzw. der Benutzeroberfläche (TwinCAT 3) kann der Scan-Ablauf am Ladebalken unten in der Statusleiste verfolgt werden.

|   | Suche | <br> | remote-PLC (123.45.67.89.1.1) | Config Mode | зđ |
|---|-------|------|-------------------------------|-------------|----|
| L |       |      |                               |             | _  |

Abb. 115: Scanfortschritt am Beispiel von TwinCAT 2

Die Konfiguration wird aufgebaut und kann danach gleich in den Online-Zustand (OPERATIONAL) versetzt werden.

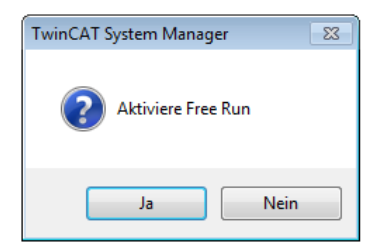

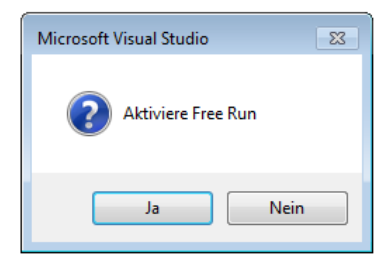

Abb. 116: Abfrage Config/FreeRun (links: TC2; rechts TC3)

Im Config/FreeRun-Mode wechselt die System Manager Anzeige blau/rot und das EtherCAT-Gerät wird auch ohne aktive Task (NC, PLC) mit der Freilauf-Zykluszeit von 4 ms (Standardeinstellung) betrieben.

| TwinCAT 2.x | TwinCAT 3.x |
|-------------|-------------|
| Free Run    | toggling    |

Abb. 117: Anzeige des Wechsels zwischen "Free Run" und "Config Mode" unten rechts in der Statusleiste

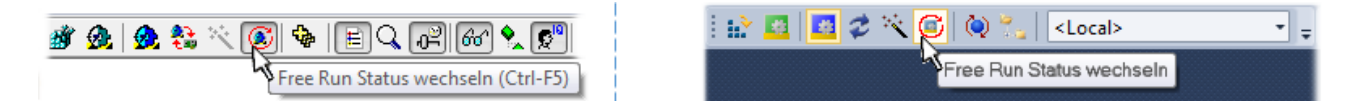

Abb. 118: TwinCAT kann auch über einen Button in diesen Zustand versetzt werden (links: TC2; rechts TC3)

Das EtherCAT System sollte sich danach in einem funktionsfähigen zyklischen Betrieb nach Abb. *Beispielhafte Online-Anzeige* befinden.

| NC - Konfiguration<br>Konfiguration<br>SPS - Konfiguration                                                                                                    | Allgemein Ad                                     | apter          | EtherCAT Online CoE                | - Online                                              |                             |                                         |                           |
|----------------------------------------------------------------------------------------------------|--------------------------------------------------|----------------|------------------------------------|-------------------------------------------------------|-----------------------------|-----------------------------------------|---------------------------|
| 对 E/A - Konfiguration                                                                                                    | INO IIII                                         | Addr           | Name                               | State                                                 |                             | Ur                                      | 1C<br>-                   |
| E/A Geräte                                                                                                    |                                                  | 1001           | Klemme 1 (EK1100)                  | OP                                                    |                             | 0,                                      | 0                         |
| 📩 🖛 Gerät 3 (EtherCAT)                                                                                                    |                                                  | 1002           | Klemme 2 (EL2008)                  | OP                                                    |                             | 0,                                      | 0                         |
| 🛶 Gerät 3-Prozessabbild                                                                                                    |                                                  | 1003           | Kiemme 3 (EL3/51)                  | SAFE<br>OD                                            | :OP                         | 0,                                      | U                         |
| 🛶 Gerät 3-Prozessabbild-Info                                                                                                    | 4                                                | 1004           | Nemme 4 (EL2521-002                | (4) 0P                                                |                             | U                                       |                           |
| 🖽 🗣 Eingänge                                                                                                    |                                                  |                |                                    |                                                       |                             |                                         |                           |
|                                                                                                    |                                                  |                |                                    |                                                       |                             |                                         |                           |
| 🎰 象 Ausgänge                                                                                                    |                                                  |                |                                    |                                                       |                             |                                         |                           |
| 🚋 🔹 🌲 Ausgänge<br>🟚 💀 😵 InfoData                                                                                                    |                                                  |                |                                    |                                                       |                             |                                         |                           |
| in ♥, Ausgänge                                                                                                    |                                                  |                |                                    |                                                       |                             |                                         |                           |
| ian ♥ Ausgänge<br>InfoData<br>InfoMata<br>InfoData<br>InfoData                                                                                                    |                                                  |                |                                    |                                                       |                             |                                         |                           |
| <ul> <li>↓ Ausgänge</li> <li>↓ Ausgänge</li> <li>↓ WinfoData</li> <li>↓ Klemme 1 (EK1100)</li> <li>↓ WinfoData</li> <li>↓ WinfoData</li> <li>↓ WinfoData</li> </ul>                                                                                                    | •                                                |                |                                    |                                                       |                             |                                         | •                         |
| Ausgänge Ausgänge Ausgänge Ausgänge Ausgänge Ausgänge Ausgänge Ausgänge Ausgänge InfoData Ausgänge Ausgänge InfoData Ausgänge Klemme 2 (EL2008) Ausgänge Ausgänge Au | •                                                |                |                                    | III                                                   |                             |                                         | •                         |
| Ausgänge     Ausgänge     InfoData     InfoData     InfoData     Klemme 1 (EK1100)     Klemme 2 (EL2008)     Klemme 3 (EL3751)     Klemme 4 (EL2521-0024)     Klemme 5 (EL0011)                                                                                                    | Aktueller Stat                                   | tus:           | OP                                 | Counter                                               | Cyclic                      |                                         | Queued                    |
| Ausgänge     Ausgänge     Ausgänge     InfoData     Klemme 1 (EK1100)     Klemme 2 (EL2008)     Klemme 3 (EL3751)     Klemme 4 (EL2521-0024)     Klemme 5 (EL9011)                                                                                                    | <ul> <li>Aktueller Stat</li> <li>Init</li> </ul> | tus:<br>Pre-Op | OP<br>Safe-Op Op                   | Counter<br>Send Frames                                | Cyclic<br>31713             | +                                       | Queued<br>5645            |
| Ausgänge  Ausgänge  Ausgänge  Ausgänge  Ausgänge  Ausgänge  Ausgänge  Ausgänge  InfoData  InfoData  Klemme 2 (EL2008)  InfoData  Klemme 3 (EL3751)  InfoData  Klemme 4 (EL2521-0024)  Klemme 5 (EL9011)  Zuordnungen                                                                                                    | Aktueller Stat                                   | tus:<br>Pre-Op | OP<br>Safe-Op Op<br>Frames löschen | Counter<br>Send Frames<br>Frames / sec                | Cyclic<br>31713<br>500      | +                                       | Queued 5645 37            |
| <ul> <li>Ausgänge</li> <li>InfoData</li> <li>Klemme 1 (EK1100)</li> <li>Klemme 2 (EL2008)</li> <li>Klemme 3 (EL3751)</li> <li>Klemme 4 (EL2521-0024)</li> <li>Klemme 5 (EL9011)</li> </ul>                                                                                                    | Aktueller Stat                                   | tus:<br>Pre-Op | OP<br>Safe-Op Op<br>Frames löschen | Counter<br>Send Frames<br>Frames / sec<br>Lost Frames | Cyclic<br>31713<br>500<br>0 | +++++++++++++++++++++++++++++++++++++++ | Queued<br>5645<br>37<br>0 |

Abb. 119: Beispielhafte Online-Anzeige

Zu beachten sind

- alle Slaves sollen im OP-State sein
- der EtherCAT Master soll im "Actual State" OP sein
- "Frames/sec" soll der Zykluszeit unter Berücksichtigung der versendeten Frameanzahl sein
- es sollen weder übermäßig "LostFrames"- noch CRC-Fehler auftreten

Die Konfiguration ist nun fertig gestellt. Sie kann auch wie im <u>manuellen Vorgang [} 95]</u> beschrieben verändert werden.

# Problembehandlung

Beim Scannen können verschiedene Effekte auftreten.

 es wird ein unbekanntes Gerät entdeckt, d. h. ein EtherCAT Slave f
ür den keine ESI-XML-Beschreibung vorliegt.
 In diesem Fall bietet der System Manager an, die im Ger
ät eventuell vorliegende ESI auszule

In diesem Fall bietet der System Manager an, die im Gerät eventuell vorliegende ESI auszulesen. Lesen Sie dazu das Kapitel "Hinweise zu ESI/XML".

# Teilnehmer werden nicht richtig erkannt

Ursachen können sein

- · fehlerhafte Datenverbindungen, es treten Datenverluste während des Scans auf
- Slave hat ungültige Gerätebeschreibung

Es sind die Verbindungen und Teilnehmer gezielt zu überprüfen, z. B. durch den Emergency Scan.

Der Scan ist dann erneut vorzunehmen.

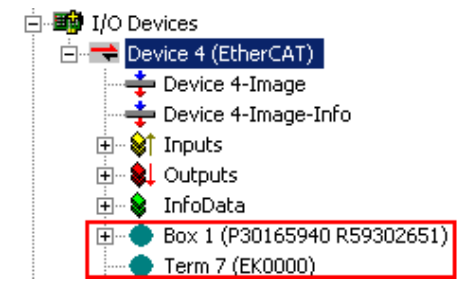

Abb. 120: Fehlerhafte Erkennung

RFCKHO

Im System Manager werden solche Geräte evtl. als EK0000 oder unbekannte Geräte angelegt. Ein Betrieb ist nicht möglich bzw. sinnvoll.

# Scan über bestehender Konfiguration

# HINWEIS

# Veränderung der Konfiguration nach Vergleich

Bei diesem Scan werden z. Z. (TwinCAT 2.11 bzw. 3.1) nur die Geräteeigenschaften Vendor (Hersteller), Gerätename und Revision verglichen! Ein "ChangeTo" oder "Copy" sollte nur im Hinblick auf die Beckhoff IO-Kompatibilitätsregel (s. o.) nur mit Bedacht vorgenommen werden. Das Gerät wird dann in der Konfiguration gegen die vorgefundene Revision ausgetauscht, dies kann Einfluss auf unterstützte Prozessdaten und Funktionen haben.

Wird der Scan bei bestehender Konfiguration angestoßen, kann die reale I/O-Umgebung genau der Konfiguration entsprechen oder differieren. So kann die Konfiguration verglichen werden.

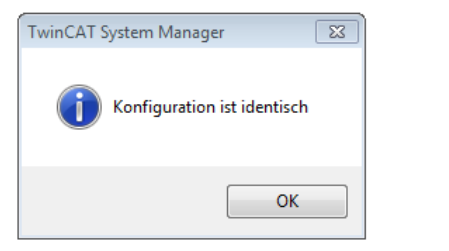

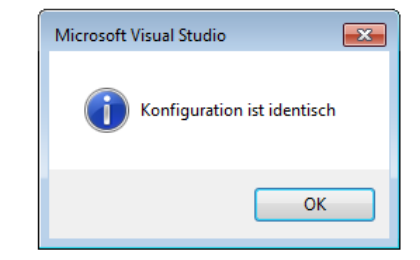

Abb. 121: Identische Konfiguration (links: TwinCAT 2; rechts TwinCAT 3)

Sind Unterschiede feststellbar, werden diese im Korrekturdialog angezeigt, die Konfiguration kann umgehend angepasst werden.

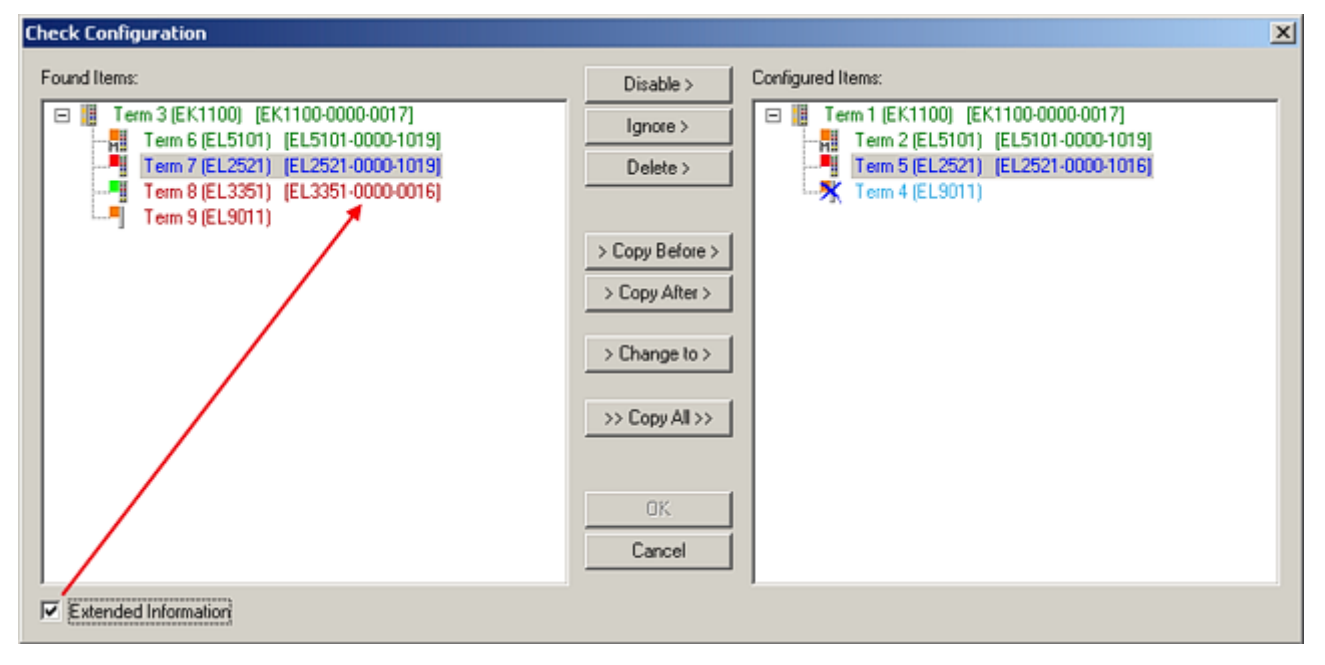

Abb. 122: Korrekturdialog

Die Anzeige der "Extended Information" wird empfohlen, weil dadurch Unterschiede in der Revision sichtbar werden.

| Farbe    | Erläuterung                                                                                                    |
|----------|----------------------------------------------------------------------------------------------------|
| grün     | Dieser EtherCAT Slave findet seine Entsprechung auf der Gegenseite. Typ und Revision stimmen überein.                                                                                                    |
| blau     | Dieser EtherCAT Slave ist auf der Gegenseite vorhanden, aber in einer anderen Revision. Diese<br>andere Revision kann andere Default-Einstellungen der Prozessdaten und andere/zusätzliche<br>Funktionen haben.<br>Ist die gefundene Revision > als die konfigurierte Revision, ist der Einsatz unter Berücksichtigung<br>der Kompatibilität möglich.                                                                              |
|          | Ist die gefundene Revision < als die konfigurierte Revision, ist der Einsatz vermutlich nicht<br>möglich. Eventuell unterstützt das vorgefundene Gerät nicht alle Funktionen, die der Master von<br>ihm aufgrund der höheren Revision erwartet.                                                                                                    |
| hellblau | Dieser EtherCAT Slave wird ignoriert (Button "Ignore")                                                                                                    |
| rot      | Dieser EtherCAT Slave ist auf der Gegenseite nicht vorhanden                                                                                                    |
|          | <ul> <li>Er ist vorhanden, aber in einer anderen Revision, die sich auch in den Eigenschaften von der<br/>angegebenen unterscheidet.</li> <li>Auch hier gilt dann das Kompatibilitätsprinzip: Ist die gefundene Revision &gt; als die konfigurierte<br/>Revision, ist der Einsatz unter Berücksichtigung der Kompatibilität möglich, da Nachfolger-<br/>Geräte die Funktionen der Vorgänger-Geräte unterstützen sollen.</li> </ul> |
|          | Ist die gefundene Revision < als die konfigurierte Revision, ist der Einsatz vermutlich<br>nicht möglich. Eventuell unterstützt das vorgefundene Gerät nicht alle Funktionen, die<br>der Master von ihm aufgrund der höheren Revision erwartet.                                                                                                    |

Geräte-Auswahl nach Revision, Kompatibilität

Mit der ESI-Beschreibung wird auch das Prozessabbild, die Art der Kommunikation zwischen Master und Slave/Gerät und ggf. Geräte-Funktionen definiert. Damit muss das reale Gerät (Firmware wenn vorhanden) die Kommunikationsanfragen/-einstellungen des Masters unterstützen. Dies ist abwärtskompatibel der Fall, d. h. neuere Geräte (höhere Revision) sollen es auch unterstützen, wenn der EtherCAT Master sie als eine ältere Revision anspricht. Als Beckhoff-Kompatibilitätsregel für EtherCAT-Klemmen/ Boxen/ EJ-Module ist anzunehmen:

# Geräte-Revision in der Anlage >= Geräte-Revision in der Konfiguration

Dies erlaubt auch den späteren Austausch von Geräten ohne Veränderung der Konfiguration (abweichende Vorgaben bei Antrieben möglich).

# Beispiel

In der Konfiguration wird eine EL2521-0025-1018 vorgesehen, dann kann real eine EL2521-0025-1018 oder höher (-1019, -1020) eingesetzt werden.

Name (EL2521-0025-1018) Revision

Abb. 123: Name/Revision Klemme

Wenn im TwinCAT System aktuelle ESI-Beschreibungen vorliegen, entspricht der im Auswahldialog als letzte Revision angebotene Stand dem Produktionsstand von Beckhoff. Es wird empfohlen, bei Erstellung einer neuen Konfiguration jeweils diesen letzten Revisionsstand eines Gerätes zu verwenden, wenn aktuell produzierte Beckhoff-Geräte in der realen Applikation verwendet werden. Nur wenn ältere Geräte aus Lagerbeständen in der Applikation verbaut werden sollen, ist es sinnvoll eine ältere Revision einzubinden.

| Check Configuration                                                                                                    |                                                                                                    | X                |
|----------------------------------------------------------------------------------------------------|----------------------------------------------------------------------------------------------------|------------------|
| Found Items:           Term 3 (EK1100) [EK1100-0000-0017]           Term 6 (EL5101) [EL5101-0000-1019]           Term 7 (EL2521) [EL2521-0000-1019]           Term 8 (EL3351) [EL3351-0000-0016]           Term 9 (EL9011) | Disable > Ignore > Delete > Copy Before > Copy After > Copy After > Co | Configured Rems: |
| Extended Information                                                                                                    |                                                                                                    |                  |

Abb. 124: Korrekturdialog mit Änderungen

Sind alle Änderungen übernommen oder akzeptiert, können sie durch "OK" in die reale \*.tsm-Konfiguration übernommen werden.

# Change to Compatible Type

TwinCAT bietet mit "Change to Compatible Type…" eine Funktion zum Austauschen eines Gerätes unter Beibehaltung der Links in die Task.

|                                                                                                    | 🔺 🔫 Gerät 1 (EtherCAT)                           |     |                                                                                   |
|----------------------------------------------------------------------------------------------------|--------------------------------------------------|-----|-----------------------------------------------------------------------------------|
|                                                                                                    | 🔺 🛏 🛛 Antrieb 1 (AX5101-0000-0011)               | ° 🗆 | Neues Element hinzufügen Einfa                                                    |
| Box 1 (AX5101-0000-0011)<br>Box 1 (AX5101-0000-0011)<br>H MDT<br>W Kate<br>W CState<br>InfoData<br>Andern in kompatiblen Typ<br>Add to Hot Connect Groups | ▷ 🛄 AT<br>▷ 🝓 MDT<br>▷ 🝓 WcState<br>▷ 🝓 InfoData | 0   | Insert New Item Insert Existing Item Jocct File Disable Change to Compatible Type |
|                                                                                                    |                                                  |     | Add to HotConnect group                                                           |

Abb. 125: Dialog "Change to Compatible Type..." (links: TwinCAT 2; rechts TwinCAT 3)

Folgende Elemente in der ESI eines EtherCAT-Teilenhmers werden von TwinCAT verglichen und als gleich vorausgesetzt, um zu entscheiden, ob ein Gerät als "kompatibel" angezeigt wird:

- Physics (z.B. RJ45, Ebus...)
- FMMU (zusätzliche sind erlaubt)
- SyncManager (SM, zusätzliche sind erlaubt)
- EoE (Attribute MAC, IP)
- CoE (Attribute SdoInfo, PdoAssign, PdoConfig, PdoUpload, CompleteAccess)
- FoE
- PDO (Prozessdaten: Reihenfolge, SyncUnit SU, SyncManager SM, EntryCount, Entry.Datatype)

Bei Geräten der AX5000-Familie wird diese Funktion intensiv verwendet.

# Change to Alternative Type

Der TwinCAT System Manager bietet eine Funktion zum Austauschen eines Gerätes: Change to Alternative Type

| 🖕 🔢 Term 1 (EK1100)                                                        |       |
|----------------------------------------------------------------------------|-------|
| 🛓 💀 😵 InfoData                                                             |       |
| Term 2 (EL1202)                                                            |       |
| Append Box                                                                 |       |
|                                                                            |       |
|                                                                            |       |
| Change to Compatible 178-                                                  |       |
| Add to Hot Connect Groups                                                  |       |
|                                                                            |       |
| Change to Alternative Type   EL1202-0100 2Ch. Fast Dig. Input 24V, 1µs, DC | Latch |

Abb. 126: TwinCAT 2 Dialog Change to Alternative Type

Wenn aufgerufen, sucht der System Manager in der bezogenen Geräte-ESI (hier im Beispiel: EL1202-0000) nach dort enthaltenen Angaben zu kompatiblen Geräten. Die Konfiguration wird geändert und gleichzeitig das ESI-EEPROM überschrieben - deshalb ist dieser Vorgang nur im Online-Zustand (ConfigMode) möglich.

# 9.1.2.7 EtherCAT-Teilnehmerkonfiguration

Klicken Sie im linken Fenster des TwinCAT 2 System Managers bzw. bei der TwinCAT 3 Entwicklungsumgebung im Projektmappen-Explorer auf das Element der Klemme im Baum, die Sie konfigurieren möchten (im Beispiel: Klemme 3: EL3751).

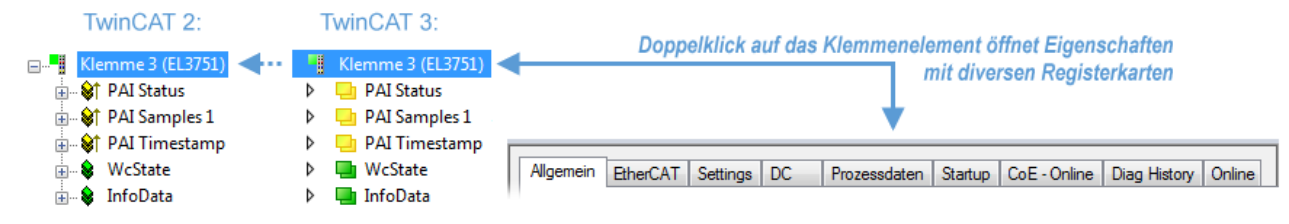

Abb. 127: "Baumzweig" Element als Klemme EL3751

Im rechten Fenster des System Managers (TwinCAT 2) bzw. der Entwicklungsumgebung (TwinCAT 3) stehen Ihnen nun verschiedene Karteireiter zur Konfiguration der Klemme zur Verfügung. Dabei bestimmt das Maß der Komplexität eines Teilnehmers welche Karteireiter zur Verfügung stehen. So bietet, wie im obigen Beispiel zu sehen, die Klemme EL3751 viele Einstellmöglichkeiten und stellt eine entsprechende Anzahl von Karteireitern zur Verfügung. Im Gegensatz dazu stehen z. B. bei der Klemme EL1004 lediglich die Karteireiter "Allgemein", "EtherCAT", "Prozessdaten" und "Online" zur Auswahl. Einige Klemmen, wie etwa die EL6695 bieten spezielle Funktionen über einen Karteireiter mit der eigenen Klemmenbezeichnung an, also "EL6695" in diesem Fall. Ebenfalls wird ein spezieller Karteireiter "Settings" von Klemmen mit umfangreichen Einstellmöglichkeiten angeboten (z. B. EL3751).

# Karteireiter "Allgemein"

| Allgemein Ether    | rCAT   Prozessdaten   Startup   CoE - Online   Onlin | ie                 |
|--------------------|------------------------------------------------------|--------------------|
| <u>N</u> ame:      | Klemme 6 (EL5001)                                    | Id: 6              |
| Тур:               | EL5001 1K. SSI Encoder                               |                    |
| <u>K</u> ommentar: |                                                      |                    |
|                    | ☐ <u>D</u> isabled                                   | Symbole erzeugen 🗖 |

Abb. 128: Karteireiter "Allgemein"
| Name             | Name des EtherCAT-Geräts                                                                                   |
|------------------|----------------------------------------------------------------------------------------------------|
| ld               | Laufende Nr. des EtherCAT-Geräts                                                                           |
| Тур              | Typ des EtherCAT-Geräts                                                                                    |
| Kommentar        | Hier können Sie einen Kommentar (z. B. zum Anlagenteil) hinzufügen.                                        |
| Disabled         | Hier können Sie das EtherCAT-Gerät deaktivieren.                                                           |
| Symbole erzeugen | Nur wenn dieses Kontrollkästchen aktiviert ist, können Sie per ADS auf diesen<br>EtherCAT-Slave zugreifen. |

#### Karteireiter "EtherCAT"

| Allgemein   | EtherCAT   | Prozessdaten Startup  | CoE - Online Online   |
|-------------|------------|-----------------------|-----------------------|
| Тур:        |            | EL5001 1K. SSI Encode | r                     |
| Produkt / R | evision:   | EL5001-0000-0000      |                       |
| Auto-Inc-A  | dresse:    | FFFB                  |                       |
| EtherCAT-A  | Adresse: 🗖 | 1006 🚊                | Weitere Einstellungen |
|             |            |                       |                       |
| Vorgänger-  | Port:      | Klemme 5 (EL5001) - B | <b>V</b>              |
| Vorgänger-  | Port:      | Klemme 5 (EL5001) - B | <u>v</u>              |
| Vorgänger-  | Port:      | Klemme 5 (EL5001) - B | V                     |

#### Abb. 129: Karteireiter "EtherCAT"

| Typ<br>Product/Revision<br>Auto Inc Adr. | Typ des EtherCAT-Geräts<br>Produkt- und Revisions-Nummer des EtherCAT-Geräts<br>Auto-Inkrement-Adresse des EtherCAT-Geräts. Die Auto-Inkrement-Adresse<br>kann benutzt werden, um jedes EtherCAT-Gerät anhand seiner physikalischen<br>Position im Kommunikationsring zu adressieren. Die Auto-Inkrement-<br>Adressierung wird während der Start-Up-Phase benutzt, wenn der EtherCAT-<br>master die Adressen an die EtherCAT-Geräte vergibt. Bei der Auto-Inkrement-<br>Adressierung hat der erste EtherCAT-Geräte vergibt. Bei der Auto-Inkrement-<br>Adressierung hat der erste EtherCAT-Slave im Ring die Adresse 0000 <sub>hex</sub> und für<br>jeden weiteren Folgenden wird die Adresse um 1 verringert (FFFF <sub>hex</sub> , FFFE <sub>hex</sub><br>usw.). |
|------------------------------------------|----------------------------------------------------------------------------------------------------|
| EtherCAT Adr.                            | Feste Adresse eines EtherCAT-Slaves. Diese Adresse wird vom EtherCAT-<br>Master während der Start-Up-Phase vergeben. Um den Default-Wert zu ändern,<br>müssen Sie zuvor das Kontrollkästchen links von dem Eingabefeld markieren.                                                                                                    |
| Vorgänger Port                           | Name und Port des EtherCAT-Geräts, an den dieses Gerät angeschlossen ist.<br>Falls es möglich ist, dieses Gerät mit einem anderen zu verbinden, ohne die<br>Reihenfolge der EtherCAT-Geräte im Kommunikationsring zu ändern, dann ist<br>dieses Kombinationsfeld aktiviert und Sie können das EtherCAT-Gerät<br>auswählen, mit dem dieses Gerät verbunden werden soll.                                                                                                    |
| Weitere Einstellungen                    | Diese Schaltfläche öffnet die Dialoge für die erweiterten Einstellungen.                                                                                                    |

Der Link am unteren Rand des Karteireiters führt Sie im Internet auf die Produktseite dieses EtherCAT-Geräts.

#### Karteireiter "Prozessdaten"

Zeigt die (Allgemeine Slave PDO-) Konfiguration der Prozessdaten an. Die Eingangs- und Ausgangsdaten des EtherCAT-Slaves werden als CANopen Prozess-Daten-Objekte (**P**rocess **D**ata **O**bjects, PDO) dargestellt. Falls der EtherCAT-Slave es unterstützt, ermöglicht dieser Dialog dem Anwender ein PDO über PDO-Zuordnung auszuwählen und den Inhalt des individuellen PDOs zu variieren.

| Allgemein EtherCAT Prozessdaten                     | Startup CoE - Online Online                                                                                                    |
|-----------------------------------------------------|----------------------------------------------------------------------------------------------------|
| Sync-Manager:                                       | PDO-Liste:                                                                                                    |
| SMSizeTypeFlags0246MbxOut1246MbxIn20Outputs35Inputs | Index Size Name Flags SM SU<br>Ox1A00 5.0 Channel 1 F 3 0                                                                                                    |
| PDO-Zuordnung (0x1C13):                             | PDO-Inhalt (0x1A00):                                                                                                    |
| <b>⊻</b> 0x1A00                                     | Index         Size         Offs         Name         Type           0x3101:01         1.0         0.0         Status         BYTE           0x3101:02         4.0         1.0         Value         UDINT           5.0         5.0         5.0         5.0         5.0 |
| Download<br>✓ PDO-Zuordnung<br>✓ PDO-Konfiguration  | Lade PDO-Info aus dem Gerät<br>Sync-Unit-Zuordnung                                                                                                    |

Abb. 130: Karteireiter "Prozessdaten"

Die von einem EtherCAT Slave zyklisch übertragenen Prozessdaten (PDOs) sind die Nutzdaten, die in der Applikation zyklusaktuell erwartet werden oder die an den Slave gesendet werden. Dazu parametriert der EtherCAT Master (Beckhoff TwinCAT) jeden EtherCAT Slave während der Hochlaufphase, um festzulegen, welche Prozessdaten (Größe in Bit/Bytes, Quellort, Übertragungsart) er von oder zu diesem Slave übermitteln möchte. Eine falsche Konfiguration kann einen erfolgreichen Start des Slaves verhindern.

Für Beckhoff EtherCAT Slaves EL, ES, EM, EJ und EP gilt im Allgemeinen:

- Die vom Gerät unterstützten Prozessdaten Input/Output sind in der ESI/XML-Beschreibung herstellerseitig definiert. Der TwinCAT EtherCAT Master verwendet die ESI-Beschreibung zur richtigen Konfiguration des Slaves.
- Wenn vorgesehen, können die Prozessdaten im System Manager verändert werden. Siehe dazu die Gerätedokumentation.
   Solche Veränderungen können sein: Ausblenden eines Kanals, Anzeige von zusätzlichen zyklischen Informationen, Anzeige in 16 Bit statt in 8 Bit Datenumfang usw.
- Die Prozessdateninformationen liegen bei so genannten "intelligenten" EtherCAT-Geräten ebenfalls im CoE-Verzeichnis vor. Beliebige Veränderungen in diesem CoE-Verzeichnis, die zu abweichenden PDO-Einstellungen führen, verhindern jedoch das erfolgreiche Hochlaufen des Slaves. Es wird davon abgeraten, andere als die vorgesehene Prozessdaten zu konfigurieren, denn die Geräte-Firmware (wenn vorhanden) ist auf diese PDO-Kombinationen abgestimmt.

Ist laut Gerätedokumentation eine Veränderung der Prozessdaten zulässig, kann dies wie folgt vorgenommen werden, s. Abb. *Konfigurieren der Prozessdaten*.

- A: Wählen Sie das zu konfigurierende Gerät
- B: Wählen Sie im Reiter "Process Data" den Input- oder Output-Syncmanager (C)
- D: die PDOs können an- bzw. abgewählt werden
- H: die neuen Prozessdaten sind als link-fähige Variablen im System Manager sichtbar Nach einem Aktivieren der Konfiguration und TwinCAT-Neustart (bzw. Neustart des EtherCAT Masters) sind die neuen Prozessdaten aktiv.
- E: wenn ein Slave dies unterstützt, können auch Input- und Output-PDO gleichzeitig durch Anwahl eines so genannten PDO-Satzes ("Predefined PDO-settings") verändert werden.

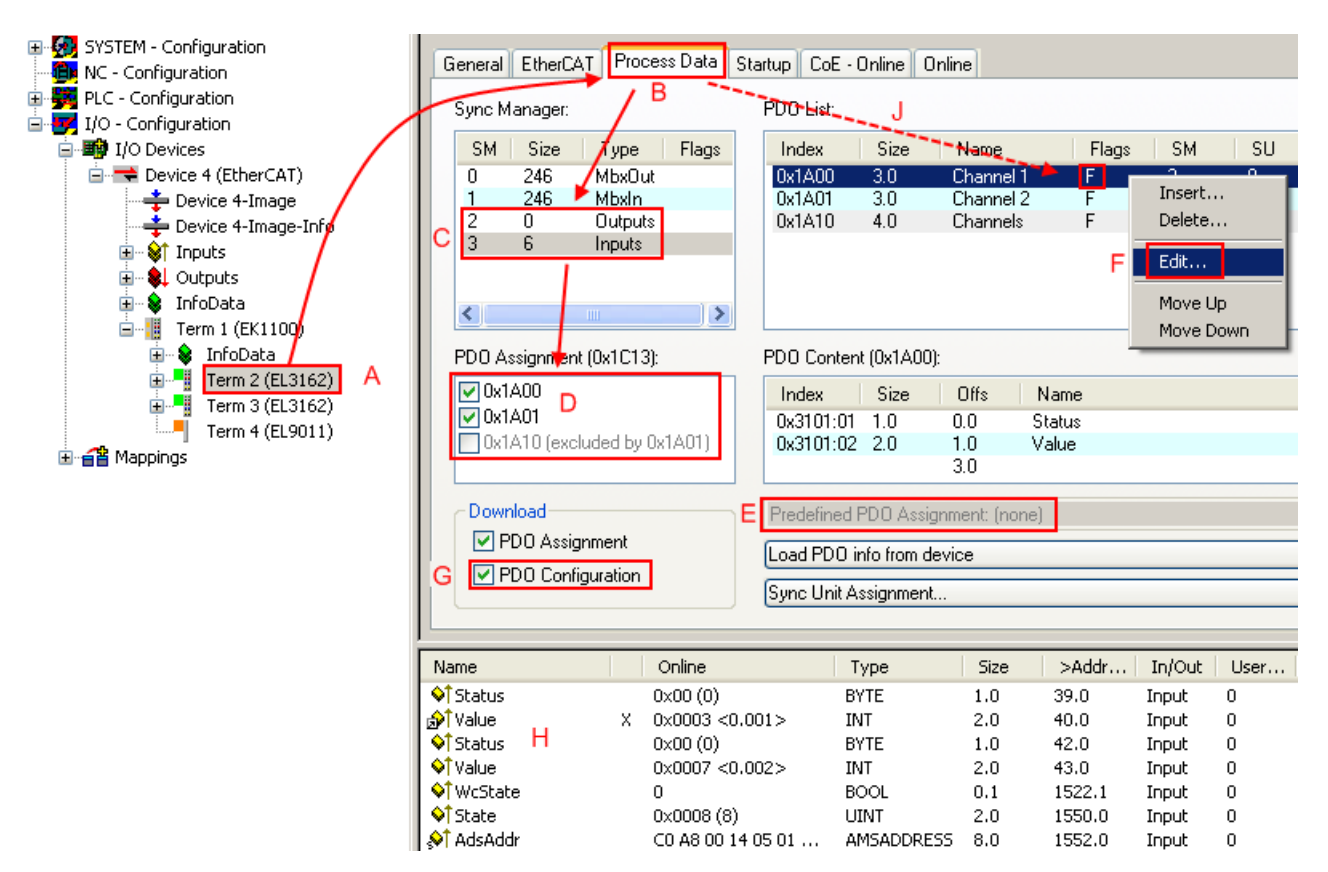

Abb. 131: Konfigurieren der Prozessdaten

#### Manuelle Veränderung der Prozessdaten

In der PDO-Übersicht kann laut ESI-Beschreibung ein PDO als "fixed" mit dem Flag "F" gekennzeichnet sein (Abb. *Konfigurieren der Prozessdaten*, J). Solche PDOs können prinzipiell nicht in ihrer Zusammenstellung verändert werden, auch wenn TwinCAT den entsprechenden Dialog anbietet ("Edit"). Insbesondere können keine beliebigen CoE-Inhalte als zyklische Prozessdaten eingeblendet werden. Dies gilt im Allgemeinen auch für den Fall, dass ein Gerät den Download der PDO Konfiguration "G" unterstützt. Bei falscher Konfiguration verweigert der EtherCAT Slave üblicherweise den Start und Wechsel in den OP-State. Eine Logger-Meldung wegen "invalid SM cfg" wird im System Manager ausgegeben: Diese Fehlermeldung "invalid SM IN cfg" oder "invalid SM OUT cfg" bietet gleich einen Hinweis auf die Ursache des fehlgeschlagenen Starts.

Eine <u>detaillierte Beschreibung</u> [) <u>116</u>] befindet sich am Ende dieses Kapitels.

#### Karteireiter "Startup"

Der Karteireiter *Startup* wird angezeigt, wenn der EtherCAT-Slave eine Mailbox hat und das Protokoll *CANopen over EtherCAT* (CoE) oder das Protokoll *Servo drive over EtherCAT* unterstützt. Mit Hilfe dieses Karteireiters können Sie betrachten, welche Download-Requests während des Startups zur Mailbox gesendet werden. Es ist auch möglich neue Mailbox-Requests zur Listenanzeige hinzuzufügen. Die Download-Requests werden in derselben Reihenfolge zum Slave gesendet, wie sie in der Liste angezeigt werden.

| Allg | jemein   1              | EtherCAT | Prozessdaten | Startup                | CoE   | - Online Online                                           |   |
|------|-------------------------|----------|--------------|------------------------|-------|-----------------------------------------------------------|---|
| Г    | Transition              | Protocol | Indou        | Data                   |       | Commont                                                   |   |
| h    | <ps></ps>               | CoE      | 0x1C12:00    | 0x00 (0)               |       | clear sm pdos (0x1C12)                                    | _ |
|      | <ps></ps>               | CoE      | 0x1C13:00    | 0x00 (0)               |       | clear sm pdos (0x1C13)                                    |   |
|      | <ps><br/><ps></ps></ps> | CoE      | 0x1C13:01    | 0x1A00 (68<br>0v01 (1) | 556J  | download pdo Ux1U13:01 index<br>download pdo 0x1U13 count |   |
| Ľ    | (1.0)                   | 002      | 0.1010.00    | 0001(1)                |       |                                                           |   |
| L    |                         |          |              |                        |       |                                                           |   |
| Ľ    |                         |          |              |                        |       |                                                           |   |
|      | Move U                  | p Mov    | ve Down      | 1                      | Neu., | . Löschen Edit.                                           |   |
| _    |                         |          |              |                        |       |                                                           |   |

#### Abb. 132: Karteireiter "Startup"

| Spalte     | Beschreibung                                                                                                    |  |
|------------|----------------------------------------------------------------------------------------------------|--|
| Transition | Übergang, in den der Request gesendet wird. Dies kann entweder                                                                                               |  |
|            | <ul> <li>der Übergang von Pre-Operational to Safe-Operational (PS) oder</li> </ul>                                                                           |  |
|            | • der Übergang von Safe-Operational to Operational (SO) sein.                                                                                                |  |
|            | Wenn der Übergang in "<>" eingeschlossen ist (z. B. <ps>), dann ist der Mailbox Request fest und kann vom Anwender nicht geändert oder gelöscht werden.</ps> |  |
| Protokoll  | Art des Mailbox-Protokolls                                                                                                    |  |
| Index      | Index des Objekts                                                                                                    |  |
| Data       | Datum, das zu diesem Objekt heruntergeladen werden soll.                                                                                                    |  |
| Kommentar  | Beschreibung des zu der Mailbox zu sendenden Requests                                                                                                    |  |
| Move Up    | Diese Schaltfläche bewegt den markierten Request in der Liste um eine Position nach<br>oben.                                                                 |  |

| Move Down | Diese Schaltfläche bewegt den markierten Request in der Liste um eine Position nach<br>unten.                     |
|-----------|----------------------------------------------------------------------------------------------------|
| New       | Diese Schaltfläche fügt einen neuen Mailbox-Download-Request, der währen des Startups gesendet werden soll hinzu. |

- **Delete** Diese Schaltfläche löscht den markierten Eintrag.
- Edit Diese Schaltfläche editiert einen existierenden Request.

#### Karteireiter "CoE - Online"

Wenn der EtherCAT-Slave das Protokoll *CANopen over EtherCAT* (CoE) unterstützt, wird der zusätzliche Karteireiter *CoE - Online* angezeigt. Dieser Dialog listet den Inhalt des Objektverzeichnisses des Slaves auf (SDO-Upload) und erlaubt dem Anwender den Inhalt eines Objekts dieses Verzeichnisses zu ändern. Details zu den Objekten der einzelnen EtherCAT-Geräte finden Sie in den gerätespezifischen Objektbeschreibungen.

| Allgemein EtherCA | AT Prozessdaten Startu   | ip CoE | - Online   Online      |   |
|-------------------|--------------------------|--------|------------------------|---|
| Update Li         | ist 📃 🗖 Auto Upd         | ate    |                        |   |
| Advanced          | All Objects              |        |                        | - |
| Index             | Name                     | Flags  | Wert                   | _ |
| 1000              | Device type              | RO     | 0x00000000 (0)         |   |
| 1008              | Device name              | RO     | EL5001-0000            |   |
| 1009              | Hardware version         | RO     | V00.01                 |   |
| 100A              | Software version         | RO     | V00.07                 |   |
| i∃~ 1011:0        | Restore default parame   | BW     | >1<                    |   |
| 1011:01           | Restore all              | BW     | 0                      |   |
| i∃~ 1018:0        | Identity object          | RO     | > 4 <                  |   |
| 1018:01           | Vendor id                | RO     | 0x00000002 (2)         |   |
| 1018:02           | Product code             | RO     | 0x13893052 (327757906) |   |
| 1018:03           | Revision number          | RO     | 0x00000000 (0)         |   |
| 1018:04           | Serial number            | RO     | 0x00000001 (1)         |   |
| É 1A00:0          | TxPDO 001 mapping        | RO     | > 2 <                  |   |
| 1A00:01           | Subindex 001             | RO     | 0x3101:01, 8           |   |
| 1A00:02           | Subindex 002             | RO     | 0x3101:02, 32          |   |
| E 1C00:0          | SM type                  | RO     | > 4 <                  |   |
| 1C00:01           | Subindex 001             | RO     | 0x01 (1)               |   |
| 1C00:02           | Subindex 002             | RO     | 0x02 (2)               |   |
| 1C00:03           | Subindex 003             | RO     | 0x03 (3)               |   |
| 1C00:04           | Subindex 004             | RO     | 0x04 (4)               |   |
| E 1C13:0          | SM 3 PDO assign (inputs) | RW     | >1<                    |   |
| 1C13:01           | Subindex 001             | RW     | 0x1A00 (6656)          |   |
| E 3101:0          | Inputs                   | RO P   | > 2 <                  |   |
| 3101:01           | Status                   | RO P   | 0x41 (65)              |   |
| 3101:02           | Value                    | RO P   | 0x00000000 (0)         |   |
| E 4061:0          | Feature bits             | RW     | > 4 <                  |   |
| 4061:01           | disable frame error      | RW     | FALSE                  |   |
| 4061:02           | enbale power failure Bit | RW     | FALSE                  |   |
| 4061:03           | enable inhibit time      | RW     | FALSE                  |   |
| 4061:04           | enable test mode         | RW     | FALSE                  |   |
| 4066              | SSI-coding               | RW     | Gray code (1)          |   |
| 4067              | SSI-baudrate             | RW     | 500 kBaud (3)          |   |
| 4068              | SSI-frame type           | RW     | Multitum 25 bit (0)    |   |
| 4069              | SSI-frame size           | RW     | 0x0019 (25)            |   |
| 406A              | Data length              | RW     | 0x0018 (24)            |   |
| 406B              | Min. inhibit time[µs]    | RW     | 0x0000 (0)             |   |

Abb. 133: Karteireiter "CoE - Online"

#### Darstellung der Objekt-Liste

| Spalte   | Beschreibung     |                                                                                                    |  |  |
|----------|------------------|----------------------------------------------------------------------------------------------------|--|--|
| Index    | Index und S      | Index und Subindex des Objekts                                                                               |  |  |
| Name     | Name des O       | Name des Objekts                                                                                             |  |  |
| Flags RW |                  | Das Objekt kann ausgelesen und Daten können in das Objekt geschrieben werden (Read/Write)                    |  |  |
|          |                  | Das Objekt kann ausgelesen werden, es ist aber nicht möglich Daten in das<br>Objekt zu schreiben (Read only) |  |  |
|          | Ρ                | Ein zusätzliches P kennzeichnet das Objekt als Prozessdatenobjekt.                                           |  |  |
| Wert     | Wert des Objekts |                                                                                                    |  |  |

# Update ListDie Schaltfläche Update List aktualisiert alle Objekte in der ListenanzeigeAuto UpdateWenn dieses Kontrollkästchen angewählt ist, wird der Inhalt der Objekte<br/>automatisch aktualisiert.AdvancedDie Schaltfläche Advanced öffnet den Dialog Advanced Settings. Hier<br/>können Sie festlegen, welche Objekte in der Liste angezeigt werden.

| Advanced Settings    | ×                                                                                                    |
|----------------------|----------------------------------------------------------------------------------------------------|
| Dictionary<br>Backup | Dictionary     Online - via SDD Information                                                               |
|                      | All Objects<br>Mappable Objects (RxPDO)<br>Mappable Objects (TxPDO)<br>Backup Objects<br>Settings Objects |
|                      | O Offline - via EDS File Browse                                                                           |
| 1                    | OK Abbrechen                                                                                              |

Abb. 134: Dialog "Advanced settings"

| Online - über SDO-<br>Information | Wenn dieses Optionsfeld angewählt ist, wird die Liste der im<br>Objektverzeichnis des Slaves enthaltenen Objekte über SDO-Information<br>aus dem Slave hochgeladen. In der untenstehenden Liste können Sie<br>festlegen welche Objekt-Typen hochgeladen werden sollen. |
|-----------------------------------|----------------------------------------------------------------------------------------------------|
| Offline - über EDS-Datei          | Wenn dieses Optionsfeld angewählt ist, wird die Liste der im<br>Objektverzeichnis enthaltenen Objekte aus einer EDS-Datei gelesen, die der<br>Anwender bereitstellt.                                                                                                   |

| Status-Mas<br>Init<br>Pre-Op<br>Op                     | chine<br>Bootstrap<br>Safe-Op<br>Fehler löschen                              | aktueller Status: OP<br>angeforderter Status: OP |
|--------------------------------------------------------|------------------------------------------------------------------------------|--------------------------------------------------|
| DLL-Status<br>Port A:<br>Port B:<br>Port C:<br>Port D: | Carrier / Open<br>Carrier / Open<br>No Carrier / Closed<br>No Carrier / Open |                                                  |
| File access                                            | over EtherCAT                                                                |                                                  |

Karteireiter "Online"

Abb. 135: Karteireiter "Online"

| Status Maschine      |                                                                                                    |
|----------------------|----------------------------------------------------------------------------------------------------|
| Init                 | Diese Schaltfläche versucht das EtherCAT-Gerät auf den Status <i>Init</i> zu setzen.                                                                                                    |
| Pre-Op               | Diese Schaltfläche versucht das EtherCAT-Gerät auf den Status Pre-<br>Operational zu setzen.                                                                                                    |
| Ор                   | Diese Schaltfläche versucht das EtherCAT-Gerät auf den Status <i>Operational</i> zu setzen.                                                                                                    |
| Bootstrap            | Diese Schaltfläche versucht das EtherCAT-Gerät auf den Status <i>Bootstrap</i> zu setzen.                                                                                                    |
| Safe-Op              | Diese Schaltfläche versucht das EtherCAT-Gerät auf den Status Safe-<br>Operational zu setzen.                                                                                                    |
| Fehler löschen       | Diese Schaltfläche versucht die Fehleranzeige zu löschen. Wenn ein<br>EtherCAT-Slave beim Statuswechsel versagt, setzt er eine Fehler-Flag.                                                                                                    |
|                      | Beispiel: ein EtherCAT-Slave ist im Zustand PREOP (Pre-Operational). Nun<br>fordert der Master den Zustand SAFEOP (Safe-Operational) an. Wenn der<br>Slave nun beim Zustandswechsel versagt, setzt er das Fehler-Flag. Der<br>aktuelle Zustand wird nun als ERR PREOP angezeigt. Nach Drücken der<br>Schaltfläche <i>Fehler löschen</i> ist das Fehler-Flag gelöscht und der aktuelle<br>Zustand wird wieder als PREOP angezeigt. |
| Aktueller Status     | Zeigt den aktuellen Status des EtherCAT-Geräts an.                                                                                                    |
| Angeforderter Status | Zeigt den für das EtherCAT-Gerät angeforderten Status an.                                                                                                    |

#### **DLL-Status**

Zeigt den DLL-Status (Data-Link-Layer-Status) der einzelnen Ports des EtherCAT-Slaves an. Der DLL-Status kann vier verschiedene Zustände annehmen:

| Status              | Beschreibung                                                         |
|---------------------|----------------------------------------------------------------------|
| No Carrier / Open   | Kein Carrier-Signal am Port vorhanden, der Port ist aber offen.      |
| No Carrier / Closed | Kein Carrier-Signal am Port vorhanden und der Port ist geschlossen.  |
| Carrier / Open      | Carrier-Signal ist am Port vorhanden und der Port ist offen.         |
| Carrier / Closed    | Carrier-Signal ist am Port vorhanden, der Port ist aber geschlossen. |

#### File Access over EtherCAT

| Download | Mit dieser Schaltfläche können Sie eine Datei zum EtherCAT-Gerät schreiben. |
|----------|-----------------------------------------------------------------------------|
| Upload   | Mit dieser Schaltfläche können Sie eine Datei vom EtherCAT-Gerät lesen.     |

#### Karteireiter "DC" (Distributed Clocks)

| Allgemein EtherCAT Settings DC | Prozessdaten Startup CoE - Online Diag History Online |
|--------------------------------|-------------------------------------------------------|
| Betriebsart:                   | SM-Synchron                                           |
|                                | Erweiterte Einstellungen                              |
|                                |                                                       |
|                                |                                                       |
|                                |                                                       |

Abb. 136: Karteireiter "DC" (Distributed Clocks)

# Betriebsart Auswahlmöglichkeiten (optional): • FreeRun • SM-Synchron • DC-Synchron (Input based) • DC-Synchron Erweiterte Einstellungen... Erweiterte Einstellungen...

Detaillierte Informationen zu Distributed Clocks sind unter <u>http://infosys.beckhoff.de</u> angegeben:

 $\textbf{Feldbuskomponenten} \rightarrow \text{EtherCAT-Klemmen} \rightarrow \text{EtherCAT System Dokumentation} \rightarrow \text{Distributed Clocks}$ 

#### 9.1.2.7.1 Detaillierte Beschreibung des Karteireiters "Prozessdaten"

#### Sync-Manager

Listet die Konfiguration der Sync-Manager (SM) auf.

Wenn das EtherCAT-Gerät eine Mailbox hat, wird der SM0 für den Mailbox-Output (MbxOut) und der SM1 für den Mailbox-Intput (MbxIn) benutzt.

Der SM2 wird für die Ausgangsprozessdaten (Outputs) und der SM3 (Inputs) für die Eingangsprozessdaten benutzt.

Wenn ein Eintrag ausgewählt ist, wird die korrespondierende PDO-Zuordnung in der darunter stehenden Liste *PDO-Zuordnung* angezeigt.

#### PDO-Zuordnung

PDO-Zuordnung des ausgewählten Sync-Managers. Hier werden alle für diesen Sync-Manager-Typ definierten PDOs aufgelistet:

- Wenn in der Sync-Manager-Liste der Ausgangs-Sync-Manager (Outputs) ausgewählt ist, werden alle RxPDOs angezeigt.
- Wenn in der Sync-Manager-Liste der Eingangs-Sync-Manager (Inputs) ausgewählt ist, werden alle TxPDOs angezeigt.

Die markierten Einträge sind die PDOs, die an der Prozessdatenübertragung teilnehmen. Diese PDOs werden in der Baumdarstellung des System-Managers als Variablen des EtherCAT-Geräts angezeigt. Der Name der Variable ist identisch mit dem Parameter *Name* des PDO, wie er in der PDO-Liste angezeigt wird. Falls ein Eintrag in der PDO-Zuordnungsliste deaktiviert ist (nicht markiert und ausgegraut), zeigt dies an, dass dieser Eintrag von der PDO-Zuordnung ausgenommen ist. Um ein ausgegrautes PDO auswählen zu können, müssen Sie zuerst das aktuell angewählte PDO abwählen.

#### Aktivierung der PDO-Zuordnung

- ✓ Wenn Sie die PDO-Zuordnung geändert haben, muss zur Aktivierung der neuen PDO-Zuordnung
- a) der EtherCAT-Slave einmal den Statusübergang PS (von Pre-Operational zu Safe-Operational) durchlaufen (siehe <u>Karteireiter Online [▶ 114]</u>)

b) der System-Manager die EtherCAT-Slaves neu laden

(Schaltfläche 🏙 bei TwinCAT 2 bzw. 🦻 bei TwinCAT 3)

#### PDO-Liste

Liste aller von diesem EtherCAT-Gerät unterstützten PDOs. Der Inhalt des ausgewählten PDOs wird der Liste *PDO-Content* angezeigt. Durch Doppelklick auf einen Eintrag können Sie die Konfiguration des PDO ändern.

| Spalte | Besc                                                                                                    | chreibung                                                                                                    |
|--------|----------------------------------------------------------------------------------------------------|----------------------------------------------------------------------------------------------------|
| Index  | Index                                                                                                    | x des PDO.                                                                                                    |
| Size   | Größ                                                                                                    | e des PDO in Byte.                                                                                                    |
| Name   | Name des PDO.<br>Wenn dieses PDO einem Sync-Manager zugeordnet ist, erscheint es als Variable des Slaves<br>mit diesem Parameter als Namen. |                                                                                                    |
| Flags  | F                                                                                                    | Fester Inhalt: Der Inhalt dieses PDO ist fest und kann nicht vom System-Manager geändert werden.                                                                                                    |
|        | М                                                                                                    | Obligatorisches PDO (Mandatory). Dieses PDO ist zwingend Erforderlich und muss deshalb einem Sync-Manager Zugeordnet werden! Als Konsequenz können Sie dieses PDO nicht aus der Liste <i>PDO-Zuordnungen</i> streichen |
| SM     | Sync-Manager, dem dieses PDO zugeordnet ist. Falls dieser Eintrag leer ist, nimmt dieses PDC nicht am Prozessdatenverkehr teil.             |                                                                                                    |
| SU     | Sync                                                                                                    | -Unit, der dieses PDO zugeordnet ist.                                                                                                    |

#### PDO-Inhalt

Zeigt den Inhalt des PDOs an. Falls das Flag F (fester Inhalt) des PDOs nicht gesetzt ist, können Sie den Inhalt ändern.

#### Download

Falls das Gerät intelligent ist und über eine Mailbox verfügt, können die Konfiguration des PDOs und die PDO-Zuordnungen zum Gerät herunter geladen werden. Dies ist ein optionales Feature, das nicht von allen EtherCAT-Slaves unterstützt wird.

#### PDO-Zuordnung

Falls dieses Kontrollkästchen angewählt ist, wird die PDO-Zuordnung die in der PDO-Zuordnungsliste konfiguriert ist beim Startup zum Gerät herunter geladen. Die notwendigen, zum Gerät zu sendenden Kommandos können in auf dem Karteireiter <u>Startup</u> [▶\_111] betrachtet werden.

#### **PDO-Konfiguration**

Falls dieses Kontrollkästchen angewählt ist, wird die Konfiguration des jeweiligen PDOs (wie sie in der PDO-Liste und der Anzeige PDO-Inhalt angezeigt wird) zum EtherCAT-Slave herunter geladen.

#### 9.1.2.8 Import/Export von EtherCAT-Teilnehmern mittels SCI und XTI

#### SCI und XTI Export/Import – Handling von benutzerdefiniert veränderten EtherCAT Slaves

#### 9.1.2.8.1 Grundlagen

Ein EtherCAT Slave wird grundlegend durch folgende "Elemente" parametriert:

- Zyklische Prozessdaten (PDO)
- Synchronisierung (Distributed Clocks, FreeRun, SM-Synchron)
- CoE-Parameter (azyklisches Objektverzeichnis)

Hinweis: je nach Slave sind nicht alle drei Elemente vorhanden.

Zum besseren Verständnis der Export/Import-Funktion wird der übliche Ablauf bei der IO-Konfiguration betrachtet:

• Der Anwender/Programmierer bearbeitet die IO-Konfiguration, d.h. die Gesamtheit der Input/ Output-Geräte, wie etwa Antriebe, die an den verwendeten Feldbussen anliegen, in der TwinCAT-Systemumgebung.

Hinweis: Im Folgenden werden nur EtherCAT-Konfigurationen in der TwinCAT-Systemumgebung betrachtet.

- Der Anwender fügt z.B. manuell Geräte in eine Konfiguration ein oder führt einen Scan auf dem Online-System durch.
- Er erhält dadurch die IO-System-Konfiguration.
- Beim Einfügen erscheint der Slave in der System-Konfiguration in der vom Hersteller vorgesehenen Standard-Konfiguration, bestehend aus Standard-PDO, default-Synchronisierungsmethode und CoE-StartUp-Parameter wie in der ESI (XML Gerätebeschreibung) definiert ist.
- Im Bedarfsfall können dann, entsprechend der jeweiligen Gerätedokumentation, Elemente der Slave-Konfiguration verändert werden, z.B. die PDO-Konfiguration oder die Synchronisierungsmethode.

Nun kann der Bedarf entstehen, den veränderten Slave derartig in anderen Projekten wiederzuverwenden, ohne darin äquivalente Konfigurationsveränderungen an dem Slave nochmals vornehmen zu müssen. Um dies zu bewerkstelligen, ist wie folgt vorzugehen:

- Export der Slave-Konfiguration aus dem Projekt,
- Ablage und Transport als Datei,
- Import in ein anderes EtherCAT-Projekt.

Dazu bietet TwinCAT zwei Methoden:

- innerhalb der TwinCAT-Umgebung: Export/Import als xti-Datei oder
- außerhalb, d.h. TwinCAT-Grenzen überschreitend: Export/Import als **sci**-Datei.

Zur Veranschaulichung im Folgenden ein Beispiel: eine EL3702-Klemme in Standard-Einstellung wird auf 2-fach Oversampling umgestellt (blau) und das optionale PDO "StartTimeNextLatch" wahlweise hinzugefügt (rot):

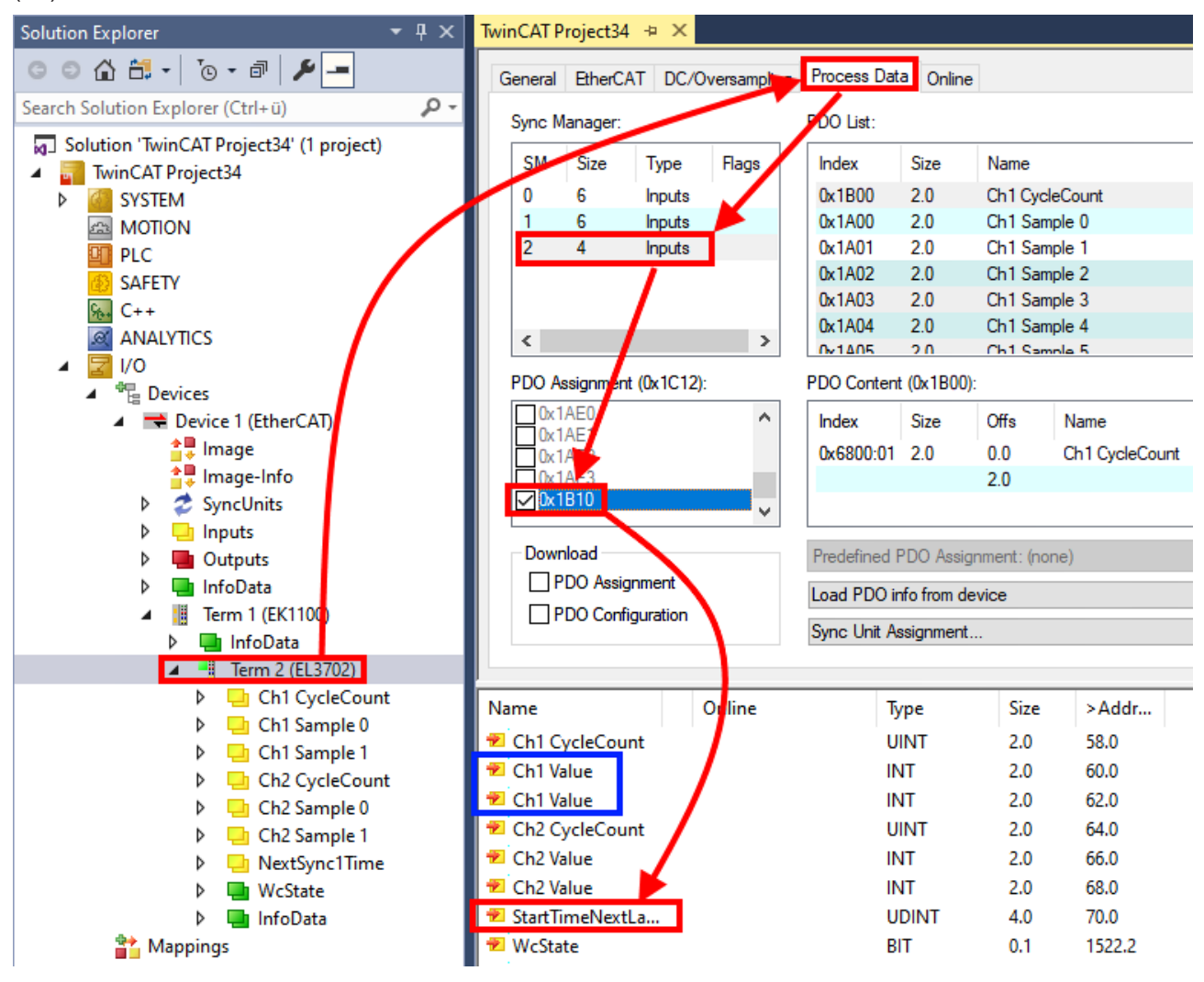

Die beiden genannten Methoden für den Export und Import der veränderten Klemme werden im Folgenden demonstriert.

#### 9.1.2.8.2 Das Vorgehen innerhalb TwinCAT mit xti-Dateien

Jedes IO Gerät kann einzeln exportiert/abgespeichert werden:

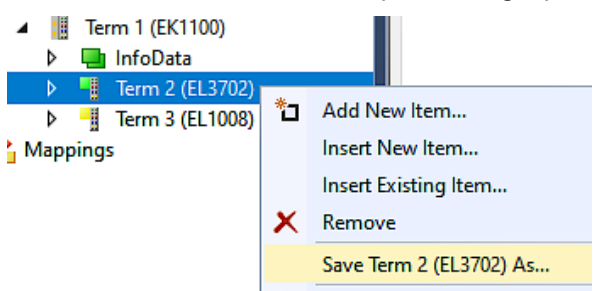

Die xti-Datei kann abgelegt:

Term 2 (EL3702).xti TwinCAT Export File (\*.xti)

und in einem anderen TwinCAT System über "Insert Existing item" wieder importiert werden:

| Term 3 (EL1 | 008) |                      |
|-------------|------|----------------------|
| Mappings    | *ם   | Add New Item         |
|             |      | Insert New Item      |
|             |      | Insert Existing Item |

#### 9.1.2.8.3 Das Vorgehen innerhalb und außerhalb TwinCAT mit sci-Datei

Hinweis Verfügbarkeit (2021/01)

Das sog. "SCI-Verfahren" ist ab TwinCAT 3.1 build 4024.14 verfügbar.

Die Slave Configuration Information (SCI) beschreibt eine bestimmte vollständige Konfiguration für einen EtherCAT Slave (Klemme, Box, Antrieb...) basierend auf den Einstellungsmöglichkeiten der Gerätebeschreibungsdatei (ESI, EtherCAT Slave Information). Das heißt, sie umfasst PDO, CoE, Synchronisierung.

#### Export:

 einzelnes Gerät (auch Mehrfachauswahl möglich) über das Menü auswählen: TwinCAT → EtherCAT Devices → Export SCI.

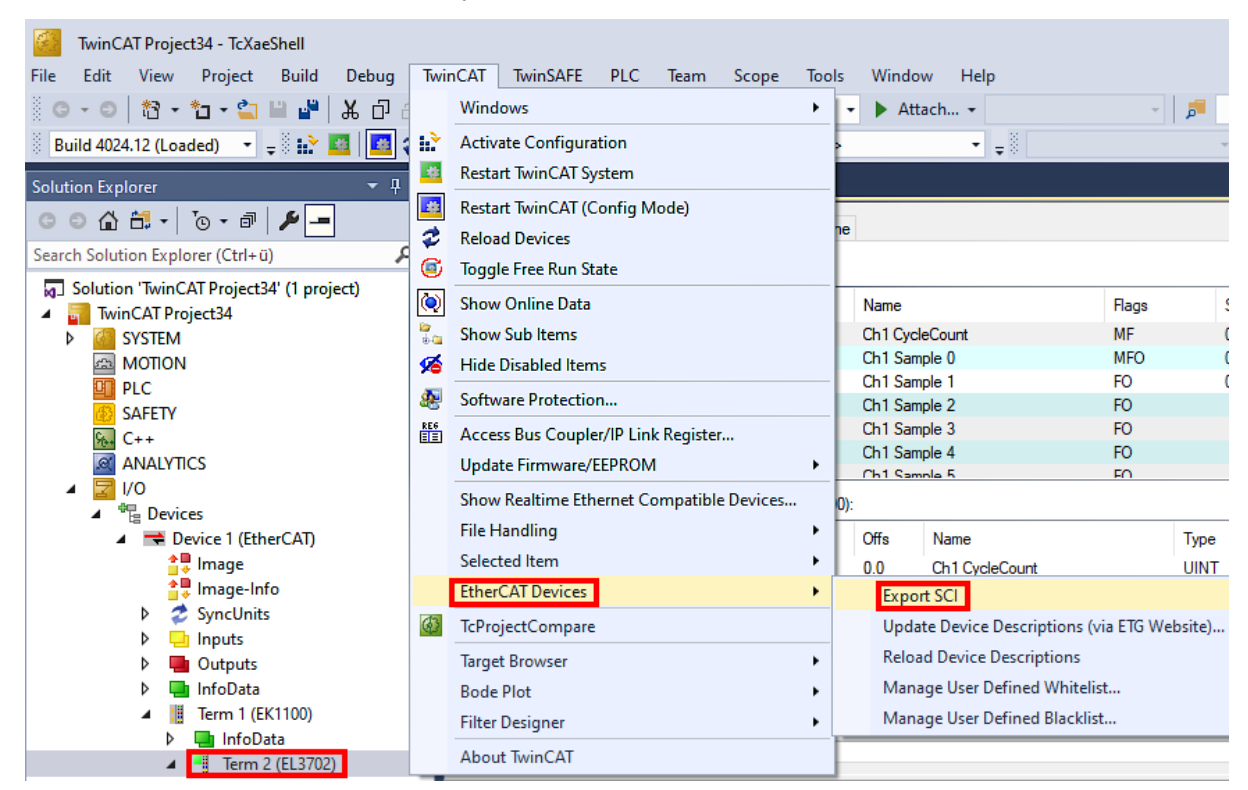

 Falls TwinCAT offline ist (es liegt keine Verbindung zu einer laufenden realen Steuerung vor) kann eine Warnmeldung erscheinen, weil nach Ausführung der Funktion das System den Versuch unternimmt, den EtherCAT Strang neu zu laden, ist in diesem Fall allerdings nicht ergebnisrelevant und kann mit Klick auf "OK" bestätigt werden:

| TcXaeShell                                                                                       | Х |
|--------------------------------------------------------------------------------------------------|---|
| Init12\IO: Set State TComObj SAFEOP: Set Objects (2) to SAFEOP > ><br>AdsError: 1823 (0x71f, '') |   |
| ОК                                                                                               |   |

• Im Weiteren kann eine Beschreibung angegeben werden:

| Export SCI   based on specification 1.0.12.3 (Draft) |                                            |   |  |  |
|------------------------------------------------------|--------------------------------------------|---|--|--|
| Name                                                 | EL3702 with added StartTimeNextLatch       |   |  |  |
| Description                                          | just an example for a specific description | ^ |  |  |
|                                                      |                                            |   |  |  |
|                                                      |                                            |   |  |  |
|                                                      |                                            | ~ |  |  |
| Options                                              | Keep Modules                               |   |  |  |
|                                                      | Keep FSoE Module Information               |   |  |  |
|                                                      | AoE   Set AmsNetId                         |   |  |  |
|                                                      | EoE   Set MAC and IP                       |   |  |  |
|                                                      | CoE   Set cycle time (0x1C3x.2)            |   |  |  |
|                                                      | Export                                     |   |  |  |

• Erläuterungen zum Dialogfenster:

| Name        |                                                                                                    | Name des SCIs, wird vom Anwender vergeben.                                                                                                    |  |  |
|-------------|----------------------------------------------------------------------------------------------------|----------------------------------------------------------------------------------------------------|--|--|
| Description |                                                                                                    | Beschreibung der Slave Konfiguration für den genutzten Anwendungsfall, wird vom Anwender vergeben.                                                                                       |  |  |
| Options     | Keep Modules                                                                                                    | Falls ein Slave "Modules/Slots" unterstützt, kann entschieden werden, ob diese mit<br>exportiert werden sollen oder ob die Modul- und Gerätedaten beim Export<br>zusammengefasst werden. |  |  |
|             | AoE   Set AmsNetId Die konfigurierte AmsNetId wird mit exportiert. Üblicherweise ist diese netzwerk und kann nicht immer vorab bestimmt werden. |                                                                                                    |  |  |
|             | EoE   Set MAC and IP                                                                                                    | Die konfigurierte virtuelle MAC- und IP- Adresse werden in der SCI gespeichert.<br>Üblicherweise sind diese netzwerkabhängig und können nicht immer vorab bestimmt<br>werden.            |  |  |
|             | CoE   Set cycle<br>time(0x1C3x.2)                                                                                                    | Die konfigurierte Zykluszeit wird exportiert. Üblicherweise ist diese netzwerkabhängig und kann nicht immer vorab bestimmt werden.                                                       |  |  |
| ESI         |                                                                                                    | Referenz auf die ursprüngliche ESI Datei.                                                                                                    |  |  |
| Export      |                                                                                                    | SCI Datei speichern.                                                                                                    |  |  |

• Bei Mehrfachauswahl ist eine Listenansicht verfügbar (Export multiple SCI files):

|                                       | Export SCI     |             | ×                                                                                               |
|---------------------------------------|----------------|-------------|-------------------------------------------------------------------------------------------------|
| Inputs                                | All None       | News        | Pare 1 (Drive 1)                                                                                |
| Outputs                               | Box 1 (Drive1) | Name        | Box I (Drive I)                                                                                 |
| 🕨 🛄 InfoData                          | Box 2 (Drive1) | Description | - 1 of 2 axis is configured (in position mode)                                                  |
| 🔺 幸 Box 1 (Drive1)                    |                |             | Distributed clocks synchronization is enabled     Software position range limit (0:607D) is out |
| 🔺 幸 Module 1 (Position Mode)          |                |             | - Soltware position range limit (0x607D) is set                                                 |
| Position Inputs                       |                |             |                                                                                                 |
| Position Outputs                      |                |             |                                                                                                 |
| WcState                               |                |             |                                                                                                 |
| P infoData b A Box 2 (Drive1)         |                |             |                                                                                                 |
| Mappings                              |                | Ontions     | Keen Modules                                                                                    |
| NC-Task 1 SAF - Device 1 (EtherCAT) 1 |                | optione     |                                                                                                 |
|                                       |                |             | AOE   Set Amsivetid [10.35.16.42.2.2]                                                           |
|                                       |                |             | EoE   Set MAC and IP [02 01 05 10 03 e9   192.1                                                 |
|                                       |                |             | CoE   Set cycle time (0x1C3x.2)                                                                 |
|                                       |                |             | Export                                                                                          |

• Auswahl der zu exportierenden Slaves:

- All:
  - Es werden alle Slaves für den Export selektiert.
- None:
- Es werden alle Slaves abgewählt.
- Die sci-Datei kann lokal abgespeichert werden:

```
Dateiname: EL3702 with added StartTimeNextLatch.sci
Dateityp: SCI file (*.sci)
```

• Es erfolgt der Export:

| Export SCI   b                      | based on specification 1.0.12.3 (Draft)                                                                         |
|-------------------------------------|----------------------------------------------------------------------------------------------------|
| Name                                | EL3702 with added StartTimeNextLatch                                                                            |
| Description                         | just an example for a specific description                                                                      |
| SCI Create<br>The SCI<br>Start Time | ed ×<br>file 'C:\TwinCAT\3.1\Config\lo\EtherCAT\EL3702 with added<br>eNextLatch.sci' was created                |
|                                     |                                                                                                    |
|                                     | Open Folder Close                                                                                               |
| _                                   | Open Folder         Close           Ao E   Set AmsNetId         Eo E   Set MAC and IP                           |
| _                                   | Open Folder     Close       AoE   Set AmsNetId       EoE   Set MAC and IP       CoE   Set cycle time (0x1C3x.2) |
|                                     | Open Folder     Close       AoE   Set AmsNetId       EoE   Set MAC and IP       CoE   Set cycle time (0x1C3x.2) |

#### Import

A Mappings

- Eine sci-Beschreibung kann wie jede normale Beckhoff-Gerätebeschreibung manuell in die TwinCAT-Konfiguration eingefügt werden.
- Die sci-Datei muss im TwinCAT-ESI-Pfad liegen, i.d.R. unter: C:\TwinCAT\3.1\Config\lo\EtherCAT

Add New Item...

| EL3702 with added StartTimeNextLatch.sci   | 11.01.2021 13:29 | SCI-Datei | 6 KB |
|--------------------------------------------|------------------|-----------|------|
| Öffnen des Auswahl-Dialogs:                |                  |           |      |
| Term 1 (EK1100)                            |                  |           |      |
| ▷ InfoData ▷ InfoData ▷ If Term 2 (EL3702) |                  |           |      |
| Term 3 (EL1008)                            |                  |           |      |

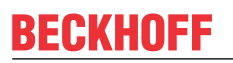

• SCI-Geräte anzeigen und gewünschtes Gerät auswählen und einfügen:

| Add EtherCAT device at port B (E-Bus) of Term 3 (EL1008)                                                                                                    |                                            |  |  |  |  |  |  |
|----------------------------------------------------------------------------------------------------|--------------------------------------------|--|--|--|--|--|--|
| Search: EL370 Name: Term 4 Multiple: 1 🚖                                                                                                    | ОК                                         |  |  |  |  |  |  |
| Type: Beckhoff Automation GmbH & Co. KG<br>Analog Input Terminals XFC (EL3xxx)<br>EL3702 2Ch. Ana. Input +/-10V, DIFF, Oversample<br>EL3702-0015 2Ch. Ana. Input +/-150mV, DIFF, Oversample<br>(SCI) Term 2 (EL3702) with Start | Cancel<br>Port<br>A<br>D<br>B (E-Bus)<br>C |  |  |  |  |  |  |
| Extended Information Show Hidden Devices Show Su                                                                                                    | -<br>b Groups                              |  |  |  |  |  |  |

#### Weitere Hinweise

• Einstellungen für die SCI-Funktion können über den allgemeinen Options Dialog vorgenommen werden (Tools → Options → TwinCAT → Export SCI):

| Options                                                                                                    |    |                   |                                                                                                    |                                                                          | ?                               | ×           |
|----------------------------------------------------------------------------------------------------|----|-------------------|----------------------------------------------------------------------------------------------------|--------------------------------------------------------------------------|---------------------------------|-------------|
| Search Options (Ctrl+E) Tabs and Windows Task List Trust Settings Web Browser Projects and Solutions Source Control Work Items Text Editor Debugging NuGet Package Manager Text Templating Text Templating TwinCAT Export SCI Measurement | \$ | ~                 | Default export options<br>AoE   Add AmsNetId<br>CoE   Set cycle time 0x1C3x.2<br>EoE   Add IP and MAC<br>Keep Modules<br>Generic<br>Reload Devices | False<br>True<br>False<br>True<br>Yes                                    |                                 |             |
| <ul> <li>PLC Environment</li> <li>TwinSAFE Environment</li> <li>XAE Environment</li> </ul>                                                                                                    | ~  | Ao<br>If t<br>the | E   Add AmsNetId<br>he slaves supports AoE the init comm<br>s SCI, otherwise the flags "GenerateOv                                                 | nand to set the slave AMS Net IC<br>wnNetId" and "InitializeOwnNet<br>OK | ) is adde<br>Id" persi<br>Cance | d to<br>st. |

Erläuterung der Einstellungen:

|                | 1                              |                                                                                                    |  |  |  |  |
|----------------|--------------------------------|----------------------------------------------------------------------------------------------------|--|--|--|--|
| Default export | AoE   Set AmsNetId             | Standard Einstellung, ob die konfigurierte AmsNetld exportiert wird.                                                                                                    |  |  |  |  |
| options        | CoE   Set cycle time(0x1C3x.2) | Standard Einstellung, ob die konfigurierte Zykluszeit exportiert wird.                                                                                                    |  |  |  |  |
|                | EoE   Set MAC and IP           | Standard Einstellung, ob die konfigurierten MAC- und IP-Adressen exportiert werden.                                                                                                |  |  |  |  |
|                | Keep Modules                   | Standard Einstellung, ob die Module bestehen bleiben.                                                                                                    |  |  |  |  |
| Generic        | Reload Devices                 | Einstellung, ob vor dem SCI Export das Kommando "Reload Devices"<br>ausgeführt wird.<br>Dies wird dringend empfohlen, um eine konsistente Slave-Konfiguration zu<br>gewährleisten. |  |  |  |  |

SCI-Fehlermeldungen werden bei Bedarf im TwinCAT Logger Output-Fenster angezeigt:

| Output            |                                                                                          |
|-------------------|------------------------------------------------------------------------------------------|
| Show output from: | Export SCI 🔹 🛓 🛬                                                                         |
| 02/07/2020 14:0   | 39:17 Reload Devices                                                                     |
| 02/07/2020 14:0   | 39:18   Box 1 (Drive1) No EtherCAT Slave Information (ESI) available for 'Box 1 (Drive1) |

#### 9.2 EL2564 - Schnellstart

#### EL2564 - Anschluss Common-Anode-LEDs

Vor der Inbetriebnahme in TwinCAT muss

- 1. die EL2564 über die Powerkontakte mit 24 V<sub>DC</sub> versorgt werden,
- 2. die LED-Versorgungsspannung an Klemmstelle 3 oder 7 angeschlossen werden,
- 3. die Kathode(n) der LED-Beleuchtung an einen der vier Ausgänge an Klemmstelle 1, 2, 5 oder 6 angeschlossen werden,
- die gemeinsame Anode der LED-Beleuchtung an das LED+ Potential angeschlossen werden. Dazu kann die Anode entweder direkt mit dem Netzteil verbunden werden oder über die Klemmstellen 3 oder 7 angeschlossen werden (s. Kapitel <u>LEDs und Anschlussbelegung [▶ 16]</u>).

#### HINWEIS

#### Hinweise zum Anschluss

- Achten Sie darauf, dass die Versorgung der LED dasselbe 0 V-Potential hat wie der 0 V-Powerkontakt, da dieser die Bezugsmasse der Klemme darstellt. Der 0 V-Powerkontakt ist außerdem intern mit den Klemmenstellen 4 und 8 verbunden.
- Außerdem sollte die LED-Versorgungsspannung am Netzteil nicht geerdet werden. Aufgrund der internen Verbindung mit der Masse der 24 V Powerkontaktspannung ergibt sich bereits eine Erdung, da Steuerspannungen geerdet sein müssen. Eine geerdete LED-Versorgungsspannung würde dazu führen, dass Rückströme auch über die Erdverbindung der 24 V Steuerspannung zur LED-Versorgung zurückfließen. Das könnte dazu führen, dass Leiter überlastet werden.
- Um Schwingungen auf der Versorgung zu reduzieren, sollte die Zuleitung der LED-Versorgung vom Netzteil zur Klemme so kurz wie möglich gehalten und zusätzlich verdrillt werden.
- Wenn die Klemme mit einem Summenstrom >10 A über alle Kanäle addiert betrieben werden soll, muss die LED-Versorgungsspannung zwingend an Klemmstelle 3 und 7, sowie 4 und 8 angeschlossen werden, da ein Kontakt eine maximale Strombelastbarkeit von 10 A hat.
- Um zu gewährleisten, dass alle LEDs in einem Streifen dieselbe Helligkeit haben, muss der Spannungsabfall über die Leitung berücksichtigt werden. Möglicherweise muss gerade bei einem langen Streifen neu eingespeist werden.

#### Inbetriebnahme in TwinCAT

Wurde die LED-Beleuchtung wie oben beschrieben an die Klemme angeschlossen und das Netzwerk gescannt, kann die Einstellung der Beleuchtung vorgenommen werden.

Dieses Inbetriebnahmebeispiel beschreibt die Inbetriebnahme mit dem voreingestellten vordefinierten Prozessabbild "4 Ch".

- 1. Prüfen des Warning- und Errorbits unter *PWM Inputs Channel n* → *Status*. Sind beide Bits "0" kann mit Schritt 2 fortgefahren werden.
- Einstellen des Duty Cycles unter *PWM Outputs Channel n*. Der eingestellte Wert muss zwischen 0 und 32767 liegen, was einem Duty Cycle von 0 bis 100 % entspricht. Durch verschiedene Werte des Duty Cycles für die unterschiedlichen Kanäle kann bei mehrfarbigen angeschlossenen LEDs eine beliebige Farbmischung erzielt werden.

#### 9.3 EL2564-0010 - Schnellstart

#### EL2564-0010 - Anschluss Common-Cathode-LEDs

Vor der Inbetriebnahme in TwinCAT muss

- 1. die EL2564-0010 über die Powerkontakte mit 24 V<sub>DC</sub> versorgt werden,
- 2. die LED-Versorgungsspannung an Klemmstelle 3 oder 7 angeschlossen werden,
- 3. die Anode(n) der LED-Beleuchtung an einen der vier Ausgänge an Klemmstelle 1, 2, 5 oder 6 angeschlossen werden. Die gemeinsame Kathode der LED-Beleuchtung muss an das LED-Potential angeschlossen werden (s. Kapitel <u>LEDs und Anschlussbelegung [▶ 21]</u>).

#### HINWEIS

#### Hinweise zum Anschluss

- Achten Sie darauf, dass die Versorgung der LED dasselbe 0 V-Potential hat wie der 0 V-Powerkontakt, da dieser die Bezugsmasse der Klemme darstellt. Der 0 V-Powerkontakt ist außerdem intern mit den Klemmenstellen 4 und 8 verbunden.
- Außerdem sollte die LED-Versorgungsspannung am Netzteil nicht geerdet werden. Aufgrund der internen Verbindung mit der Masse der 24 V Powerkontaktspannung ergibt sich bereits eine Erdung, da Steuerspannungen geerdet sein müssen. Eine geerdete LED-Versorgungsspannung würde dazu führen, dass Rückströme auch über die Erdverbindung der 24 V Steuerspannung zur LED-Versorgung zurückfließen. Das könnte dazu führen, dass Leiter überlastet werden.
- Um Schwingungen auf der Versorgung zu reduzieren, sollte die Zuleitung der LED-Versorgung vom Netzteil zur Klemme so kurz wie möglich gehalten und zusätzlich verdrillt werden.
- Wenn die Klemme mit einem Summenstrom >10 A über alle Kanäle addiert betrieben werden soll, muss die LED-Versorgungsspannung zwingend an Klemmstelle 3 **und** 7, sowie 4 **und** 8 angeschlossen werden, da ein Kontakt eine maximale Strombelastbarkeit von 10 A hat.
- Um zu gewährleisten, dass alle LEDs in einem Streifen dieselbe Helligkeit haben, muss der Spannungsabfall über die Leitung berücksichtigt werden. Möglicherweise muss gerade bei einem langen Streifen neu eingespeist werden.

#### Inbetriebnahme in TwinCAT

Wurde die LED-Beleuchtung wie oben beschrieben an die Klemme angeschlossen und das Netzwerk gescannt, kann die Einstellung der Beleuchtung vorgenommen werden.

Dieses Inbetriebnahmebeispiel beschreibt die Inbetriebnahme mit dem voreingestellten vordefinierten Prozessabbild "4 Ch".

- 1. Prüfen des Warning- und Errorbits unter *PWM Inputs Channel n* → *Status*. Sind beide Bits "0" kann mit Schritt 2 fortgefahren werden.
- 2. Einstellen des Duty Cycles unter *PWM Outputs Channel n*. Der eingestellte Wert muss zwischen 0 und 32767 liegen, was einem Duty Cycle von 0 bis 100 % entspricht. Durch verschiedene Werte des Duty Cycles für die unterschiedlichen Kanäle kann bei mehrfarbigen angeschlossenen LEDs eine beliebige Farbmischung erzielt werden.

#### 9.4 EL2564, EL2564-0010 - Einstellbare Parameter

#### **Duty Cycle**

Der Duty Cycle kann für jeden Kanal einzeln auf einen Wert zwischen 0 und 100 % eingestellt werden. Die Einstellung des Wertes erfolgt pro Kanal über die Ausgangsprozessdaten *PWM Outputs Channel n*  $\rightarrow$  *PWM Output*. Der maximal mögliche Wert in den Prozessdaten beträgt 32767.

- Duty Cycle 0 % = 0
- Duty Cycle 50 % = 16384
- Duty Cycle 100 % = 32767

Der aktuelle Wert für die Ausgabe kann zu Diagnosezwecken der aktuelle Duty Cycle im CoE Objekt <u>0x60n0:13</u> [▶<u>134]</u> Output duty cycle ausgelesen werden. Alternativ können auch in den Prozessdaten die Objekte 0x1A01, 0x1A03, 0x1A05 und 0x1A07 gemappt werden. Hier kann der aktuelle Prozessdatenwert dann zyklisch über die Variable Output duty cycle ausgelesen werden.

#### Master Gain

Der Master Gain gibt die Gesamthelligkeit über alle Kanäle vor und ist daher nur einmal für alle vier Kanäle einstellbar, um alle Kanäle um denselben Faktor zu dimmen. Dieser Wert muss in den Prozessdaten eingestellt werden. Dazu muss in den Prozessdaten im *Sync Manager 2 Outputs* das Objekt *0x1604 PWM Outputs Device* gemappt werden oder alternativ das Predefined PDO Assignment *4 Ch* + *Master gain* gewählt werden. Außerdem kann der Wert für den Master Gain fest über das CoE Objekt <u>0xF819:12</u> [▶ 135] vorgegeben werden, solange das Objekt nicht in den Prozessdaten gemappt ist. Die Helligkeit kann zwischen 0 und 100 % vorgegeben werden.

Wird der Wert in die Prozessdaten gemappt ist er defaultmäßig zunächst 0. Um ein Leuchten am Ausgang der EL2564 zu sehen muss dieser Wert auf den gewünschten Master Gain Wert > 0 geändert werden. Der maximal mögliche Wert beträgt 32767. Der tatsächliche Ausgabewert des Duty Cycles wird dann berechnet über den in den Prozessdaten eingetragene Wert für den Duty Cycle multipliziert dem Faktor (Master Gain/ 32767).

Werden Master Gain und der Gammawert zur Skalierung der Ausgabe gemeinsam verwendet wird immer zuerst der Ausgabewert mit dem Master Gain verrechnet und dann mit dem Gamma.

#### **PWM Frequenz**

Die Frequenz der PWM Ausgabe für alle Kanäle kann im CoE Objekt <u>0xF819:11 [} 135]</u> *PWM frequency* geändert werden. Die Angabe des Wertes ist in Hz. Der Default-Wert ist 5000 Hz. Die Frequenz ist über dieses Objekt einstellbar zwischen 1 und 16000 Hz.

In Abhängigkeit der eingestellten Frequenz ändert sich die Anzahl der Schritte von der kleinsten bis zur größten Helligkeit. Mit steigender PWM-Frequenz sinkt die Auflösung. Die Auflösung bzw. Schrittweite ist im CoE Objekt <u>0xF919:11</u> [▶<u>136</u>] *Resolution* angezeigt.

Im Auslieferungszustand bei einer PWM Frequenz von wird also ca. alle fünf PDO Inkremente die Helligkeit geändert. (32767/6399 = 5,12)

Bei den niedrigen Frequenzen, wo ein sichtbares Blinken erzeugt wird, muss bedacht werden, dass die einzelnen Pulse die maximale Helligkeit haben und nicht gedimmt werden können, da das Dimmen üblicherweise bei schnellen Frequenzen über den Duty Cycle realisiert wird. Dadurch ist bei den niedrigen Frequenzen keine beliebige Farbmischung möglich. Wenn ein Blinken mit einer beliebiger Farbmischung gewünscht ist, muss es aus dem SPS Programm vorgegeben werden.

#### Ramp Time

Die Ramp Time gibt die Zeit für das Auf-/Abdimmen von der geringsten bis zur maximalen Helligkeit an. Die Zeit kann für jeden Kanal einzeln im CoE Objekt <u>0x80n0:25 [} 135]</u> Ramp time eingestellt werden. Bei Werten kleiner als 0,05 s ist die Rampe inaktiv und der Ausgabewert wird Zyklussynchron beeinflusst. Die maximale Zeit für die Ramp Time beträgt 10000 s.

#### Gamma - Skalierung des Ausgangs

Über den Gammawert kann die Skalierung der Ausgabe angepasst werden. So kann das Helligkeitsverhalten beispielsweise dem Empfinden des menschlichen Auges angenähert werden. Gamma kann pro Kanal im CoE Objekt <u>0x80n0:24</u> [▶<u>135]</u> *Gamma* eingestellt werden. Wenn dieser Wert auf 1.0 steht, ist die Skalierung linear. Einige beispielhafte Verläufe der Ausgabe bei verschiedenen Gammawerten können der folgenden Abbildung entnommen werden.

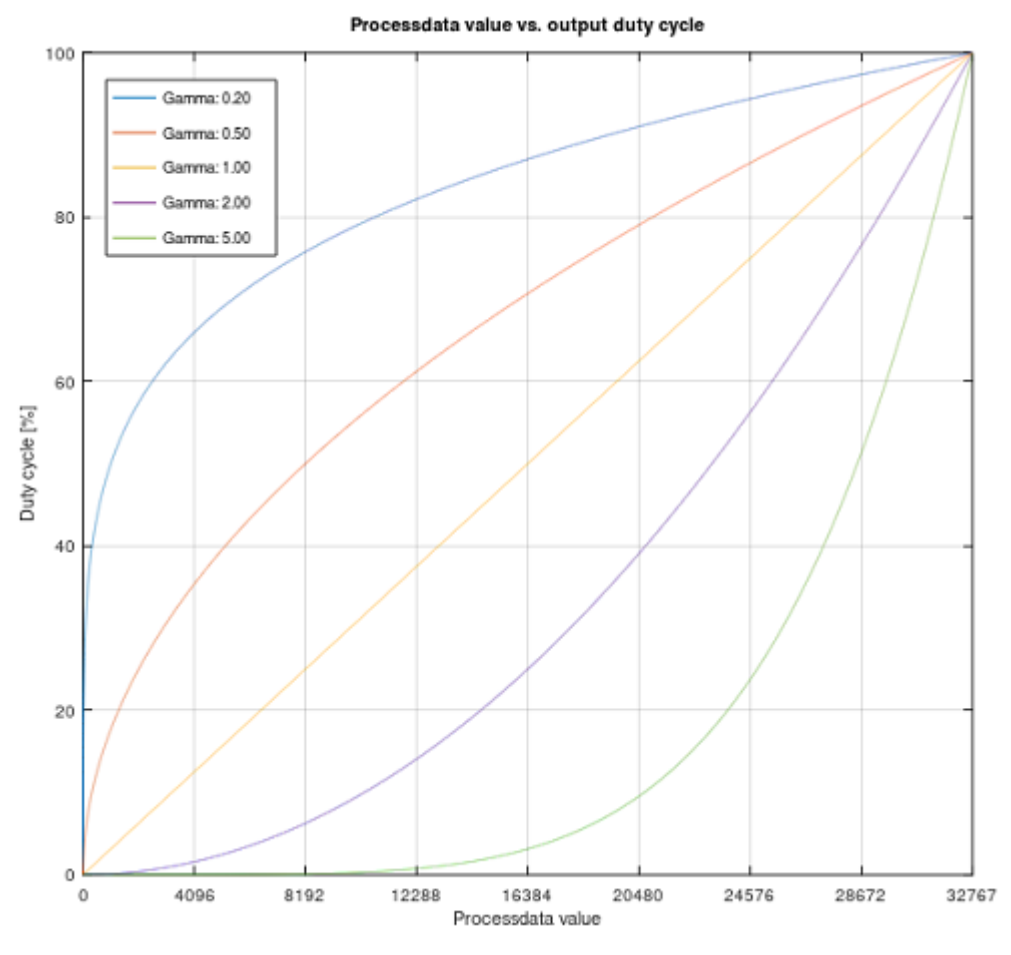

Abb. 137: Skalierung der Ausgabe über den Gammawert

Die Berechnung der Ausgabe erfolgt über den folgenden Zusammenhang: (Aktueller\_Prozessdatenwert/ Maximaler\_Prozessdatenwert)^Gamma

Im Folgenden eine beispielhafte Berechnung für den Prozessdatenwert 4096 und Gamma 0,5:

(4096/32767)^0,5 = 0,35

Es wird also zu 35 % aufgesteuert. Bei Gamma gleich 1.0 entspricht der tatsächlich ausgegebene Wert des Duty Cycles dem vorgegebenen Wert aus den Prozessdaten.

Werden Master Gain und der Gammawert zur Skalierung der Ausgabe gemeinsam verwendet wird immer zuerst der Ausgabewert mit dem Master Gain verrechnet und dann mit dem Gamma.

#### Beispielhafte Anwendung für die Linearisierung der Helligkeit für das menschliche Auge:

Die vom Menschen wahrgenommene Helligkeit nimmt in dunklen Bereichen steiler und in hellen Bereichen weniger steil zu. Dem menschlichen Auge wird ein Gammawert von ca. 0,3 bis 0,5 zugeordnet. Will man das Helligkeitssignal eines Anzeigegerätes (z. B. eines Monitors oder einer Beleuchtungseinrichtung) linear wahrnehmen, muss man es mit dem Kehrwert des Gammawertes (ca. 1/0,3 = 3,3 zu 1/0,5 = 2) vorverzerren, damit sich die beiden Nichtlinearitäten jeweils aufheben und der Verlauf für den Betrachter linear erscheint. Für die Gammawerte der EL2564 müsste damit für das menschliche Auge ein Wert zwischen 2 und 3,3 vorgegeben werden.

#### Verhalten im Watchdog-Fall

Das Verhalten im Watchdog-Fall kann für jeden Kanal im CoE Objekt <u>0x80n0:05</u> [▶ <u>135</u>] *Watchdog* vorgegeben werden. Dabei kann gewählt werden, ob der Ausgang im Watchdog-Fall den letzten Prozessdatenwert behält oder ob er einen im CoE Objekt <u>0x80n0:0D</u> [▶ <u>135</u>] *Default output* vorgegebenen Wert annimmt. Dies kann zum Beispiel für die Fehleranzeige genutzt werden, sodass im Watchdog-Fall alle Kanäle ausgeschaltet werden, außer der Kanal mit der roten LED, um den Fehler zu signalisieren.

Bei dem vorgegebenen Default output Wert aus <u>0x80n0:0D</u> [▶<u>135]</u> ist darauf zu achten, dass es sich hierbei um den vorzugebenden Duty Cycle handelt. 32767 entspricht also der maximalen Helligkeit.

Im Watchdog-Fall werden die im CoE eingetragenen Werte für die Frequenz, Gamma und den Master Gain beibehalten. Vorgegebene Rampenzeiten haben keinen Einfluss.

#### 9.5 EL2564, EL2564-0010 - Prozessdaten

#### 9.5.1 Prozessdatenübersicht

Die manuelle Prozessdatenzuordnung ist erforderlich bei TwinCAT bis Version 2.10.

#### Sync Manager (SM)

Der Umfang der angebotenen Prozessdaten kann über den Reiter "Prozessdaten" verändert werden (siehe Abb. *Karteireiter Prozessdaten SM2 am Beispiel EL2564*).

Dem Output-SyncManager 2 können die PDOs aus dem Bereich 0x160n (0x1600 bis 0x1604) zugeordnet werden, (s. Abb. *Karteireiter Prozessdaten SM2 am Beispiel EL2564*).

Dem Input-Sync Manager 3 können die PDOs aus dem Bereich 0x1A0n (0x1A00 bis 0x1A07). S. Abb. (*Karteireiter Prozessdaten SM3 am Beispiel EL2564*) zugeordnet werden.

Nicht alle Kombinationen sind technisch sinnvoll.

|                              | EtherCA                                        | T Proces | is Data | Plc | Startup                                      | CoE - Or                | nline             | Diag History     | Online   |       |      |            |     |
|------------------------------|------------------------------------------------|----------|---------|-----|----------------------------------------------|-------------------------|-------------------|------------------|----------|-------|------|------------|-----|
| Sync M                       | lanager:                                       |          |         |     | PDO List:                                    |                         |                   |                  |          |       |      |            |     |
| SM                           | Size                                           | Туре     | Flags   |     | Index                                        | Size                    | Name              | e                |          | Flags | SM   | SU         |     |
| 0                            | 128                                            | MbxOut   |         |     | 0x1A00                                       | 2.0                     | PWM               | I Inputs Chann   | nel 1    | F     | 3    | 0          |     |
| 1                            | 128                                            | MbxIn    |         |     | 0x1A01                                       | 8.0                     | PWM               | 1 Ext. Inputs C  | hannel 1 | F     |      | 0          |     |
| 2                            | 16                                             | Outputs  |         |     | 0x1A02                                       | 2.0                     | PWM               | I Inputs Chann   | nel 2    | F     | 3    | 0          |     |
| 3                            | 8                                              | Inputs   |         |     | 0x1A03                                       | 8.0                     | PWM               | 1 Ext. Inputs C  | hannel 2 | F     |      | 0          |     |
|                              |                                                |          |         |     | 0x1A04                                       | 2.0                     | PWM               | I Inputs Chann   | nel 3    | F     | 3    | 0          |     |
|                              |                                                |          |         |     | 0x1A05                                       | 8.0                     | PWM               | 1 Ext. Inputs C  | hannel 3 | F     |      | 0          |     |
|                              |                                                |          |         |     | 0x1A06                                       | 2.0                     | PWM               | I Inputs Chann   | nel 4    | F     | 3    | 0          |     |
|                              |                                                |          |         |     | 0x1A07                                       | 8.0                     | PWM               | 1 Ext. Inputs C  | hannel 4 | F     |      | 0          |     |
|                              |                                                |          |         |     | 0x1600                                       | 4.0                     | PWM               | Outputs Char     | nnel 1   | F     | 2    | 0          |     |
|                              |                                                |          |         |     | 0x1601                                       | 4.0                     | PWM               | 1 Outputs Char   | nnel 2   | F     | 2    | 0          |     |
|                              |                                                |          |         |     | 0x1602                                       | 4.0                     | PWM               | Outputs Char     | nnel 3   | F     | 2    | 0          |     |
|                              |                                                |          |         |     | 0x1603                                       | 4.0                     | PWM               | Outputs Char     | nnel 4   | F     | 2    | 0          |     |
| 4                            |                                                |          | Þ       | 1.1 | 0x1604                                       | 4.0                     | PWM               | 1 Outputs Devi   | ice      | F     |      | 0          |     |
| √0x1                         | 600                                            |          |         | ]   | Index                                        | Size                    | Offs              | Name             |          | ·     | Туре | Default (h | ex) |
| √0x1                         | 601                                            |          |         |     | 1                                            | 2.0                     | 0.0               |                  |          |       |      |            |     |
|                              | 601<br>602                                     |          |         |     |                                              | 2.0                     | 0.0               | <br>DMM au       | 4        |       | NT   |            |     |
| ∑0x1<br>∑0x1<br>∑0x1<br>∑0x1 | 601<br>602<br>603<br>604                       |          |         |     | <br>0x7000:11                                | 2.0<br>2.0              | 0.0<br>2.0<br>4.0 | PWM ou           | itput    |       | NT   |            |     |
| ∑0x1<br>∑0x1<br>∑0x1<br>_0x1 | 601<br>602<br>603<br>604                       |          |         |     | <br>0x7000:11                                | 2.0                     | 0.0<br>2.0<br>4.0 | PWM ou           | itput    |       | NT   |            |     |
|                              | 601<br>602<br>603<br>604<br>nload<br>DO Assign | nment    |         |     | <br>0x7000:11<br>Predefined F<br>Load PDO in | 2.0<br>2.0<br>PDO Assig | 0.0<br>2.0<br>4.0 | PWM ou<br>'4 Ch' | tput     |       | NT   |            |     |

Abb. 138: Karteireiter Prozessdaten SM2 am Beispiel EL2564

| General | EtherCA          | T Proce       | ss Data | Plc | Startup        | CoE - Or   | nline   | Diag I  | History  | Online        |       |      |    |            |      |   |
|---------|------------------|---------------|---------|-----|----------------|------------|---------|---------|----------|---------------|-------|------|----|------------|------|---|
| Sync N  | lanager:         |               |         |     | PDO List:      |            |         |         |          |               |       |      |    |            |      |   |
| SM      | Size             | Туре          | Flags   |     | Index          | Size       | Nam     | е       |          |               | Flags |      | SM | SU         |      |   |
| 0       | 128              | MbxOut        |         |     | 0x1A00         | 2.0        | PWN     | M Input | ts Chan  | nel 1         | F     |      | 3  | 0          |      |   |
| 1       | 128              | MbxIn         |         |     | 0x1A01         | 8.0        | PWN     | M Ext.  | Inputs ( | Channel 1     | F     |      |    | 0          |      |   |
| 2       | 16               | Outputs       |         |     | 0x1A02         | 2.0        | PWN     | M Input | ts Chan  | nel 2         | F     |      | 3  | 0          |      |   |
| 3       | 8                | Inputs        |         |     | 0x1A03         | 8.0        | PWN     | MExt.   | Inputs ( | Channel 2     | F     |      |    | 0          |      |   |
|         |                  |               |         |     | 0x1A04         | 2.0        | PWN     | M Input | ts Chan  | nel 3         | F     |      | 3  | 0          |      |   |
|         |                  |               |         |     | 0x1A05         | 8.0        | PWN     | MExt.   | Inputs ( | Channel 3     | F     |      |    | 0          |      |   |
|         |                  |               |         |     | 0x1A06         | 2.0        | PWN     | M Input | ts Chan  | nel 4         | F     |      | 3  | 0          |      |   |
|         |                  |               |         |     | 0x1A07         | 8.0        | PWN     | MExt.   | Inputs ( | Channel 4     | F     |      |    | 0          |      |   |
|         |                  |               |         |     | 0x1600         | 4.0        | PWN     | M Outp  | uts Cha  | annel 1       | F     |      | 2  | 0          |      |   |
|         |                  |               |         |     | 0x1601         | 4.0        | PWN     | M Outp  | outs Cha | annel 2       | F     |      | 2  | 0          |      |   |
|         |                  |               |         |     | 0x1602         | 4.0        | PWN     | M Outp  | uts Cha  | annel 3       | F     |      | 2  | 0          |      |   |
|         |                  |               |         |     | 0x1603         | 4.0        | PWN     | M Outp  | uts Cha  | annel 4       | F     |      | 2  | 0          |      |   |
|         |                  |               | •       |     | 0x1604         | 4.0        | PWN     | M Outp  | outs Dev | vice          | F     |      |    | 0          |      |   |
| PDO A   | ssignment        | (0x1C13):     |         |     | PDO Content    | (0x1A00)   | :       |         |          |               |       |      |    |            |      |   |
|         | A00              | uded by 0     | (1400)  |     | Index          | Size       | Offs    |         | Name     |               |       | Туре |    | Default (r | nex) |   |
|         | A01 (exci<br>A02 | uded by 0     | (17(00) |     |                | 0.5        | 0.0     | · .     |          |               |       |      |    |            |      |   |
| 0x1     | A03 (excl        | uded by ()    | (1A02)  |     | 0x6000:06      | 0.1        | 0.5     | :       | Status_  | _Warning      |       | BIT  |    |            |      |   |
|         | A04              |               | 1100    |     | 0x6000:07      | 0.1        | 0.6     | :       | Status_  | Error         |       | BIT  |    |            |      |   |
|         | AU5 (excli       | uded by ()    | (1A04)  |     |                | 1.0        | 0.7     |         |          |               |       |      |    |            |      |   |
| HON     | A07 (excl        | uded by 0     | (1A06)  |     | 0x6000:10      | 0.1        | 1.7     | 1       | Status_  | _TxPDO Toggle |       | BIT  |    |            |      |   |
|         |                  |               |         |     |                |            | 2.0     |         |          |               |       |      |    |            |      |   |
|         |                  |               |         |     |                |            |         |         |          |               |       |      |    |            |      |   |
|         |                  |               |         |     |                |            |         |         |          |               |       |      |    |            |      |   |
|         |                  |               |         |     |                |            |         |         |          |               |       |      |    |            |      |   |
|         |                  |               |         |     |                |            |         |         |          |               |       |      |    |            |      |   |
| - Dowr  | bood             |               |         | _   | Productionad P |            | omont   | VI CH   |          |               |       |      |    |            |      | ~ |
|         | DO Assia         | oment         |         |     | r leuenneu r   | DO Assig   | nineni. | . 4 Ch  |          |               |       |      |    |            |      | Ť |
|         | DO Assig         | in the second |         |     | Load PDO in    | fo from de | vice    |         |          |               |       |      |    |            |      |   |
|         | DO Config        | guration      |         |     | Sync Unit As   | sianment.  |         |         |          |               |       |      |    |            |      |   |
|         |                  |               |         |     | -,             |            |         |         |          |               |       |      |    |            |      |   |

Abb. 139: Karteireiter Prozessdaten SM3 am Beispiel EL2564

#### Manuelle PDO-Zuordnung

Zur Konfiguration der Prozessdaten

- 1. markieren Sie im oberen linken Feld "Sync Manager" (siehe Abb. Karteireiter Prozessdaten SM3 am Beispiel EL2564) den gewünschten Sync Manager (editierbar sind hier SM 2 + 3).
- 2. Im Feld darunter "PDO-Zuordnung" können dann die diesem Sync Manager zugeordneten Prozessdaten an- oder abschaltet werden.
- 3. Ein Neustart des EtherCAT-Systems oder Neuladen der Konfiguration im Config-Modus (F4) bewirkt einen Neustart der EtherCAT-Kommunikation und die Prozessdaten werden von der Klemme übertragen.

| SM2, PDO-Zuordnung 0x1C12 |                                     |                     |                       |                            |  |  |  |  |
|---------------------------|-------------------------------------|---------------------|-----------------------|----------------------------|--|--|--|--|
| Index                     | Index ausge-<br>schlossener<br>PDOs | Größe<br>(Byte.Bit) | Name                  | PDO Inhalt<br>Index – Name |  |  |  |  |
| 0x1600                    | -                                   | 4.0                 | PWM Outputs Channel 1 | 0x7000:11 – PWM Output     |  |  |  |  |
| 0x1601                    | -                                   | 4.0                 | PWM Outputs Channel 2 | 0x7010:11 – PWM Output     |  |  |  |  |
| 0x1602                    | -                                   | 4.0                 | PWM Outputs Channel 3 | 0x7020:11 – PWM Output     |  |  |  |  |
| 0x1603                    | -                                   | 4.0                 | PWM Outputs Channel 4 | 0x7030:11 – PWM Output     |  |  |  |  |
| 0x1604                    | -                                   | 4.0                 | PWM Outputs Device    | 0xF719:11 – Master gain    |  |  |  |  |

| SM3, PDO-Zuordnung 0x1C13 |                                     |                     |                           |                                                                                                    |  |  |  |  |
|---------------------------|-------------------------------------|---------------------|---------------------------|----------------------------------------------------------------------------------------------------|--|--|--|--|
| Index                     | Index ausge-<br>schlossener<br>PDOs | Größe<br>(Byte.Bit) | Name                      | PDO Inhalt<br>Index - Name                                                                            |  |  |  |  |
| 0x1A00                    | 0x1A01                              | 2.0                 | PWM Inputs Channel 1      | 0x6000:06 – Warning<br>0x6000:07 – Error<br>0x6000:10 – TxPDO Toggle                                  |  |  |  |  |
| 0x1A01                    | 0x1A00                              | 8.0                 | PWM Ext. Inputs Channel 1 | 0x6000:06 – Warning<br>0x6000:07 – Error<br>0x6000:10 – TxPDO Toggle<br>0x6000:13 – Output duty cycle |  |  |  |  |
| 0x1A02                    | 0x1A03                              | 2.0                 | PWM Inputs Channel 2      | 0x6010:06 – Warning<br>0x6010:07 – Error<br>0x6010:10 – TxPDO Toggle                                  |  |  |  |  |
| 0x1A03                    | 0x1A02                              | 8.0                 | PWM Ext. Inputs Channel 2 | 0x6010:06 – Warning<br>0x6010:07 – Error<br>0x6010:10 – TxPDO Toggle<br>0x6010:13 – Output duty cycle |  |  |  |  |
| 0x1A04                    | 0x1A05                              | 2.0                 | PWM Inputs Channel 3      | 0x6020:06 – Warning<br>0x6020:07 – Error<br>0x6020:10 – TxPDO Toggle                                  |  |  |  |  |
| 0x1A05                    | 0x1A04                              | 8.0                 | PWM Ext. Inputs Channel 3 | 0x6020:06 – Warning<br>0x6020:07 – Error<br>0x6020:10 – TxPDO Toggle<br>0x6020:13 – Output duty cycle |  |  |  |  |
| 0x1A06                    | 0x1A07                              | 2.0                 | PWM Inputs Channel 4      | 0x6030:06 – Warning<br>0x6030:07 – Error<br>0x6030:10 – TxPDO Toggle                                  |  |  |  |  |
| 0x1A07                    | 0x1A06                              | 8.0                 | PWM Ext. Inputs Channel 4 | 0x6030:06 – Warning<br>0x6030:07 – Error<br>0x6030:10 – TxPDO Toggle<br>0x6030:13 – Output duty cycle |  |  |  |  |

#### 9.5.2 Prozessdatenvorauswahl

Ein EtherCAT-Gerät bietet üblicherweise mehrere verschiedene Prozessdatenobjekte (PDO) für Input- und Output-Daten an, die im System Manager konfiguriert, d. h. zur zyklischen Übertragung aktiviert oder deaktiviert werden können. Die entsprechende Übersicht siehe weiter unten. Dabei ist auf Kompatibilität von In- und Output-PDO zu achten.

Ab TwinCAT 2.11 können bei den It. ESI/XML-Beschreibung dafür vorgesehenen EtherCAT-Geräten die Prozessdaten für Input und Output gleichzeitig durch entsprechende vordefinierte Sätze aktiviert werden, "Predefined PDO".

Die Klemmen EL2564 und EL2564-0010 verfügen im Tab "Prozessdaten"

| Allgemein EtherCAT DC Pr | rozessdaten | Startup | CoE - Online | Diag History | Online |
|--------------------------|-------------|---------|--------------|--------------|--------|
|--------------------------|-------------|---------|--------------|--------------|--------|

#### Abb. 140: Reiter "Prozessdaten"

über folgende "Predefined PDO" Sätze:

| Download       | Predefined PDO Assignment: '4 Ch' 🗸             |
|----------------|-------------------------------------------------|
| PDO Assignment | Predefined PDO Assignment: (none)               |
|                | Predefined PDO Assignment: '4 Ch'               |
|                | Predefined PDO Assignment: '4 Ch + Master gain' |
|                | Predefined PDO Assignment: '4 Ch + Ext. Inputs' |

Abb. 141: TwinCAT System Manager mit der PDO-Auswahl

Im Einzelnen setzen sich die Sätze wie folgt zusammen:

| Name               | SM2, PDO-Zuordnung | SM3, PDO-Zuordnung |
|--------------------|--------------------|--------------------|
| 4 Ch               | 0x1600             | 0x1A00             |
|                    | 0x1601             | 0x1A02             |
|                    | 0x1602             | 0x1A04             |
|                    | 0x1603             | 0x1A06             |
| 4 Ch + Master gain | 0x1600             | 0x1A00             |
|                    | 0x1601             | 0x1A02             |
|                    | 0x1602             | 0x1A04             |
|                    | 0x1603             | 0x1A06             |
|                    | 0x1604             |                    |
| 4 Ch + Ext. Inputs | 0x1600             | 0x1A01             |
|                    | 0x1601             | 0x1A03             |
|                    | 0x1602             | 0x1A05             |
|                    | 0x1603             | 0x1A07             |

## 9.6 EL2564, EL2564-0010 - Objektbeschreibung und Parametrierung

#### EtherCAT XML Device Description

Die Darstellung entspricht der Anzeige der CoE-Objekte aus der EtherCAT <u>XML</u> Device Description. Es wird empfohlen, die entsprechende aktuellste XML-Datei im Download-Bereich auf der <u>Beckhoff-Website</u> herunterzuladen und entsprechend der Installationsanweisungen zu installieren.

Parametrierung über das CoE-Verzeichnis (CAN over EtherCAT)

Die Parametrierung des EtherCAT Gerätes wird über den <u>CoE-Online Reiter [▶ 112]</u> (mit Doppelklick auf das entsprechende Objekt) bzw. über den <u>Prozessdatenreiter [▶ 109]</u> (Zuordnung der PDOs) vorgenommen. Beachten Sie bei Verwendung/Manipulation der CoE-Parameter die allgemeinen <u>CoE-Hinweise [▶ 43]</u>:

- StartUp-Liste führen für den Austauschfall
- Unterscheidung zwischen Online/Offline Dictionary, Vorhandensein aktueller XML-Beschreibung
- "CoE-Reload" zum Zurücksetzen der Veränderungen

#### 9.6.1 Profilspezifische Objekt

#### Index 60n0 PWM Inputs Ch. n+1 (für Ch. 1 - 4 ( $0 \le n \le 3$ ))

| Index (hex) | Name               | Bedeutung                                                                              | Datentyp | Flags | Default                    |
|-------------|--------------------|----------------------------------------------------------------------------------------|----------|-------|----------------------------|
| 60n0:0      | PWM Inputs Ch. n+1 | Max. Subindex                                                                          | UINT8    | RO    | 0x13 (19 <sub>dez</sub> )  |
| 60n0:06     | Warning            | eine Warnung ist aufgetreten                                                           | BOOLEAN  | RO    | 0x00 (0 <sub>dez</sub> )   |
|             |                    | <ul> <li>Innentemperatur der Klemme &gt; 80°C</li> </ul>                               |          |       |                            |
|             |                    | Keine LED Versorgungsspannung                                                          |          |       |                            |
| 60n0:07     | Error              | ein Fehler ist aufgetreten                                                             | BOOLEAN  | RO    | 0x00 (0 <sub>dez</sub> )   |
|             |                    | <ul> <li>Innentemperatur der Klemme &gt; 100°C</li> </ul>                              |          |       |                            |
|             |                    | <ul> <li>Keine LED Versorgungsspannung und min. ein<br/>Kanal eingeschaltet</li> </ul> |          |       |                            |
| 60n0:10     | TxPDO Toggle       | Toggle Bit                                                                             | BOOLEAN  | RO    | 0x00 (0 <sub>dez</sub> )   |
| 60n0:13     | Output duty cycle  | Aktueller duty cycle des Ausgangs                                                      | INT16    | RO    | 0x0000 (0 <sub>dez</sub> ) |
|             |                    | 0 = 0 % duty cycle<br>32767 (0x7FFF) = 100 % duty cycle                                |          |       |                            |

#### Index 70n0 PWM Outputs Ch. n+1 (für Ch. 1 - 4 ( $0 \le n \le 3$ ))

| Index (hex) | Name                   | Bedeutung                             | Datentyp | Flags | Default                    |
|-------------|------------------------|---------------------------------------|----------|-------|----------------------------|
| 70n0:0      | PWM Outputs<br>Ch. n+1 | Max. Subindex                         | UINT8    | RO    | 0x11 (17 <sub>dez</sub> )  |
| 70n0:11     | PWM Output             | Ausgabewert für die Helligkeit        | INT16    | RO    | 0x0000 (0 <sub>dez</sub> ) |
|             |                        | 0 = Aus,<br>0x7FFF = Volle Helligkeit |          |       |                            |

#### Index 80n0 PWM Settings Ch. n+1 (für Ch. 1 – 4 (0 < n < 3))

| Index (hex) | Name                    | Bedeutung                                                                                                    | Datentyp | Flags | Default                    |
|-------------|-------------------------|----------------------------------------------------------------------------------------------------|----------|-------|----------------------------|
| 80n0:0      | PWM Settings<br>Ch. n+1 | Max. Subindex                                                                                                    | UINT8    | RO    | 0x25 (37 <sub>dez</sub> )  |
| 80n0:05     | Watchdog                | 0: Default watchdog value                                                                                           | UINT8    | RW    | 0x00 (0 <sub>dez</sub> )   |
|             |                         | <ul> <li>Nach einem EtherCAT-Watchdog nimmt der<br/>Ausgang den angegebenen Wert aus 0x80n0:0D<br/>an.</li> </ul>   |          |       |                            |
|             |                         | 2: Last output value active                                                                                         |          |       |                            |
|             |                         | Bei einem EtherCAT-Watchdog wird der letzte<br>Prozessdatenwert beibehalten.                                        |          |       |                            |
| 80n0:0D     | Default output          | Nach einem EtherCAT-Watchdog springt die Ausgabe<br>auf diesen Wert wenn unter 0x80n0:05 eine 0<br>eingetragen ist. | INT16    | RW    | 0x0000 (0 <sub>dez</sub> ) |
|             |                         | Erlaubte Werte: 032767 (0100 %)                                                                                     |          |       |                            |
| 80n0:24     | Gamma                   | Skalierung der Ausgabe                                                                                              | REAL32   | RW    | 1.0                        |
|             |                         | 1.0: lineare Skalierung                                                                                             |          |       |                            |
| 80n0:25     | Ramp time               | Zeit für das Auf-/Abdimmen von geringster bis maximaler<br>Helligkeit in Sekunden.                                  | REAL32   | RW    | 0.0                        |
|             |                         | Bei Werten kleiner als 0,05 s ist die Rampe inaktiv und der Ausgabewert wird Zyklussynchron beeinflusst.            |          |       |                            |
|             |                         | Erlaubte Werte: 0…10000 s                                                                                           |          |       |                            |

#### Index F000 Modular device profile

| Index (hex) | Name                      | Bedeutung                                            | Datentyp | Flags | Default                     |
|-------------|---------------------------|------------------------------------------------------|----------|-------|-----------------------------|
| F000:0      | Modular device profile    | Allgemeine Informationen des Modular Device Profiles | UINT8    | RO    | 0x02 (2 <sub>dez</sub> )    |
| F000:01     | Module index<br>distance  | Indexabstand der Objekte der einzelnen Kanäle        | UINT16   | RO    | 0x0010 (16 <sub>dez</sub> ) |
| F000:02     | Maximum number of modules | Anzahl der Kanäle                                    | UINT16   | RO    | 0x0004 (4 <sub>dez</sub> )  |

#### Index F008 Code word

| Index (hex) | Name      | Bedeutung  | Datentyp | Flags | Default             |
|-------------|-----------|------------|----------|-------|---------------------|
| F008:0      | Code word | reserviert | UINT32   | RW    | 0x00000000          |
|             |           |            |          |       | (0 <sub>dez</sub> ) |

#### Index F081 Download revision

| Index (hex) | Name              | Bedeutung                                                                                   | Datentyp | Flags | Default                          |
|-------------|-------------------|---------------------------------------------------------------------------------------------|----------|-------|----------------------------------|
| F081:0      | Download revision | Max. Subindex                                                                               | UINT8    | RO    | 0x01 (1 <sub>dez</sub> )         |
| F081:01     | Revision number   | Der Subindex 0xF081:01 (Download revision) beschreibt die Revision der Klemme / des Moduls. | UINT32   | RW    | 0x0000000<br>(0 <sub>dez</sub> ) |

#### Index F719 PWM Outputs

| Index (hex) | Name        | Bedeutung                                                                                            | Datentyp | Flags | Default                    |
|-------------|-------------|----------------------------------------------------------------------------------------------------|----------|-------|----------------------------|
| F719:0      | PWM Outputs | Max. Subindex                                                                                        | UINT8    | RO    | 0x11 (17 <sub>dez</sub> )  |
| F719:11     | Master gain | Aktueller Wert der Gesamthelligkeit über alle Kanäle,<br>wenn in den Prozessdaten 0x1604 gemappt ist | INT16    | RO    | 0x0000 (0 <sub>dez</sub> ) |

#### Index F819 PWM Settings

| Index (hex) | Name          | Bedeutung                                                                                             | Datentyp | Flags | Default                              |
|-------------|---------------|----------------------------------------------------------------------------------------------------|----------|-------|--------------------------------------|
| F819:0      | PWM Settings  | Max. Subindex                                                                                         | UINT8    | RO    | 0x12 (18 <sub>dez</sub> )            |
| F819:11     | PWM frequency | PWM Frequenz des Ausgangssignals in Hz                                                                | INT32    | RW    | 0x00001388<br>(5000 <sub>dez</sub> ) |
| F819:12     | Master gain   | Wert der Gesamthelligkeit über alle Kanäle (wenn in den Prozessdaten 0x1604 <b>nicht</b> gemappt ist) | INT16    | RW    | 0x7FFF<br>(32767 <sub>dez</sub> )    |

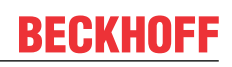

#### Index F919 PWM Info data

| Index (hex) | Name          | Bedeutung                                                                                         | Datentyp | Flags | Default                    |
|-------------|---------------|---------------------------------------------------------------------------------------------------|----------|-------|----------------------------|
| F919:0      | PWM Info data | Max. Subindex                                                                                     | UINT8    | RO    | 0x11 (17 <sub>dez</sub> )  |
| F919:11     | Resolution    | Anzahl der Schritte von kleinster bis größter Helligkeit.                                         | INT16    | RO    | 0x0000 (0 <sub>dez</sub> ) |
|             |               | Mit steigender PWM-Frequenz (0xF800:11) sinkt die Auflösung.                                      |          |       |                            |
|             |               | Bei Default-Wert wird also ca. alle 5 PDO Inkremente die Helligkeit geändert. (32767/6399 = 5,12) |          |       |                            |

#### Index FA19 PWM Diag data

| Index (hex) | Name            | Bedeutung                       | Datentyp | Flags | Default                    |
|-------------|-----------------|---------------------------------|----------|-------|----------------------------|
| FA19:0      | PWM Diag data   | Max. Subindex                   | UINT8    | RO    | 0x11 (17 <sub>dez</sub> )  |
| FA19:11     | PCB temperature | Leiterkartentemperatur in 0,1°C | INT16    | RW    | 0x0000 (0 <sub>dez</sub> ) |

#### Index FB00 PWM Command

| Index (hex) | Name        | Bedeutung                                                                    | Datentyp            | Flags | Default                  |
|-------------|-------------|------------------------------------------------------------------------------|---------------------|-------|--------------------------|
| FB00:0      | PWM Command | Über PWM Command können klemmenspezifische<br>Kommandos durchgeführt werden. | UINT8               | RO    | 0x03 (3 <sub>dez</sub> ) |
| FB00:01     | Request     |                                                                              | OCTET-<br>STRING[2] | RW    | {0}                      |
| FB00:02     | Status      |                                                                              | UINT8               | RO    | 0x00 (0 <sub>dez</sub> ) |
| FB00:03     | Response    |                                                                              | OCTET-<br>STRING[4] | RO    | {0}                      |

#### 9.6.2 Standardobjekte

#### Index 1000 Device type

| Index (hex) | Name        | Bedeutung                                                                                                    | Datentyp | Flags | Default                                  |
|-------------|-------------|----------------------------------------------------------------------------------------------------|----------|-------|------------------------------------------|
| 1000:0      | Device type | Geräte-Typ des EtherCAT-Slaves: Das Lo-Word enthält<br>das verwendete CoE Profil (5001). Das Hi-Word enthält<br>das Modul Profil entsprechend des Modular Device<br>Profile. | UINT32   | RO    | 0x00FA1389<br>(16389001 <sub>dez</sub> ) |

#### Index 1008 Device name (EL2564)

| Index (hex) | Name        | Bedeutung                      | Datentyp | Flags | Default |
|-------------|-------------|--------------------------------|----------|-------|---------|
| 1008:0      | Device name | Geräte-Name des EtherCAT-Slave | STRING   | RO    | EL2564  |

#### Index 1008 Device name (EL2564-0010)

| Index (hex) | Name        | Bedeutung                      | Datentyp | Flags | Default     |
|-------------|-------------|--------------------------------|----------|-------|-------------|
| 1008:0      | Device name | Geräte-Name des EtherCAT-Slave | STRING   | RO    | EL2564-0010 |

#### Index 1009 Hardware version

| Index (hex) | Name             | Bedeutung                            | Datentyp | Flags | Default |
|-------------|------------------|--------------------------------------|----------|-------|---------|
| 1009:0      | Hardware version | Hardware-Version des EtherCAT-Slaves | STRING   | RO    |         |

#### Index 100A Software version

| Index (hex) | Name             | Bedeutung                            | Datentyp | Flags | Default |
|-------------|------------------|--------------------------------------|----------|-------|---------|
| 100A:0      | Software version | Firmware-Version des EtherCAT-Slaves | STRING   | RO    |         |

#### Index 100B Bootloader version

| Index (hex) | Name               | Bedeutung                              | Datentyp | Flags | Default |
|-------------|--------------------|----------------------------------------|----------|-------|---------|
| 100B:0      | Bootloader version | Bootloader Version des EtherCAT-Slaves | STRING   | RO    |         |

#### Index 1011 Restore default parameters

| Index (hex) | Name            | Bedeutung                                                                                                    | Datentyp | Flags | Default                          |
|-------------|-----------------|----------------------------------------------------------------------------------------------------|----------|-------|----------------------------------|
| 1011:0      | Restore default | Herstellen der Default-Einstellungen                                                                                                    | UINT8    | RO    | 0x01 (1 <sub>dez</sub> )         |
| 1011:01     | SubIndex 001    | Wenn Sie dieses Objekt im Set Value Dialog auf<br>"0x64616F6C" setzen, werden alle Backup Objekte<br>wieder in den Auslieferungszustand gesetzt. | UINT32   | RW    | 0x0000000<br>(0 <sub>dez</sub> ) |

#### Index 1018 Identity

| Index (hex) | Name          | Bedeutung                                                                                                    | Datentyp | Flags | Default                                      |
|-------------|---------------|----------------------------------------------------------------------------------------------------|----------|-------|----------------------------------------------|
| 1018:0      | Identity      | Informationen, um den Slave zu identifizieren                                                                                                    | UINT8    | RO    | 0x04 (4 <sub>dez</sub> )                     |
| 1018:01     | Vendor ID     | Hersteller-ID des EtherCAT-Slaves                                                                                                    | UINT32   | RO    | 0x0000002<br>(2 <sub>dez</sub> )             |
| 1018:02     | Product code  | Produkt-Code des EtherCAT-Slaves                                                                                                    | UINT32   | RO    | 0x0A043052<br>(168046674 <sub>dez</sub><br>) |
| 1018:03     | Revision      | Revisionsnummer des EtherCAT-Slaves, das Low-Word<br>(Bit 0-15) kennzeichnet die Sonderklemmennummer, das<br>High-Word (Bit 16-31) verweist auf die<br>Gerätebeschreibung                                         | UINT32   | RO    | 0x0000000<br>(0 <sub>dez</sub> )             |
| 1018:04     | Serial number | Seriennummer des EtherCAT-Slaves, das Low-Byte (Bit<br>0-7) des Low-Words enthält das Produktionsjahr, das<br>High-Byte (Bit 8-15) des Low-Words enthält die<br>Produktionswoche, das High-Word (Bit 16-31) ist 0 | UINT32   | RO    | 0x0000000<br>(0 <sub>dez</sub> )             |

#### Index 10F0 Backup parameter handling

| Index (hex) | Name                         | Bedeutung                                                                    | Datentyp | Flags | Default                          |
|-------------|------------------------------|------------------------------------------------------------------------------|----------|-------|----------------------------------|
| 10F0:0      | Backup parameter<br>handling | Informationen zum standardisierten Laden und<br>Speichern der Backup Entries | UINT8    | RO    | 0x01 (1 <sub>dez</sub> )         |
| 10F0:01     | Checksum                     | Checksumme über alle Backup-Entries des EtherCAT-<br>Slaves                  | UINT32   | RO    | 0x0000000<br>(0 <sub>dez</sub> ) |

#### Index 10F3 Diagnosis History

| Index (hex) | Name                              | Bedeutung                                                                                            | Datentyp             | Flags | Default                    |
|-------------|-----------------------------------|----------------------------------------------------------------------------------------------------|----------------------|-------|----------------------------|
| 10F3:0      | Diagnosis History                 | Max. Subindex                                                                                        | UINT8                | RO    | 0x15 (21 <sub>dez</sub> )  |
| 10F3:01     | Maximum Messages                  | Maximale Anzahl der gespeicherten Nachrichten<br>Es können maximal 30 Nachrichten gespeichert werden | UINT8                | RO    | 0x00 (0 <sub>dez</sub> )   |
| 10F3:02     | Newest Message                    | Subindex der neusten Nachricht                                                                       | UINT8                | RO    | 0x00 (0 <sub>dez</sub> )   |
| 10F3:03     | Newest<br>Acknowledged<br>Message | Subindex der letzten bestätigten Nachricht                                                           | UINT8                | RW    | 0x00 (0 <sub>dez</sub> )   |
| 10F3:04     | New Messages<br>Available         | Zeigt an, wenn eine neue Nachricht verfügbar ist.                                                    | BOOLEAN              | RO    | 0x00 (0 <sub>dez</sub> )   |
| 10F3:05     | Flags                             | ungenutzt                                                                                            | UINT16               | RW    | 0x0000 (0 <sub>dez</sub> ) |
| 10F3:06     | Diagnosis Message<br>001          | Nachricht 1                                                                                          | OCTET-<br>STRING[28] | RO    | {0}                        |
|             |                                   |                                                                                                    | OCTET-<br>STRING[28] | RO    | {0}                        |
| 10F3:15     | Diagnosis Message<br>016          | Nachricht 16                                                                                         | OCTET-<br>STRING[28] | RO    | {0}                        |

#### Index 1600 PWM RxPDO-Map Outputs Ch. 1

| Index (hex) | Name                           | Bedeutung                                                                           | Datentyp | Flags | Default                  |
|-------------|--------------------------------|-------------------------------------------------------------------------------------|----------|-------|--------------------------|
| 1600:0      | PWM RxPDO-Map<br>Outputs Ch. 1 | PDO Mapping RxPDO 1                                                                 | UINT8    | RO    | 0x01 (1 <sub>dez</sub> ) |
| 1600:01     | SubIndex 001                   | 1. PDO Mapping entry (16 bits align)                                                | UINT32   | RO    | 0x0000:00, 16            |
| 1600:02     | SubIndex 002                   | 2. PDO Mapping entry (object 0x7000 (PWM Outputs<br>Ch.1), entry 0x11 (PWM output)) | UINT32   | RO    | 0x7000:11, 16            |

#### Index 1601 PWM RxPDO-Map Outputs Ch. 2

| Index (hex) | Name                           | Bedeutung                                                                        | Datentyp | Flags | Default                  |
|-------------|--------------------------------|----------------------------------------------------------------------------------|----------|-------|--------------------------|
| 1601:0      | PWM RxPDO-Map<br>Outputs Ch. 2 | PDO Mapping RxPDO 2                                                              | UINT8    | RO    | 0x01 (1 <sub>dez</sub> ) |
| 1601:01     | SubIndex 001                   | 1. PDO Mapping entry (16 bits align)                                             | UINT32   | RO    | 0x0000:00, 16            |
| 1601:02     | SubIndex 002                   | 2. PDO Mapping entry (object 0x7010 (PWM Outputs Ch.2), entry 0x11 (PWM output)) | UINT32   | RO    | 0x7010:11, 16            |

#### Index 1602 PWM RxPDO-Map Outputs Ch. 3

| Index (hex) | Name                           | Bedeutung                                                                        | Datentyp | Flags | Default                  |
|-------------|--------------------------------|----------------------------------------------------------------------------------|----------|-------|--------------------------|
| 1602:0      | PWM RxPDO-Map<br>Outputs Ch. 3 | PDO Mapping RxPDO 3                                                              | UINT8    | RO    | 0x01 (1 <sub>dez</sub> ) |
| 1602:01     | SubIndex 001                   | 1. PDO Mapping entry (16 bits align)                                             | UINT32   | RO    | 0x0000:00, 16            |
| 1602:02     | SubIndex 002                   | 2. PDO Mapping entry (object 0x7020 (PWM Outputs Ch.3), entry 0x11 (PWM output)) | UINT32   | RO    | 0x7020:11, 16            |

#### Index 1603 PWM RxPDO-Map Outputs Ch. 4

| Index (hex) | Name                           | Bedeutung                                                                        | Datentyp | Flags | Default                  |
|-------------|--------------------------------|----------------------------------------------------------------------------------|----------|-------|--------------------------|
| 1603:0      | PWM RxPDO-Map<br>Outputs Ch. 4 | PDO Mapping RxPDO 4                                                              | UINT8    | RO    | 0x01 (1 <sub>dez</sub> ) |
| 1603:01     | SubIndex 001                   | 1. PDO Mapping entry (16 bits align)                                             | UINT32   | RO    | 0x0000:00, 16            |
| 1603:02     | SubIndex 002                   | 2. PDO Mapping entry (object 0x7030 (PWM Outputs Ch.4), entry 0x11 (PWM output)) | UINT32   | RO    | 0x7030:11, 16            |

#### Index 1604 PWM RxPDO-Map Outputs Device

| Index (hex) | Name                            | Bedeutung                                                                       | Datentyp | Flags | Default                  |
|-------------|---------------------------------|---------------------------------------------------------------------------------|----------|-------|--------------------------|
| 1604:0      | PWM RxPDO-Map<br>Outputs Device | PDO Mapping RxPDO 5                                                             | UINT8    | RO    | 0x01 (1 <sub>dez</sub> ) |
| 1604:01     | SubIndex 001                    | 1. PDO Mapping entry (16 bits align)                                            | UINT32   | RO    | 0x0000:00, 16            |
| 1604:02     | SubIndex 002                    | 2. PDO Mapping entry (object 0xF719 (PWM Outputs),<br>entry 0x11 (Master gain)) | UINT32   | RO    | 0xF719:11, 16            |

#### Index 1800 PWM TxPDO-Par Inputs Ch. 1

| Index (hex) | Name                          | Bedeutung                  | Datentyp | Flags | Default                          |
|-------------|-------------------------------|----------------------------|----------|-------|----------------------------------|
| 1800:0      | PWM TxPDO-Par<br>Inputs Ch. 1 | PWM TxPDO-Par Inputs Ch. 1 | UINT8    | RO    | 0x06 (6 <sub>dez</sub> )         |
| 1800:06     | Exclude TxPDOs                | Exclude TxPDOs             | UINT16   | RO    | 0x1A01<br>(6657 <sub>dez</sub> ) |

#### Index 1801 PWM TxPDO-Par Ext. Inputs Ch. 1

| Index (hex) | Name                               | Bedeutung                       | Datentyp | Flags | Default                          |
|-------------|------------------------------------|---------------------------------|----------|-------|----------------------------------|
| 1801:0      | PWM TxPDO-Par Ext.<br>Inputs Ch. 1 | PWM TxPDO-Par Ext. Inputs Ch. 1 | UINT8    | RO    | 0x06 (6 <sub>dez</sub> )         |
| 1801:06     | Exclude TxPDOs                     | Exclude TxPDOs                  | UINT16   | RO    | 0x1A00<br>(6656 <sub>dez</sub> ) |

#### Index 1802 PWM TxPDO-Par Inputs Ch. 2

| Index (hex) | Name                          | Bedeutung                  | Datentyp | Flags | Default                          |
|-------------|-------------------------------|----------------------------|----------|-------|----------------------------------|
| 1802:0      | PWM TxPDO-Par<br>Inputs Ch. 2 | PWM TxPDO-Par Inputs Ch. 2 | UINT8    | RO    | 0x06 (6 <sub>dez</sub> )         |
| 1802:06     | Exclude TxPDOs                | Exclude TxPDOs             | UINT16   | RO    | 0x1A03<br>(6659 <sub>dez</sub> ) |

#### Index 1803 PWM TxPDO-Par Ext. Inputs Ch. 2

| Index (hex) | Name                               | Bedeutung                       | Datentyp | Flags | Default                          |
|-------------|------------------------------------|---------------------------------|----------|-------|----------------------------------|
| 1803:0      | PWM TxPDO-Par Ext.<br>Inputs Ch. 2 | PWM TxPDO-Par Ext. Inputs Ch. 2 | UINT8    | RO    | 0x06 (6 <sub>dez</sub> )         |
| 1803:06     | Exclude TxPDOs                     | Exclude TxPDOs                  | UINT16   | RO    | 0x1A02<br>(6658 <sub>dez</sub> ) |

#### Index 1804 PWM TxPDO-Par Inputs Ch. 3

| Index (hex) | Name                          | Bedeutung                  | Datentyp | Flags | Default                          |
|-------------|-------------------------------|----------------------------|----------|-------|----------------------------------|
| 1804:0      | PWM TxPDO-Par<br>Inputs Ch. 3 | PWM TxPDO-Par Inputs Ch. 3 | UINT8    | RO    | 0x06 (6 <sub>dez</sub> )         |
| 1804:06     | Exclude TxPDOs                | Exclude TxPDOs             | UINT16   | RO    | 0x1A05<br>(6661 <sub>dez</sub> ) |

#### Index 1805 PWM TxPDO-Par Ext. Inputs Ch. 3

| Index (hex) | Name                               | Bedeutung                       | Datentyp | Flags | Default                          |
|-------------|------------------------------------|---------------------------------|----------|-------|----------------------------------|
| 1805:0      | PWM TxPDO-Par Ext.<br>Inputs Ch. 3 | PWM TxPDO-Par Ext. Inputs Ch. 3 | UINT8    | RO    | 0x06 (6 <sub>dez</sub> )         |
| 1805:06     | Exclude TxPDOs                     | Exclude TxPDOs                  | UINT16   | RO    | 0x1A04<br>(6660 <sub>dez</sub> ) |

#### Index 1806 PWM TxPDO-Par Inputs Ch. 4

| Index (hex) | Name                          | Bedeutung                  | Datentyp | Flags | Default                          |
|-------------|-------------------------------|----------------------------|----------|-------|----------------------------------|
| 1806:0      | PWM TxPDO-Par<br>Inputs Ch. 4 | PWM TxPDO-Par Inputs Ch. 4 | UINT8    | RO    | 0x06 (6 <sub>dez</sub> )         |
| 1806:06     | Exclude TxPDOs                | Exclude TxPDOs             | UINT16   | RO    | 0x1A07<br>(6663 <sub>dez</sub> ) |

#### Index 1807 PWM TxPDO-Par Ext. Inputs Ch. 4

| Index (hex) | Name                               | Bedeutung                       | Datentyp | Flags | Default                          |
|-------------|------------------------------------|---------------------------------|----------|-------|----------------------------------|
| 1807:0      | PWM TxPDO-Par Ext.<br>Inputs Ch. 4 | PWM TxPDO-Par Ext. Inputs Ch. 4 | UINT8    | RO    | 0x06 (6 <sub>dez</sub> )         |
| 1807:06     | Exclude TxPDOs                     | Exclude TxPDOs                  | UINT16   | RO    | 0x1A06<br>(6662 <sub>dez</sub> ) |

#### Index 1A00 PWM TxPDO-Map Inputs Ch. 1

| Index (hex) | Name                          | Bedeutung                                                                         | Datentyp | Flags | Default                  |
|-------------|-------------------------------|-----------------------------------------------------------------------------------|----------|-------|--------------------------|
| 1A00:0      | PWM TxPDO-Map<br>Inputs Ch. 1 | PDO Mapping TxPDO 1                                                               | UINT8    | RO    | 0x05 (5 <sub>dez</sub> ) |
| 1A00:01     | SubIndex 001                  | 1. PDO Mapping entry (5 bits align)                                               | UINT32   | RO    | 0x0000:00, 5             |
| 1A00:02     | SubIndex 002                  | 2. PDO Mapping entry (object 0x6000 (PWM Inputs Ch.1), entry 0x06 (Warning))      | UINT32   | RO    | 0x6000:06, 1             |
| 1A00:03     | SubIndex 003                  | 3. PDO Mapping entry (object 0x6000 (PWM Inputs Ch.1), entry 0x07 (Error))        | UINT32   | RO    | 0x6000:07, 1             |
| 1A00:04     | SubIndex 004                  | 4. PDO Mapping entry (8 bits align)                                               | UINT32   | RO    | 0x0000:00, 8             |
| 1A00:05     | SubIndex 005                  | 5. PDO Mapping entry (object 0x6000 (PWM Inputs Ch.1), entry 0x10 (TxPDO Toggle)) | UINT32   | RO    | 0x6000:10, 1             |

#### Index 1A01 PWM TxPDO-Map Ext. Inputs Ch. 1

| Index (hex) | Name                               | Bedeutung                                                                              | Datentyp | Flags | Default                  |
|-------------|------------------------------------|----------------------------------------------------------------------------------------|----------|-------|--------------------------|
| 1A01:0      | PWM TxPDO-Map<br>Ext. Inputs Ch. 1 | PDO Mapping TxPDO 1                                                                    | UINT8    | RO    | 0x07 (7 <sub>dez</sub> ) |
| 1A01:01     | SubIndex 001                       | 1. PDO Mapping entry (5 bits align)                                                    | UINT32   | RO    | 0x0000:00, 5             |
| 1A01:02     | SubIndex 002                       | 2. PDO Mapping entry (object 0x6000 (PWM Inputs Ch.1), entry 0x06 (Warning))           | UINT32   | RO    | 0x6000:06, 1             |
| 1A01:03     | SubIndex 003                       | 3. PDO Mapping entry (object 0x6000 (PWM Inputs Ch.1), entry 0x07 (Error))             | UINT32   | RO    | 0x6000:07, 1             |
| 1A01:04     | SubIndex 004                       | 4. PDO Mapping entry (8 bits align)                                                    | UINT32   | RO    | 0x0000:00, 8             |
| 1A01:05     | SubIndex 005                       | 5. PDO Mapping entry (object 0x6000 (PWM Inputs Ch.1), entry 0x10 (TxPDO Toggle))      | UINT32   | RO    | 0x6000:10, 1             |
| 1A01:06     | SubIndex 006                       | 6. PDO Mapping entry (32 bits align)                                                   | UINT32   | RO    | 0x0000:00, 32            |
| 1A01:07     | SubIndex 007                       | 7. PDO Mapping entry (object 0x6000 (PWM Inputs Ch.1), entry 0x13 (Output duty cycle)) | UINT32   | RO    | 0x6000:13, 16            |

#### Index 1A02 PWM TxPDO-Map Inputs Ch. 2

| Index (hex) | Name                          | Bedeutung                                                                         | Datentyp | Flags | Default                  |
|-------------|-------------------------------|-----------------------------------------------------------------------------------|----------|-------|--------------------------|
| 1A02:0      | PWM TxPDO-Map<br>Inputs Ch. 2 | PDO Mapping TxPDO 2                                                               | UINT8    | RO    | 0x05 (5 <sub>dez</sub> ) |
| 1A02:01     | SubIndex 001                  | 1. PDO Mapping entry (5 bits align)                                               | UINT32   | RO    | 0x0000:00, 5             |
| 1A02:02     | SubIndex 002                  | 2. PDO Mapping entry (object 0x6010 (PWM Inputs Ch.2), entry 0x06 (Warning))      | UINT32   | RO    | 0x6010:06, 1             |
| 1A02:03     | SubIndex 003                  | 3. PDO Mapping entry (object 0x6010 (PWM Inputs Ch.2), entry 0x07 (Error))        | UINT32   | RO    | 0x6010:07, 1             |
| 1A02:04     | SubIndex 004                  | 4. PDO Mapping entry (8 bits align)                                               | UINT32   | RO    | 0x0000:00, 8             |
| 1A02:05     | SubIndex 005                  | 5. PDO Mapping entry (object 0x6010 (PWM Inputs Ch.2), entry 0x10 (TxPDO Toggle)) | UINT32   | RO    | 0x6010:10, 1             |

#### Index 1A03 PWM TxPDO-Map Ext. Inputs Ch. 2

| Index (hex) | Name                               | Bedeutung                                                                              | Datentyp | Flags | Default                  |
|-------------|------------------------------------|----------------------------------------------------------------------------------------|----------|-------|--------------------------|
| 1A03:0      | PWM TxPDO-Map<br>Ext. Inputs Ch. 2 | PDO Mapping TxPDO 1                                                                    | UINT8    | RO    | 0x07 (7 <sub>dez</sub> ) |
| 1A03:01     | SubIndex 001                       | 1. PDO Mapping entry (5 bits align)                                                    | UINT32   | RO    | 0x0000:00, 5             |
| 1A03:02     | SubIndex 002                       | 2. PDO Mapping entry (object 0x6000 (PWM Inputs Ch.2), entry 0x06 (Warning))           | UINT32   | RO    | 0x6010:06, 1             |
| 1A03:03     | SubIndex 003                       | 3. PDO Mapping entry (object 0x6000 (PWM Inputs Ch.2), entry 0x07 (Error))             | UINT32   | RO    | 0x6010:07, 1             |
| 1A03:04     | SubIndex 004                       | 4. PDO Mapping entry (8 bits align)                                                    | UINT32   | RO    | 0x0000:00, 8             |
| 1A03:05     | SubIndex 005                       | 5. PDO Mapping entry (object 0x6000 (PWM Inputs Ch.2), entry 0x10 (TxPDO Toggle))      | UINT32   | RO    | 0x6010:10, 1             |
| 1A03:06     | SubIndex 006                       | 6. PDO Mapping entry (32 bits align)                                                   | UINT32   | RO    | 0x0000:00, 32            |
| 1A03:07     | SubIndex 007                       | 7. PDO Mapping entry (object 0x6000 (PWM Inputs Ch.2), entry 0x13 (Output duty cycle)) | UINT32   | RO    | 0x6010:13, 16            |

#### Index 1A04 PWM TxPDO-Map Inputs Ch. 3

| Index (hex) | Name                          | Bedeutung                                                                         | Datentyp | Flags | Default                  |
|-------------|-------------------------------|-----------------------------------------------------------------------------------|----------|-------|--------------------------|
| 1A04:0      | PWM TxPDO-Map<br>Inputs Ch. 3 | PDO Mapping TxPDO 3                                                               | UINT8    | RO    | 0x05 (5 <sub>dez</sub> ) |
| 1A04:01     | SubIndex 001                  | 1. PDO Mapping entry (5 bits align)                                               | UINT32   | RO    | 0x0000:00, 5             |
| 1A04:02     | SubIndex 002                  | 2. PDO Mapping entry (object 0x6020 (PWM Inputs Ch.3), entry 0x06 (Warning))      | UINT32   | RO    | 0x6020:06, 1             |
| 1A04:03     | SubIndex 003                  | 3. PDO Mapping entry (object 0x6020 (PWM Inputs Ch.3), entry 0x07 (Error))        | UINT32   | RO    | 0x6020:07, 1             |
| 1A04:04     | SubIndex 004                  | 4. PDO Mapping entry (8 bits align)                                               | UINT32   | RO    | 0x0000:00, 8             |
| 1A04:05     | SubIndex 005                  | 5. PDO Mapping entry (object 0x6020 (PWM Inputs Ch.3), entry 0x10 (TxPDO Toggle)) | UINT32   | RO    | 0x6020:10, 1             |

#### Index 1A05 PWM TxPDO-Map Ext. Inputs Ch. 3

| Index (hex) | Name                               | Bedeutung                                                                              | Datentyp | Flags | Default                  |
|-------------|------------------------------------|----------------------------------------------------------------------------------------|----------|-------|--------------------------|
| 1A05:0      | PWM TxPDO-Map<br>Ext. Inputs Ch. 3 | PDO Mapping TxPDO 1                                                                    | UINT8    | RO    | 0x07 (7 <sub>dez</sub> ) |
| 1A05:01     | SubIndex 001                       | 1. PDO Mapping entry (5 bits align)                                                    | UINT32   | RO    | 0x0000:00, 5             |
| 1A05:02     | SubIndex 002                       | 2. PDO Mapping entry (object 0x6000 (PWM Inputs Ch.3), entry 0x06 (Warning))           | UINT32   | RO    | 0x6020:06, 1             |
| 1A05:03     | SubIndex 003                       | 3. PDO Mapping entry (object 0x6000 (PWM Inputs Ch.3), entry 0x07 (Error))             | UINT32   | RO    | 0x6020:07, 1             |
| 1A05:04     | SubIndex 004                       | 4. PDO Mapping entry (8 bits align)                                                    | UINT32   | RO    | 0x0000:00, 8             |
| 1A05:05     | SubIndex 005                       | 5. PDO Mapping entry (object 0x6000 (PWM Inputs Ch.3), entry 0x10 (TxPDO Toggle))      | UINT32   | RO    | 0x6020:10, 1             |
| 1A05:06     | SubIndex 006                       | 6. PDO Mapping entry (32 bits align)                                                   | UINT32   | RO    | 0x0000:00, 32            |
| 1A05:07     | SubIndex 007                       | 7. PDO Mapping entry (object 0x6000 (PWM Inputs Ch.3), entry 0x13 (Output duty cycle)) | UINT32   | RO    | 0x6020:13, 16            |

#### Index 1A06 PWM TxPDO-Map Inputs Ch. 4

| Index (hex) | Name                          | Bedeutung                                                                         | Datentyp | Flags | Default                  |
|-------------|-------------------------------|-----------------------------------------------------------------------------------|----------|-------|--------------------------|
| 1A06:0      | PWM TxPDO-Map<br>Inputs Ch. 4 | PDO Mapping TxPDO 4                                                               | UINT8    | RO    | 0x05 (5 <sub>dez</sub> ) |
| 1A06:01     | SubIndex 001                  | 1. PDO Mapping entry (5 bits align)                                               | UINT32   | RO    | 0x0000:00, 5             |
| 1A06:02     | SubIndex 002                  | 2. PDO Mapping entry (object 0x6030 (PWM Inputs Ch.4), entry 0x06 (Warning))      | UINT32   | RO    | 0x6030:06, 1             |
| 1A06:03     | SubIndex 003                  | 3. PDO Mapping entry (object 0x6030 (PWM Inputs Ch.4), entry 0x07 (Error))        | UINT32   | RO    | 0x6030:07, 1             |
| 1A06:04     | SubIndex 004                  | 4. PDO Mapping entry (8 bits align)                                               | UINT32   | RO    | 0x0000:00, 8             |
| 1A06:05     | SubIndex 005                  | 5. PDO Mapping entry (object 0x6030 (PWM Inputs Ch.4), entry 0x10 (TxPDO Toggle)) | UINT32   | RO    | 0x6030:10, 1             |

#### Index 1A07 PWM TxPDO-Map Ext. Inputs Ch. 4

| Index (hex) | Name                               | Bedeutung                                                                              | Datentyp | Flags | Default                  |
|-------------|------------------------------------|----------------------------------------------------------------------------------------|----------|-------|--------------------------|
| 1A07:0      | PWM TxPDO-Map<br>Ext. Inputs Ch. 4 | PDO Mapping TxPDO 1                                                                    | UINT8    | RO    | 0x07 (7 <sub>dez</sub> ) |
| 1A07:01     | SubIndex 001                       | 1. PDO Mapping entry (5 bits align)                                                    | UINT32   | RO    | 0x0000:00, 5             |
| 1A07:02     | SubIndex 002                       | 2. PDO Mapping entry (object 0x6000 (PWM Inputs Ch.4), entry 0x06 (Warning))           | UINT32   | RO    | 0x6030:06, 1             |
| 1A07:03     | SubIndex 003                       | 3. PDO Mapping entry (object 0x6000 (PWM Inputs Ch.4), entry 0x07 (Error))             | UINT32   | RO    | 0x6030:07, 1             |
| 1A07:04     | SubIndex 004                       | 4. PDO Mapping entry (8 bits align)                                                    | UINT32   | RO    | 0x0000:00, 8             |
| 1A07:05     | SubIndex 005                       | 5. PDO Mapping entry (object 0x6000 (PWM Inputs Ch.4), entry 0x10 (TxPDO Toggle))      | UINT32   | RO    | 0x6030:10, 1             |
| 1A07:06     | SubIndex 006                       | 6. PDO Mapping entry (32 bits align)                                                   | UINT32   | RO    | 0x0000:00, 32            |
| 1A07:07     | SubIndex 007                       | 7. PDO Mapping entry (object 0x6000 (PWM Inputs Ch.4), entry 0x13 (Output duty cycle)) | UINT32   | RO    | 0x6030:13, 16            |

#### Index 1C00 Sync manager type

| Index (hex) | Name              | Bedeutung                                                  | Datentyp | Flags | Default                  |
|-------------|-------------------|------------------------------------------------------------|----------|-------|--------------------------|
| 1C00:0      | Sync manager type | Benutzung der Sync Manager                                 | UINT8    | RO    | 0x04 (4 <sub>dez</sub> ) |
| 1C00:01     | SubIndex 001      | Sync-Manager Type Channel 1: Mailbox Write                 | UINT8    | RO    | 0x01 (1 <sub>dez</sub> ) |
| 1C00:02     | SubIndex 002      | Sync-Manager Type Channel 2: Mailbox Read                  | UINT8    | RO    | 0x02 (2 <sub>dez</sub> ) |
| 1C00:03     | SubIndex 003      | Sync-Manager Type Channel 3: Process Data Write (Outputs)  | UINT8    | RO    | 0x03 (3 <sub>dez</sub> ) |
| 1C00:04     | SubIndex 004      | Sync-Manager Type Channel 4: Process Data Read<br>(Inputs) | UINT8    | RO    | 0x04 (4 <sub>dez</sub> ) |

#### Index 1C12 RxPDO assign

| Index (hex) | Name         | Bedeutung                                                                         | Data type | Flags | Default                          |
|-------------|--------------|-----------------------------------------------------------------------------------|-----------|-------|----------------------------------|
| 1C12:0      | RxPDO assign | PDO Assign Outputs                                                                | UINT8     | RW    | 0x05 (5 <sub>dez</sub> )         |
| 1C12:01     | Subindex 001 | 1. zugeordnete RxPDO (enthält den Index des<br>zugehörigen RxPDO Mapping Objekts) | UINT16    | RW    | 0x1600<br>(5632 <sub>dez</sub> ) |
| 1C12:02     | Subindex 002 | 2. zugeordnete RxPDO (enthält den Index des<br>zugehörigen RxPDO Mapping Objekts) | UINT16    | RW    | 0x1601<br>(5633 <sub>dez</sub> ) |
| 1C12:03     | Subindex 003 | 3. zugeordnete RxPDO (enthält den Index des<br>zugehörigen RxPDO Mapping Objekts) | UINT16    | RW    | 0x1602<br>(5634 <sub>dez</sub> ) |
| 1C12:04     | Subindex 004 | 4. zugeordnete RxPDO (enthält den Index des<br>zugehörigen RxPDO Mapping Objekts) | UINT16    | RW    | 0x1603<br>(5635 <sub>dez</sub> ) |
| 1C12:05     | Subindex 005 | 5. zugeordnete RxPDO (enthält den Index des<br>zugehörigen RxPDO Mapping Objekts) | UINT16    | RW    | 0x1604<br>(5636 <sub>dez</sub> ) |

#### Index 1C13 TxPDO assign

| Index (hex) | Name         | Bedeutung                                                                         | Datentyp | Flags | Default                          |
|-------------|--------------|-----------------------------------------------------------------------------------|----------|-------|----------------------------------|
| 1C13:0      | TxPDO assign | PDO Assign Inputs                                                                 | UINT8    | RW    | 0x04 (4 <sub>dez</sub> )         |
| 1C13:01     | Subindex 001 | 1. zugeordnete TxPDO (enthält den Index des<br>zugehörigen TxPDO Mapping Objekts) | UINT16   | RW    | 0x1A00<br>(6656 <sub>dez</sub> ) |
| 1C13:02     | Subindex 002 | 2. zugeordnete TxPDO (enthält den Index des<br>zugehörigen TxPDO Mapping Objekts) | UINT16   | RW    | 0x1A01<br>(6657 <sub>dez</sub> ) |
| 1C13:03     | Subindex 003 | 3. zugeordnete TxPDO (enthält den Index des<br>zugehörigen TxPDO Mapping Objekts) | UINT16   | RW    | 0x1A02<br>(6658 <sub>dez</sub> ) |
| 1C13:04     | Subindex 004 | 4. zugeordnete TxPDO (enthält den Index des<br>zugehörigen TxPDO Mapping Objekts) | UINT16   | RW    | 0x1A03<br>(6659 <sub>dez</sub> ) |

#### Index 1C32 SM output parameter

| Index (hex) | Name                       | Bedeutung                                                                                                    | Datentyp | Flags | Default                                |
|-------------|----------------------------|----------------------------------------------------------------------------------------------------|----------|-------|----------------------------------------|
| 1C32:0      | SM output parameter        | Synchronisierungsparameter der Outputs                                                                                             | UINT8    | RO    | 0x20 (32 <sub>dez</sub> )              |
| 1C32:01     | Sync mode                  | Aktuelle Synchronisierungsbetriebsart:                                                                                             | UINT16   | RW    | 0x0001 (1 <sub>dez</sub> )             |
|             |                            | 0: Free Run                                                                                                    |          |       |                                        |
|             |                            | 1: Synchron with SM 2 Event                                                                                                    |          |       |                                        |
|             |                            | <ul> <li>2: DC-Mode - Synchron with SYNC0 Event</li> </ul>                                                                         |          |       |                                        |
|             |                            | 3: DC-Mode - Synchron with SYNC1 Event                                                                                             |          |       |                                        |
| 1C32:02     | Cycle time                 | Zykluszeit (in ns):                                                                                                    | UINT32   | RW    | 0x000F4240                             |
|             |                            | Free Run: Zykluszeit des lokalen Timers                                                                                            |          |       | (1000000 <sub>dez</sub> )              |
|             |                            | Synchron with SM 2 Event: Zykluszeit des Masters                                                                                   |          |       |                                        |
|             |                            | DC-Mode: SYNC0/SYNC1 Cycle Time                                                                                                    |          |       |                                        |
| 1C32:03     | Shift time                 | Zeit zwischen SYNC0 Event und Ausgabe der Outputs<br>(in ns, nur DC-Mode)                                                          | UINT32   | RO    | 0x00000384<br>(900 <sub>dez</sub> )    |
| 1C32:04     | Sync modes                 | Unterstützte Synchronisierungsbetriebsarten:                                                                                       | UINT16   | RO    | 0x0003 (3 <sub>dez</sub> )             |
|             | supported                  | <ul> <li>Bit 0 = 1: Free Run wird unterstützt</li> </ul>                                                                           |          |       |                                        |
|             |                            | • Bit 1 = 1: Synchron with SM 2 Event wird unterstützt                                                                             |          |       |                                        |
|             |                            | Bit 2-3 = 01: DC-Mode wird unterstützt                                                                                             |          |       |                                        |
|             |                            | Bit 4-5 = 10: Output Shift mit SYNC1 Event (nur DC-<br>Mode)                                                                       |          |       |                                        |
|             |                            | <ul> <li>Bit 14 = 1: dynamische Zeiten (Messen durch<br/>Beschreiben von 1C32:08)</li> </ul>                                       |          |       |                                        |
| 1C32:05     | Minimum cycle time         | Minimale Zykluszeit (in ns)                                                                                                    | UINT32   | RO    | 0x000186A0<br>(100000 <sub>dez</sub> ) |
| 1C32:06     | Calc and copy time         | Minimale Zeit zwischen SYNC0 und SYNC1 Event (in ns, nur DC-Mode)                                                                  | UINT32   | RO    | 0x0000000<br>(0 <sub>dez</sub> )       |
| 1C32:07     | Minimum delay time         |                                                                                                    | UINT32   | RO    | 0x00000384<br>(900 <sub>dez</sub> )    |
| 1C32:08     | Get Cycle Time             | 0: Messung der lokalen Zykluszeit wird gestoppt                                                                                    | UINT16   | RW    | 0x0000 (0 <sub>dez</sub> )             |
|             |                            | 1: Messung der lokalen Zykluszeit wird gestartet                                                                                   |          |       |                                        |
|             |                            | Die Entries 0x1C32:03, 0x1C32:05, 0x1C32:06,                                                                                       |          |       |                                        |
|             |                            | 0x1C32:09, 0x1C33:03, 0x1C33:06, 0x1C33:09 [▶ 143]                                                                                 |          |       |                                        |
|             |                            | aktualisiert.                                                                                                    |          |       |                                        |
|             |                            | Wenn erneut gemessen wird, werden die Messwerte<br>zurückgesetzt                                                                   |          |       |                                        |
| 1C32:09     | Maximum delay time         | Zeit zwischen SYNC1 Event und Ausgabe der Outputs (in ns, nur DC-Mode)                                                             | UINT32   | RO    | 0x00000384<br>(900 <sub>dez</sub> )    |
| 1C32:0B     | SM event missed<br>counter | Anzahl der ausgefallenen SM-Events im OPERATIONAL (nur im DC Mode)                                                                 | UINT16   | RO    | 0x0000 (0 <sub>dez</sub> )             |
| 1C32:0C     | Cycle exceeded counter     | Anzahl der Zykluszeitverletzungen im OPERATIONAL<br>(Zyklus wurde nicht rechtzeitig fertig bzw. der nächste<br>Zyklus kam zu früh) | UINT16   | RO    | 0x0000 (0 <sub>dez</sub> )             |
| 1C32:0D     | Shift too short counter    | Anzahl der zu kurzen Abstände zwischen SYNC0 und SYNC1 Event (nur im DC Mode)                                                      | UINT16   | RO    | 0x0000 (0 <sub>dez</sub> )             |
| 1C32:20     | Sync error                 | Im letzten Zyklus war die Synchronisierung nicht korrekt<br>(Ausgänge wurden zu spät ausgegeben, nur im DC<br>Mode)                | BOOLEAN  | RO    | 0x00 (0 <sub>dez</sub> )               |

#### Index 1C33 SM input parameter

| Index (hex) | Name                    | Bedeutung                                                                                                    | Datentyp | Flags | Default                                 |
|-------------|-------------------------|----------------------------------------------------------------------------------------------------|----------|-------|-----------------------------------------|
| 1C33:0      | SM input parameter      | Synchronisierungsparameter der Inputs                                                                                        | UINT8    | RO    | 0x20 (32 <sub>dez</sub> )               |
| 1C33:01     | Sync mode               | Aktuelle Synchronisierungsbetriebsart:                                                                                       | UINT16   | RW    | 0x0022 (34 <sub>dez</sub> )             |
|             |                         | 0: Free Run                                                                                                    |          |       |                                         |
|             |                         | <ul> <li>1: Synchron with SM 3 Event (keine Outputs vorhanden)</li> </ul>                                                    |          |       |                                         |
|             |                         | 2: DC - Synchron with SYNC0 Event                                                                                            |          |       |                                         |
|             |                         | 3: DC - Synchron with SYNC1 Event                                                                                            |          |       |                                         |
|             |                         | • 34: Synchron with SM 2 Event (Outputs vorhanden)                                                                           |          |       |                                         |
| 1C33:02     | Cycle time              | wie <u>0x1C32:02</u> [▶ <u>142]</u>                                                                                          | UINT32   | RW    | 0x000F4240<br>(1000000 <sub>dez</sub> ) |
| 1C33:03     | Shift time              | Zeit zwischen SYNC0-Event und Einlesen der Inputs (in ns, nur DC-Mode)                                                       | UINT32   | RO    | 0x0000000<br>(0 <sub>dez</sub> )        |
| 1C33:04     | Sync modes              | Unterstützte Synchronisierungsbetriebsarten:                                                                                 | UINT16   | RO    | 0x0003 (3 <sub>dez</sub> )              |
|             | supported               | Bit 0: Free Run wird unterstützt                                                                                             |          |       |                                         |
|             |                         | <ul> <li>Bit 1: Synchron with SM 2 Event wird unterstützt<br/>(Outputs vorhanden)</li> </ul>                                 |          |       |                                         |
|             |                         | <ul> <li>Bit 1: Synchron with SM 3 Event wird unterstützt<br/>(keine Outputs vorhanden)</li> </ul>                           |          |       |                                         |
|             |                         | Bit 2-3 = 01: DC-Mode wird unterstützt                                                                                       |          |       |                                         |
|             |                         | <ul> <li>Bit 4-5 = 01: Input Shift durch lokales Ereignis<br/>(Outputs vorhanden)</li> </ul>                                 |          |       |                                         |
|             |                         | <ul> <li>Bit 4-5 = 10: Input Shift mit SYNC1 Event (keine<br/>Outputs vorhanden)</li> </ul>                                  |          |       |                                         |
|             |                         | <ul> <li>Bit 14 = 1: dynamische Zeiten (Messen durch<br/>Beschreiben von <u>0x1C32:08 [▶ 142]</u> oder 0x1C33:08)</li> </ul> |          |       |                                         |
| 1C33:05     | Minimum cycle time      | wie <u>0x1C32:05</u> [▶ <u>142]</u>                                                                                          | UINT32   | RO    | 0x000186A0<br>(100000 <sub>dez</sub> )  |
| 1C33:06     | Calc and copy time      | Zeit zwischen Einlesen der Eingänge und Verfügbarkeit der Eingänge für den Master (in ns, nur DC-Mode)                       | UINT32   | RO    | 0x0000000<br>(0 <sub>dez</sub> )        |
| 1C33:07     | Minimum delay time      |                                                                                                    | UINT32   | RO    | 0x0000384<br>(900 <sub>dez</sub> )      |
| 1C33:08     | Command                 | wie <u>0x1C32:08 [} 142]</u>                                                                                                 | UINT16   | RW    | 0x0000 (0 <sub>dez</sub> )              |
| 1C33:09     | Maximum delay time      | Zeit zwischen SYNC1-Event und Einlesen der Eingänge (in ns, nur DC-Mode)                                                     | UINT32   | RO    | 0x00000384<br>(900 <sub>dez</sub> )     |
| 1C33:0B     | SM event missed counter | wie <u>0x1C32:11 [▶ 142]</u>                                                                                                 | UINT16   | RO    | 0x0000 (0 <sub>dez</sub> )              |
| 1C33:0C     | Cycle exceeded counter  | wie <u>0x1C32:12 [▶ 142]</u>                                                                                                 | UINT16   | RO    | 0x0000 (0 <sub>dez</sub> )              |
| 1C33:0D     | Shift too short counter | wie <u>0x1C32:13</u> [▶ <u>142]</u>                                                                                          | UINT16   | RO    | 0x0000 (0 <sub>dez</sub> )              |
| 1C33:20     | Sync error              | wie 0x1C32:32 [▶_142]                                                                                                    | BOOLEAN  | RO    | 0x00 (0 <sub>dez</sub> )                |

### 9.7 Allgemeine Inbetriebnahmehinweise für einen EtherCAT Slave

In dieser Übersicht werden in Kurzform einige Aspekte des EtherCAT Slave Betriebs unter TwinCAT behandelt. Ausführliche Informationen dazu sind entsprechenden Fachkapiteln z.B. in der <u>EtherCAT-Systemdokumentation</u> zu entnehmen.

#### Diagnose in Echtzeit: WorkingCounter, EtherCAT State und Status

Im Allgemeinen bietet ein EtherCAT Slave mehrere Diagnoseinformationen zur Verarbeitung in der ansteuernden Task an.

Diese Diagnoseinformationen erfassen unterschiedliche Kommunikationsebenen und damit Quellorte und werden deshalb auch unterschiedlich aktualisiert.

Eine Applikation, die auf die Korrektheit und Aktualität von IO-Daten aus einem Feldbus angewiesen ist, muss die entsprechend ihr unterlagerten Ebenen diagnostisch erfassen.

EtherCAT und der TwinCAT System Manager bieten entsprechend umfassende Diagnoseelemente an. Die Diagnoseelemente, die im laufenden Betrieb (nicht zur Inbetriebnahme) für eine zyklusaktuelle Diagnose aus der steuernden Task hilfreich sind, werden im Folgenden erläutert.

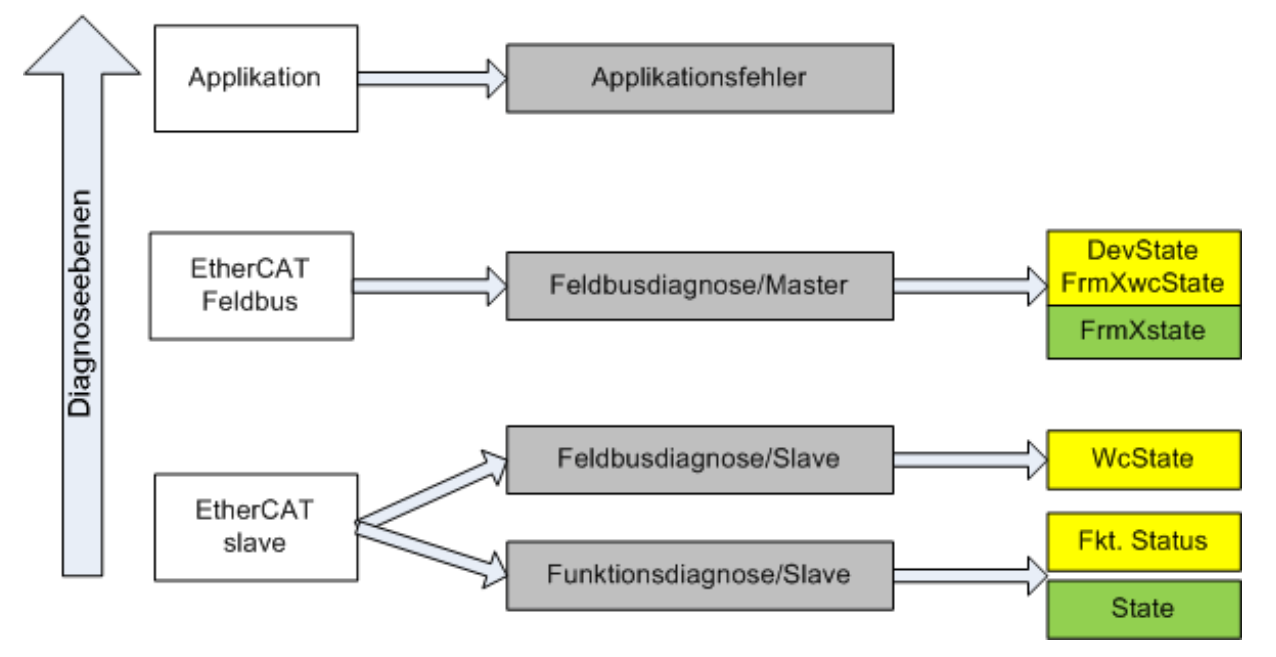

Abb. 142: Auswahl an Diagnoseinformationen eines EtherCAT Slave

Im Allgemeinen verfügt ein EtherCAT Slave über

 slave-typische Kommunikationsdiagnose (Diagnose der erfolgreichen Teilnahme am Prozessdatenaustausch und richtige Betriebsart)
 Diese Diagnose ist f
ür alle Slaves gleich.

als auch über

• kanal-typische Funktionsdiagnose (geräteabhängig) Siehe entsprechende Gerätedokumentation

Die Farbgebung in Abb. *Auswahl an Diagnoseinformationen eines EtherCAT Slave* entspricht auch den Variablenfarben im System Manager, siehe Abb. *Grundlegende EtherCAT Slave Diagnose in der PLC*.
| Farbe | Bedeutung                                                                                                    |
|-------|----------------------------------------------------------------------------------------------------|
| gelb  | Eingangsvariablen vom Slave zum EtherCAT Master, die in jedem Zyklus aktualisiert werden                                                                                                    |
| rot   | Ausgangsvariablen vom Slave zum EtherCAT Master, die in jedem Zyklus aktualisiert werden                                                                                                    |
| grün  | Informationsvariabeln des EtherCAT Masters, die azyklisch aktualisiert werden d. h. in einem Zyklus eventuell nicht den letztmöglichen Stand abbilden. Deshalb ist ein Auslesen solcher Variablen über ADS sinnvoll. |

In Abb. *Grundlegende EtherCAT Slave Diagnose in der PLC* ist eine Beispielimplementation einer grundlegenden EtherCAT Slave Diagnose zu sehen. Dabei wird eine Beckhoff EL3102 (2 kanalige analoge Eingangsklemme) verwendet, da sie sowohl über slave-typische Kommunikationsdiagnose als auch über kanal-spezifische Funktionsdiagnose verfügt. In der PLC sind Strukturen als Eingangsvariablen angelegt, die jeweils dem Prozessabbild entsprechen.

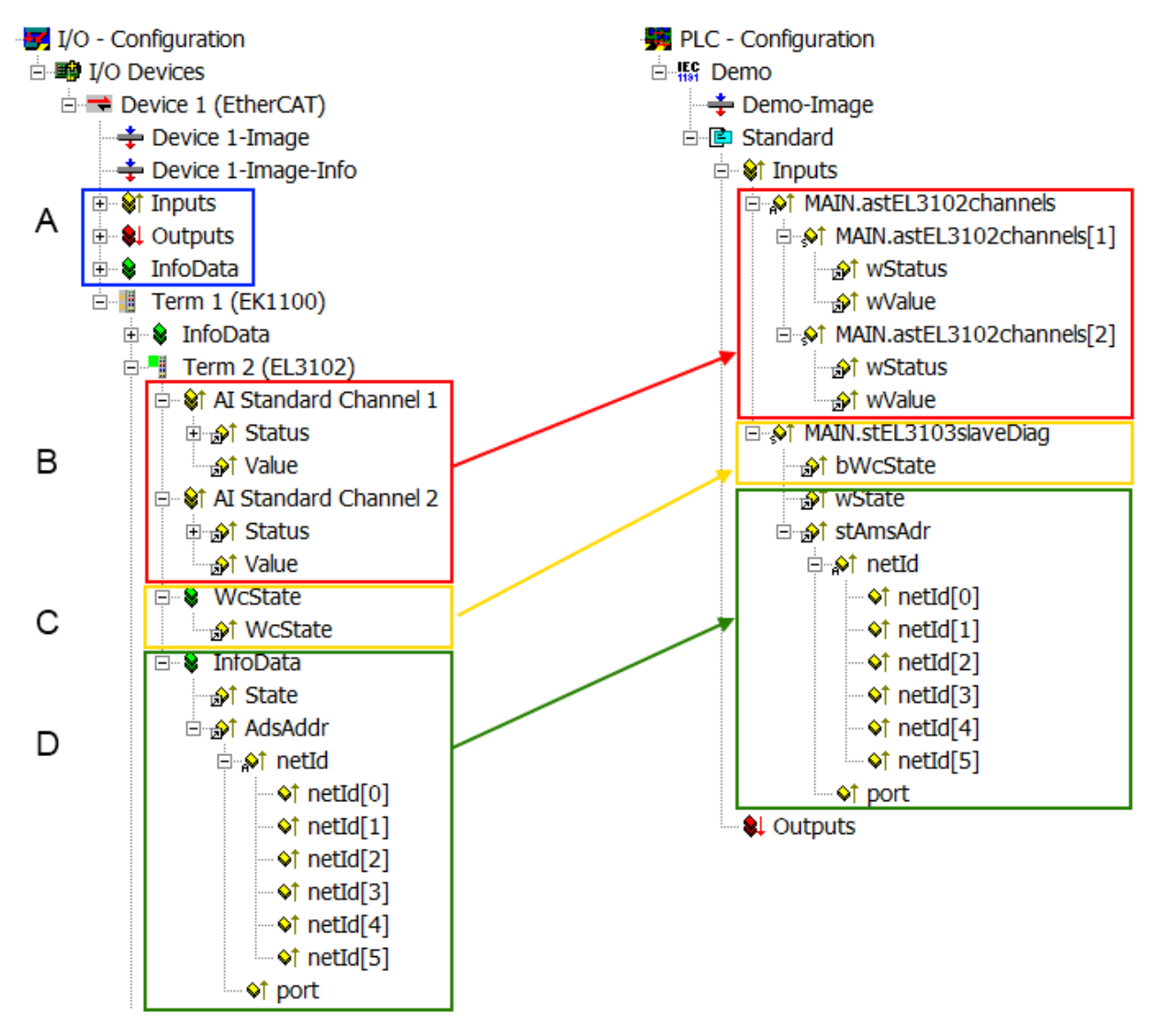

Abb. 143: Grundlegende EtherCAT Slave Diagnose in der PLC

Dabei werden folgende Aspekte abgedeckt:

| · · · · · · · · · · · · · · · · · · · | - united in                                                                                                    | Auspragung                                                                                                    | Anwendung/Auswertung                                                                                                    |
|---------------------------------------|----------------------------------------------------------------------------------------------------|----------------------------------------------------------------------------------------------------|----------------------------------------------------------------------------------------------------|
| A                                     | Diagnoseinformationen des EtherCAT<br>Master                                                                                                    |                                                                                                    | Zumindest der DevState ist in der PLC zyklusaktuell auszuwerten.                                                                                                    |
|                                       | zyklisch aktualisiert (gelb) oder<br>azyklisch bereitgestellt (grün).                                                                                                    |                                                                                                    | Die Diagnoseinformationen des<br>EtherCAT Master bieten noch<br>weitaus mehr Möglichkeiten, die in<br>der EtherCAT-Systemdokumentation<br>behandelt werden. Einige Stichworte:                                                                                                    |
|                                       |                                                                                                    |                                                                                                    | <ul> <li>CoE im Master zur<br/>Kommunikation mit/über die<br/>Slaves</li> </ul>                                                                                                    |
|                                       |                                                                                                    |                                                                                                    | • Funktionen aus TcEtherCAT.lib                                                                                                    |
|                                       |                                                                                                    |                                                                                                    | OnlineScan durchführen                                                                                                    |
| В                                     | Im gewählten Beispiel (EL3102)<br>umfasst die EL3102 zwei analoge<br>Eingangskanäle, die einen eigenen<br>Funktionsstatus zyklusaktuell<br>übermitteln.                                                                                                    | <ul> <li>Status</li> <li>die Bitdeutungen sind der<br/>Gerätedokumentation zu<br/>entnehmen</li> <li>andere Geräte können mehr oder<br/>keine slave-typischen Angaben<br/>liefern</li> </ul>                                                       | Damit sich die übergeordnete PLC-<br>Task (oder entsprechende<br>Steueranwendungen) auf korrekte<br>Daten verlassen kann, muss dort der<br>Funktionsstatus ausgewertet werden.<br>Deshalb werden solche Informationen<br>zyklusaktuell mit den Prozessdaten<br>bereitgestellt.                             |
| С                                     | Für jeden EtherCAT Slave mit<br>zyklischen Prozessdaten zeigt der<br>Master durch einen so genannten<br>WorkingCounter an, ob der Slave<br>erfolgreich und störungsfrei am<br>zyklischen Prozessdatenverkehr<br>teilnimmt. Diese elementar wichtige<br>Information wird deshalb im System<br>Manager zyklusaktuell | WcState (Working Counter)<br>0: gültige Echtzeitkommunikation im<br>letzten Zyklus<br>1: ungültige Echtzeitkommunikation<br>ggf. Auswirkung auf die Prozessdaten<br>anderer Slaves, die in der gleichen<br>SyncUnit liegen                         | Damit sich die übergeordnete PLC-<br>Task (oder entsprechende<br>Steueranwendungen) auf korrekte<br>Daten verlassen kann, muss dort der<br>Kommunikationsstatus des EtherCAT<br>Slaves ausgewertet werden. Deshalb<br>werden solche Informationen<br>zyklusaktuell mit den Prozessdaten<br>bereitgestellt. |
|                                       | 1. am EtherCAT Slave als auch<br>inhaltsidentisch                                                                                                    |                                                                                                    |                                                                                                    |
|                                       | 2. als Sammelvariable am EtherCAT<br>Master (siehe Punkt A)                                                                                                    |                                                                                                    |                                                                                                    |
| <b>D</b>                              | zur Verlinkung bereitgestellt.                                                                                                    | 05.55                                                                                                    |                                                                                                    |
| ט                                     | Diagnoseinformationen des EtherCAT<br>Masters, die zwar am Slave zur<br>Verlinkung dargestellt werden, aber<br>tatsächlich vom Master für den<br>jeweiligen Slave ermittelt und dort<br>dargestellt werden. Diese<br>Informationen haben keinen Echtzeit-<br>Charakter weil sie                                    | State<br>aktueller Status (INITOP) des Slaves.<br>Im normalen Betriebszustand muss der<br>Slave im OP (=8) sein.<br><i>AdsAddr</i><br>Die ADS-Adresse ist nützlich, um aus<br>der PLC/Task über ADS mit dem<br>EtberCAT Slave zu kommunizieren z B | Informationsvariabein des EtherCAT<br>Masters, die azyklisch aktualisiert<br>werden, d.h. in einem Zyklus<br>eventuell nicht den letztmöglichen<br>Stand abbilden. Deshalb ist ein<br>Auslesen solcher Variablen über ADS<br>möglich.                                                                      |
|                                       | <ul> <li>außer beim Systemstart</li> <li>selbst auf azyklischem Weg<br/>ermittelt werden (z.B. EtherCAT<br/>Status)</li> </ul>                                                                                                    | zum Lesen/Schreiben auf das CoE. Die<br>AMS-NetID eines Slaves entspricht der<br>AMS-NetID des EtherCAT Masters, über<br>den <i>port</i> (= EtherCAT Adresse) ist der<br>einzelne Slave ansprechbar                                                |                                                                                                    |

HINWEIS

#### Diagnoseinformationen

Es wird dringend empfohlen, die angebotenen Diagnoseinformationen auszuwerten um in der Applikation entsprechend reagieren zu können.

#### CoE-Parameterverzeichnis

Das CoE-Parameterverzeichnis (CanOpen-over-EtherCAT) dient der Verwaltung von Einstellwerten des jeweiligen Slaves. Bei der Inbetriebnahme eines komplexeren EtherCAT Slaves sind unter Umständen hier Veränderungen vorzunehmen. Zugänglich ist es über den TwinCAT System Manager, s. Abb. *EL3102, CoE-Verzeichnis*:

| G | eneral EtherCA       | T   DC   Process Data   St | artup C | oE - Online Online |
|---|----------------------|----------------------------|---------|--------------------|
|   | Update               | List 📃 Auto Upo            | late 🛛  | Single Update 🔽    |
|   | Advance              | ed                         |         |                    |
|   | Add to Sta           | utup Offline Data          |         | Module OD (Aol     |
|   | Index                | Name                       | Flags   | Value              |
|   | <b>⊞</b> 6010:0      | Al Inputs Ch.2             | RO      | > 17 <             |
|   | <b>⊞</b> 6401:0      | Channels                   | RO      | >2<                |
|   | Ė <sup></sup> 8000:0 | Al Settings Ch.1           | RW      | > 24 <             |
|   | 8000:01              | Enable user scale          | RW      | FALSE              |
|   | 8000:02              | Presentation               | RW      | Signed (0)         |
|   | 8000:05              | Siemens bits               | RW      | FALSE              |
|   | 8000:06              | Enable filter              | RW      | FALSE              |
|   | 8000:07              | Enable limit 1             | RW      | FALSE              |
|   | 8000:08              | Enable limit 2             | RW      | FALSE              |
|   | A0:008               | Enable user calibration    | RW      | FALSE              |
|   | 8000:0B              | Enable vendor calibration  | RW      | TRUE               |

Abb. 144: EL3102, CoE-Verzeichnis

EtherCAT-Systemdokumentation

Es ist die ausführliche Beschreibung in der <u>EtherCAT-Systemdokumentation</u> (EtherCAT Grundlagen --> CoE Interface) zu beachten!

Einige Hinweise daraus in Kürze:

- Es ist geräteabhängig, ob Veränderungen im Online-Verzeichnis slave-lokal gespeichert werden. EL-Klemmen (außer den EL66xx) verfügen über diese Speichermöglichkeit.
- Es ist vom Anwender die StartUp-Liste mit den Änderungen zu pflegen.

#### Inbetriebnahmehilfe im TwinCAT System Manager

In einem fortschreitenden Prozess werden für EL/EP-EtherCAT-Geräte Inbetriebnahmeoberflächen eingeführt. Diese sind in TwinCAT System Managern ab TwinCAT 2.11R2 verfügbar. Sie werden über entsprechend erweiterte ESI-Konfigurationsdateien in den System Manager integriert.

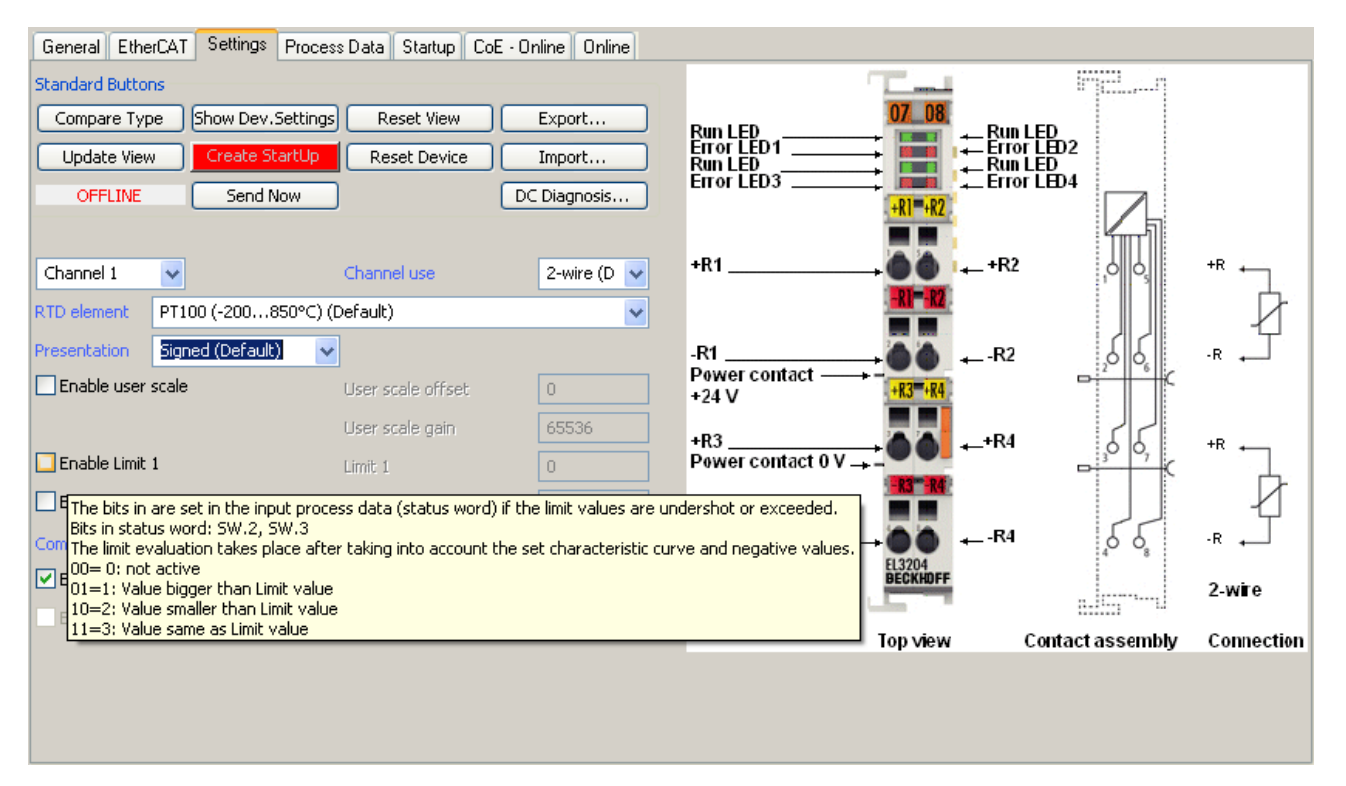

Abb. 145: Beispiel Inbetriebnahmehilfe für eine EL3204

Diese Inbetriebnahme verwaltet zugleich

- CoE-Parameterverzeichnis
- DC/FreeRun-Modus
- die verfügbaren Prozessdatensätze (PDO)

Die dafür bisher nötigen Karteireiter "Process Data", "DC", "Startup" und "CoE-Online" werden zwar noch angezeigt, es wird aber empfohlen die automatisch generierten Einstellungen durch die Inbetriebnahmehilfe nicht zu verändern, wenn diese verwendet wird.

Das Inbetriebnahme-Tool deckt nicht alle möglichen Einsatzfälle eines EL/EP-Gerätes ab. Sind die Einstellmöglichkeiten nicht ausreichend, können vom Anwender wie bisher DC-, PDO- und CoE-Einstellungen manuell vorgenommen werden.

# EtherCAT State: automatisches Default-Verhalten des TwinCAT System Managers und manuelle Ansteuerung

Ein EtherCAT Slave hat für den ordnungsgemäßen Betrieb nach der Versorgung mit Betriebsspannung die Stati

- INIT
- PREOP
- SAFEOP
- OP

zu durchlaufen. Der EtherCAT Master ordnet diese Zustände an in Abhängigkeit der Initialisierungsroutinen, die zur Inbetriebnahme des Gerätes durch die ES/XML und Anwendereinstellungen (Distributed Clocks (DC), PDO, CoE) definiert sind. Siehe dazu auch Kapitel "Grundlagen der <u>Kommunikation, EtherCAT State</u> <u>Machine [▶ 41]</u>. Der Hochlauf kann je nach Konfigurationsaufwand und Gesamtkonfiguration bis zu einigen Sekunden dauern.

Auch der EtherCAT Master selbst muss beim Start diese Routinen durchlaufen, bis er in jedem Fall den Zielzustand OP erreicht.

Der vom Anwender beabsichtigte, von TwinCAT beim Start automatisch herbeigeführte Ziel-State kann im System Manager eingestellt werden. Sobald TwinCAT in RUN versetzt wird, wird dann der TwinCAT EtherCAT Master die Zielzustände anfahren.

#### Standardeinstellung

Standardmäßig ist in den erweiterten Einstellungen des EtherCAT Masters gesetzt:

- EtherCAT Master: OP
- Slaves: OP

Diese Einstellung gilt für alle Slaves zugleich.

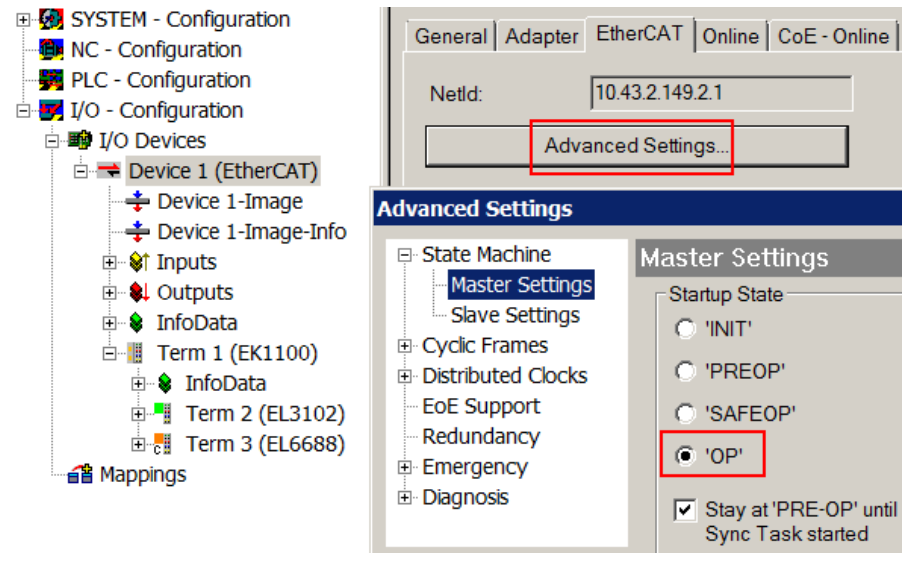

Abb. 146: Default Verhalten System Manager

Zusätzlich kann im Dialog "Erweiterte Einstellung" beim jeweiligen Slave der Zielzustand eingestellt werden, auch dieser ist standardmäßig OP.

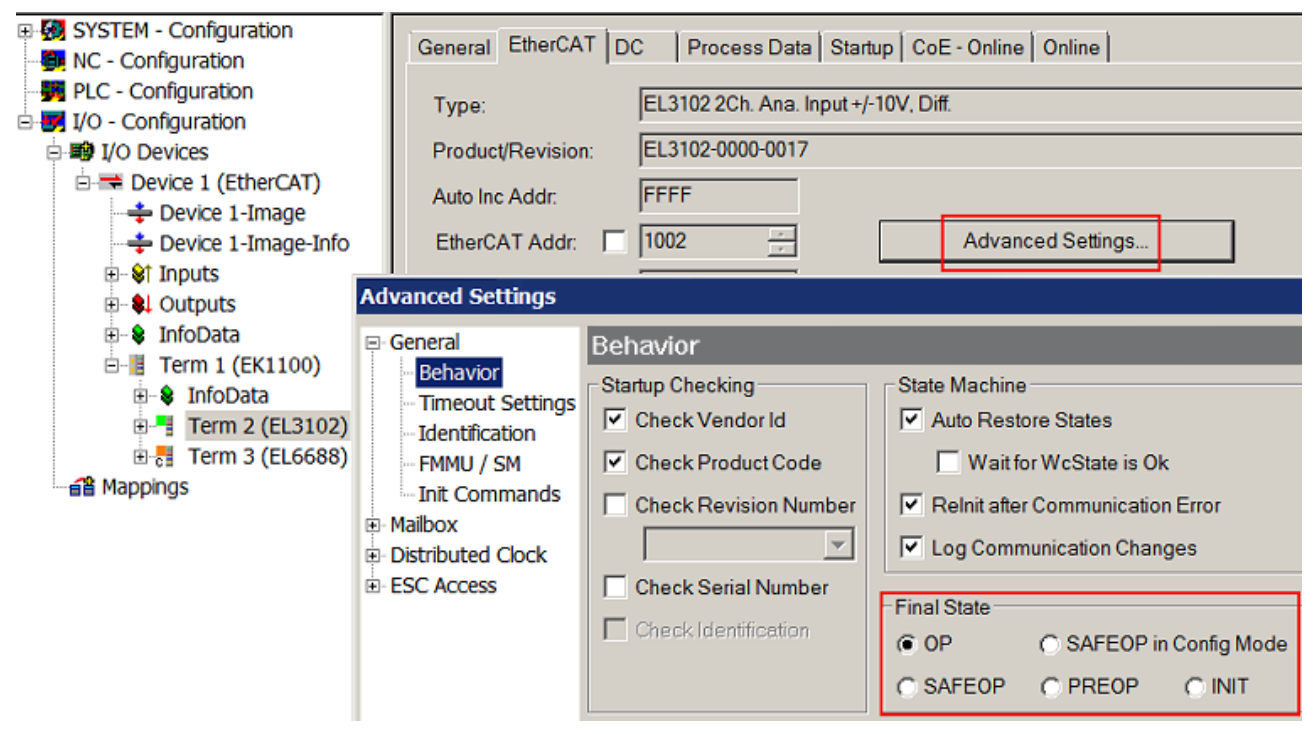

Abb. 147: Default Zielzustand im Slave

#### Manuelle Führung

Aus bestimmten Gründen kann es angebracht sein, aus der Anwendung/Task/PLc die States kontrolliert zu fahren, z. B.

- aus Diagnosegründen
- · kontrolliertes Wiederanfahren von Achsen
- ein zeitlich verändertes Startverhalten ist gewünscht

Dann ist es in der PLC-Anwendung sinnvoll, die PLC-Funktionsblöcke aus der standardmäßig vorhandenen *TcEtherCAT.lib* zu nutzen und z. B. mit *FB\_EcSetMasterState* die States kontrolliert anzufahren.

Die Einstellungen im EtherCAT Master sind dann sinnvollerweise für Master und Slave auf INIT zu setzen.

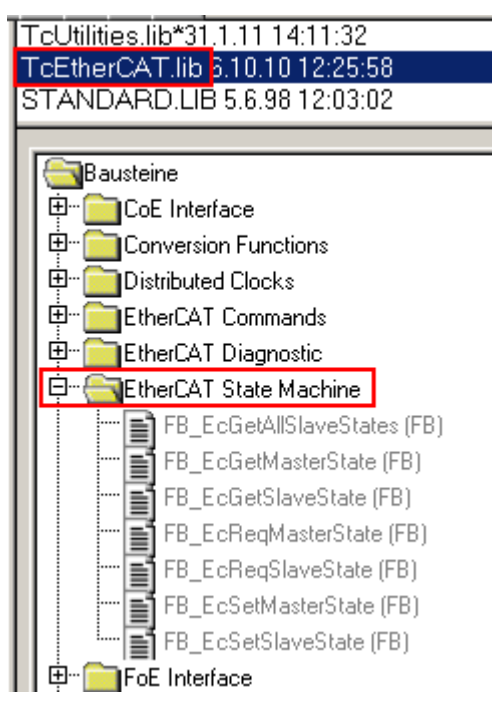

Abb. 148: PLC-Bausteine

#### Hinweis E-Bus-Strom

EL/ES-Klemmen werden im Klemmenstrang auf der Hutschiene an einen Koppler gesetzt. Ein Buskoppler kann die an ihm angefügten EL-Klemmen mit der E-Bus-Systemspannung von 5 V versorgen, i.d.R. ist ein Koppler dabei bis zu 2 A belastbar. Zu jeder EL-Klemme ist die Information, wie viel Strom sie aus der E-Bus-Versorgung benötigt, online und im Katalog verfügbar. Benötigen die angefügten Klemmen mehr Strom als der Koppler liefern kann, sind an entsprechenden Positionen im Klemmenstrang Einspeiseklemmen (z. B. EL9410) zu setzen.

Im TwinCAT System Manager wird der vorberechnete theoretische maximale E-Bus-Strom als Spaltenwert angezeigt. Eine Unterschreitung wird durch negativen Summenbetrag und Ausrufezeichen markiert, vor einer solchen Stelle ist eine Einspeiseklemme zu setzen.

| General Adapter EtherCAT Online CoE - Online |                  |         |        |           |          |         |  |
|----------------------------------------------|------------------|---------|--------|-----------|----------|---------|--|
| Netld:                                       | 10.43.2.149.2.1  |         | A      | dvanced S | Settings |         |  |
| Number                                       | Box Name         | Address | Туре   | In Size   | Out S    | E-Bus ( |  |
| 1                                            | Term 1 (EK1100)  | 1001    | EK1100 |           |          |         |  |
| 2                                            | Term 2 (EL3102)  | 1002    | EL3102 | 8.0       |          | 1830    |  |
| <b>3</b>                                     | Term 4 (EL2004)  | 1003    | EL2004 |           | 0.4      | 1730    |  |
| 4                                            | Term 5 (EL2004)  | 1004    | EL2004 |           | 0.4      | 1630    |  |
| <b>5</b>                                     | Term 6 (EL7031)  | 1005    | EL7031 | 8.0       | 8.0      | 1510    |  |
| <b>-</b> 6                                   | Term 7 (EL2808)  | 1006    | EL2808 |           | 1.0      | 1400    |  |
| 1 7                                          | Term 8 (EL3602)  | 1007    | EL3602 | 12.0      |          | 1210    |  |
| 8                                            | Term 9 (EL3602)  | 1008    | EL3602 | 12.0      |          | 1020    |  |
| 9                                            | Term 10 (EL3602) | 1009    | EL3602 | 12.0      |          | 830     |  |
| 10                                           | Term 11 (EL3602) | 1010    | EL3602 | 12.0      |          | 640     |  |
| 11                                           | Term 12 (EL3602) | 1011    | EL3602 | 12.0      |          | 450     |  |
| 12                                           | Term 13 (EL3602) | 1012    | EL3602 | 12.0      |          | 260     |  |
| 13                                           | Term 14 (EL3602) | 1013    | EL3602 | 12.0      |          | 70      |  |
| <b>cii</b> 14                                | Term 3 (EL6688)  | 1014    | EL6688 | 22.0      |          | -240 !  |  |

Abb. 149: Unzulässige Überschreitung E-Bus Strom

Ab TwinCAT 2.11 wird bei der Aktivierung einer solchen Konfiguration eine Warnmeldung "E-Bus Power of Terminal..." im Logger-Fenster ausgegeben:

Message

```
E-Bus Power of Terminal 'Term 3 (EL6688)' may to low (-240 mA) - please check!
```

Abb. 150: Warnmeldung E-Bus-Überschreitung

**HINWEIS** 

#### Achtung! Fehlfunktion möglich!

Die E-Bus-Versorgung aller EtherCAT-Klemmen eines Klemmenblocks muss aus demselben Massepotential erfolgen!

# 10 Anhang

## 10.1 EtherCAT AL Status Codes

Detaillierte Informationen hierzu entnehmen Sie bitte der vollständigen EtherCAT-Systembeschreibung.

## 10.2 Firmware Kompatibilität

Beckhoff EtherCAT-Geräte werden mit dem aktuell verfügbaren letzten Firmware-Stand ausgeliefert. Dabei bestehen zwingende Abhängigkeiten zwischen Firmware und Hardware; eine Kompatibilität ist nicht in jeder Kombination gegeben. Die unten angegebene Übersicht zeigt auf welchem Hardware-Stand eine Firmware betrieben werden kann.

#### Anmerkung

- Es wird empfohlen, die für die jeweilige Hardware letztmögliche Firmware einzusetzen.
- Ein Anspruch auf ein kostenfreies Firmware-Update bei ausgelieferten Produkten durch Beckhoff gegenüber dem Kunden besteht nicht.

**HINWEIS** 

#### Beschädigung des Gerätes möglich!

Beachten Sie die Hinweise zum Firmware Update auf der <u>gesonderten Seite</u> [▶<u>152</u>]. Wird ein Gerät in den BOOTSTRAP-Mode zum Firmware-Update versetzt, prüft es u. U. beim Download nicht, ob die neue Firmware geeignet ist. Dadurch kann es zur Beschädigung des Gerätes kommen! Vergewissern Sie sich daher immer, ob die Firmware für den Hardware-Stand des Gerätes geeignet ist!

| EL2564        |               |                  |               |  |  |
|---------------|---------------|------------------|---------------|--|--|
| Hardware (HW) | Firmware (FW) | Revision Nr.     | Release-Datum |  |  |
| 01*           | 01            | EL2564-0000-0016 | 2021/08       |  |  |
|               | 02*           | EL2564-0000-0017 | 2022/11       |  |  |

| EL2564-0010   |               |                  |               |  |  |
|---------------|---------------|------------------|---------------|--|--|
| Hardware (HW) | Firmware (FW) | Revision Nr.     | Release-Datum |  |  |
| 01*           | 02*           | EL2564-0010-0017 | 2022/11       |  |  |

\*) Zum Zeitpunkt der Erstellung dieser Dokumentation ist dies der aktuelle kompatible Firmware/Hardware-Stand. Überprüfen Sie auf der Beckhoff Webseite, ob eine aktuellere Dokumentation vorliegt.

### 10.3 Firmware Update EL/ES/ELM/EM/EPxxxx

Dieses Kapitel beschreibt das Geräte-Update für Beckhoff EtherCAT Slaves der Serien EL/ES, ELM, EM, EK und EP. Ein FW-Update sollte nur nach Rücksprache mit dem Beckhoff Support durchgeführt werden.

#### HINWEIS

#### Nur TwinCAT 3 Software verwenden!

Ein Firmware-Update von Beckhoff IO Geräten ist ausschließlich mit einer TwinCAT3-Installation durchzuführen. Es empfiehlt sich ein möglichst aktuelles Build, kostenlos zum Download verfügbar auf der <u>Beckhoff-Website</u>.

Zum Firmware-Update kann TwinCAT im sog. FreeRun-Modus betrieben werden, eine kostenpflichtige Lizenz ist dazu nicht nötig.

Das für das Update vorgesehene Gerät kann in der Regel am Einbauort verbleiben; TwinCAT ist jedoch im FreeRun zu betreiben. Zudem ist auf eine störungsfreie EtherCAT Kommunikation zu achten (keine "LostFrames" etc.).

Andere EtherCAT-Master-Software wie z.B. der EtherCAT-Konfigurator sind nicht zu verwenden, da sie unter Umständen nicht die komplexen Zusammenhänge beim Update von Firmware, EEPROM und ggf. weiteren Gerätebestandteilen unterstützen.

#### Speicherorte

In einem EtherCAT-Slave werden an bis zu drei Orten Daten für den Betrieb vorgehalten:

• Jeder EtherCAT Slave hat eine Gerätebeschreibung, bestehend aus Identität (Name, Productcode), Timing-Vorgaben, Kommunikationseinstellungen u.a.

Diese Gerätebeschreibung (ESI; EtherCAT Slave Information) kann von der Beckhoff Website im Downloadbereich als <u>Zip-Datei</u> heruntergeladen werden und in EtherCAT Mastern zur Offline-Konfiguration verwendet werden, z.B. in TwinCAT.

Vor allem aber trägt jeder EtherCAT Slave seine Gerätebeschreibung (ESI) elektronisch auslesbar in einem lokalen Speicherchip, dem einem sog. **ESI-EEPROM**. Beim Einschalten wird diese Beschreibung einerseits im Slave lokal geladen und teilt ihm seine Kommunikationskonfiguration mit, andererseits kann der EtherCAT Master den Slave so identifizieren und u. a. die EtherCAT Kommunikation entsprechend einrichten.

#### HINWEIS

#### Applikationsspezifisches Beschreiben des ESI-EEPROM

Die ESI wird vom Gerätehersteller nach ETG-Standard entwickelt und für das entsprechende Produkt freigegeben.

- Bedeutung für die ESI-Datei: Eine applikationsseitige Veränderung (also durch den Anwender) ist nicht zulässig.

- Bedeutung für das ESI-EEPROM: Auch wenn technisch eine Beschreibbarkeit gegeben ist, dürfen die ESI-Teile im EEPROM und ggf. noch vorhandene freie Speicherbereiche über den normalen Update-Vorgang hinaus nicht verändert werden. Insbesondere für zyklische Speichervorgänge (Betriebsstundenzähler u.ä.) sind dezidierte Speicherprodukte wie EL6080 oder IPC-eigener NOVRAM zu verwenden.

- Je nach Funktionsumfang und Performance besitzen EtherCAT Slaves einen oder mehrere lokale Controller zur Verarbeitung von IO-Daten. Das darauf laufende Programm ist die so genannte **Firmware** im Format \*.efw.
- In bestimmten EtherCAT Slaves kann auch die EtherCAT Kommunikation in diesen Controller integriert sein. Dann ist der Controller meist ein so genannter **FPGA**-Chip mit der \*.rbf-Firmware.

Kundenseitig zugänglich sind diese Daten nur über den Feldbus EtherCAT und seine Kommunikationsmechanismen. Beim Update oder Auslesen dieser Daten ist insbesondere die azyklische Mailbox-Kommunikation oder der Registerzugriff auf den ESC in Benutzung.

Der TwinCAT Systemmanager bietet Mechanismen, um alle drei Teile mit neuen Daten programmieren zu können, wenn der Slave dafür vorgesehen ist. Es findet üblicherweise keine Kontrolle durch den Slave statt, ob die neuen Daten für ihn geeignet sind, ggf. ist ein Weiterbetrieb nicht mehr möglich.

#### Vereinfachtes Update per Bundle-Firmware

Bequemer ist der Update per sog. **Bundle-Firmware**: hier sind die Controller-Firmware und die ESI-Beschreibung in einer \*.efw-Datei zusammengefasst, beim Update wird in der Klemme sowohl die Firmware, als auch die ESI verändert. Dazu ist erforderlich

- dass die Firmware in dem gepackten Format vorliegt: erkenntlich an dem Dateinamen der auch die Revisionsnummer enthält, z. B. ELxxxx-xxxx\_REV0016\_SW01.efw
- dass im Download-Dialog das Passwort=1 angegeben wird. Bei Passwort=0 (default Einstellung) wird nur das Firmware-Update durchgeführt, ohne ESI-Update.
- dass das Gerät diese Funktion unterstützt. Die Funktion kann in der Regel nicht nachgerüstet werden, sie wird Bestandteil vieler Neuentwicklungen ab Baujahr 2016.

Nach dem Update sollte eine Erfolgskontrolle durchgeführt werden

- ESI/Revision: z. B. durch einen Online-Scan im TwinCAT ConfigMode/FreeRun dadurch wird die Revision bequem ermittelt
- Firmware: z. B. durch einen Blick ins Online-CoE des Gerätes

#### HINWEIS

#### Beschädigung des Gerätes möglich!

- ✓ Beim Herunterladen von neuen Gerätedateien ist zu beachten
- a) Das Herunterladen der Firmware auf ein EtherCAT-Gerät darf nicht unterbrochen werden.
- b) Eine einwandfreie EtherCAT-Kommunikation muss sichergestellt sein, CRC-Fehler oder LostFrames dürfen nicht auftreten.
- c) Die Spannungsversorgung muss ausreichend dimensioniert, die Pegel entsprechend der Vorgabe sein.
- ⇒ Bei Störungen während des Updatevorgangs kann das EtherCAT-Gerät ggf. nur vom Hersteller wieder in Betrieb genommen werden!

### 10.3.1 Gerätebeschreibung ESI-File/XML

#### HINWEIS

#### ACHTUNG bei Update der ESI-Beschreibung/EEPROM

Manche Slaves haben Abgleich- und Konfigurationsdaten aus der Produktion im EEPROM abgelegt. Diese werden bei einem Update unwiederbringlich überschrieben.

Die Gerätebeschreibung ESI wird auf dem Slave lokal gespeichert und beim Start geladen. Jede Gerätebeschreibung hat eine eindeutige Kennung aus Slave-Name (9-stellig) und Revision-Nummer (4-stellig). Jeder im System Manager konfigurierte Slave zeigt seine Kennung im EtherCAT-Reiter:

|                                            | General EtherCAT  | Process Data Startup | CoE - Online Onli | ne             |
|--------------------------------------------|-------------------|----------------------|-------------------|----------------|
| In PLC - Configuration I/O - Configuration | Туре:             | EL3204 4Ch. Ana. Inp | ut PT100 (RTD)    |                |
| 🗐 🎬 I/O Devices                            | Product/Revision: | EL3204-0000-0016     |                   |                |
| 🖃 🔫 Device 2 (EtherCAT)                    | Auto Inc Addr:    | FFFF                 |                   |                |
| 🕂 🕂 Device 2-Image-Info                    | EtherCAT Addr:    | 1002                 | Adva              | anced Settings |
| ⊞… 💕 Inputs<br>⊞… 🜲 Outputs                | Previous Port:    | Term 1 (EK1101) - B  |                   | ~              |
| 🗄 🗣 InfoData                               |                   |                      |                   |                |
| □-1 Term 1 (EK1101)                        |                   |                      |                   |                |
| Him 😻 ID                                   |                   |                      |                   |                |
|                                            |                   |                      |                   |                |
|                                            |                   |                      |                   |                |

Abb. 151: Gerätekennung aus Name EL3204-0000 und Revision -0016

Die konfigurierte Kennung muss kompatibel sein mit der tatsächlich als Hardware eingesetzten Gerätebeschreibung, d. h. der Beschreibung die der Slave (hier: EL3204) beim Start geladen hat. Üblicherweise muss dazu die konfigurierte Revision gleich oder niedriger der tatsächlich im Klemmenverbund befindlichen sein.

Weitere Hinweise hierzu entnehmen Sie bitte der EtherCAT System-Dokumentation.

#### Update von XML/ESI-Beschreibung

Die Geräterevision steht in engem Zusammenhang mit der verwendeten Firmware bzw. Hardware. Nicht kompatible Kombinationen führen mindestens zu Fehlfunktionen oder sogar zur endgültigen Außerbetriebsetzung des Gerätes. Ein entsprechendes Update sollte nur in Rücksprache mit dem Beckhoff Support ausgeführt werden.

#### Anzeige der Slave-Kennung ESI

Der einfachste Weg die Übereinstimmung von konfigurierter und tatsächlicher Gerätebeschreibung festzustellen, ist im TwinCAT-Modus Config/FreeRun das Scannen der EtherCAT-Boxen auszuführen:

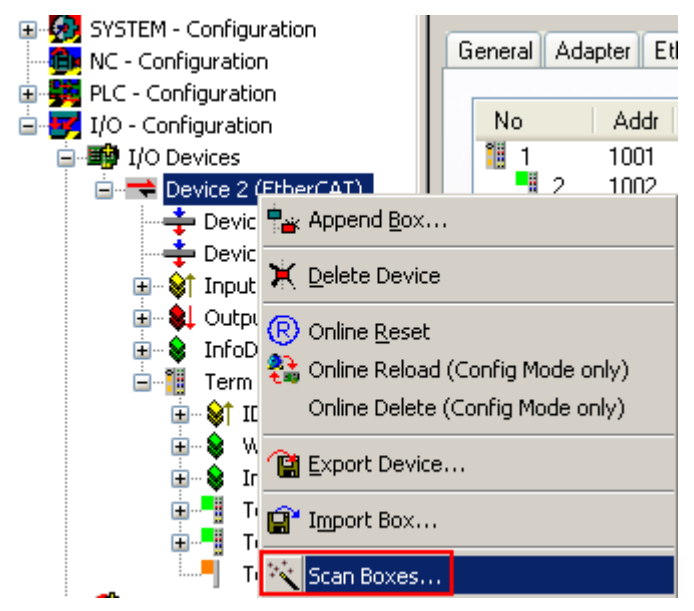

Abb. 152: Rechtsklick auf das EtherCAT Gerät bewirkt das Scannen des unterlagerten Feldes

Wenn das gefundene Feld mit dem konfigurierten übereinstimmt, erscheint

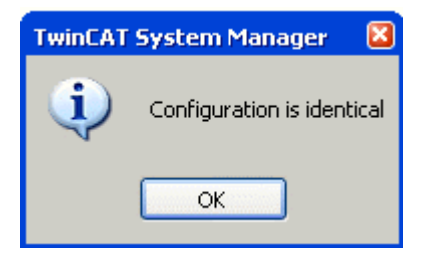

Abb. 153: Konfiguration identisch

ansonsten erscheint ein Änderungsdialog, um die realen Angaben in die Konfiguration zu übernehmen.

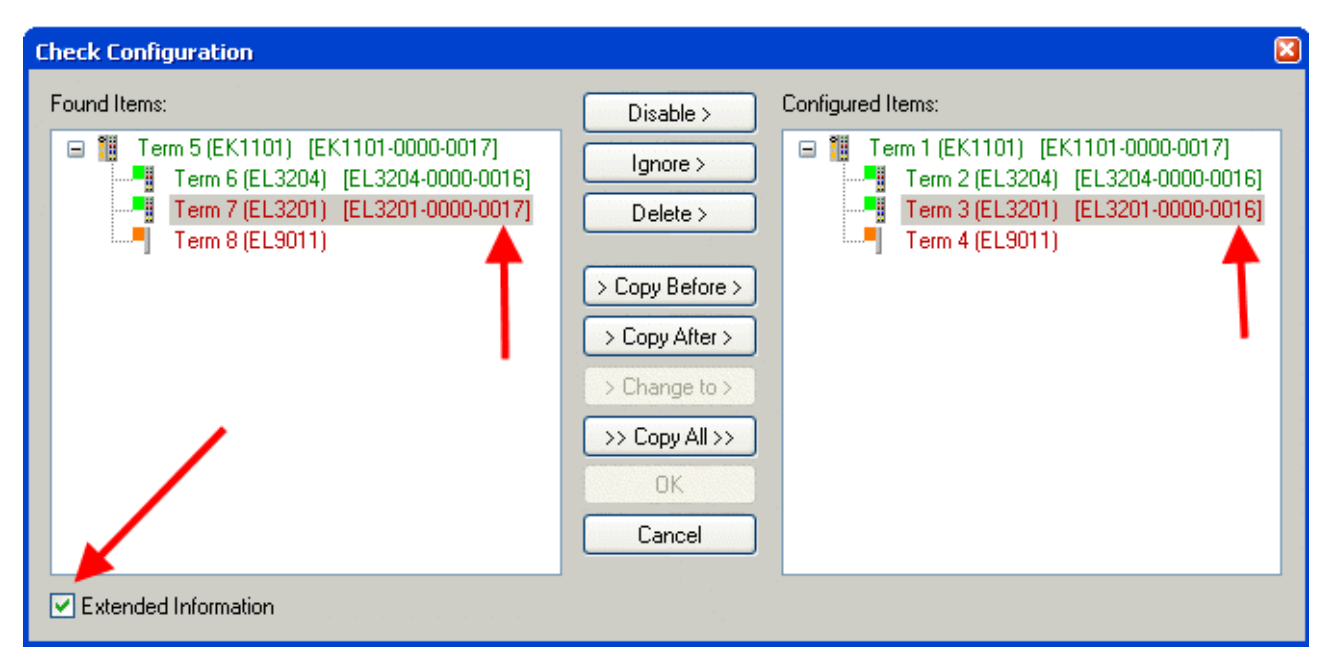

Abb. 154: Änderungsdialog

In diesem Beispiel in Abb. *Änderungsdialog*. wurde eine EL3201-0000-**0017** vorgefunden, während eine EL3201-0000-**0016** konfiguriert wurde. In diesem Fall bietet es sich an, mit dem *Copy Before*-Button die Konfiguration anzupassen. Die Checkbox *Extended Information* muss gesetzt werden, um die Revision angezeigt zu bekommen.

#### Änderung der Slave-Kennung ESI

Die ESI/EEPROM-Kennung kann unter TwinCAT wie folgt aktualisiert werden:

- Es muss eine einwandfreie EtherCAT-Kommunikation zum Slave hergestellt werden
- Der State des Slave ist unerheblich
- Rechtsklick auf den Slave in der Online-Anzeige führt zum Dialog *EEPROM Update*, Abb. *EEPROM Update*

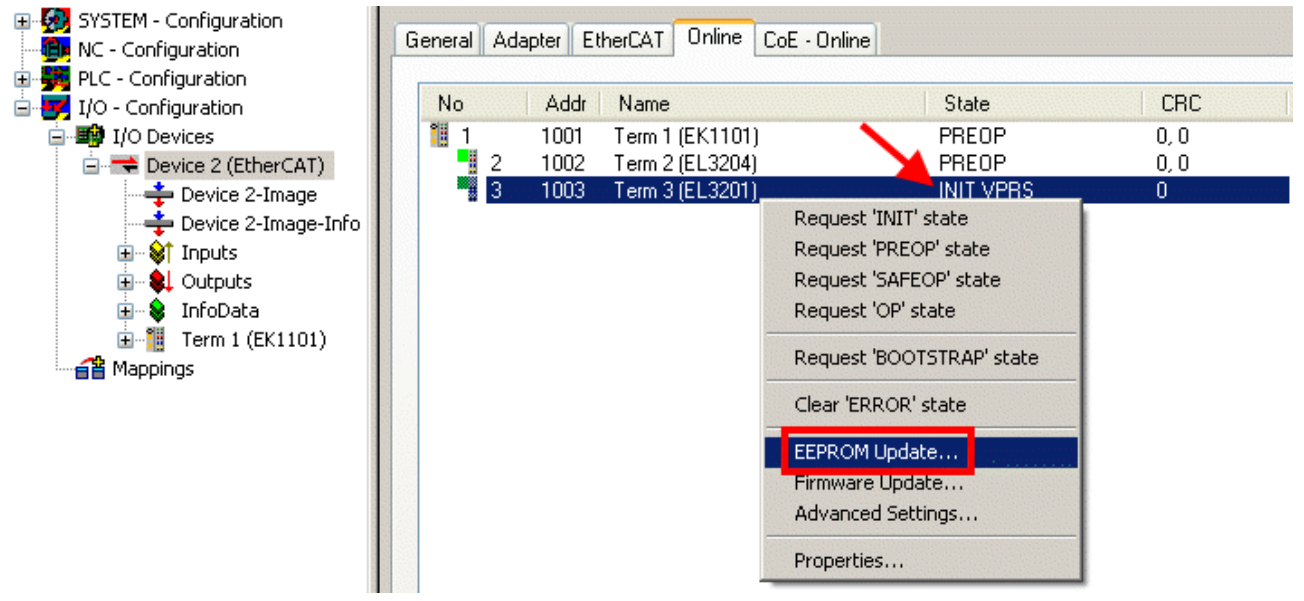

Abb. 155: EEPROM Update

Im folgenden Dialog wird die neue ESI-Beschreibung ausgewählt, s. Abb. *Auswahl des neuen ESI*. Die CheckBox *Show Hidden Devices* zeigt auch ältere, normalerweise ausgeblendete Ausgaben eines Slave.

| Write EEPROM                                                               | S 3 3 3 3 3 3 3 3 3 3 3 3 3 3 3 3 3 3 3 |
|----------------------------------------------------------------------------|-----------------------------------------|
| Available EEPROM Descriptions:                                             | vices OK                                |
| EL3162 2Ch. Ana. Input 0-10V (EL3162-0000-0000)                            | Canad                                   |
|                                                                            |                                         |
| EL3201-0010 1Ch. Ana. Input PT100 (RTD), High Precision (EL3201-0010-01) 📲 | 016)                                    |
| EL3201-0020 1Ch. Ana. Input PT100 (RTD), High Precision, calibrated (EL32  | 201-0020-0016)                          |
| EL3202 2Ch. Ana. Input PT100 (RTD) (EL3202-0000-0016)                      |                                         |
| EL3202-0010 2Ch. Ana. Input PT100 (RTD), High Precision (EL3202-0010-01 📲  | 016)                                    |
| EL3204 4Ch. Ana. Input PT100 (RTD) (EL3204-0000-0016)                      |                                         |
| 📮 📮 📲 EL3311 1Ch. Ana. Input Thermocouple (TC) (EL3311-0000-0017)          |                                         |
| EL3311 1Ch. Ana. Input Thermocouple (TC) (EL3311-0000-0016)                |                                         |
| 🕀 📲 EL3312 2Ch. Ana. Input Thermocouple (TC) (EL3312-0000-0017)            |                                         |

Abb. 156: Auswahl des neuen ESI

Ein Laufbalken im System Manager zeigt den Fortschritt - erst erfolgt das Schreiben, dann das Veryfiing.

Änderung erst nach Neustart wirksam
Die meisten EtherCAT-Geräte lesen eine geänderte ESI-Beschreibung umgehend bzw. nach dem
Aufstarten aus dem INIT ein. Einige Kommunikationseinstellungen wie z. B. Distributed Clocks werden jedoch erst bei PowerOn gelesen. Deshalb ist ein kurzes Abschalten des EtherCAT Slave nötig, damit die Änderung wirksam wird.

### 10.3.2 Erläuterungen zur Firmware

#### Versionsbestimmung der Firmware

#### Versionsbestimmung mit dem System-Manager

Der TwinCAT System-Manager zeigt die Version der Controller-Firmware an, wenn der Slave online für den Master zugänglich ist. Klicken Sie hierzu auf die E-Bus-Klemme deren Controller-Firmware Sie überprüfen möchten (im Beispiel Klemme 2 (EL3204) und wählen Sie den Karteireiter *CoE-Online* (CAN over EtherCAT).

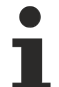

#### CoE-Online und Offline-CoE

Es existieren zwei CoE-Verzeichnisse:

• online: es wird im EtherCAT Slave vom Controller angeboten, wenn der EtherCAT Slave dies unterstützt. Dieses CoE-Verzeichnis kann nur bei angeschlossenem und betriebsbereitem Slave angezeigt werden.

• offline: in der EtherCAT Slave Information ESI/XML kann der Default-Inhalt des CoE enthalten sein. Dieses CoE-Verzeichnis kann nur angezeigt werden, wenn es in der ESI (z. B. "Beckhoff EL5xxx.xml") enthalten ist.

Die Umschaltung zwischen beiden Ansichten kann über den Button *Advanced* vorgenommen werden.

In Abb. Anzeige FW-Stand EL3204 wird der FW-Stand der markierten EL3204 in CoE-Eintrag 0x100A mit 03 angezeigt.

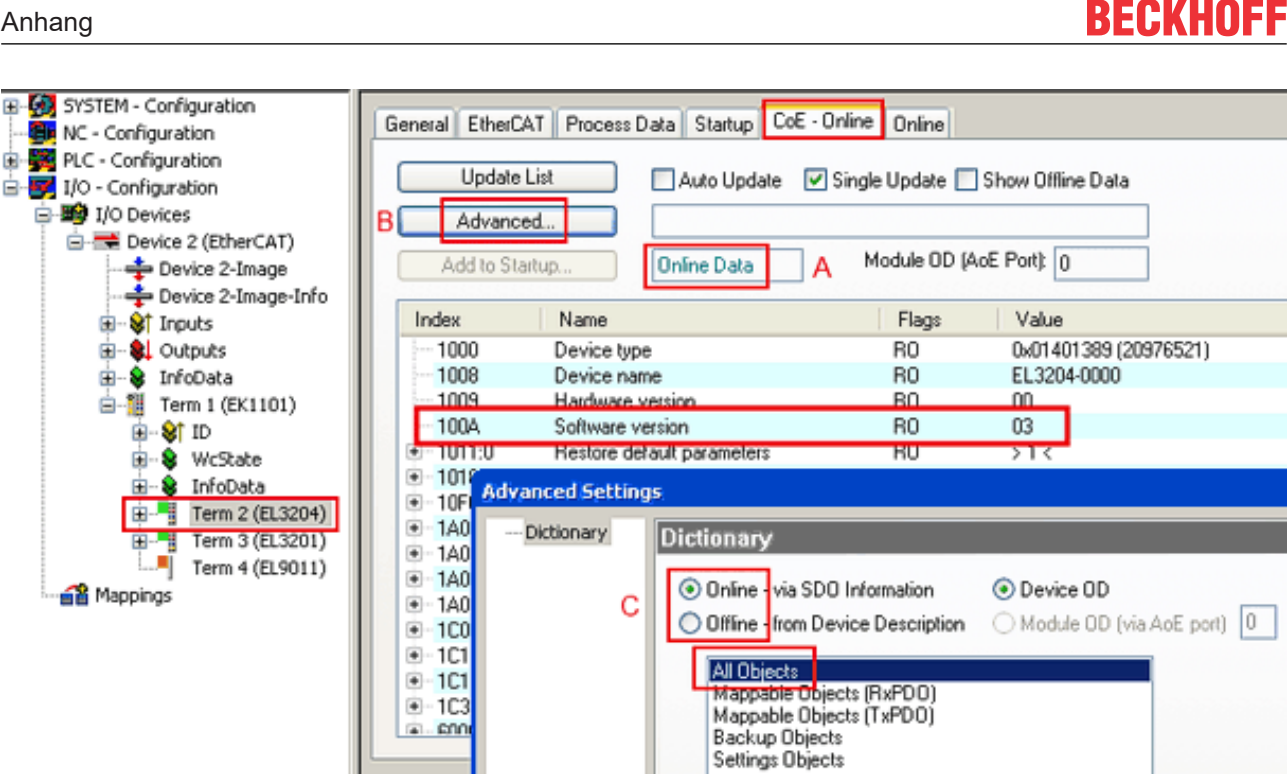

Abb. 157: Anzeige FW-Stand EL3204

TwinCAT 2.11 zeigt in (A) an, dass aktuell das Online-CoE-Verzeichnis angezeigt wird. Ist dies nicht der Fall, kann durch die erweiterten Einstellungen (B) durch Online und Doppelklick auf All Objects das Online-Verzeichnis geladen werden.

#### **Update Controller-Firmware \*.efw** 10.3.3

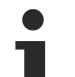

#### **CoE-Verzeichnis**

Das Online-CoE-Verzeichnis wird vom Controller verwaltet und in einem eigenen EEPROM gespeichert. Es wird durch ein FW-Update im allgemeinen nicht verändert.

Um die Controller-Firmware eines Slave zu aktualisieren, wechseln Sie zum Karteireiter Online, s. Abb. Firmware Update.

| <ul> <li>- GP SYSTEM - Configuration</li> <li>- GP NC - Configuration</li> <li>- GP PLC - Configuration</li> <li>- GP I/O - Configuration</li> </ul> | General EtherCAT Pro                          | cess Data Startup                      | CoE - Online Online                | 2              |                     |                              |        |
|----------------------------------------------------------------------------------------------------|-----------------------------------------------|----------------------------------------|------------------------------------|----------------|---------------------|------------------------------|--------|
| <ul> <li>■ 1/0 Devices</li> <li>■ ■ Device 2 (EtherCAT)</li> <li>■ ■ Device 2-Image</li> <li>■ Device 2-Image-Info</li> </ul>                        | Pre-Op                                        | Safe-Op B                              | Current State:<br>Requested State: | BOOT<br>BOOT   |                     |                              |        |
| <ul> <li></li></ul>                                                                                                    | DLL Status<br>Port A: Carrier 7               | Open                                   | Open<br>Look in:                   | NewFW          | E ofw               | G 👂 🕫 🖽                      |        |
| ⊕-\$f ID<br>⊕-\$ WcState<br>⊕-\$ InfcData<br>⊕-¶ Term 2 (EL3204)                                                                                     | Port B: No Carri<br>Port C: No Carri          | er / Closed                            | My Recent<br>Documents             |                | oler w              |                              |        |
| Term 3 (EL3201)<br>Term 4 (EL9011)                                                                                                    | File Access over Ether                        | CAT                                    | Desktop                            |                |                     |                              |        |
|                                                                                                    | Name                                          | Online                                 | 诊<br>EigD at                       |                |                     |                              |        |
|                                                                                                    | ♦ Linderrange ♦ Overrange ♦ Limit 1 ♦ Limit 2 | 0<br>1<br>0×0 (0)<br>0×0 (0)           | <b>S</b> 1                         |                |                     |                              |        |
|                                                                                                    | VIError                                       | 1<br>0<br>0<br>0x2134 <850.000>        | My Computer                        | File name:     | EL3204_06.efw       | ~                            | Open   |
| с                                                                                                    | ♥T WcState<br>♥T State<br>♥T AdsAddr          | 1<br>0x0003 (3)<br>00 00 00 00 03 01 E | My Network                         | Files of type: | EtherCAT Firmware F | ile <mark>: (".efw)</mark> 👻 | Cancel |

Abb. 158: Firmware Update

Es ist folgender Ablauf einzuhalten, wenn keine anderen Angaben z. B. durch den Beckhoff Support vorliegen. Gültig für TwinCAT 2 und 3 als EtherCAT Master.

• TwinCAT System in ConfigMode/FreeRun mit Zykluszeit >= 1ms schalten (default sind im ConfigMode 4 ms). Ein FW-Update während Echtzeitbetrieb ist nicht zu empfehlen.

| Microsoft Visual Studio | Microsoft Visual Studio |
|-------------------------|-------------------------|
| Load I/O Devices        | Activate Free Run       |
| Yes No                  | Yes No                  |

• EtherCAT Master in PreOP schalten

| Solution Explorer                                                                                                    | <b>-</b> ₽ × | P × MAIN                                     |       |
|----------------------------------------------------------------------------------------------------|--------------|----------------------------------------------|-------|
| ○ ○ 🏠   <sup>™</sup> o - ฮิ   🛩 🗕                                                                                                    |              | General Adapter EtherCA Online Do E - Online |       |
| Search Solution Explorer (Ctrl+ü)                                                                                                    | - م <u>ر</u> |                                              |       |
| SAFETY                                                                                                    |              | No Addr Name State CRC                       |       |
| 6 C++                                                                                                    |              | 1 1001 Term 5 (EL1004) PREOP 0, 0            |       |
|                                                                                                    |              | 2 1002 Term 6 (EL2004) PREOP 0, 0            |       |
| A Contraction of the second second se |              | cii 3 1003 Term 7 (EL6688) PREOP 0           |       |
| ▲ ➡ Device 2 (EtherCAT)                                                                                                    |              |                                              |       |
| All Image                                                                                                    |              |                                              |       |
| 🚔 Image-Info                                                                                                    |              |                                              |       |
| SyncUnits                                                                                                    |              | Actual State: PREOP Counter Cyclic Q         | ueued |
| Inputs                                                                                                    |              | Init Prop Safe-Op Op Send Frames 17167 + 52  | 289   |
| 🕫 Frm0State                                                                                                    |              | Clear Frames / sec 499 + 43                  | 3     |
| 🔁 Frm0WcState                                                                                                    |              | Lost Frames 0 + 0                            |       |
| 🔁 Frm0InputToggle                                                                                                    |              | Tx/Rx Errors 0 / 0                           |       |
| 🔁 SlaveCount                                                                                                    |              |                                              |       |
|                                                                                                    |              | •                                            |       |

- Slave in INIT schalten (A)
- Slave in BOOTSTRAP schalten

- Kontrolle des aktuellen Status (B, C)
- Download der neuen \*efw-Datei, abwarten bis beendet. Ein Passwort wird in der Regel nicht benötigt.

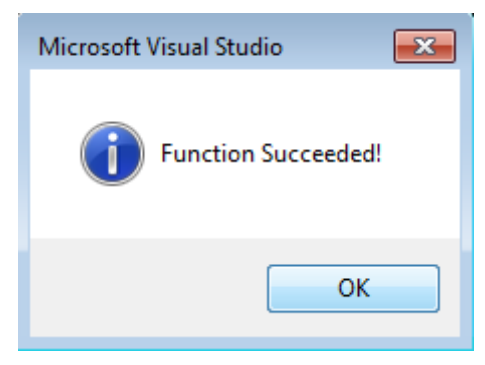

- Nach Beendigung des Download in INIT schalten, dann in PreOP
- Slave kurz stromlos schalten (nicht unter Spannung ziehen!)
- Im CoE 0x100A kontrollieren ob der FW-Stand korrekt übernommen wurde.

### 10.3.4 FPGA-Firmware \*.rbf

Falls ein FPGA-Chip die EtherCAT-Kommunikation übernimmt, kann ggf. mit einer \*.rbf-Datei ein Update durchgeführt werden.

- Controller-Firmware für die Aufbereitung der E/A-Signale
- FPGA-Firmware für die EtherCAT-Kommunikation (nur für Klemmen mit FPGA)

Die in der Seriennummer der Klemme enthaltene Firmware-Versionsnummer beinhaltet beide Firmware-Teile. Wenn auch nur eine dieser Firmware-Komponenten verändert wird, dann wird diese Versionsnummer fortgeschrieben.

#### Versionsbestimmung mit dem System-Manager

Der TwinCAT System-Manager zeigt die Version der FPGA-Firmware an. Klicken Sie hierzu auf die Ethernet-Karte Ihres EtherCAT-Stranges (im Beispiel Gerät 2) und wählen Sie den Karteireiter *Online*.

Die Spalte *Reg:0002* zeigt die Firmware-Version der einzelnen EtherCAT-Geräte in hexadezimaler und dezimaler Darstellung an.

| 🛃 TwinCAT System Manager                       |                                                                                                    | _ 🗆 🗵                    |
|------------------------------------------------|----------------------------------------------------------------------------------------------------|--------------------------|
| Datei Bearbeiten Aktionen Ansicht Opt          | tionen <u>?</u>                                                                                                    |                          |
| ] 🗅 🚅 📽 🔚 🎒 🖪 🕷 🕷 🖻                            | 🗟   M 8   🖳   🖴 🗸 🍏 👧 👧 🗞 🔨 🎯                                                                                                    | 🗣   🖹                    |
| SYSTEM - Konfiguration     CNC - Konfiguration | Allgemein Adapter EtherCAT Online                                                                                                    |                          |
| NC - Konfiguration                             | No Addr Name State CRC Re                                                                                                    | g:0002 📐                 |
|                                                | 1 1001 Klemme 1 (EK1100) OP 0 0x0                                                                                                    | )002 (11)                |
| 🗄 🛒 E/A - Konfiguration                        | 2 1002 Klemme 2 (EL2004) OP 0 0x0                                                                                                    | )002 (10)                |
| 🚊 🏘 E/A Geräte                                 | 3 1003 Klemme 3 (EL2004) OP 0 0x0                                                                                                    | )002 (11)                |
| 🖻 🖳 Gerät 2 (EtherCAT)                         | 4 1004 Klemme 4 (EL5001) UP U UxU                                                                                                    | JUU2 (1U)                |
| 🕂 💠 Gerät 2-Prozeßabbild                       |                                                                                                    | JUUB (11)<br>1002 (11)   |
| 🚽 🕂 Gerät 2-Prozeßabbild-Info                  | 7 1007 Klemme 7 (EL 5101) OP 0 0x0                                                                                                    | )002 (11)<br>)00C (12)   |
| Eingänge<br>                                   | Aktueller Status:     OP     gesendete Frame       Init     Pre-Op     Safe-Op     Op       Frames / sec:     CRC löschen     Frames löschen     Verlorene Frame | es: 74237<br>329<br>s: 0 |
|                                                |                                                                                                    | ,                        |
|                                                | Nummer Boxbezeichnung Adresse Typ Eing. (                                                                                                    | Größe 🗛 🔺                |
|                                                | 1 Klemme 1 (EK1100) 1001 EK1100 0.0                                                                                                    | 0 🔜                      |
|                                                | 2 Klemme 2 (EL2004) 1002 EL2004 0.0                                                                                                    | 0                        |
|                                                | 3 Klemme 3 (EL2004) 1003 EL2004 0.0                                                                                                    |                          |
| J                                              | 4 Kiemme 4 (ELSUUI) 1004 ELSUUI 5.0                                                                                                    | 0 💌                      |
| Bereit                                         | Lokal ()                                                                                                    | ee Run 🔰 🎢               |

Abb. 159: Versionsbestimmung FPGA-Firmware

Falls die Spalte *Reg:0002* nicht angezeigt wird, klicken sie mit der rechten Maustaste auf den Tabellenkopf und wählen im erscheinenden Kontextmenü, den Menüpunkt *Properties*.

| Request 'INIT' state      |
|---------------------------|
| Request 'PREOP' state     |
| Request 'SAFEOP' state    |
| Request 'OP' state        |
| Request 'BOOTSTRAP' state |
| Clear 'ERROR' state       |
| EEPROM Update             |
| Firmware Update           |
| Advanced Settings         |
| Properties                |

Abb. 160: Kontextmenu Eigenschaften (Properties)

In dem folgenden Dialog *Advanced Settings* können Sie festlegen, welche Spalten angezeigt werden sollen. Markieren Sie dort unter *Diagnose/***Online Anzeige** das Kontrollkästchen vor '0002 ETxxxx Build' um die Anzeige der FPGA-Firmware-Version zu aktivieren.

| P | dvanced Settings                                                                      |                | ×            |
|---|---------------------------------------------------------------------------------------|----------------|--------------|
|   | <ul> <li>Diagnose</li> <li>Online Anzeige</li> <li>Emergency</li> <li>Scan</li> </ul> | Online Anzeige | 0000 Add     |
|   |                                                                                       |                | OK Abbrechen |

Abb. 161: Dialog Advanced settings

#### Update

Für das Update der FPGA-Firmware

- eines EtherCAT-Kopplers, muss auf diesem Koppler mindestens die FPGA-Firmware-Version 11 vorhanden sein.
- einer E-Bus-Klemme, muss auf dieser Klemme mindestens die FPGA-Firmware-Version 10 vorhanden sein.

Ältere Firmware-Stände können nur vom Hersteller aktualisiert werden!

#### Update eines EtherCAT-Geräts

Es ist folgender Ablauf einzuhalten, wenn keine anderen Angaben z. B. durch den Beckhoff Support vorliegen:

• TwinCAT System in ConfigMode/FreeRun mit Zykluszeit >= 1 ms schalten (default sind im ConfigMode 4 ms). Ein FW-Update während Echtzeitbetrieb ist nicht zu empfehlen.

• Wählen Sie im TwinCAT System-Manager die Klemme an, deren FPGA-Firmware Sie aktualisieren möchten (im Beispiel: Klemme 5: EL5001) und klicken Sie auf dem Karteireiter *EtherCAT* auf die Schaltfläche *Weitere Einstellungen*:

| 📴 TwinCAT System Manager 📃 🖂 🖂               |                   |                                |                    |              |
|----------------------------------------------|-------------------|--------------------------------|--------------------|--------------|
| Datei Bearbeiten Aktionen Ansicht Optionen ? |                   |                                |                    |              |
| ] 🗅 🚅 📽 🔚 🎒 🗟 🖌 🕷 🛍                          | a 🗛 👌             | 🔜 🙃 🗸 🎯 👧 🖗                    | <b>).</b> 🔁 🔨 💽    | 💊 🖹          |
| SYSTEM - Konfiguration                       | Allgemein         | EtherCAT Prozessdaten Sta      | artup   CoE - Onli | ne Online    |
| Men Cive - Konfiguration                     | Tuo:              | EL5001.1K_SSLE                 | ncoder             |              |
| SPS - Konfiguration                          | Deside / De       |                                |                    |              |
| E/A - Konfiguration                          | FIUUUK(/ NB       | VISION. JEL3001-0000-0000      | ,                  |              |
|                                              | Auto-Inc-Ad       | resse: FFFC                    |                    |              |
| Gerät 2-ProzeBabbild                         | EtherCAT-Ac       | tresse: 🔲 1005 🚊               | Weitere Einstellu  | ngen 📐 📗     |
| 🕂 Gerät 2-Prozeßabbild-Info                  | Vorgänger-P       | ort: Klemme 4 (EL5001          | ) - B              |              |
| Eingänge                                     |                   | ,                              |                    |              |
| H. Ausgange                                  |                   |                                |                    |              |
| E Klemme 1 (EK1100)                          |                   |                                |                    |              |
|                                              |                   |                                |                    |              |
|                                              |                   |                                |                    |              |
| Hemme 3 (EL2004)                             | http://www.       | beckhoff.de/german/default.htr | m/EtherLAT/ELt     | DUUT.htm     |
| 🕀 🎽 Klemme 4 (EL5001)                        |                   |                                |                    |              |
| 🖨 📲 Klemme 5 (EL5001)                        |                   |                                |                    |              |
| 🕀 😥 😥 🕀 😥                                    | Name              | Online                         | Тур                | Größe        |
| 庄 💊 WcState                                  | <b>♀</b> ↑ Status | 0×41 (65)                      | BYTE               | 1.0          |
| 庄 😪 InfoData                                 | <b>Q</b> ⊺Value   | 0×00000000 (0)                 | UDINT              | 4.0          |
| 🕀 📲 Klemme 6 (EL5101)                        | ♥T WcState        | 0                              | BOOL               | 0.1          |
| 🕀 📲 Klemme 7 (EL5101)                        | ♥  State          | 0×0008 (8)                     | UINT               | 2.0          |
| Klemme 8 (EL9010)                            | s∾i AdsAddr       | AC 10 03 F3 03 01 ED 03        | AMSADDRESS         | 8.0          |
| Zuordnungen                                  | •                 |                                |                    | F            |
| Bereit                                       |                   |                                | Lokal () Con       | fig Mode 🛛 🎢 |

• Im folgenden Dialog Advanced Settings klicken Sie im Menüpunkt ESC-Zugriff/E<sup>2</sup>PROM/FPGA auf die Schaltfläche Schreibe FPGA:

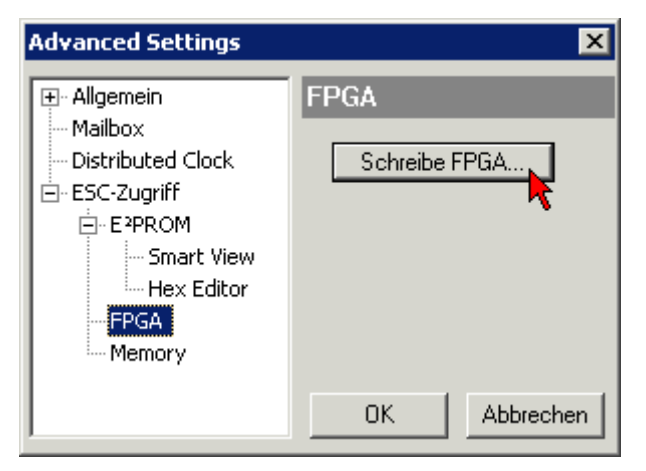

• Wählen Sie die Datei (\*.rbf) mit der neuen FPGA-Firmware aus und übertragen Sie diese zum EtherCAT-Gerät:

| Öffnen ? 🗙                               |
|------------------------------------------|
| Suchen in: 🗀 FirmWare 💽 🔇 彦 📂 🖽 -        |
| SocCOM_T1_EBUS_BGA_LVTTL_F2_S4_BLD12.rbf |
| Dateiname: A_LVTL_F2_S4_BLD12.rbf 0ffnen |
| Dateityp: FPGA File (*.rbf)              |

- Abwarten bis zum Ende des Downloads
- Slave kurz stromlos schalten (nicht unter Spannung ziehen!). Um die neue FPGA-Firmware zu aktivieren ist ein Neustart (Aus- und Wiedereinschalten der Spannungsversorgung) des EtherCAT-Geräts erforderlich
- Kontrolle des neuen FPGA-Standes

#### HINWEIS

#### Beschädigung des Gerätes möglich!

Das Herunterladen der Firmware auf ein EtherCAT-Gerät dürfen Sie auf keinen Fall unterbrechen! Wenn Sie diesen Vorgang abbrechen, dabei die Versorgungsspannung ausschalten oder die Ethernet-Verbindung unterbrechen, kann das EtherCAT-Gerät nur vom Hersteller wieder in Betrieb genommen werden!

### 10.3.5 Gleichzeitiges Update mehrerer EtherCAT-Geräte

Die Firmware von mehreren Geräten kann gleichzeitig aktualisiert werden, ebenso wie die ESI-Beschreibung. Voraussetzung hierfür ist, dass für diese Geräte die gleiche Firmware-Datei/ESI gilt.

| G | eneral | Ada | pter Eth | herCAT | Online   | CoE - Online |                         |         |
|---|--------|-----|----------|--------|----------|--------------|-------------------------|---------|
|   |        | -   |          |        |          |              |                         |         |
|   | No     |     | Addr     | Name   |          |              | Stat                    | e       |
|   | 1 🗒    |     | 1001     | Term 5 | (EK1101) | )            | INIT                    |         |
|   |        | 2   | 1002     | Term 6 | (EL3102) |              | INIT                    |         |
|   |        | 3   | 1003     | Term 7 | (EL3102) | Boquest "    | INIT <sup>1</sup> chobo |         |
|   |        | 4   | 1004     | Term 8 | (EL3102) | Request .    | INII SUUCE              | _       |
|   | 1      | 5   | 1005     | Term 9 | (EL3102) | Request      | PREOP' stati            | e       |
|   |        |     |          |        |          | Request ':   | SAFEOP' sta             | ite     |
|   |        |     |          |        |          | Request '    | OP' state               |         |
|   |        |     |          |        |          | Request '    | BOOTSTRAF               | ' state |
|   |        |     |          |        |          | Clear 'ERF   | ROR' state              |         |
|   |        |     |          |        |          | EEPROMI      | Jpdate                  |         |
|   |        |     |          |        |          | Firmware     | Update                  |         |

Abb. 162: Mehrfache Selektion und FW-Update

Wählen Sie dazu die betreffenden Slaves aus und führen Sie das Firmware-Update im BOOTSTRAP Modus wie o. a. aus.

## **10.4** Wiederherstellen des Auslieferungszustandes

Um bei EtherCAT Geräten ("slaves") den Auslieferungszustand (Werkseinstellungen) der CoE-Objekte wiederherzustellen, kann per EtherCAT Master (z. B. TwinCAT) das CoE-Objekt *Restore default parameters*, Subindex 001 verwendet werden (s. Abb. *Auswahl des PDO, Restore default parameters*)

| Allgemein EtherCA          | AT DC Prozessdaten SPS     | S Startup      | CoE - Online Online   |         |   |
|----------------------------|----------------------------|----------------|-----------------------|---------|---|
| Update Lis                 | te Auto Update             | ☑ Single Updat | te 🗌 Zeige Offline Da | ten     |   |
| Zu Startup hinzu           | fügen Online Data          | Modul O        | D (AoE Port):         |         |   |
| Index                      | Name                       | Flags          | Wert                  | Einheit | ^ |
| 1000                       | Device type                | RO             | 0x00001389 (5001)     |         |   |
| 1008                       | Device name                | RO             | EL5101                |         |   |
| 1009                       | Hardware version           | RO             | 27                    |         |   |
| 100A                       | Software version           | RO             | 18                    |         |   |
| i⊟ ·· 1011:0               | Restore default parameters | RO             | >1<                   |         |   |
| ····· 1011:01              | SubIndex 001               | RW             | 0x0000000 (0)         |         |   |
| . <b>. .</b> 1018:0        | Identity 🦘                 | RO             | > 4 <                 |         |   |
| . ± 10F0:0                 | Backup parameter handling  | RO             | >1<                   |         |   |
| <b>. . . . . . . . . .</b> | RxPDO-Par Outputs          | RO             | > 6 <                 |         |   |

Abb. 163: Auswahl des PDO Restore default parameters

| Set Value Dial         | log X                                                                                                    |
|------------------------|----------------------------------------------------------------------------------------------------|
| Dez:<br>Hex:<br>Float: | 1684107116         OK           0x64616F6C         Abbruch           1.6634185e+22         Image: Constraint of the second second s |
| Bool:                  | 0 1 Hex Edit                                                                                                    |
| Binär:                 | 6C 6F 61 64 4                                                                                                    |
| Bitgröße               | $\bigcirc 1 \bigcirc 8 \bigcirc 16 \odot 32 \bigcirc 64 \bigcirc ?$                                                                                                    |

Abb. 164: Eingabe des Restore-Wertes im Set Value Dialog

Durch Doppelklick auf *SubIndex 001* gelangen Sie in den Set Value -Dialog. Tragen Sie im Feld *Dec* den Reset-Wert **1684107116** oder alternativ im Feld *Hex* den Wert **0x64616F6C** ein (ASCII: "load") und bestätigen Sie mit OK (Abb. *Eingabe des Restore-Wertes im Set Value Dialog*).

- Alle veränderbaren CoE-Einträge werden auf die Default-Werte zurückgesetzt.
- Die Werte können nur erfolgreich zurückgesetzt werden, wenn der Reset auf das Online-CoE, d. h. auf dem Slave direkt angewendet wird. Im Offline-CoE können keine Werte verändert werden.
- TwinCAT muss dazu im Zustand RUN oder CONFIG/Freerun befinden, d. h. EtherCAT Datenaustausch findet statt. Auf fehlerfreie EtherCAT-Übertragung ist zu achten.
- Es findet keine gesonderte Bestätigung durch den Reset statt. Zur Kontrolle kann zuvor ein veränderbares Objekt umgestellt werden.
- Dieser Reset-Vorgang kann auch als erster Eintrag in die StartUp-Liste des Slaves mit aufgenommen werden, z. B. im Statusübergang PREOP->SAFEOP oder, wie in Abb. CoE-Reset als StartUp-Eintrag, bei SAFEOP->OP

Alle Backup-Objekte werden so in den Auslieferungszustand zurückgesetzt.

#### Alternativer Restore-Wert

Bei einigen Klemmen älterer Bauart (FW Erstellung ca. vor 2007) lassen sich die Backup-Objekte mit einem alternativen Restore-Wert umstellen: Dezimalwert: 1819238756, Hexadezimalwert: 0x6C6F6164.

Eine falsche Eingabe des Restore-Wertes zeigt keine Wirkung!

## **10.5 Support und Service**

Beckhoff und seine weltweiten Partnerfirmen bieten einen umfassenden Support und Service, der eine schnelle und kompetente Unterstützung bei allen Fragen zu Beckhoff Produkten und Systemlösungen zur Verfügung stellt.

#### Beckhoff Niederlassungen und Vertretungen

Wenden Sie sich bitte an Ihre Beckhoff Niederlassung oder Ihre Vertretung für den lokalen Support und Service zu Beckhoff Produkten!

Die Adressen der weltweiten Beckhoff Niederlassungen und Vertretungen entnehmen Sie bitte unseren Internetseiten: <u>www.beckhoff.com</u>

Dort finden Sie auch weitere Dokumentationen zu Beckhoff Komponenten.

#### Support

Der Beckhoff Support bietet Ihnen einen umfangreichen technischen Support, der Sie nicht nur bei dem Einsatz einzelner Beckhoff Produkte, sondern auch bei weiteren umfassenden Dienstleistungen unterstützt:

- Support
- Planung, Programmierung und Inbetriebnahme komplexer Automatisierungssysteme
- umfangreiches Schulungsprogramm für Beckhoff Systemkomponenten

| Hotline:  | +49 5246 963 157         |
|-----------|--------------------------|
| E-Mail:   | support@beckhoff.com     |
| Internet: | www.beckhoff.com/support |

#### Service

Das Beckhoff Service-Center unterstützt Sie rund um den After-Sales-Service:

- Vor-Ort-Service
- Reparaturservice
- Ersatzteilservice
- Hotline-Service

| Hotline:  | +49 5246 963 460         |
|-----------|--------------------------|
| E-Mail:   | service@beckhoff.com     |
| Internet: | www.beckhoff.com/service |

#### **Unternehmenszentrale Deutschland**

Beckhoff Automation GmbH & Co. KG

Hülshorstweg 20 33415 Verl Deutschland

| Telefon:  | +49 5246 963 0    |
|-----------|-------------------|
| E-Mail:   | info@beckhoff.com |
| Internet: | www.beckhoff.com  |

Mehr Informationen: beckhoff.com/EL2xxx/

Beckhoff Automation GmbH & Co. KG Hülshorstweg 20 33415 Verl Deutschland Telefon: +49 5246 9630 info@beckhoff.com www.beckhoff.com

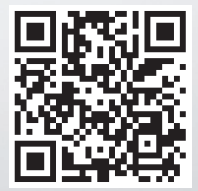